**INSTRUMENTOS TOPOGRÁFICOS** 

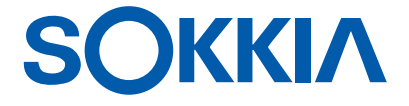

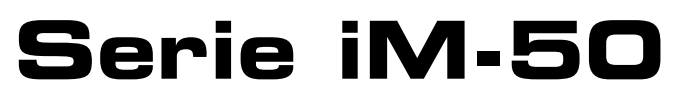

Estación de medición intelligence

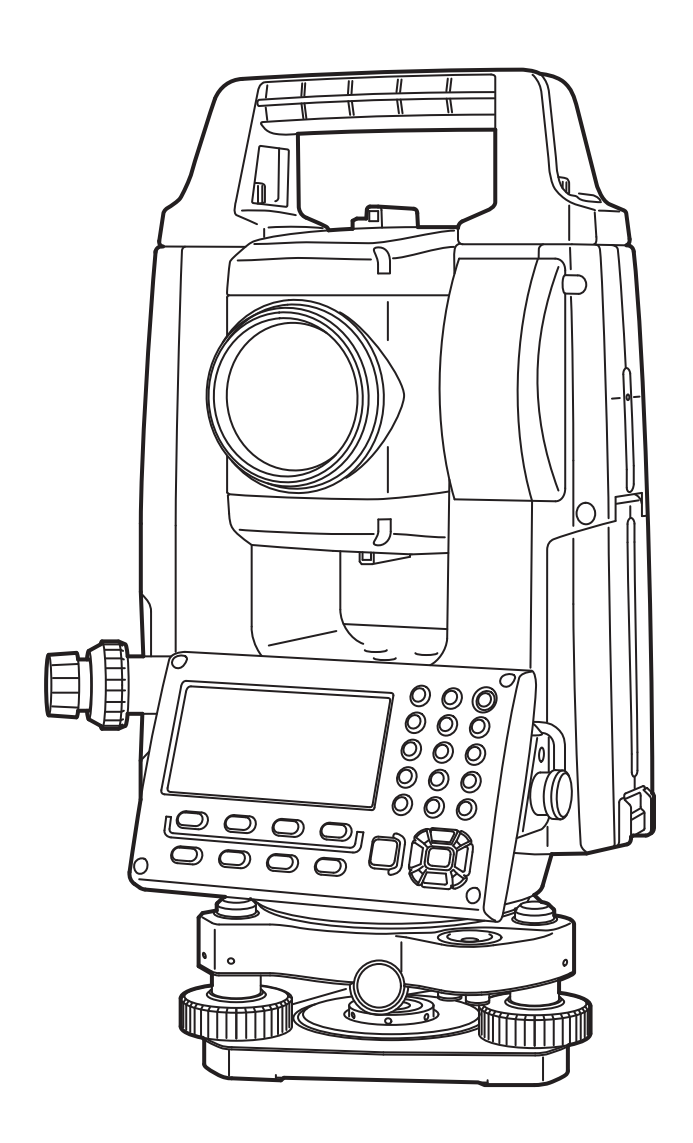

MANUAL DE INSTRUCCIONES 1025820-02-A

Producto láser clase 3R

# **INFORMACIÓN ACERCA DE ESTE MANUAL**

Gracias por elegir un instrumento de la serie iM-50.

- Antes de usar el producto, le recomendamos que lea detenidamente este manual de instrucciones.
- Los instrumentos de la serie iM disponen de una función de transferencia de datos a un ordenador central conectado. También se pueden introducir los comandos desde un ordenador central. Para obtener más información, consulte el *Manual de comunicación* y póngase en contacto con su distribuidor local.
- Las especificaciones y el aspecto general del instrumento pueden ser objeto de cambios sin previo aviso ni ninguna obligación por parte de TOPCON CORPORATION y pueden diferir de las especificaciones indicadas o el aspecto mostrado en este manual.
- El contenido de este manual también se puede cambiar sin previo aviso.
- Para facilitar su comprensión, es posible que algunos de los diagramas que se muestran en este manual se hayan simplificado.
- Conserve siempre este manual en un lugar al que pueda acceder fácilmente y consúltelo cuando sea necesario.
- Este manual está protegido por copyright y TOPCON CORPORATION se reserva todos los derechos sobre este.
- Salvo que lo permitan las normas relativas al copyright, este manual no podrá copiarse ni podrá reproducirse ninguna parte del mismo en ningún modo y medio.
- Este manual no podrá modificarse, adaptarse ni usarse de ningún otro modo para la elaboración de trabajos derivados.

## Símbolos

Este manual usa las siguientes convenciones:

| :                                          | indica precauciones y puntos importantes que deben leerse antes de usar el instrumento.  |
|--------------------------------------------|------------------------------------------------------------------------------------------|
| <b>G</b> :                                 | indica el título de la sección en la que puede encontrarse información adicional.        |
| Nota :                                     | indica una explicación adicional.                                                        |
| :                                          | indica una explicación para un término o una operación concretos.                        |
| [MEAS], etc.                               | indica un icono de operación en los botones de la pantalla y las ventanas<br>de diálogo. |
| <b>{ESC}</b> , etc. :                      | indica una tecla del panel de control.                                                   |
| <título de="" pantalla="">, etc.:</título> | indica un título de pantalla.                                                            |

## Notas relativas al estilo del manual

- Salvo que se indique lo contrario, en este manual se entiende por «iM» la serie iM-50.
- Salvo que se indique lo contrario, en las ilustraciones se usa el instrumento con pantalla a ambos lados.
- Las pantallas que aparecen en este manual se basan en la configuración «Dist. reso: 1 mm» (resolución de distancia: 1 mm). Cuando se selecciona «Dist. reso: 0,1 mm», se incrementa en uno la cantidad de lugares decimales para los valores de introducción de distancia y condición atmosférica.
   Image: "33. CAMBIO DE LA CONFIGURACIÓN"
- La ubicación de los iconos de operación en las pantallas usadas para los distintos procedimientos se basa en la configuración de fábrica. Es posible cambiar la ubicación de los iconos de operación.
   CF "33. CAMBIO DE LA CONFIGURACIÓN"
- Lea la descripción de las operaciones básicas en "4. DESCRIPCIÓN DEL PRODUCTO" y "5. FUNCIONAMIENTO BÁSICO" antes de leer la información sobre cada uno de los procedimientos de medición. Para seleccionar opciones e introducir cifras, consulte "5.1 Funcionamiento básico de los botones y las teclas".
- Los procedimientos de medición se basan en la medición continua. Se puede encontrar cierta información sobre los procedimientos de otras opciones de medición en las notas (Nota).
- KODAK es una marca registrada de Eastman Kodak Company.
- *Bluetooth*<sup>®</sup> es una marca registrada de Bluetooth SIG Inc.
- Todos los demás nombres de empresas y productos que aparecen en este manual son marcas comerciales o registradas de sus respectivas sociedades.

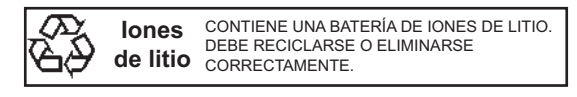

**JSIMA** Esta es la marca de la Asociación Japonesa de Fabricantes de Instrumentos Topográficos.

# ÍNDICE

| 1.<br>2        | PRECAUCIONES PARA UN USO SEGURO DEL APARATO                                         | 1<br>⊿   |
|----------------|-------------------------------------------------------------------------------------|----------|
| 2.<br>3.<br>4. | INFORMACIÓN SOBRE LA SEGURIDAD DE USO DEL LÁSER<br>DESCRIPCIÓN DEL PRODUCTO         | 7        |
|                | 4.1 Partes del instrumento                                                          | 9        |
|                | 4.2 Esquema de modos de funcionamiento                                              | 12       |
|                | 4.3 Tecnología inalámbrica Bluetooth                                                | 13       |
| 5.             | FUNCIONAMIENTO BÁSICO                                                               | 15       |
|                | 5.1 Funcionamiento básico de los botones y las teclas                               | 15       |
|                | 5.2 Funciones de la pantalla                                                        | 18       |
| _              | 5.3 Modo de asterisco                                                               | 20       |
| 6.             | USO DE LAS BATERIAS                                                                 | 21       |
|                | 6.1 Carga de las baterías                                                           | 21       |
| 7              | 6.2 COlocación y extracción de las daterias                                         | 22       |
| 1.             | 7.1 Controdo                                                                        | 23       |
|                | 7.1 Centrado                                                                        | 23       |
| Q              |                                                                                     | 24       |
| 0.<br>Q        | CONEXIÓN Δ DISPOSITIVOS EXTERNOS                                                    | 20       |
| 5.             | 9.1 Comunicación inalámbrica por medio de la tecnología Bluetooth                   | 28       |
|                | 9.2 Comunicación entre el dispositivo de la serie iM y el dispositivo conectado     | 30       |
|                | 9.3 Conexión con cable RS232C                                                       | 31       |
| 10.            | PUNTERÍA EN EL BLANCO Y MEDICIÓN                                                    | .33      |
|                | 10.1 Puntería manual del blanco                                                     | .33      |
| 11.            | MEDICIÓN DE ÁNGULOS                                                                 | .34      |
|                | 11.1 Medición del ángulo horizontal entre dos puntos (ángulo horizontal: 0°)        | 34       |
|                | 11.2 Establecimiento de determinado valor para el ángulo horizontal                 |          |
|                | (mantenimiento del ángulo horizontal)                                               | 35       |
|                | 11.3 Repetición de ángulo horizontal                                                | 36       |
|                | 11.4 Medición de ángulos y envío de los datos                                       | 37       |
| 12.            | MEDICIÓN DE DISTANCIAS                                                              | 38       |
|                | 12.1 Comprobación del rayo recibido                                                 | 38       |
|                | 12.2 Medición de distancias y ángulos                                               | .39      |
|                | 12.3 Recuperación de los datos medidos                                              | 40       |
|                | 12.4 Medición de la distancia y envio de los datos                                  | 40       |
|                | 12.5 Medición de coordenadas y envio de los datos                                   | 41       |
| 10             |                                                                                     | 42       |
| 13.            | 13.1. Introducción de los datos de la estación del instrumento y el ángulo azimutal | 44<br>11 |
|                | 13.2 Configuración de las coordenadas de la estación del instrumento                | 44       |
|                | con medición nor intersección inversa                                               | 49       |
| 14             |                                                                                     | 58       |
| 15             |                                                                                     | 60       |
| 10.            | 15.1 Medición de replanteo de las coordenadas                                       | 60       |
|                | 15.2 Medición de replanteo de la distancia                                          | .62      |
|                | 15.3 Medición de replanteo con el método REM                                        | .64      |
| 16.            | LÍNEA DE REPLANTEO                                                                  | 65       |
|                | 16.1 Definición de la línea base                                                    | 65       |
|                | 16.2 Punto de la línea de replanteo                                                 | 68       |
|                | 16.3 Línea de la línea de replanteo                                                 | 70       |
| 17.            | ARCO DE REPLANTEO                                                                   | 72       |

|     | 17.1 Definición de un arco                                | .72       |
|-----|-----------------------------------------------------------|-----------|
|     | 17.2 Arco de replanteo                                    | .77       |
| 18  | PROYECCIÓN DE PUNTOS                                      | 79        |
|     | 18.1 Definición de la línea base                          | 79        |
|     | 18.2 Provección de nuntos                                 | 70        |
| 10  |                                                           | .73<br>   |
| 19. | 10 1 Canfiguración de la chechycoción                     | .01<br>00 |
|     |                                                           | .02       |
| 20  |                                                           | . 03      |
| 20. | MEDICIÓN DE DESPLAZAMIENTO                                | . 80      |
|     | 20.1 Medición de desplazamiento de distancia unica        | .80       |
|     | 20.2 Medición de desplazamiento de angulos                | .87       |
|     | 20.3 Medición de desplazamiento de dos distancias         | . 89      |
|     | 20.4 Medición de desplazamiento de plano                  | . 90      |
|     | 20.5 Medición de desplazamiento de columna                | . 92      |
| 21. | MEDICION DE LINEAS FALTANTES                              | . 94      |
|     | 21.1 Medición de la distancia entre dos o más puntos      | . 94      |
|     | 21.2 Cambio del punto inicial                             | . 97      |
| 22. | CALCULO DE AREAS                                          | . 99      |
| 23. | INTERSECCIONES                                            | 102       |
|     | 23.1 Intersecciones (Tipo A)                              | 102       |
|     | 23.2 Intersecciones (Tipo B)                              | 110       |
| 24. | AJUSTE DE TRAVESÍA                                        | 113       |
| 25. | LEVANTAMIENTO TOPOGRÁFICO DE RUTA                         | 118       |
|     | 25.1 Configuración de la estación del instrumento         | 118       |
|     | 25.2 Cálculo de línea recta                               | 119       |
|     | 25.3 Cálculo de curva circular                            | 121       |
|     | 25.4 Curva espiral                                        | 122       |
|     | 25.5 Parábola                                             | 127       |
|     | 25.6 Cálculo de tres puntos                               | 130       |
|     | 25.7 Cálculo de ángulo de intersección/ángulo azimutal    | 132       |
|     | 25.8 Cálculo de ruta                                      | 134       |
| 26. | LEVANTAMIENTO DE SECCIÓN TRANSVERSAL                      | 145       |
| 27. | MEDICIÓN de punto a línea                                 | 149       |
| 28. | REGISTRO DE DATOS: MENÚ TOPOGRÁFICO                       | 152       |
|     | 28.1 Registro de los datos de la estación del instrumento | 152       |
|     | 28.2 Registro del punto de referencia                     | 154       |
|     | 28.3 Registro de datos de medición de ángulos             | 155       |
|     | 28.4 Registro de datos de medición de distancias          | 156       |
|     | 28.5 Registro de datos de coordenadas                     | 157       |
|     | 28.6 Registro de los datos de distancias y coordenadas    | 158       |
|     | 28.7 Revisión de los datos del trabajo                    | 159       |
|     | 28.8 Registro de notas                                    | 159       |
|     | 28.9 Eliminación de los datos registrados de un trabajo   | 161       |
| 29. | SELECCIÓN/ELIMINACIÓN DE UN TRABAJO                       | 162       |
|     | 29.1 Selección de un trabajo                              | 162       |
|     | 29.2 Eliminación de un trabajo                            | 163       |
| 30. | REGISTRO/ELIMINACIÓN DE DATOS                             | 165       |
|     | 30.1 Registro/eliminación de datos de puntos conocidos    | 165       |
|     | 30.2 Revisión de datos de puntos conocidos                | 168       |
|     | 30.3 Registro/eliminación de códigos                      | 168       |
|     | 30.4 Revisión de códigos                                  | 170       |
| 31. | ENVÍO DE DATOS DE UN TRABAJO                              | 171       |
|     |                                                           |           |

| ~ ~ | 31.1 Envio de datos de un trabajo a un ordenador central                  | 1/1          |
|-----|---------------------------------------------------------------------------|--------------|
| 32. | USO DE UN DISPOSITIVO DE MEMORIA USB                                      | 173          |
|     | 32.1 Inserción del dispositivo de memoria USB                             | 173          |
|     | 32.2 Selección de «T type» o «S type»                                     | 174          |
|     | 32.3 Almacenamiento de datos de un trabajo en dispositivos de memoria USB | 175          |
|     | 32.4 Carga de datos de un dispositivo de memoria USB al instrumento iM    | 177          |
|     | 32.5 Visualización y edición de archivos                                  | 178          |
|     | 32.6 Formateo de los dispositivos de memoria externa seleccionados        | 179          |
| 33. | CAMBIO DE LA CONFIGURACIÓN                                                | 180          |
|     | 33.1 Condiciones de observación: «Angle/Tilt» (ángulo/inclinación)        | 180          |
|     | 33.2 Condiciones de observación: «Dist» (distancia)                       | 181          |
|     | 33.3 Condiciones de observación: «Reflector» (blanco)                     | 183          |
|     | 33.4 Condiciones de observación: «Atmos» (atmosféricas)                   | 184          |
|     | 33.5 Condiciones del instrumento: «Power» (alimentación)                  | 186          |
|     | 33.6 Condiciones de observación: «Other» (otras)                          | 186          |
|     | 33.7 Condiciones del instrumento: «Unit» (unidad)                         | 187          |
|     | 33.8 Condiciones del instrumento: «Instrument» (instrumento)              | 187          |
|     | 33.9 Condiciones del instrumento: «Password» (contraseña)                 | 188          |
|     | 33 10Condiciones del instrumento: «Date & Time» (fecha y hora)            | 189          |
|     | 33 11Asignación de funciones para las teclas                              | 190          |
|     | 33 12Restablecimiento de los valores predeterminados                      | 103          |
| 34  | MENISA IES DE ADVERTENCIA Y ERROR                                         | 104          |
| 35  |                                                                           | 108          |
| 55. | 25.1 Nivel estéries                                                       | 100          |
|     | 25.2 September de inclinación                                             | 100          |
|     | 25.2 Serisulo                                                             | 190          |
|     | 35.3 Reliculo                                                             | 201          |
|     | 35.4 Collimacion                                                          | 201          |
|     | 35.5 Piomada oplica                                                       | 202          |
|     | 35.6 Constante aditiva de la distancia                                    | 204          |
| 20  |                                                                           | 205          |
| 36. | SISTEMA DE ALIMENTACIÓN                                                   | 207          |
| 37. |                                                                           |              |
| 38. |                                                                           | 210          |
| 39. |                                                                           | 212          |
| 40. | EXPLICACIONES                                                             | 217          |
|     | 40.1 Ajuste manual de las líneas de orientación del círculo vertical      | <b>-</b> · - |
|     | por medio de mediciones con las caras 1 y 2                               | 217          |
|     | 40.2 Corrección de la refracción y la curvatura terrestre                 | 218          |
| 41. | NORMATIVA                                                                 | 219          |

# 1. PRECAUCIONES PARA UN USO SEGURO DEL APARATO

Para usar el producto de manera segura y evitar las lesiones a los operarios y a otras personas, además de evitar los daños en la propiedad, las instrucciones más importantes de este manual de instrucciones se indican con un signo de admiración dentro de un triángulo, junto con la palabra ADVERTENCIA o PRECAUCIÓN. A continuación, se incluye una descripción de las indicaciones. Asegúrese de que las comprende antes de leer el texto principal del manual.

## Descripción de las indicaciones

 ADVERTENCIA
 Si se ignora esta indicación y se comete un error de uso, existe riesgo de muerte o lesión grave para el operario.

 M
 PRECAUCIÓN
 Si se ignora esta indicación y se comete un error de uso, existe riesgo de lesión para las personas o daño a la propiedad.

Sete símbolo indica la necesidad de actuar con precaución (incluye las advertencias de peligro). Dentro del símbolo o cerca de este, se incluye información detallada.

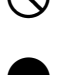

Este símbolo indica prohibiciones. Dentro del símbolo o cerca de este, se incluye información detallada.

Este símbolo indica acciones que deben realizarse siempre. Dentro del símbolo o cerca de este, se incluye información detallada.

## Información general

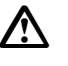

# Advertencia

No utilice la unidad en zonas expuestas a grandes cantidades de polvo o cenizas, en zonas con una ventilación inadecuada ni cerca de materiales combustibles, ya que podría producirse una explosión.

No desmonte las piezas del aparato ni vuelva a montarlas, ya que podrían producirse incendios, descargas eléctricas o quemaduras; o bien, podría exponerse a radiaciones peligrosas.

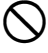

Nunca mire al sol a través del anteojo, ya que podría perder la visión.

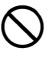

Ω

No mire a través del anteojo la luz solar reflejada por un prisma u otro objeto reflectante, ya que podría perder la visión.

Mirar directamente al sol durante la observación solar provoca pérdida de visión. Utilice un filtro solar para la observación solar (accesorio opcional).

Cuando coloque el instrumento en el maletín de transporte, asegúrese de conectar todos los cierres. Si no lo hace, el instrumento podría caerse durante el transporte y provocar lesiones.

# \land Precaución

No use el maletín de transporte como taburete, ya que es resbaladizo e inestable y, por lo tanto, podría caerse.

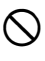

 $\bigcirc$ 

 $\bigcirc$ 

No coloque el instrumento en un maletín dañado ni en un maletín con una correa dañada, ya que el maletín o el instrumento podrían caerse y provocar lesiones.

No blanda ni arroje la plomada física, ya que podría golpear y provocar lesiones a alguien.

0

Fije el asa correctamente a la unidad principal. Si no lo hace, la unidad podría caerse durante el transporte y provocar lesiones.

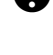

Ajuste bien el cierre giratorio de la base nivelante. Si no lo hace, la base nivelante podría caerse durante el transporte y provocar lesiones.

## Fuente de alimentación

| $\land$    | Advertencia                                                                                                    |
|------------|----------------------------------------------------------------------------------------------------|
| \$         | No desmonte ni vuelva a montar las piezas de la batería ni del cargador, ni someta estos componentes a sacudidas fuertes o vibraciones, ya que podrían producirse chispas, incendios, descargas eléctricas o quemaduras.                |
| $\bigcirc$ | No realice cortocircuitos. Podrían sobrecalentar los componentes o provocar incendios.                                                                                                    |
| $\oslash$  | No cubra el cargador de la batería con ropa u otros objetos similares mientras esté cargando, ya que podrían producirse chispas y originarse un incendio.                                                                               |
| $\oslash$  | No utilice una tensión de fuente de alimentación distinta de la especificada, ya que podrían producirse incendios o descargas eléctricas.                                                                                               |
| $\oslash$  | No utilice baterías distintas de las indicadas, ya que podrían producirse explosiones o sobrecalentarse e incendiarse.                                                                                                    |
| $\oslash$  | No use cables de alimentación ni conectores dañados, ni tampoco tomas de corriente flojas, ya que podrían producirse incendios o descargas eléctricas.                                                                                  |
| $\oslash$  | No utilice cables de alimentación distintos de los indicados, puesto que podrían producirse incendios.                                                                                                    |
| 0          | Use únicamente el cargador indicado para cargar las baterías, ya que otros cargadores pueden funcionar con tensiones o una polaridad diferentes y provocar incendios o quemaduras.                                                      |
| $\oslash$  | No use la batería ni el cargador en ningún otro equipo ni para ningún uso distinto del especificado, ya que podrían provocar incendios y quemaduras.                                                                                    |
|            | No caliente ni arroje las baterías ni el cargador al fuego, ya que podrían explotar<br>y provocar lesiones.                                                                                                    |
| 0          | Para evitar los cortocircuitos en la batería mientras se encuentre guardada, cubra los bornes con cinta aislante o un material equivalente. Si no lo hace, podrían producirse cortocircuitos que podrían causar incendios o quemaduras. |
| $\oslash$  | No use la batería ni el cargador de la batería si los bornes están mojados, ya que podrían producirse un mal contacto o cortocircuitos que podrían causar incendios o quemaduras.                                                       |
| $\oslash$  | No conecte ni desconecte los conectores de la fuente de alimentación con las manos mojadas, ya que podrían producirse descargas eléctricas.                                                                                             |
| $\land$    | Precaución                                                                                                    |
| 8          | No toque las fugas de líquido de las baterías, puesto que contienen productos químicos nocivos que pueden provocar quemaduras y ampollas.                                                                                               |

#### Trípode

# Precaución

Cuando monte el instrumento en el trípode, ajuste bien el tornillo de centrado. Si no lo hace, el instrumento podría caerse del trípode y provocar lesiones.

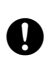

Ajuste bien los tornillos de fijación de las patas del trípode en el que se monte el instrumento. Si no lo hace, el trípode podría caerse y provocar lesiones.

No transporte el trípode con los regatones apuntando a otras personas, ya que, en caso de contacto, pueden provocarles lesiones.

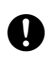

Ω

Mantenga las manos y los pies alejados de los regatones del trípode cuando lo fije en el suelo, ya que podría cortarse.

Ajuste bien los tornillos de fijación de las patas antes de transportar el trípode. Si no lo hace, las patas del trípode podrían extenderse y provocar lesiones.

## Tecnología inalámbrica Bluetooth

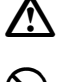

## Advertencia

No use el instrumento cerca de hospitales, ya que los equipos médicos podrían dejar de funcionar correctamente.

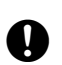

Nunca utilice el instrumento a menos de 22 cm de personas con marcapasos. Si no respeta esta distancia, las ondas electromagnéticas del instrumento podrían afectar negativamente el marcapasos y alterar su funcionamiento normal.

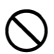

No utilice el instrumento en aviones, ya que los equipos aeronáuticos podrían dejar de funcionar correctamente.

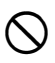

No utilice el instrumento cerca de puertas automáticas, alarmas contra incendios u otros dispositivos con controles automáticos, puesto que las ondas electromagnéticas producidas podrían afectar negativamente su funcionamiento y provocar un accidente.

# 2. PRECAUCIONES

## Carga de la batería

- Asegúrese de cargar la batería a una temperatura que no sobrepase los límites indicados a continuación. Intervalo de temperatura de carga : 0 a 40 °C
- Use únicamente la batería o el cargador indicados. Los fallos provocados por el uso de otras baterías u otros cargadores de las baterías no están cubiertos por la garantía, incluidos los causados en la unidad principal.

### Política de garantía para la batería

• La batería se considera un artículo consumible. Por tanto, se excluye de la garantía la disminución de la capacidad de la batería por la carga y descarga repetida de esta.

#### Tecnología inalámbrica Bluetooth

• En algunos países o regiones en los que la normativa sobre telecomunicaciones la prohíba, es posible que no se incluya la función *Bluetooth*. Póngase en contacto con su distribuidor local para obtener más información.

#### Anteojo

 Orientar el anteojo al sol produce daños internos en el instrumento. Por tanto, use un filtro solar cuando realice observaciones solares.

138. ACCESORIOS"

#### Cierre giratorio de la base nivelante y asa

- Cuando se envía el instrumento, el cierre giratorio de la base nivelante está bloqueado con un tornillo de seguridad que evita que el instrumento se mueva en la base nivelante. Antes de usar el instrumento por primera vez, afloje este tornillo con un destornillador de precisión. Apriételo nuevamente antes de transportar el instrumento para bloquear el cierre giratorio de la base nivelante y evitar que el instrumento se mueva en esta.
- El asa del instrumento puede desmontarse. Al usar el instrumento con el asa montada, asegúrese siempre de que el asa esté correctamente fijada al cuerpo del instrumento por medio de los correspondientes cierres.

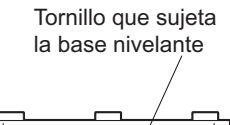

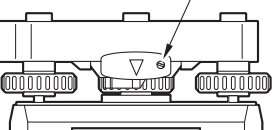

#### Precauciones relativas a la estanqueidad al agua y el polvo

El instrumento cumple las especificaciones del grado de protección IP66 para la estanqueidad al agua y al polvo cuando la tapa del compartimento de la batería, los capuchones de los conectores y la compuerta de la interfaz externa están cerrados.

- Asegúrese de colocar correctamente los capuchones de los conectores para proteger el instrumento de las partículas de humedad y polvo cuando dichos conectores no se estén usando. El grado de la estanqueidad al agua y al polvo no se garantiza al usar un conector USB.
- Asegúrese de que las partículas de humedad y polvo no entren en contacto con los bornes y los conectores. Si los bornes o los conectores presentan humedad o polvo cuando se utilice el instrumento, este puede averiarse.
- Antes de cerrar el maletín de transporte, asegúrese de que la parte interior del maletín y el instrumento estén secos. Si queda humedad dentro del maletín, el instrumento puede oxidarse.
- Si el recubrimiento de caucho de la tapa del compartimento de la batería o de la compuerta de la interfaz externa presenta grietas o deformaciones, deje de usar el instrumento y sustituya dicho recubrimiento.
- Para conservar la estanqueidad, se recomienda sustituir el recubrimiento de caucho cada dos años. Para ello, póngase en contacto con su distribuidor local.

#### Batería de litio

• La batería de litio sirve para mantener en funcionamiento el calendario y el reloj. Puede proteger los datos durante unos cinco años en condiciones de uso y almacenamiento normales (temperatura: 20 °C; humedad: en torno al 50 %), pero su vida útil puede ser más corta en determinadas circunstancias.

#### Cierres giratorios vertical y horizontal

• Siempre libere por completo los cierres giratorios vertical y horizontal al rotar el instrumento o el anteojo. La rotación con los cierres giratorios parcialmente aplicados puede afectar negativamente la precisión.

#### **Base nivelante**

• Utilice siempre la base nivelante suministrada. Para las observaciones e una travesía, se recomienda usar también este tipo de base nivelante para el blanco para garantizar la precisión en las observaciones.

#### Copias de seguridad de los datos

• Para evitar las pérdidas de datos, es necesario hacer una copia de seguridad de estos con regularidad (copiarlos en un dispositivo externo, etc.).

#### **Otras precauciones**

- Cierre la compuerta de la interfaz externa y la tapa de la batería antes de comenzar la medición. De lo contrario, la luz ambiente que ingresa al puerto USB puede afectar negativamente los resultados de medición.
- Si un instrumento de la serie iM se traslada de un lugar cálido a un lugar extremadamente frío, es posible que se contraigan las piezas internas y se dificulte la operación de las teclas. El aire frío que queda atrapado dentro del maletín cerrado herméticamente es lo que causa esto. Si no se pueden pulsar las teclas, abra la tapa de la batería para reanudar el funcionamiento normal. Para evitar que las teclas se endurezcan, quite los capuchones de los conectores antes de mover el instrumento de la serie iM a un lugar frío.
- Nunca coloque el instrumento directamente en el suelo, ya que la arena o el polvo pueden provocar daños en los orificios para los tornillos o en el tornillo de centrado de la placa base.
- No apunte el anteojo directamente al sol. Además, coloque la tapa de la lente en el anteojo cuando no lo use. Cuando realice observaciones solares, use el filtro solar para evitar daños internos al instrumento.
   IF "38. ACCESORIOS"
- Cuando utilice la caperuza de la lente, un ocular acodado o el filtro solar, no rote verticalmente el anteojo, ya que estos accesorios pueden golpear el instrumento y dañarlo.
- Proteja el instrumento de las sacudidas fuertes y las vibraciones.
- Nunca desplace el instrumento mientras esté montado en el trípode.
- Antes de quitar la batería, apague el instrumento.
- Al colocar un instrumento de la serie iM en su maletín, primero quite la batería y colóquelo en el maletín de acuerdo con el plano de diseño.
- Antes de cerrar el maletín, asegúrese de que el instrumento y el recubrimiento protector del maletín de transporte estén secos. El maletín se cierra herméticamente y, por tanto, si queda humedad en el interior, el instrumento podría oxidarse.
- Póngase en contacto con su distribuidor local antes de usar el instrumento en condiciones especiales, como largos periodos de uso o entornos con elevada humedad. En general, las condiciones especiales no quedan cubiertas por la garantía.

#### Mantenimiento

- Si el instrumento se moja durante el levantamiento, séquelo completamente con un paño.
- Limpie siempre el instrumento antes de colocarlo en el maletín. La lente precisa de un cuidado especial. En primer lugar, utilice el cepillo para lentes para eliminar las pequeñas partículas de polvo. A continuación, exhale sobre la lente para que se forme vaho y límpiela con el paño de silicona suministrado.
- Si la pantalla está sucia, límpiela con cuidado con un paño suave y seco. Para limpiar otras partes del instrumento o el maletín de transporte, humedezca ligeramente un paño suave con una solución que contenga un detergente suave. Escurra el paño hasta que quede ligeramente húmedo y, a continuación, limpie con cuidado la superficie de la unidad. No utilice soluciones de limpieza alcalinas, alcohol ni ningún otro disolvente orgánico en el instrumento o la pantalla.
- Guarde el instrumento en una habitación seca en la que la temperatura no sufra grandes cambios.
- · Compruebe que no haya holguras en las conexiones ni tornillos aflojados en el trípode.
- Si encuentra algún problema en la parte giratoria, los tornillos o las piezas ópticas (p. ej., la lente), póngase en contacto con su distribuidor local.

- Cuando el instrumento no se utilice durante un periodo de tiempo largo, compruebe su funcionamiento al menos cada tres meses.
- C # "35. REVISIONES Y AJUSTES"
- No tire del instrumento con fuerza para sacarlo del maletín de transporte. Cuando el maletín de transporte esté vacío, debe estar cerrado para que no entre la humedad.
- Compruebe periódicamente los ajustes del instrumento para garantizar su precisión.

#### Exportación de este producto (normativa de Estados Unidos)

- Este producto incorpora piezas, unidades, software o tecnología regulados por la normativa de Estados Unidos sobre exportaciones (EAR, por sus siglas en inglés). Es posible que necesite una licencia de exportación de EE. UU. para exportar o llevar este producto a determinados países. En tal caso, usted será el responsable de obtener dicha licencia. A fecha de mayo de 2013, es necesario contar con una licencia para los países que se exponen a continuación. Sin embargo, conviene que consulte la normativa de Estados Unidos sobre exportaciones, ya que la lista de países puede cambiar.
  - Corea del Norte
  - Irán
  - Siria
  - Sudán
  - Cuba

Puede consultar la normativa de Estados Unidos sobre exportaciones en: http://www.bis.doc.gov/policiesandregulations/ear/index.htm.

#### Exportación de este producto (normativa sobre telecomunicaciones)

• Este instrumento incorpora un módulo de comunicación inalámbrica. El uso de esta tecnología debe cumplir la normativa sobre telecomunicaciones del país en el que se use el instrumento. Es posible que incluso la exportación del módulo de comunicación inalámbrica se encuentre sujeta a esta normativa. En esos casos, póngase en contacto previamente con su distribuidor local.

#### Exención de responsabilidad

- Ni el fabricante ni sus representantes asumen responsabilidad alguna por los daños, o el lucro cesante, provocados por el uso del producto o por un producto que no se encuentre en condiciones de uso (incluyendo las alteraciones en los datos, la pérdida de datos, el lucro cesante, las interrupciones en la actividad empresarial, etc.).
- Ni el fabricante ni sus representantes asumen responsabilidad alguna por los daños ni el lucro cesante originados por un uso distinto del explicado en este manual.
- Ni el fabricante ni sus representantes asumen responsabilidad alguna por los daños consecuentes, o el lucro cesante, debido a lluvias intensas, vientos fuertes, condiciones de alta temperatura y humedad, o al almacenamiento o el uso del producto en condiciones inusuales.
- Las fallas del producto provocadas por su reconstrucción no están cubiertas por la garantía.
- Las precauciones y advertencias que se incluyen en este manual no cubren todos los eventos posibles.

# 3. INFORMACIÓN SOBRE LA SEGURIDAD DE USO DEL LÁSER

El instrumento está clasificado como producto láser de la clase indicada más abajo de conformidad con la norma CEI 60825-1 Ed. 3.0: 2014 y las partes 1040.10 y 1040.11 del subcapítulo sobre seguridad radiológica del capítulo sobre la Administración de Alimentos y Medicamentos (FDA, por sus siglas en inglés) del título 21 del Código de Regulaciones Federales del Gobierno de Estados Unidos (cumple las normas de la FDA para productos láser, salvo lo dispuesto en la publicación sobre láseres n.º 50 de la FDA, con fecha de 24 de junio de 2007.)

| Dispositivo                 |                                                                                                    | Clase de láser |
|-----------------------------|----------------------------------------------------------------------------------------------------|----------------|
|                             | Haz de luz empleado para la medición<br>(cuando se selecciona «N-Prism» [sin prisma]<br>para el blanco [reflector])         | Clase 3R       |
| del objetivo                | Haz de luz empleado para la medición<br>(cuando se seleccionan el prisma o la diana reflectante<br>como blanco [reflector]) | Clase 1        |
|                             | Puntero láser                                                                                                    | Clase 3R       |
| Plomada láser <sup>*1</sup> |                                                                                                    | Clase 2        |

\*1: La plomada láser está disponible como opción de fábrica dependiendo del país o región donde se compra el instrumento.

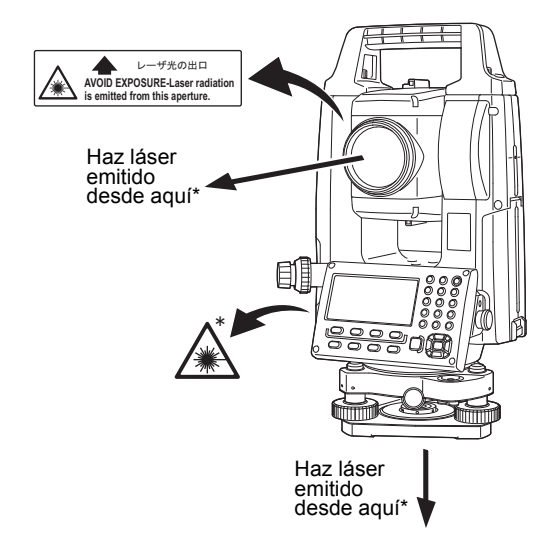

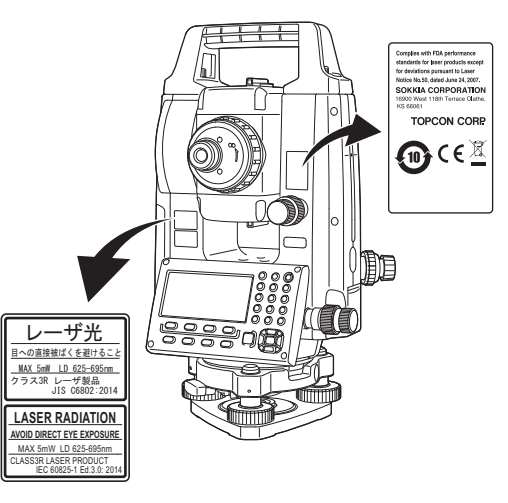

# 4

• El distanciómetro se clasifica como producto láser de clase 3R cuando se selecciona la medición sin reflector. Cuando se seleccionan el prisma o la diana reflectante como blanco (reflector), la emisión se corresponde con la clase 1, que ofrece mayor seguridad.

# Advertencia

- El uso de unos controles, ajustes o procedimientos distintos de los especificados en este manual puede exponer al operario a radiaciones peligrosas.
- Siga las instrucciones de seguridad de las etiquetas colocadas en el instrumento y de este manual para usar el producto láser de manera segura.
- No apunte nunca a personas con el haz láser de manera intencional, ya que puede provocar lesiones oculares y cutáneas. Si la exposición al haz láser provoca alguna lesión ocular, la persona afectada debe acudir inmediatamente a un oftalmólogo.
- No mire directamente la fuente del haz láser, ya que puede sufrir lesiones oculares permanentes.
- No fije la mirada en el haz láser, ya que puede sufrir lesiones oculares permanentes.
- Nunca mire el haz láser a través de un anteojo, prismáticos u otros instrumentos ópticos, ya que puede sufrir lesiones oculares permanentes.
- Haga puntería en los blancos de modo que el haz láser no se desvíe de estos.

# **≜**Precaución

- Lleve a cabo comprobaciones antes de utilizar el instrumento y comprobaciones y ajustes periódicos usando el haz láser en condiciones normales.
- Cuando el instrumento no se esté utilizando, apáguelo y vuelva a colocar la tapa de la lente.
- Cuando deseche el instrumento, destruya el conector de la batería para que no pueda emitirse el haz láser.
- Use el instrumento con la precaución necesaria para evitar que el haz láser alcance el ojo de alguna persona y le provoque lesiones oculares. Evite colocar el instrumento a una altura en la que la trayectoria del haz láser coincida con la altura de la cabeza de los viandantes o los conductores.
- No apunte nunca el haz láser a espejos, ventanas o superficies reflectantes, ya que el haz reflejado podría provocar lesiones graves.
- Únicamente deben utilizar este producto quienes hayan recibido una formación suficiente sobre las siguientes cuestiones:
  - Los procedimientos de uso de este producto incluidos en este manual, que deberán haber leído
  - · Los procedimientos de protección contra riesgos (que deberán leer en este capítulo)
  - El equipo protector obligatorio (sobre el que deberán leer en este capítulo)
  - Los procedimientos de notificación de accidentes (deberán adoptarse procedimientos previamente para transportar a las personas heridas y ponerse en contacto con médicos en caso de que el láser produzca lesiones a alguien)
- Se recomienda que quienes trabajen en el rango de alcance del haz láser lleven una protección ocular adecuada para la longitud de onda del láser del instrumento que se utilice (OD2).
- Las zonas en las que se use el láser deben estar indicadas con una señal estándar de advertencia por radiación láser.
- Cuando use la función de puntero láser, asegúrese de apagar el láser una vez realizada la medición de distancias. Si no lo hace, la función de puntero láser seguirá activada y seguirá emitiéndose el haz láser aunque se haya cancelado la medición de distancias.

# 4. DESCRIPCIÓN DEL PRODUCTO

# 4.1 Partes del instrumento

#### Partes y funciones del instrumento

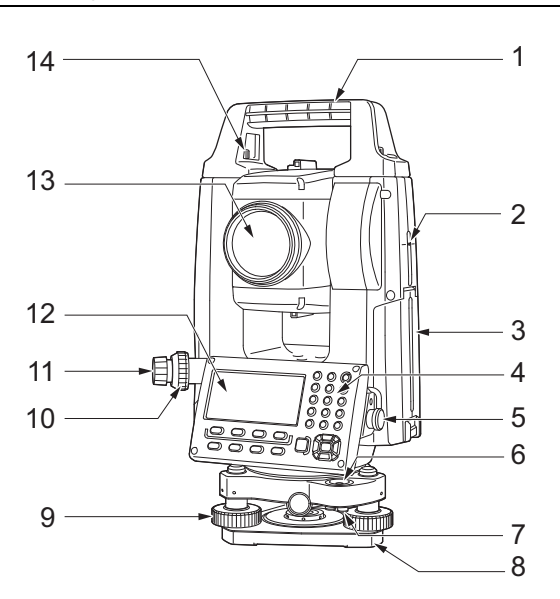

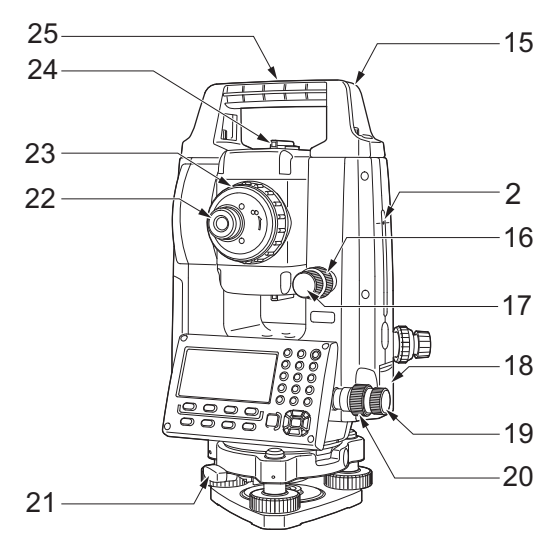

- 1 Asa
- 2 Marca de altura del instrumento
- 3 Tapa del compartimento de la batería
- 4 Panel de control
- 5 Conector serie
- 6 Nivel esférico
- 7 Tornillos de ajuste del nivel esférico
- 8 Placa base
- 9 Tornillo nivelador
- 10 Anillo de enfoque de la plomada óptica
- 11 Ocular de la plomada óptica
- (10, 11: no se incluyen en los instrumentos con plomada láser)
- 12 Unidad de visualización
- 13 Lente del objetivo (incluye función de puntero láser)
- 14 Tornillo de seguridad del asa
- 15 Ranura para brújula tubular
- 16 Cierre giratorio vertical
- 17 Tornillo de movimiento preciso vertical
- 18 Compuerta de la interfaz externa (puerto USB/botón de restablecimiento)
- 19 Tornillo de movimiento preciso horizontal
- 20 Cierre giratorio horizontal
- 21 Cierre giratorio de la base nivelante
- 22 Tornillo del ocular del anteojo
- 23 Anillo de enfoque del anteojo
- 24 Colimador de puntería
- (Mira en iM-55 en posición de cara 2)
- 25 Marca del centro del instrumento

## Marca de altura del instrumento

La altura del instrumento es la siguiente:

- 192,5 mm (desde la superficie de montaje de la base nivelante hasta esta marca)
- 236 mm (desde la placa de la base nivelante hasta esta marca)

El valor de la altura del instrumento se introduce al configurar los datos de la estación del instrumento y es la altura desde el punto de estación (donde se monta el instrumento) hasta esta marca.

#### **Función de puntero láser**

Es posible apuntar al blanco con un haz láser rojo en condiciones de oscuridad sin necesidad de usar el anteojo.

#### Colimador de puntería

Use el colimador de puntería para apuntar el instrumento iM en la dirección del punto de medición. Rote el instrumento hasta que el triángulo del colimador de puntería esté alineado con el blanco. Se monta una mira en la posición de cara 2 de iM-55. Alinee el telescopio en la dirección del blanco de tal forma que la mira esté posicionada con el blanco como se muestra a continuación. Tenga en cuenta que visualiza el blanco a cierta distancia de la mira.

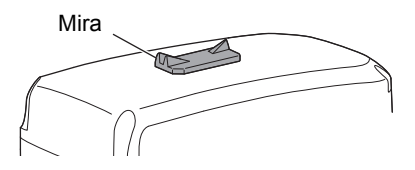

**Dirección horizontal**: una posición en la que se puede ver tanto el blanco como el punto de referencia en el centro de la ranura del punto de mira.

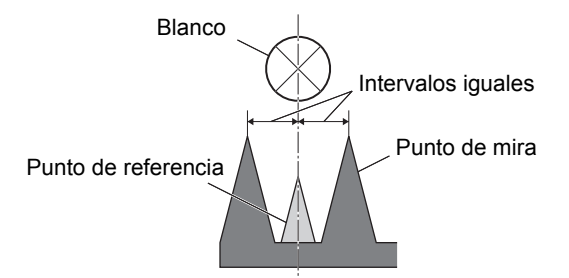

**Dirección vertical**: una posición en la que se pueden ver las partes superiores del punto de mira y del punto de referencia a la misma altura del centro del blanco.

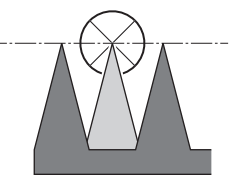

#### Montaje y desmontaje del asa

El asa se puede desmontar del instrumento. Esto puede resultar útil, por ejemplo, cuando el prisma se coloque en posición cenital.

- 1. Para desmontarla, afloje los tornillos de fijación del asa.
- 2. Para montar el asa, colóquela tal como se muestra en el dibujo y apriete los dos tornillos de fijación.

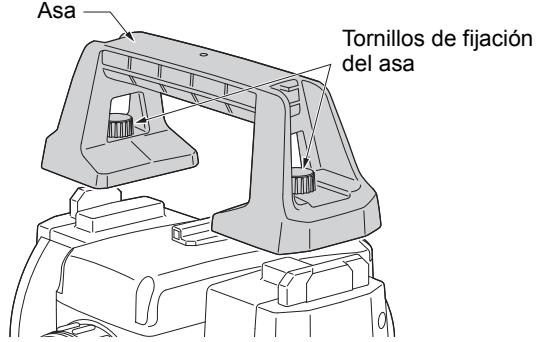

## Desmontaje del instrumento de la base nivelante

- Gire el cierre giratorio de la base nivelante en sentido contrario al de las agujas del reloj para aflojarla.
- 2. Levante el instrumento para separarlo de la base.

## Fijación del instrumento a la base nivelante

- 1. Alinee los elementos (1) y (2) y coloque el instrumento sobre la base nivelante.
- 2. Gire el cierre giratorio de la base nivelante en el sentido de las agujas del reloj para apretarla.

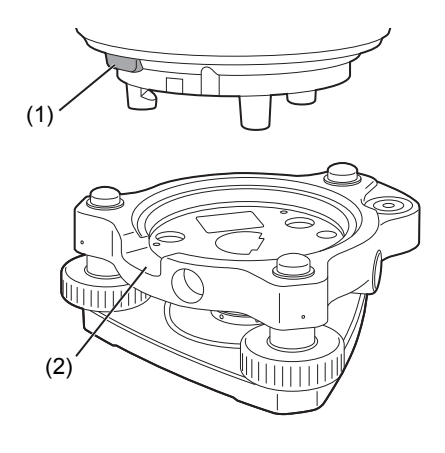

# 4.2 Esquema de modos de funcionamiento

El siguiente diagrama describe los distintos modos de funcionamiento del instrumento y las principales operaciones que permiten navegar entre estos.

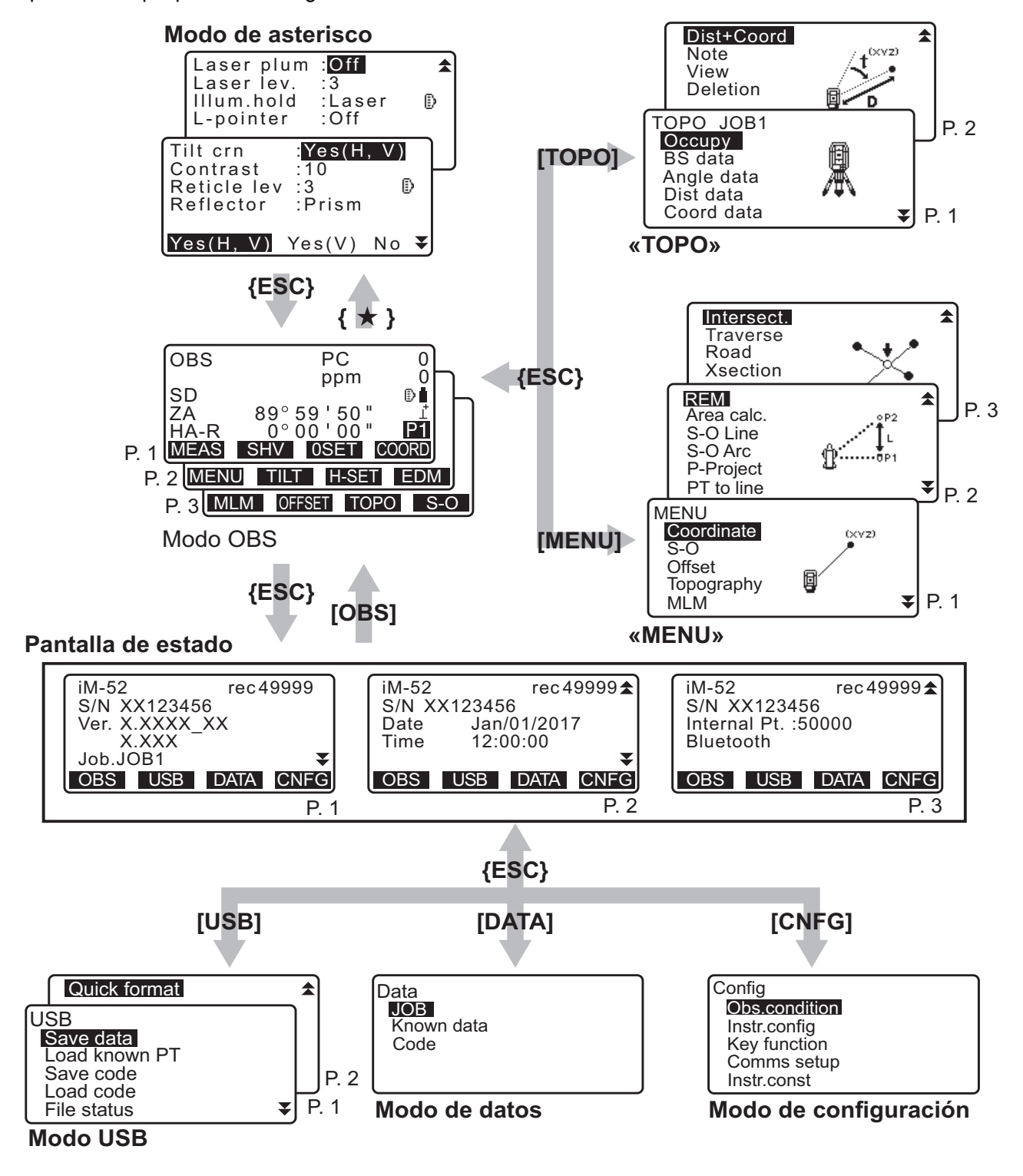

# 4.3 Tecnología inalámbrica Bluetooth

- En algunos países o regiones en los que la normativa sobre telecomunicaciones la prohíba, es posible que no se incluya la función *Bluetooth*. Póngase en contacto con su distribuidor local para obtener más información.
- El uso de esta tecnología debe autorizarse de acuerdo con la normativa sobre telecomunicaciones del país en el que se use el instrumento. En esos casos, póngase en contacto previamente con su distribuidor local.
   Image: "41. NORMATIVA"
- TOPCON CORPORATION no será responsable del contenido de ninguna transmisión ni de ningún contenido relacionado con estas. Cuando vaya a comunicar datos importantes, realice pruebas previas para comprobar que la comunicación funcione con normalidad.
- No revele el contenido de ninguna transmisión a terceros.

#### Interferencias de radio por el uso de la tecnología Bluetooth

En los instrumentos de la serie iM, la comunicación *Bluetooth* usa una banda de frecuencia de 2,4 GHz. Se trata de la misma banda que utilizan los dispositivos que se indican a continuación:

- Equipos industriales, científicos y médicos, como los microondas y los marcapasos.
- Equipos portátiles de radiofrecuencia para uso en instalaciones (sujetos a licencia) que se emplean en líneas de producción de fábricas, etc.
- Equipos portátiles de radiofrecuencia de baja potencia (exentos de licencia).
- Dispositivos que funcionen con LAN inalámbrica y que utilicen el estándar IEEE802.11b/IEEE802. 11g/IEEE802.11n.
- Los dispositivos anteriores usan la misma banda de frecuencia que se emplea en las comunicaciones *Bluetooth* del instrumento. Por tanto, el uso de un instrumento de la serie iM cerca de los dispositivos anteriores puede provocar interferencias y fallos en las comunicaciones o reducir la velocidad de transmisión.

Aunque no necesita una licencia de estación de radio para usar el instrumento, debe tener en cuenta los siguientes puntos al usar la tecnología *Bluetooth* para las comunicaciones.

- En relación con los equipos portátiles de radiofrecuencia de uso en instalaciones y los equipos portátiles de radiofrecuencia de baja potencia:
  - Antes de comenzar la transmisión, asegúrese de que el instrumento no se encuentre cerca de equipos portátiles de radiofrecuencia de uso en instalaciones ni de equipos portátiles de radiofrecuencia de baja potencia.
  - En caso de que el instrumento provoque interferencias de radio con equipos portátiles de radiofrecuencia de uso en instalaciones, interrumpa la conexión inmediatamente y adopte las medidas necesarias para evitar futuras interferencias (p. ej., conéctelo por medio de un cable de conexión).
  - En caso de que el instrumento provoque interferencias de radio con equipos portátiles de radiofrecuencia de baja potencia, póngase en contacto con su distribuidor local.
- Cuando use la función *Bluetooth* cerca de dispositivos que funcionen con LAN inalámbrica y que utilicen el estándar IEEE802.11b/IEEE802.11g/IEEE802.11n, apague todos los dispositivos de este tipo que no se estén usando.
  - Pueden provocarse interferencias que reduzcan la velocidad de transmisión o que incluso interrumpan por completo la conexión. Apague, por tanto, todos los dispositivos que no se estén usando.

#### • No use los instrumentos de la serie iM cerca de microondas.

• Los hornos microondas pueden provocar grandes interferencias y fallos en las comunicaciones. Por tanto, durante las comunicaciones, mantenga una distancia mínima de 3 m con los hornos microondas.

<sup>4</sup> 

#### No utilice instrumentos de la serie iM cerca de aparatos de televisión o radio.

• Las televisiones y las radios usan una banda de frecuencia distinta de la que se emplea en las comunicaciones vía *Bluetooth*. Sin embargo, aunque el instrumento de la serie iM pueda usarse cerca de los equipos anteriores sin que se vea afectada negativamente la comunicación por *Bluetooth*, acercar un dispositivo compatible con *Bluetooth* (incluido el instrumento de la serie iM) a dichos equipos puede provocar ruido eléctrico en el sonido o las imágenes y alterar el funcionamiento normal de la televisión o la radio.

#### Precauciones relativas a la transmisión

#### Instrucciones para obtener unos resultados óptimos

- El alcance se acorta cuando existen obstáculos que bloquean la línea de visión o se usan dispositivos como PDA u ordenadores. La madera, el vidrio y el plástico no impiden la comunicación, pero acortan el alcance. Además, los elementos de madera, vidrio o plástico que contengan marcos, placas o láminas metálicos y otros elementos de aislamiento térmico, así como los revestimientos que contengan polvo metálico, pueden afectar negativamente a la comunicación vía *Bluetooth*, y el hormigón, el hormigón armado y el metal pueden imposibilitar dicha comunicación.
- Utilice una cubierta de vinilo o plástico para proteger el instrumento de la lluvia y la humedad. No use materiales metálicos.
- La dirección de la antena de *Bluetooth* puede afectar negativamente al alcance de la comunicación.

#### Alcance reducido debido a las condiciones atmosféricas

 Las ondas de radio que utilizan los instrumentos de la serie iM pueden ser absorbidas o dispersadas por la lluvia, la niebla y la humedad del cuerpo humano, reduciéndose de este modo su alcance. También puede reducirse el alcance cuando se lleve a cabo la comunicación en zonas arboladas. Además, como la cercanía al suelo disminuye la intensidad de la señal de los dispositivos inalámbricos, le recomendamos que lleve a cabo la comunicación desde la mayor altura posible.

# 4

• TOPCON CORPORATION no garantiza la compatibilidad total del instrumento con todos los productos *Bluetooth* del mercado.

# **5. FUNCIONAMIENTO BÁSICO**

Lea este apartado para conocer el funcionamiento básico del instrumento antes de leer la información sobre cada uno de los procedimientos de medición.

# 5.1 Funcionamiento básico de los botones y las teclas

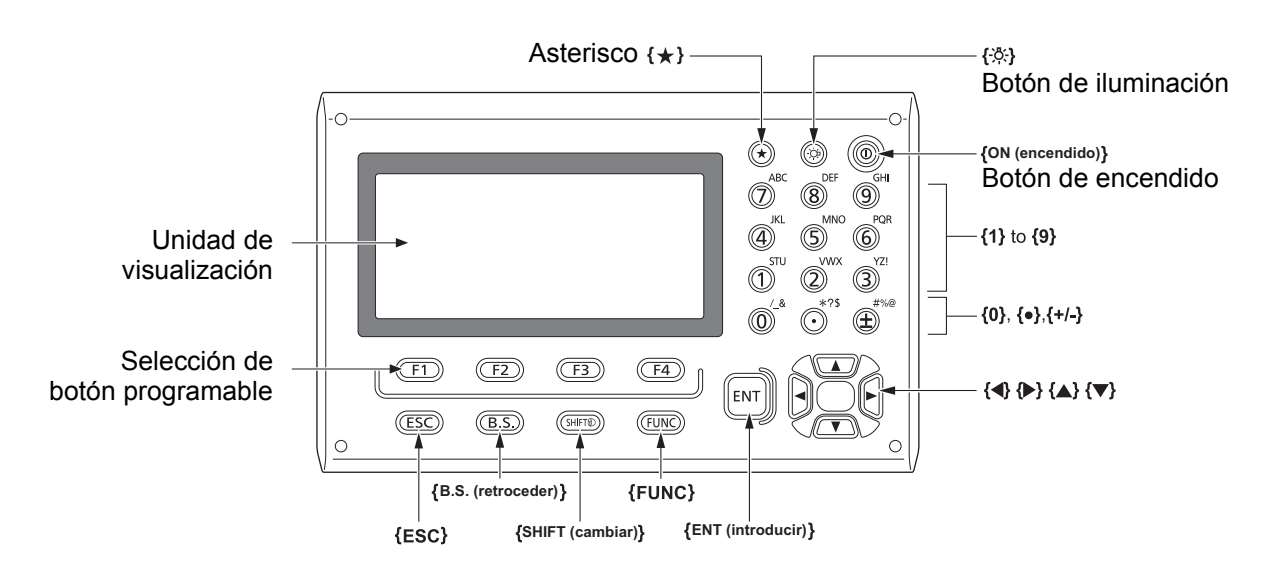

# Encendido y apagado IP "8. ENCENDIDO Y APAGADO"

#### Iluminación del retículo/los botones

|--|

#### Cambio a modo de asterisco

| {*} | Alterna entre el modo de asterisco y la pantalla anterior. |
|-----|------------------------------------------------------------|
|     |                                                            |

€ "5.3Modo de asterisco"

## • Cambio entre tipo de blancos

El tipo de blancos se puede cambiar únicamente en la pantalla donde se muestra el símbolo de blanco

| (SHIFT) Cambia entre tipos de blancos (prisma/diana/sin prisma [sin reflector] |     |
|--------------------------------------------------------------------------------|-----|
|                                                                                | ]). |

(p. ej. 🚯).

CF Se muestra el símbolo de blanco: "5.2 Funciones de la pantalla", Cambio entre tipo de blancos en el modo de asterisco: "5.3 Modo de asterisco", Cambio del tipo de blanco en el modo de configuración: "33.2 Condiciones de observación: «Dist» (distancia)"

## Activación y desactivación del puntero láser

| {-☆} (mantenga pulsado     | Enciende y apaga el puntero láser |
|----------------------------|-----------------------------------|
| hasta que suene un pitido) |                                   |

Cambio de la función de { 读}: "33.7Condiciones del instrumento: «Instrument» (instrumento)"»

Nota

 Después de encender el puntero láser, se emite el haz láser por 5 minutos y luego se apaga automáticamente. Sin embargo, en la pantalla de estado y cuando no se muestra el símbolo de blanco (p. ej. ) en el modo de observación, el haz de láser no se apaga automáticamente.

#### • Operación de botones programables

Los botones programables se muestran en la parte inferior de la pantalla.

| {F1} a {F4} | Seleccione la función que coincida con los botones programables.                                                    |
|-------------|----------------------------------------------------------------------------------------------------|
| {FUNC}      | Cambia entre las páginas de la pantalla del modo OBS (observación) cuando se asignan más de 4 botones programables. |

#### Introducción de letras/cifras

| {SHIFT} 🛞                 | Cambia entre caracteres numéricos y alfanuméricos.                                                                                                    |
|---------------------------|----------------------------------------------------------------------------------------------------|
| <b>{0}</b> a <b>{9}</b>   | Durante la introducción de caracteres numéricos, se introduce el<br>número del botón.<br>Durante la introducción de caracteres alfanuméricos, se introducen<br>los caracteres que se muestran sobre el botón en el orden en que se<br>enumeran.       |
| {.}/{±}                   | Introduce un punto decimal/signo «más» o «menos» durante la introducción de caracteres numéricos.<br>Durante la introducción de caracteres alfanuméricos, se introducen los caracteres que se muestran sobre el botón en el orden en que se enumeran. |
| { <b>●</b> }/{ <b>▶</b> } | Mueve el cursor hacia la izquierda o la derecha.                                                                                                    |
| {B.S.} (retroceder)       | Borra el siguiente carácter a la izquierda.                                                                                                    |
| {ESC}                     | Cancela los datos introducidos.                                                                                                    |
| {ENT}                     | Selecciona o acepta la palabra o el valor introducidos.                                                                                                    |

Ejemplo: cómo introducir «JOB M» en el campo de nombre de «JOB» (trabajo).

- Pulse **{SHIFT} (cambiar)** para acceder al modo de introducción de valores alfanuméricos. El modo de introducción de valores alfanuméricos se indica mediante una letra «A» en el lado derecho de la pantalla.
- Pulse {4}. Se muestra «J».
- 3. Pulse **{5}** tres veces. Se muestra «O».
- 4. Pulse **{7}** dos veces. Se muestra «B».
- Pulse (>) dos veces.
   Introduce un espacio en blanco.
- Pulse {5} una vez. Se muestra «M». Pulse {ENT} (introducir) para completar la introducción.

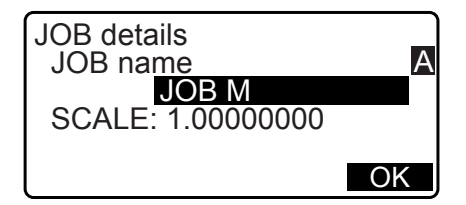

#### Selección de opciones

| { <b>▲</b> }/{ <b>▼</b> } | Se mueve el cursor hacia arriba o hacia abajo.                                                                                                  |
|---------------------------|----------------------------------------------------------------------------------------------------|
| { <b>⊲</b> }/{ <b>▶</b> } | Se mueve el cursor hacia la izquierda o la derecha, se pasa al elemento seleccionable a la izquierda o la derecha, o se selecciona otra opción. |
| {ENT}                     | Se acepta la opción.                                                                                                    |

Ejemplo: seleccionar un tipo de reflector.

- 1. Pulse [EDM] (distanciómetro) en la página 2 del modo de observación.
- 2. Mueva el cursor hasta «Reflector» utilizando {▲}/{▼}.
- Indique la opción que desea seleccionar utilizando (►)/(◄).
   Permite cambia entre «Prism» (prisma), «Sheet» (diana) y «N-prism» (sin prisma).

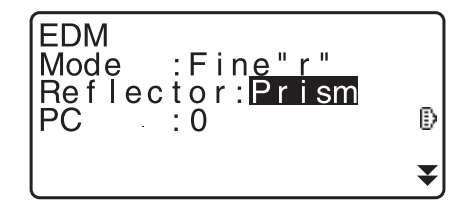

 Pulse {ENT} (introducir) o {▼} para pasar a la siguiente opción. Se establece la selección y se puede configurar el siguiente elemento.

#### Cambio de modos

| [*]    | De modo OBS (modo de observación) a modo de asterisco |
|--------|-------------------------------------------------------|
| [CNFG] | De modo de estado a modo de configuración             |
| [OBS]  | De modo de estado a modo de observación               |
| [USB]  | De modo de estado a modo USB                          |
| [DATA] | De modo de estado a modo de datos                     |
| {ESC}  | Vuelve al modo de estado desde cada modo              |

CF "4.2 Esquema de modos de funcionamiento"

#### Otras posibilidades

| {ESC}         Vuelve a la pantalla anterior. |
|----------------------------------------------|
|----------------------------------------------|

# 5.2 Funciones de la pantalla

#### Pantalla de estado

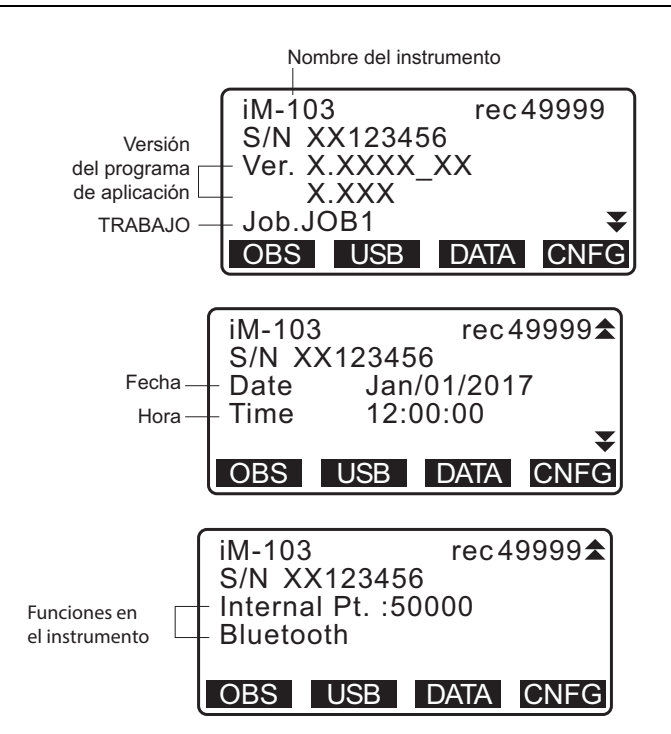

#### Pantalla de modo de observación

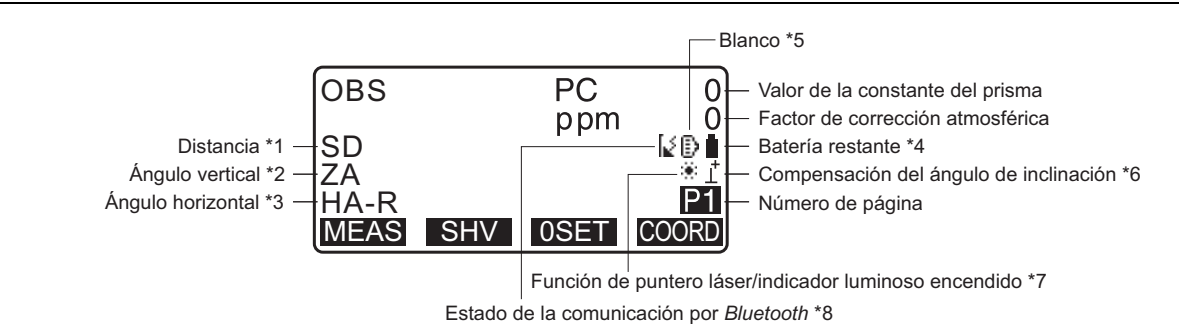

#### Pantalla de medición

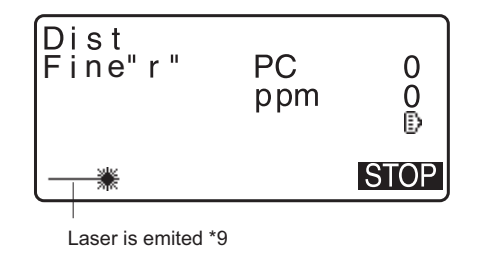

#### Menú superior

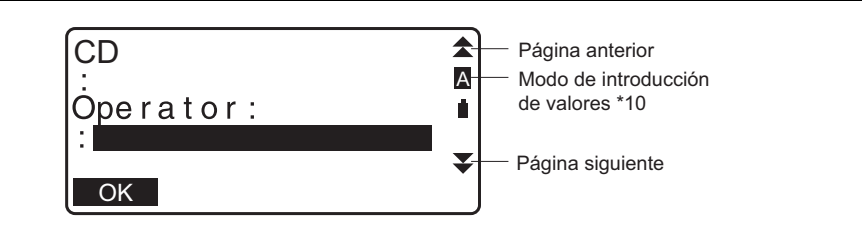

- (1) Distancia
  - SD: distancia en pendiente
  - HD: Distancia horizontal
  - VD: Diferencia de altura
  - Cambio del estado de visualización de la distancia: "33.1 Condiciones de observación: «Angle/Tilt» (ángulo/inclinación)"
- (2) Ángulo vertical
  - ZA: Ángulo cenital (Z = 0) VA: Ángulo vertical (H =  $0/H = \pm 90$ )

Para cambiar el ángulo vertical o la pendiente en porcentaje, pulse [ZA/%].

- Cambio del estado de visualización del ángulo vertical: "33.1 Condiciones de observación: «Angle/Tilt» (ángulo/inclinación)"
- (3) Ángulo horizontal

Pulse **[R/L]** (der./izq.) para cambiar el estado de visualización. HA-R: ángulo horizontal a la derecha HA-L: ángulo horizontal a la izquierda

(1) (2) (3)

Para cambiar la visualización normal de «SD, ZA, HA-R» a «SD, HD, VD», pulse **[SHV]** (pendiente, horizontal y vertical).

| (4) | Batería | restante | (Temperatura: | 25° C, | EDM | [distanciómetro] | encendido) |
|-----|---------|----------|---------------|--------|-----|------------------|------------|
|-----|---------|----------|---------------|--------|-----|------------------|------------|

| Con<br>BDC46C         | Nivel de batería                              |
|-----------------------|-----------------------------------------------|
| Î                     | Nivel 3: carga completa                       |
| Î                     | Nivel 2: queda mucha batería                  |
| ũ                     | Nivel 1: queda la mitad de la batería o menos |
| ň                     | Nivel 0: se está agotando la batería.         |
| U                     | Cargue la batería.                            |
| <b>-</b> <del>-</del> | No queda batería.                             |
| (Este símbolo se      | Detenga la medición y cargue la batería.      |
| muestra cada          |                                               |
| 3 segundos).          |                                               |

Cr "6.1 Carga de las baterías"

(5) Visualización de blanco

Pulse **{SHIFT}** (cambiar) para cambiar el blanco seleccionado. Esta función del botón se puede utilizar únicamente en las pantallas donde se muestra el símbolo de blanco.

- 🕑 : Prisma
- 🗄 : Diana reflectante
- ➔ : Sin reflector
- (6) Compensación del ángulo de inclinación

Cuando se muestra este símbolo, se compensan automáticamente los pequeños errores de inclinación en los ángulos vertical y horizontal mediante el sensor de inclinación de doble eje.

Configuración de la compensación de la inclinación: "33.1 Condiciones de observación: «Angle/Tilt» (ángulo/inclinación)"

(7) Visualización del puntero láser

- I Selección del puntero láser: "33.7Condiciones del instrumento: «Instrument» (instrumento)", Activación y desactivación del puntero láser: "5.1 Funcionamiento básico de los botones y las teclas"
- \* : El puntero láser está seleccionado y encendido.

(8) Estado de la comunicación por Bluetooth.

: Conexión establecida.

| [ (intermitente)            | : Conectándose.                               |
|-----------------------------|-----------------------------------------------|
| (intermitente)              | : en espera                                   |
| $[_{\times}$ (intermitente) | : Desconectándose.                            |
| [x:                         | El dispositivo <i>Bluetooth</i> está apagado. |

(9) Aparece cuando se emite el haz láser para la medición de distancias.

(10) Modo de introducción de valores

- A: Introducción de letras mayúsculas y cifras
- a: Introducción de letras minúsculas y cifras
- 1: Introducción de números

## 5.3 Modo de asterisco

Si pulsa el asterisco  $\{\star\}$ , se muestra el menú de asterisco.

En el modo de asterisco, se puede cambiar la configuración que se usa frecuentemente para medir.

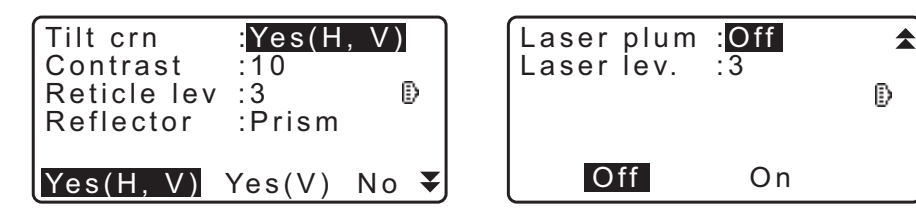

Se pueden realizar las siguientes operaciones y configuraciones en el modo de asterisco:

- 1. Activar y desactivar la corrección de inclinación de ángulos
- 2. Ajustar el contraste de la unidad de visualización (pasos 0 a 15)
- 3. Ajustar el nivel de iluminación del retículo (pasos 0 a 5)
- 4. Cambiar entre tipos de blancos
- 5. Activar y desactivar la plomada láser (para instrumentos que cuentan con la función de centrado por láser)

\* El modo de asterisco se puede iniciar únicamente desde el modo de observación.

# 6. USO DE LAS BATERÍAS

# 6.1 Carga de las baterías

Asegúrese de cargar la batería por completo antes de usarla por primera vez o cuando no se la usó por períodos de tiempo largos.

4

- El cargador alcanza una temperatura bastante elevada durante el uso. Se trata de algo normal.
- No utilice baterías distintas de las indicadas.
- El cargador únicamente debe usarse en interiores. No lo utilice al aire libre.
- Aunque el indicador luminoso de carga se ilumine de manera intermitente, las baterías no se pueden cargar si la temperatura sobrepasa los límites del intervalo de temperatura de carga.
- No cargue las baterías justo después de haber completado la carga, ya que esto puede afectar su rendimiento.
- Saque las baterías del cargador antes de guardarlas.
- Cuando no lo use, desenchufe el cable de alimentación de la toma de corriente.
- Guarde las baterías en una habitación seca en la que la temperatura no supere los valores indicados en el cuadro que se incluye más abajo. Cuando se vayan a guardar durante un tiempo largo, las baterías deben cargarse al menos cada seis meses.

| Periodo de almacenamiento | Intervalo de temperatura |
|---------------------------|--------------------------|
| Una semana o menos        | -20 a 50 °C              |
| Una semana a un mes       | -20 a 45 °C              |
| Uno a seis meses          | -20 a 40 °C              |
| Seis meses a un año       | -20 a 35 °C              |

• Para alimentar los dispositivos, las baterías emplean una reacción química y, por tanto, su periodo de vida útil es reducido. Aunque se guarden y no se utilicen durante periodos de tiempo largos, la capacidad de las baterías se ve mermada con el paso del tiempo. Esto puede acortar la autonomía del instrumento con las baterías aunque estas se hayan cargado correctamente. En estos casos, se necesitará una nueva batería.

# PROCEDIMIENTO

- 1. Conecte el cable de alimentación al cargador y enchufe el cargador a la toma de corriente.
- 2. Coloque la batería en el cargador haciendo coincidir las ranuras de la batería con las guías del cargador.

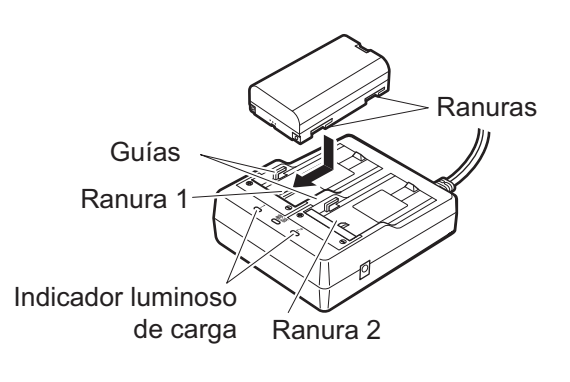

- 3. Cuando la batería empiece a cargarse, el indicador luminoso comenzará a encenderse de manera intermitente.
- 4. Este indicador se ilumina de manera continua cuando termina la carga.
- 5. Saque la batería y desenchufe el cargador.

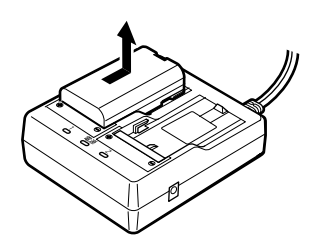

Nota

• Ranuras 1 y 2:

El cargador carga primero la batería que se colocó antes. Si coloca dos baterías al mismo tiempo en el cargador, se carga primero la batería de la ranura 1 y después la batería de la ranura 2 (

 Indicador luminoso de carga: Cuando la temperatura del cargador sobrepasa los límites del intervalo de temperatura de carga o cuando la batería se coloca incorrectamente, el indicador luminoso de carga no se enciende. Póngase en contacto con su distribuidor local si el indicador sigue apagado una vez que la temperatura del cargador se encuentre dentro del intervalo de temperatura de carga o la batería se haya vuelto a colocar. (I) pasos 2 y 3).

 Tiempo de carga de cada batería (a 25 °C): BDC46C : aproximadamente 2,5 horas BDC70 (accesorio opcional) : aproximadamente 5,5 horas

(La batería puede tardar más en cargarse si las temperaturas son especialmente altas o bajas).

# 6.2 Colocación y extracción de las baterías

Coloque la batería cargada.

I Tipo de fuente de alimentación: "36. SISTEMA DE ALIMENTACIÓN"

# 4

- Use la batería BDC46C/BDC70 (accesorio opcional) proporcionada para este instrumento.
- Antes de quitar la batería, apague el instrumento.
- No abra la tapa del compartimento de la batería con el instrumento encendido.
- Al colocar y quitar la batería, asegúrese de que no penetren humedad ni partículas de polvo en el interior del instrumento.
- No se garantiza la estanqueidad de este instrumento, a menos que la tapa del compartimento de la batería y la compuerta de la interfaz externa estén cerradas, y los capuchones de los conectores estén colocados correctamente. No lo utilice con estos elementos abiertos o sueltos, ni en condiciones en que pueda derramarse agua u otros líquidos sobre el instrumento. El grado de la estanqueidad al agua y al polvo no se garantiza al usar un conector USB.
- · Saque las baterías del instrumento topográfico y del cargador antes de guardarlas.

## PROCEDIMIENTO para colocar la batería

1. Deslice el cierre de la tapa del compartimento de la batería para abrirlo.

2. Compruebe dónde se encuentran los bornes de la batería e introduzca la batería tal como se muestra en la imagen.

# 4

- No introduzca la batería inclinada, ya que podría dañar el instrumento o los bornes de la batería.
- 3. Cierre la tapa del compartimento de la batería. Cuando se haya cerrado, escuchará un «clic».

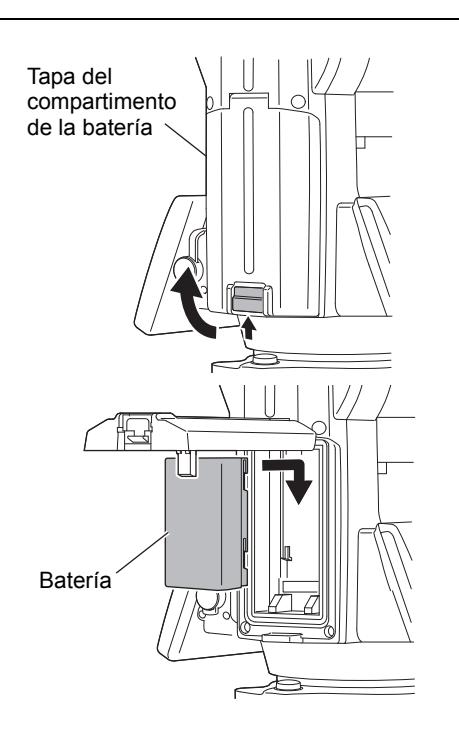

# 7. PREPARACIÓN DEL INSTRUMENTO

# ¥

• Coloque la batería en el instrumento antes de llevar a cabo esta operación, puesto que el instrumento se inclinará ligeramente si la batería se coloca después de la nivelación.

# 7.1 Centrado

## PROCEDIMIENTO para centrar con el ocular de la plomada óptica

- Asegúrese de que el espacio entre las patas sea el mismo y de que la base de montaje esté más o menos nivelada.
   Coloque el trípode de manera que la base de montaje se encuentre encima del punto de estación.
   Asegúrese de que los regatones del trípode estén bien fijados al suelo.
- 2. Coloque el instrumento sobre la base de montaje del trípode.

Mientras sujeta el instrumento con una mano, apriete el tornillo de centrado por la parte inferior de la unidad para asegurarse de que esté bien fijada al trípode.

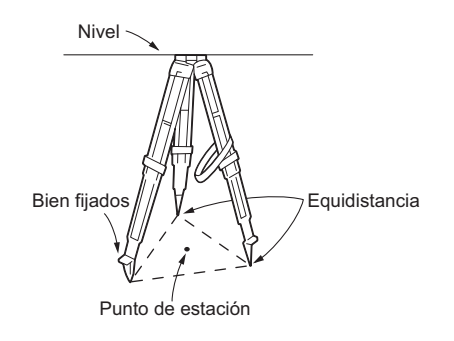

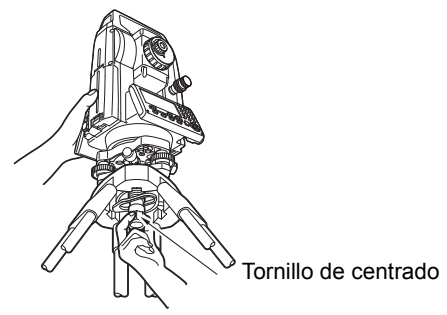

 Mire a través del ocular de la plomada óptica y gírelo para que enfoque el retículo. Gire el anillo de enfoque de la plomada óptica para enfocar el punto de estación.

- Ajuste los tornillos niveladores para centrar el punto de estación en el retículo de la plomada óptica.
- Continúe con el procedimiento de nivelación.
   Cr "7.2 Nivelación"

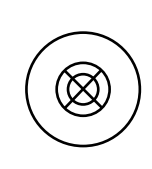

Tornillos niveladores

Enfoque en el punto de estación

Enfoque en el retículo

## PROCEDIMIENTO para centrar con el ocular de la plomada láser\*1

- \*1: La plomada láser está disponible como opción de fábrica dependiendo del país o región donde se compra el instrumento.
- Coloque el trípode y fije el instrumento a su base de montaje.
   IF "7.1Centrado"
- Pulse [L-ON] (encender láser). Se emitirá el haz de la plomada láser desde la parte inferior del instrumento.
  - Use las teclas {◀}/{►} de la segunda página para ajustar el brillo del láser.

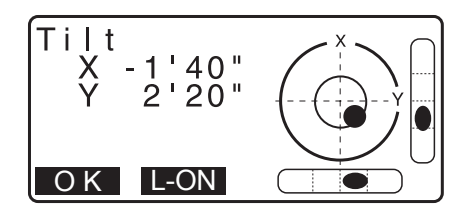

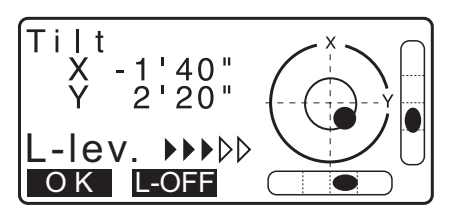

- 4. Por medio de los tornillos niveladores, ajuste la posición del instrumento en el trípode hasta que el haz láser esté alineado con el centro del punto de estación.
- Pulse [L-OFF] (apagar láser) para desactivar la plomada láser.
   Alternativamente, pulse la tecla {ESC} (escape) para volver a la pantalla anterior. La plomada láser se apagará automáticamente.

Nota

• La visibilidad del punto láser puede verse afectada cuando el instrumento esté expuesto a la luz solar directa. En tal caso, proporcione sombra al punto de estación.

# 7.2 Nivelación

#### PROCEDIMIENTO

- Centre aproximadamente la burbuja del nivel esférico acortando la pata del trípode que se encuentre más cerca del sentido en el que se descentre la burbuja o alargando la pata del trípode que se encuentre más lejos. Ajuste otra pata del trípode para centrar la burbuja.
- Ajuste de las patas del tripode

Encienda el instrumento.
 \*8.ENCENDIDO Y APAGADO"

En <Tilt> (inclinación), se muestra el nivel esférico electrónico.

«●» representa la burbuja del nivel esférico. El rango del círculo interior es de ±4' y el del círculo exterior, de ±6'. Los valores de los ángulos de inclinación X e Y también se muestran en la pantalla.

 «●» no aparece cuando la inclinación del instrumento excede el rango de detección del sensor de inclinación.
 Nivele el instrumento mientras controla las burbujas de aire en el nivel esférico hasta que visualice «●» en la pantalla.

Nota

- Al ejecutar el programa de medición, si la medición comienza con el instrumento inclinado, se visualiza el nivel esférico en la pantalla.
- 4. Centre «●» en el nivel esférico por medio de los tornillos niveladores.

En primer lugar, gire el instrumento hasta que el anteojo se encuentre en posición paralela a la línea que existe entre los tornillos niveladores A y B. A continuación, fije un ángulo de inclinación de 0° por medio de los tornillos niveladores A y B para el eje X y con el tornillo nivelador C para el eje Y.

• Cuando la burbuja esté en el centro, realice el paso 5.

5. Afloje un poco el tornillo de centrado.

Mirando a través del ocular de la plomada óptica, deslice el instrumento sobre la base de montaje del trípode hasta que el punto de estación esté centrado con exactitud en el retículo.

Vuelva a apretar bien el tornillo de centrado.

Si el instrumento se ha nivelado por medio de la plomada láser, vuelva a emitir el haz láser para comprobar la nivelación.

CF «7.2 Nivelación PROCEDIMIENTO para centrar con el ocular de la plomada láser\*1»

- Vuelva a comprobar que la burbuja del nivel esférico electrónico esté centrada.
   Si no lo está, repita el procedimiento desde el paso 4.
- 7. Pulse la tecla {ESC} para volver al modo de observación.

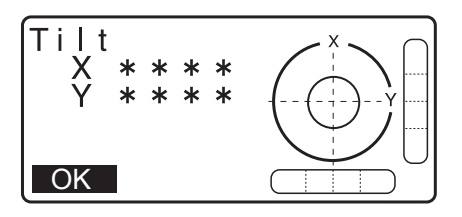

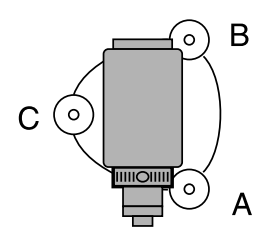

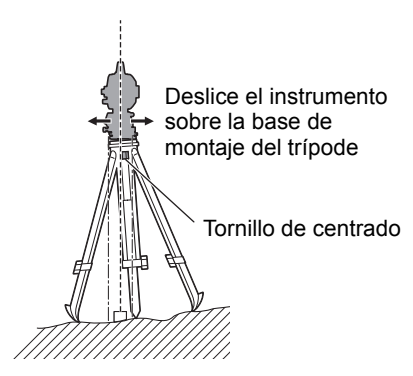

# 8. ENCENDIDO Y APAGADO

# 4

• Cuando no pueda encenderse el instrumento o se apague rápidamente a pesar de tener colocada la batería, es probable que la batería esté prácticamente agotada. Por tanto, sustitúyala por una batería totalmente cargada.

134.MENSAJES DE ADVERTENCIA Y ERROR"

### PROCEDIMIENTO para encender el instrumento

- Mantenga pulsado (durante aproximadamente un segundo) el botón de encendido del panel de control. Cuando el instrumento está encendido, se ejecuta una autoverificación para garantizar que el instrumento esté funcionando normalmente.
  - Cuando se establece una contraseña, aparece la pantalla que se muestra a la derecha. Introduzca la contraseña y pulse {ENT} (introducir).

Luego, se muestra el nivel esférico electrónico en la pantalla. Después de nivelar el instrumento, pulse **[OK]** (aceptar) para acceder al modo de observación.

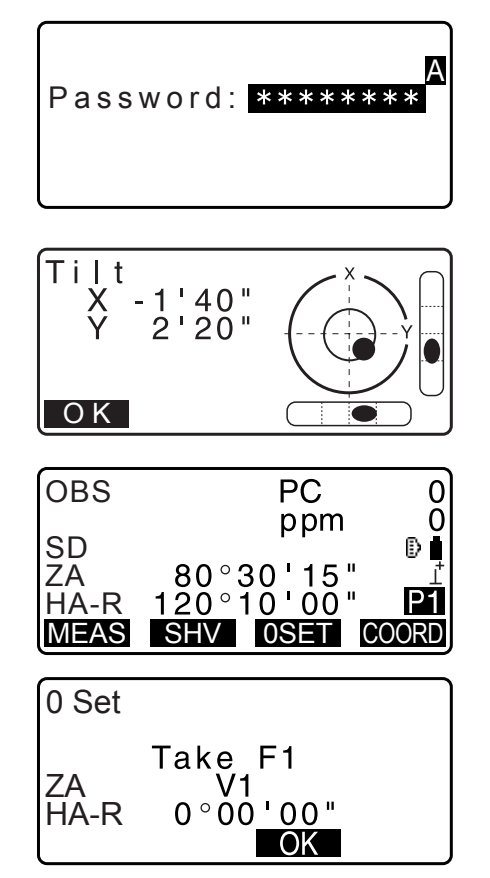

Nota

• Cuando «V manual» (círculo vertical manual) se establece en «Yes» (sí), aparece la pantalla que se muestra a la derecha después de nivelar el instrumento. Luego pulse **[OK]** (aceptar).

CF Ajuste manual de las líneas de orientación del círculo vertical por medio de mediciones con las caras 1 y 2: "40. EXPLICACIONES"

- Si se muestra «Out of range» (fuera de rango) o la pantalla de inclinación, vuelva a nivelar el instrumento.
- En «Obs. condition» (condiciones de observación), deberá seleccionarse «No» en el parámetro «Tilt crn» (corrección de inclinación) si la pantalla se mueve debido a vibraciones o vientos fuertes.
   CF "33.1 Condiciones de observación: «Angle/Tilt» (ángulo/inclinación)"
- Cuando la opción «Resume» (reanudar) de «Instr. config» (configuración del instrumento) está en «On» (activada), se muestra la pantalla que aparece antes de apagar el aparato (salvo cuando se está realizando una medición de líneas faltantes).

CF "33.1 Condiciones de observación: «Angle/Tilt» (ángulo/inclinación)"

## **Función de reanudación**

Cuando se vuelve a encender el instrumento, la función de reanudación vuelve a mostrar la última pantalla abierta antes de que se apagara el instrumento. También se guarda toda la configuración de los parámetros. Esta función permanecerá activa durante un minuto incluso cuando se agote completamente la batería. Transcurrido dicho minuto, se cancelará. Por tanto, sustituya lo más rápido posible la batería agotada.

## PROCEDIMIENTO para apagar el instrumento

1. Mantenga pulsado (durante aproximadamente un segundo) el botón de encendido del panel de control.

# 4

- Cuando la batería esté prácticamente agotada, el icono de batería de la barra de iconos de estado empezará a parpadear. En tal caso, interrumpa la medición, apague el instrumento y cargue la batería o sustitúyala por una batería totalmente cargada.
- Para ahorrar energía, el instrumento se apaga automáticamente si no se usa durante un periodo de tiempo determinado. Este periodo de tiempo puede fijarse en el parámetro «Power off» (apagado) de <Instr.config.> (configuración del instrumento).
  - (ángulo/inclinación)" "33.1Condiciones de observación: «Angle/Tilt»
- En algunos casos, puede tomar más tiempo hasta apagarse.
- No retire la batería hasta que la pantalla se apague. Si hace esto, hará que se pierdan los datos almacenados en el instrumento de la serie iM.

# **Botón de restablecimiento**

Si tiene algún problema con el software, pulse el botón de restablecimiento para reiniciar el programa por la fuerza. Use la llave Allen proporcionada con el paquete (1,3 mm/1,5 mm) o una varilla cónica, como una clavija, para pulsar el botón de restablecimiento.

# 4

- Pulsar el botón de restablecimiento puede acarrear la pérdida de los datos de los archivos y las carpetas.
- Evite usar elementos afilados, como agujas, ya que el instrumento podría dejar de funcionar correctamente.

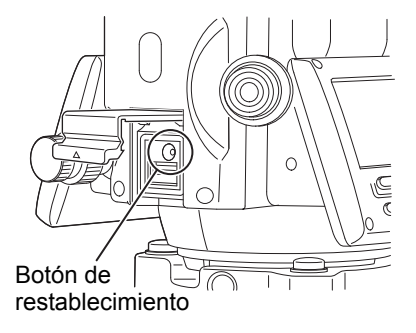

# 9. CONEXIÓN A DISPOSITIVOS EXTERNOS

El instrumento admite la tecnología inalámbrica *Bluetooth* y RS232C para la comunicación con colectores de datos u otros dispositivos. Se puede introducir o transferir datos si se inserta un dispositivo de memoria USB. Para ello, lea este manual y el manual de instrucciones del dispositivo externo correspondiente.

# 4

• Para realizar la comunicación por Bluetooth, lea "4.3Tecnología inalámbrica Bluetooth".

# 9.1 Comunicación inalámbrica por medio de la tecnología Bluetooth

El módulo *Bluetooth* incorporado en el instrumento se puede utilizar para la comunicación con dispositivos *Bluetooth*, como colectores de datos.

## Modo de conexión *Bluetooth*

La comunicación entre un par de dispositivos *Bluetooth* requiere que se configure solo un dispositivo como «Master» (amo) y el otro como «Slave» (esclavo). iM siempre es «Slave» y el colector de datos emparejado siempre será el «Master» cuando se realicen mediciones y se registren los datos entre ellos.

# 4

• Al restablecer los elementos a la configuración inicial, vuelva a configurar la comunicación por Bluetooth.

## PROCEDIMIENTOConfiguración de la comunicación por Bluetooth

1. Seleccione «Comms setup» (configuración de la comunicación) en el modo de configuración.

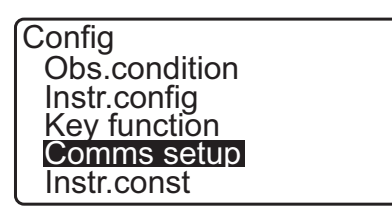

 En la pantalla <Communication Setup> (configuración de la comunicación), seleccione «Comms mode» (modo de comunicación).

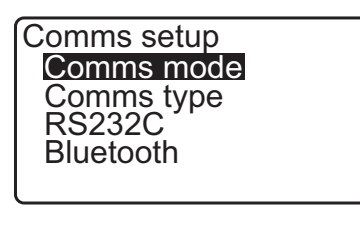

C<u>omms mo</u>de

: Bluetooth

- En el campo «Comms mode» (modo de comunicación), seleccione «Bluetooth».
- En la pantalla <Communication Setup> (configuración de la comunicación), seleccione «Comms type» (tipo de comunicación).

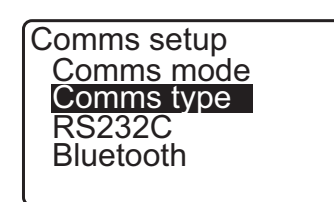

5. Seleccione la opción «S-Type» (tipo S).

#### Nota

- La opción «T-Type» (tipo T) se aplica a los instrumentos que usen comandos GTS.
- 6. Configure la comunicación para el tipo S.
   Configuración y opciones de los parámetros (\*: valores de fábrica)

(1) «Checksum» (suma de verificación):«Yes» (sí) o «No»\*

# 4

- Si se cambia la configuración de la comunicación durante la comunicación por *Bluetooth*, se cancelará la conexión.
- No es necesario realizar cambios en los valores de fábrica siempre que se realice la conexión a un programa recomendado del colector de datos. Si resulta imposible la conexión, compruebe la configuración de la comunicación del instrumento de la serie iM y el colector de datos.
- En la pantalla <Communication Setup> (configuración de la comunicación), seleccione «*Bluetooth*».
   En el dispositivo conectado como «maestro», registre la dirección Bluetooth que se muestra en «BD\_ADDR» (dirección Bluetooth).

| Comms Typ<br>T type<br>S type | e    |
|-------------------------------|------|
| Check sum                     | : No |

| Comms setup<br>Comms mode<br>Comms type<br>RS232C<br>Bluetooth | 9   |
|----------------------------------------------------------------|-----|
|                                                                |     |
| BD_ADDR<br>:ABCDEF012                                          | 345 |

8. Pulse **{ENT}** (introducir) para finalizar la configuración. Ya podrá realizar la comunicación por *Bluetooth*.

"9.2Comunicación entre el dispositivo de la serie iM y el dispositivo conectado"

## Dirección *Bluetooth* del dispositivo

Se trata de un número único para cada dispositivo *Bluetooth*, que sirve para identificar los dispositivos durante la comunicación. Consta de 12 caracteres (números del 0 al 9 y letras de la A a la F). Es posible hacer referencia a algunos dispositivos por su dirección *Bluetooth*.

Nota

· Los siguientes formatos de comunicación son compatibles con el instrumento de la serie iM:

| «T-Type» | GTS (obs./coord.), SSS (obs./coord.) |
|----------|--------------------------------------|
| «S-Type» | SDR33 y SDR2X                        |

Seleccione «T-Type» (tipo T) o «S-Type» (tipo S) según el formato de comunicación utilizado.

• Cuando seleccione «T-type» (tipo T) en el paso 3, se mostrarán los siguientes parámetros:

(1) «CR, LF» (retorno de carro, salto de línea)

«Yes» (sí) o «No»\*

(2) «ACK mode» (modo de reconocimiento)

«Standard»\* (estándar) u «Omitted» (omitido)

(3) «ACK/NAK» (reconocimiento, reconocimiento negativo)

«Yes» (sí) o «No»\*

## «CR, LF»

Seleccione la opción «Off» (desactivado) u «On» (activado) para el retorno de carro («CR») y el salto de línea cuando se recopilen datos de mediciones con un ordenador.

## **«ACK mode» (modo de reconocimiento)**

Cuando se realice la comunicación con un dispositivo externo, el protocolo de enlace puede omitir la señal de **[ACK]** (reconocimiento) procedente del dispositivo externo para que no vuelvan a enviarse los datos.

#### 🗊 «ACK/NAK»

«ACK/NAK» (reconocimiento, reconocimiento negativo) es la configuración relacionada con la comunicación que usa el formato GTS.

# 9.2 Comunicación entre el dispositivo de la serie iM y el dispositivo conectado

# 4

- La comunicación *Bluetooth* hace que la batería del instrumento se agote a mayor velocidad que durante el funcionamiento normal de este.
- Compruebe que el dispositivo conectado (colector de datos, ordenador, teléfono móvil, etc.) esté encendido y que se haya realizado la correspondiente configuración de *Bluetooth*.
- Cuando se lleve a cabo un reinicio en frío, se restaurarán los valores de fábrica de la configuración de la comunicación. Por tanto, deberá volver a configurarse la comunicación.

13 "9.1Comunicación inalámbrica por medio de la tecnología Bluetooth"

Nota

Cuando se selecciona «*Bluetooth*» en «Mode» (modo) dentro de «Comms setup» (configuración de la comunicación), en el modo de configuración, se muestra [  $\Upsilon$ ]<sub>1</sub> ]/[  $\Upsilon$ \_ ] en el modo de observación.

· Botones programables (en el modo de observación)

| Botón<br>programable | Operación                                              |
|----------------------|--------------------------------------------------------|
| [ ΨIn ]              | Ingreso al estado de espera                            |
| [ ]                  | Cancelación de la conexión/salida del estado de espera |

Tonos de audio

(Durante la conexión/desconexión)

Inicio de estado de espera: pitido breve

Conexión establecida correctamente: pitido prolongado

## PROCEDIMIENTO

1. Lleve a cabo la configuración necesaria para la comunicación por Bluetooth.

I Comunicación inalámbrica por medio de la tecnología Bluetooth PROCEDIMIENTO Configuración de la comunicación por Bluetooth»  Compruebe que el instrumento de la serie iM esté en estado de espera (el símbolo de *Bluetooth* [ se ilumina de manera intermitente) y comience la comunicación a través del colector de datos.

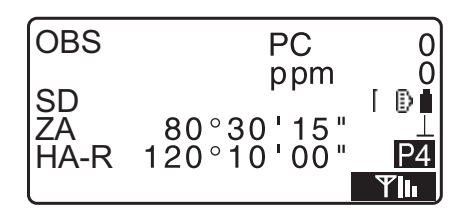

Manual del programa instalado en el colector de datos
 El icono de *Bluetooth*: "5.2 Funciones de la pantalla"

• Con el instrumento de la serie iM fuera del modo de espera

 $(I_x)$ , pulse [  $\Upsilon I_I$  ] en la cuarta página de la pantalla del modo de observación.

Cuando se establece una conexión, el símbolo de *Bluetooth* pasa a ser ( $[\checkmark]$ ).

Nota

- Si el dispositivo Bluetooth para comunicación le exige su clave de acceso, ingrese «1111».
- 3. Termine la conexión en el colector de datos.

## 9.3 Conexión con cable RS232C

La comunicación entre el instrumento y el colector de datos también puede realizarse por medio de un cable RS232C.

#### PROCEDIMIENTO para realizar la configuración básica del cable

 Apague el instrumento, y conecte el instrumento y el colector de datos por medio del cable de conexión.
 Cables: "38. ACCESORIOS"

# 4

- Introduzca correctamente el cable de conexión en el conector serie o de la fuente de alimentación externa y gírelo.
- 2. Seleccione «Comms setup» (configuración de la comunicación) en el modo de configuración.
- En la pantalla <Communication Setup> (configuración de la comunicación), seleccione «Comms mode» (modo de comunicación).

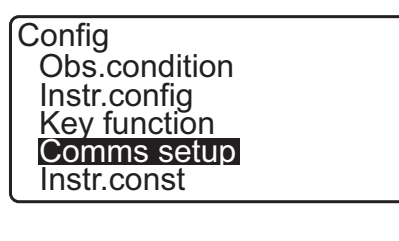

Comms setup Comms mode Comms type RS232C Bluetooth

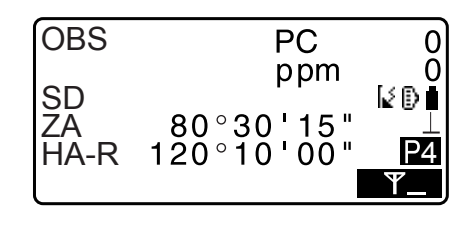
- 4. En el campo «Comms mode» (modo de comunicación), seleccione «RS232C».
- 5. En la pantalla <Communication Setup> (configuración de la comunicación), seleccione «RS232C».

Comms mode : RS232C

Comms setup Comms mode Comms type **RS232C** Bluetooth

| Baud rate 9600bps<br>Data bits : 8bit<br>Parity : None<br>Stop bit : 1bit |
|---------------------------------------------------------------------------|
|---------------------------------------------------------------------------|

| 6. | Configure la comunicación por RS232C.<br>Configuración y opciones de los parámetros<br>(*: valores de fábrica) |                                                      |  |  |
|----|----------------------------------------------------------------------------------------------------|------------------------------------------------------|--|--|
|    | (1) «Baud rate» (tasa de baudios):                                                                             | 1200/2400/4800/9600*/<br>19 200/38 400 bps           |  |  |
|    | <ul> <li>(2) «Data bits» (bits de datos)</li> <li>(3) «Parity» (paridad)</li> </ul>                            | 7 u 8* bits<br>«Not set»*<br>(no establecida), «Odd» |  |  |

(impar) o «Even» (par)

- (4) «Stop bit» (bit de parada) : 1\* o 2 bits
- 7. Pulse {ENT} (introducir) para finalizar la configuración.

#### 10.1 Puntería manual del blanco

## 4

• Cuando haga puntería en el blanco, el brillo directo de una luz intensa en la lente del objetivo puede hacer que el instrumento no funcione correctamente. Proteja la lente del objetivo de la luz directa mediante la caperuza de la lente.

Cuando cambie de cara del anteojo, realice la observación en el mismo punto del retículo.

#### PROCEDIMIENTO

1. Enfoque en el retículo

Mire un fondo brillante y sin perfiles diferenciados a través del ocular del anteojo.

Gire el tornillo del ocular en el sentido de las agujas del reloj y, a continuación, lentamente en sentido contrario hasta justo antes de que la imagen del retículo esté enfocada.

Con este procedimiento, no es necesario volver a enfocar frecuentemente el retículo, puesto que el ojo se encuentra enfocado al infinito.

2. Puntería en el blanco

Afloje los cierres giratorios vertical y horizontal y luego use el colimador de puntería para acercar el blanco al campo de visión. Apriete ambos cierres giratorios.

3. Enfoque en el blanco

Gire el anillo de enfoque del anteojo para enfocar el blanco. Gire los tornillos de movimiento preciso vertical y horizontal para alinear el blanco con el retículo.

El último ajuste de cada tornillo de movimiento preciso deberá realizarse en el sentido de las agujas del reloj.

4. Reajuste del enfoque hasta que no haya paralaje Vuelva a ajustar el enfoque con el anillo de enfoque hasta que no haya paralaje entre la imagen del blanco y el retículo.

#### Eliminación del paralaje

El paralaje es el desplazamiento relativo de la imagen del blanco en relación con el retículo cuando la cabeza del observador se mueve ligeramente delante del ocular. El paralaje introduce errores de lectura y debe eliminarse antes de realizar las observaciones. Para eliminarlo, se debe volver a enfocar el retículo.

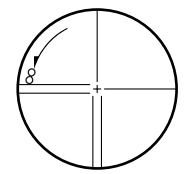

# **11.MEDICIÓN DE ÁNGULOS**

Esta sección explica los procedimientos para realizar mediciones básicas de ángulos en el modo de observación.

#### 11.1 Medición del ángulo horizontal entre dos puntos (ángulo horizontal: 0°)

Utilice la función «0SET» (fijar 0) para medir el ángulo entre dos puntos. El ángulo horizontal puede fijarse como 0 en cualquier dirección.

#### PROCEDIMIENTO

 Haga puntería en el primer blanco tal como se muestra a la derecha.
 C₹ "10. PUNTERÍA EN EL BLANCO Y MEDICIÓN"

2. En la primera página de la pantalla del modo de observación, pulse [0SET] (fijar 0).
[0SET] (fijar 0) se mostrará de manera intermitente. Vuelva a pulsarlo.
El ángulo horizontal del primer blanco pasa a ser de 0°.

3. Haga puntería en el segundo blanco.

 OBS
 PC
 0

 ppm
 0

 SD
 Image: Constraint of the second second

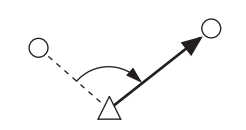

El ángulo horizontal que se muestra («HA-R» [ángulo horizontal a la derecha]) es el ángulo incluido entre los dos puntos.

| OBS          | PC            | 0      |
|--------------|---------------|--------|
| SD           | ppm           | 0<br>D |
| ZĂ           | 89° 59 ' 50 " |        |
| HA-R<br>MEAS | SHV OSET CO   | DORD   |

# 11.2 Establecimiento de determinado valor para el ángulo horizontal (mantenimiento del ángulo horizontal)

Puede fijar determinado valor para el ángulo horizontal y utilizar este valor para encontrar el ángulo horizontal de un nuevo blanco.

#### PROCEDIMIENTO para introducir el ángulo horizontal

- 1. Haga puntería en el primer blanco.
- 2. Pulse **[H-SET]** (fijar horizontal) en la segunda página del modo de observación y seleccione «Angle» (ángulo).
- Introduzca el ángulo que desea fijar y, a continuación, pulse
   [OK] (aceptar).
   Se muestra el valor introducido para el ángulo horizontal.
  - Pulse [REC] (grabar) para fijar y registrar el ángulo horizontal.
     T "28.2 Registro del punto de referencia"

 Set H angle

 Take BS

 ZA
 89° 59 ' 50 "

 HA-R
 347° 23 ' 46 "

 HA-R
 **125.3220** 

 REC
 OK

Set H angle

Angle Coord

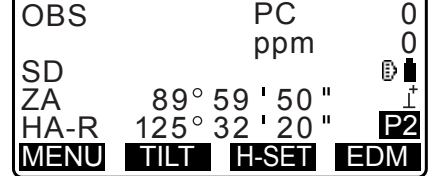

 Haga puntería en el segundo blanco. Se muestra el ángulo horizontal desde el segundo blanco hasta el valor fijado como ángulo horizontal.

#### Nota

- Si pulsa [HOLD] (mantener), se realiza la misma función que se ha indicado antes.
- Pulse **[HOLD]** (mantener) para fijar el ángulo horizontal mostrado. A continuación, elija la dirección que necesita para el ángulo fijado.

CF Asignación de las funciones de [HOLD]: "33.11 Asignación de funciones para las teclas"

#### PROCEDIMIENTO para introducir las coordenadas

 Pulse [H-SET] (fijar horizontal) en la segunda página del modo de observación y seleccione «Coord.» (coordenadas).

Set H angle Angle Coord 2. Establezca las coordenadas del punto conocido. Introduzca las coordenadas del primer punto y pulse **[OK]** (aceptar).

Pulse [YES] (sí) para fijar el ángulo horizontal.

 Pulse [REC] (grabar) para fijar y registrar el ángulo horizontal.
 CF "28.2 Registro del punto de referencia"

| SET H | angle/BS |
|-------|----------|
| NBS:  | 100.000  |
| EBS:  | 100.000  |
| 203.  |          |
| LOAD  | OK       |

| Set H a<br>Take B | angle<br>S           |
|-------------------|----------------------|
| ZA                | 89° 59 <b>'</b> 50 " |
| HA-R              | 125°32'20"           |
| Azmth             | 45°00'00"            |
| REC               | NO YES               |

 Haga puntería en el segundo blanco. Se muestra el ángulo horizontal desde las coordenadas fijadas.

#### 11.3 Repetición de ángulo horizontal

Para encontrar el ángulo horizontal con mayor precisión, realice la medición de repetición.

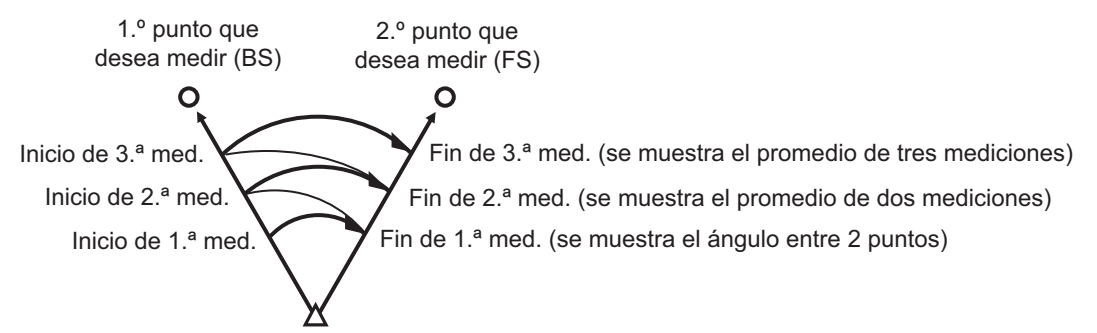

• La cantidad máxima de mediciones de ángulos que se pueden hacer es 10.

- Asigne la función [REP] (repetición) a la pantalla del modo de medición, y pulse [REP]. Se muestra <Repetition> (repetición).
   Asignación de las funciones de [REP] (repetición): «33.12 Asignación de funciones para las teclas»
- 2. Haga puntería en el primer blanco y pulse [OK] (aceptar).

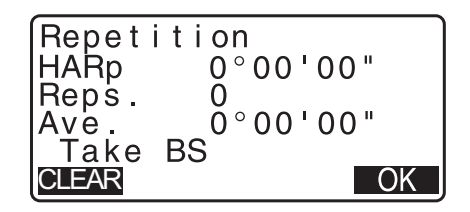

- 3. Haga puntería en el segundo blanco y pulse [OK] (aceptar).
- 4. Haga puntería en el primer blanco por segunda vez y pulse **[OK]** (aceptar).

- Haga puntería en el segundo blanco por segunda vez y pulse [OK] (aceptar).
   El valor agregado del ángulo horizontal se muestra en la segunda línea, «HARp», y el valor promedio del ángulo horizontal se muestra en la cuarta línea, «Ave.».
  - Regrese a la medición anterior del primer blanco y vuelva a realizarla: **[CREAR]**. (Efectivo cuando en la pantalla se muestra «Take BS» [tomar referencia])
- 6. Cuando continúe con la medición de repetición, repita los pasos 4 a 5.
- 7. Una vez completada la medición de repetición, pulse **{ESC}**.

#### 11.4 Medición de ángulos y envío de los datos

En esta sección, se explica el proceso de medición de ángulos y las funciones usadas para enviar los datos de las mediciones a un ordenador u otros equipos periféricos.

Comunicación por *Bluetooth*: "9. CONEXIÓN A DISPOSITIVOS EXTERNOS" Cables de comunicación: "38. ACCESORIOS" Formato de los datos enviados y comandos: «Manual de comunicación»

#### PROCEDIMIENTO

- 1. Conecte el instrumento de la serie iM y el ordenador central.
- Asigne el botón programable [HVOUT-T] (transferencia de mediciones de ángulos-T) o [HVOUT-S] (transferencia de mediciones de ángulos-S) a la pantalla del modo de observación.

CF "33.11 Asignación de funciones para las teclas"

Nota

- Con este botón programable, se envían los datos en el siguiente formato: [HVOUT-T]: formato GTS [HVOUT-S]: formato SET
- 3. Haga puntería en el punto que desee medir.
- Pulse [HVOUT-T] o [HVOUT-S]. Los datos medidos se enviarán al equipo periférico.

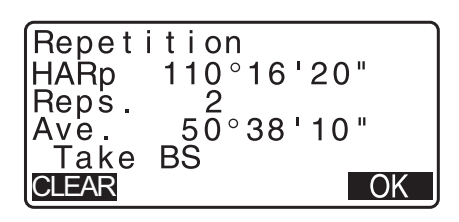

# **12.MEDICIÓN DE DISTANCIAS**

Lleve a cabo la siguiente configuración como preparación para la medición de distancias.

- Modo de medición de distancias
- Tipo de blanco
- · Valor de corrección de la constante del prisma
- Factor de corrección atmosférica
- «EDM ALC» (control automático de la luz en el distanciómetro)
- I 33.1 Condiciones de observación: «Angle/Tilt» (ángulo/inclinación)"/"33.2 Condiciones de observación: «Dist» (distancia)"

## \land Precaución

Cuando use la función de puntero láser, asegúrese de apagar el láser una vez realizada la medición de distancias. Si no lo hace, la función de puntero láser seguirá activada y seguirá emitiéndose el haz láser aunque se haya cancelado la medición de distancias. (Después de encender el puntero láser, se emite el haz láser por 5 minutos y luego se apaga automáticamente. Sin embargo, en la pantalla de estado y cuando no se muestra el símbolo de blanco [p. ej.] en el modo de observación, el haz láser no se apaga automáticamente).

## 4

- Asegúrese de que la configuración del blanco en el instrumento coincida con el tipo de blanco usado. El instrumento de la serie iM ajusta automáticamente la intensidad del haz láser y cambia el rango de visualización de la medición de distancias para que se adapte al tipo de blanco empleado. Si el tipo de blanco no se corresponde con su configuración, no será posible obtener mediciones precisas.
- Tampoco se pueden obtener mediciones precisas si la lente del objetivo está sucia. En primer lugar, utilice el cepillo para lentes para eliminar las pequeñas partículas de polvo. A continuación, exhale sobre la lente para que se forme vaho y límpiela con el paño de silicona suministrado.
- En las mediciones sin reflector, si algún objeto obstaculiza el haz de luz empleado para la medición o se coloca un objeto con un elevado coeficiente de reflexión (superficie metálica o blanca) detrás del blanco, no será posible obtener mediciones precisas.
- El centelleo puede afectar la precisión de la medición de distancias. Si esto ocurriera, repita varias veces la medición y use el valor promedio de los resultados obtenidos.

#### 12.1 Comprobación del rayo recibido

Verifique que el prisma reflectante visado por el anteojo devuelve suficiente luz reflejada. La comprobación del rayo recibido es especialmente útil cuando se realizan mediciones de distancias largas.

## \Lambda Precaución

• Durante la comprobación del rayo recibido, se emite el haz láser.

#### 4

 Cuando la intensidad de la luz sea suficiente pero el centro del prisma reflectante y el retículo estén ligeramente desalineados (distancia corta, etc.), aunque en algunas ocasiones aparezca «\*», resultará imposible realizar mediciones precisas. Por tanto, asegúrese de que se apunte correctamente el centro del blanco.

- Asigne el botón programable [S-LEV] (rayo recibido) a la pantalla del modo de observación.
   "33.11 Asignación de funciones para las teclas"
- 2. Apunte al blanco con precisión.

Pulse [S-LEV] (rayo recibido).
 Se abrirá la pantalla <Aiming> (apuntando).
 Un indicador muestra la intensidad de luz del rayo recibido.

| Aiming    |   |
|-----------|---|
|           | * |
| MEAS BEEP |   |

- Cuanto mayor sea la barra **estatu**, mayor será la cantidad de luz reflejada.
- Si aparece «\*», solo se recibe una mínima cantidad de luz suficiente para la medición.
- Cuando no aparezca «\*», vuelva a apuntar al blanco con mayor precisión.
- Pulse **[BEEP]** (pitido) para establecer un sonido que sonará cuando sea posible la medición. Pulse **[OFF]** (apagado) para apagar el pitido.
- Pulse [MEAS] (medir) para iniciar la medición de distancias.
- 4. Pulse **{ESC}** para finalizar la comprobación del rayo y volver al modo de observación.

#### Nota

- Cuando aparezca de manera persistente, póngase en contacto con su distribuidor local.
- Si no se realiza ninguna operación con los botones durante dos minutos, la pantalla vuelve automáticamente a la pantalla del modo de observación.

#### 12.2 Medición de distancias y ángulos

Los ángulos pueden medirse de igual manera que las distancias.

#### PROCEDIMIENTO

- 1. Haga puntería en el blanco.
- 2. En la primera página del modo de observación, pulse **[MEAS]** (medir) para iniciar la medición de distancias.

Cuando se inicia la medición, una luz intermitente representa la información de EDM (distanciómetro): el modo de distancia, el valor de corrección de la constante del prisma y el factor de corrección atmosférica.

Suena un pitido breve, y se muestran los datos de los parámetros «SD» (distancia en pendiente), «ZA» (ángulo vertical) y «HA-R» (ángulo horizontal a la derecha) para la distancia medida.

3. Pulse [STOP] (detener) para dejar de medir la distancia.

| OBS           |      | PC                | 0           |
|---------------|------|-------------------|-------------|
| SD<br>ZA      | 80°  | 30'15"            | ₿Ŭ          |
| HA-R<br>MEAS  | 120° | 10'00"<br>IOSET ( |             |
|               |      |                   |             |
| Dist<br>Fine" | r"   | PC<br>ppm         | 0<br>0<br>1 |
|               |      |                   | STOP        |
|               |      |                   |             |
| OBS           |      | PC                | 0           |
| SD            | 525  | . 450m            | Ð           |
| ZA<br>HA-R    | 80°  | 30'10"            | Ţ           |
|               | 120  |                   | STOP        |

 Cada vez que se pulsa [SHV] (pendiente, horizontal y vertical), se muestran alternativamente los datos de «SD» (distancia en pendiente), «HD» (distancia horizontal) y «VD» (diferencia de altura).

| OBS      | PC                   | 0     |
|----------|----------------------|-------|
|          | ppm                  | 0     |
| SD<br>HD | 525.450M<br>518.248m | ₽∎    |
| VD       | 86.699m              | ΡÎ    |
| MEAS     | SHV 0SET             | COORD |

Nota

- Los tonos de audio varían en función del tipo de blanco: prisma u otros.
- Si se selecciona el modo de medición única, la medición se detiene automáticamente tras una única medición.
- Durante la medición precisa por promedio, los datos de la distancia se muestran como «S-1», «S-2», a «S-9». Una vez completada la cantidad de mediciones indicada, se muestra el valor promedio de la distancia en la línea [S-A] (distancia en pendiente promedio).
- La distancia y el ángulo medidos más recientemente se guardan en la memoria hasta que se apaga el instrumento y pueden mostrarse en cualquier momento.
  - 12.3 Recuperación de los datos medidos"

#### 12.3 Recuperación de los datos medidos

La distancia y el ángulo medidos más recientemente se guardan en la memoria hasta que se apaga el instrumento y pueden mostrarse en cualquier momento.

Se pueden mostrar el valor de la medición de distancias, el ángulo vertical, el ángulo horizontal y las coordenadas. También se pueden mostrar los valores de la medición de distancias convertidos a distancia horizontal, diferencia de elevación y distancia en pendiente.

#### PROCEDIMIENTO

- Asigne el botón programable [CALL] (solicitar) a la pantalla del modo de observación.
   "33.11 Asignación de funciones para las teclas"
- Pulse [CALL] (solicitar). Se muestran los datos almacenados que se midieron más recientemente.
  - Si previamente pulsó **[SHV]** (pendiente, horizontal y vertical), los valores de distancia se convierten en distancia horizontal, diferencia de elevación y distancia en pendiente, y son los que se recuperan.
- SD
   525.450m

   HD
   518.248m

   VD
   86.699m

   N
   -128.045

   E
   -226.237

   Z
   30.223
- 3. Pulse la tecla **{ESC}** (escape) para volver al modo de observación.

#### 12.4 Medición de la distancia y envío de los datos

En esta sección, se explica el proceso de medición de distancias y las funciones usadas para enviar los datos de las mediciones a un ordenador u otros equipos periféricos.

Procedimientos de configuración: "9. CONEXIÓN A DISPOSITIVOS EXTERNOS" Cables de comunicación: "38. ACCESORIOS" Formato de los datos enviados y comandos: «Manual de comunicación»

#### PROCEDIMIENTO

1. Conecte el instrumento de la serie iM y el ordenador central.

 Asigne el botón programable [HVDOUT-T] (transferencia de mediciones de distancia y ángulos-T) o [HVDOUT-S] (transferencia de mediciones de distancia y ángulos-S) a la pantalla del modo de observación.

CF "33.11 Asignación de funciones para las teclas"

- Nota
   Con este botón programable, se envían los datos en el siguiente formato:
   [HVDOUT-T]: formato GTS
   [HVDOUT-S]: formato SET
- 3. Haga puntería en el punto que desee medir.
- 4. Pulse **[HVDOUT-T]** o **[HVDOUT-S]** para medir la distancia y transferir los datos al equipo periférico.
- 5. Pulse **[STOP]** (detener) para detener el envío de datos y volver al modo de observación.

#### 12.5 Medición de coordenadas y envío de los datos

En esta sección, se explica el proceso de medición de coordenadas y las funciones usadas para enviar los datos de las mediciones a un ordenador u otros equipos periféricos.

Procedimientos de configuración: "9. CONEXIÓN A DISPOSITIVOS EXTERNOS" Cables de comunicación: "38. ACCESORIOS" Formato de los datos enviados y comandos: «Manual de comunicación»

#### PROCEDIMIENTO

1. Conecte el instrumento de la serie iM y el ordenador central.

 Asigne el botón programable [NEZOUT-T] (transferencia de NEZ-T) o [NEZOUT-S] (transferencia de NEZ-S) a la pantalla del modo de observación.
 IF "33.11 Asignación de funciones para las teclas"

Nota

- Con este botón programable, se envían los datos en el siguiente formato: [NEZOUT-T]: formato GTS [NEZOUT-S]: formato SET
- 3. Haga puntería en el punto que desee medir.
- 4. Pulse **NEZOUT-T]** o **[NEZOUT-S]** para medir la distancia y enviar los datos al equipo periférico.

## ¥

- En la configuración de EDM (distanciómetro), cuando se selecciona «Tracking» (seguimiento) como modo de medición de distancias, no se pueden enviar los datos medidos pulsando [NEZOUT-T].
- 5. Pulse **[STOP]** (detener) para detener el envío de datos y volver al modo de observación.

#### 12.6 Medición de altura remota (REM)

La medición de altura remota (REM) es una función que se utiliza para medir la altura hasta un punto en el que no se puede instalar directamente el blanco, como líneas de alta tensión, cables aéreos, puentes, etc. La altura del blanco se calcula con la siguiente fórmula:

h2 = S sen  $\theta$  z1 x cot  $\theta$  z2 - S cos  $\theta$  z1

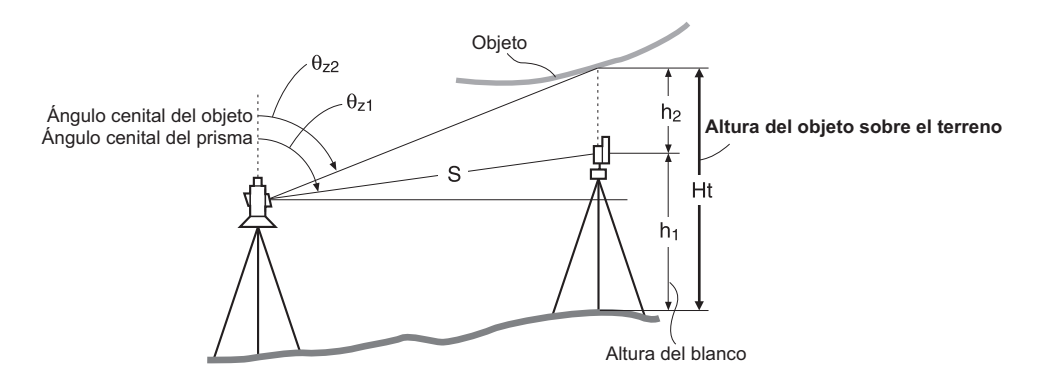

## 4

 Se excluyen del cálculo los elementos que se muestran como <Null> (nulo) en los datos de coordenadas (Nulo es diferente de 0).

#### PROCEDIMIENTO

 Coloque el blanco directamente debajo o encima del objeto y mida su altura con una cinta métrica, etc.

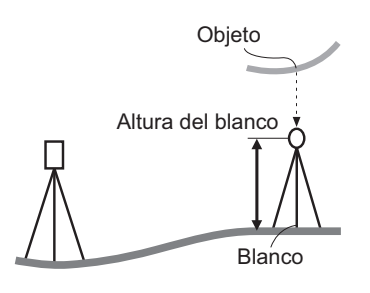

2. Después de introducir la altura del blanco, apunte al blanco con precisión.

Nota »

Para realizar la medición, pulse [MEAS] (medir) en la página 1 del modo de observación.

Se mostrarán los datos de la distancia medida, «SD» (distancia en pendiente), «ZA» (ángulo vertical) y «HA-R» (ángulo horizontal a la derecha). Pulse **[STOP]** (detener) para detener la medición.

 En la segunda página de la pantalla del modo de observación, pulse [MENU] (menú), y seleccione «REM» (medición de altura remota).

| <b>REM</b><br>Area calc.<br>S-O Line<br>S-O Arc<br>P-Project<br>PT to line | ∯ | * |
|----------------------------------------------------------------------------|---|---|
|----------------------------------------------------------------------------|---|---|

\$

OK

- 4. Acceda al menú «REM». Seleccione «REM».
- Haga puntería en el blanco.
   Si pulsa [REM] (medición de altura remota), se inicia la medición de altura remota.
   Se muestra la altura del suelo al objeto en el parámetro «Ht.» (altura).

- 6. Pulse **[STOP]** (detener) para terminar la operación de medición.
  - Para volver a observar el blanco, haga puntería en este y, a continuación, pulse **[MEAS]** (medir).
  - Pulse **[HT]** (altura) para introducir la altura del instrumento (HI) y la altura del blanco (HR).
  - Cuando se pulsa [REC] (grabar), se guardan los datos de REM (medición de altura remota).
     CF "28. REGISTRO DE DATOS: MENÚ TOPOGRÁFICO"
  - Pulse [HT/Z] (altura de la coordenada Z) en la segunda página de la medición REM para mostrar la coordenada Z para la altura del suelo al blanco. Si pulsa [HT/Z] nuevamente, vuelve a la pantalla de altura.
- 7. Pulse **{ESC}** para finalizar la medición y volver al modo de observación.

#### Nota

• También es posible realizar la medición REM pulsando [REM] cuando se asignó esta opción a la pantalla del modo de observación.

CF "33.11 Asignación de funciones para las teclas"

• Introducción de las alturas del instrumento y del blanco: Pulse **[HT]** (altura) para configurar la altura del instrumento y la altura del blanco. También se puede configurar en «Occ. Orientation» (orient. punto ocup.) de la medición de coordenadas.

CF "13.1 Introducción de los datos de la estación del instrumento y el ángulo azimutal"

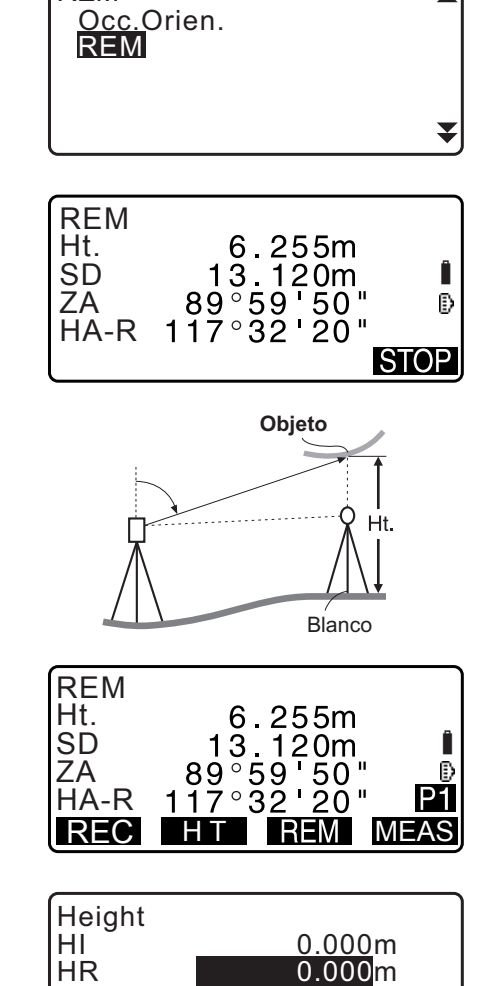

REM

## 13.CONFIGURACIÓN DE LA ESTACIÓN DEL INSTRUMENTO

Es posible configurar desde los datos de la estación del instrumento hasta el ángulo de referencia con una serie de procedimientos.

# Configuración de los datos de la estación del instrumento Introducción mediante los botones Image: "13.1 Introducción de los datos de la estación del instrumento y el ángulo azimutal" (paso 3)

 Lectura de las coordenadas registradas
 CF "13.1 Introducción de los datos de la estación del instrumento y el ángulo azimutal"

PROCEDIMIENTO para leer datos de coordenadas registradas

Cálculo de datos mediante medición por intersección inversa

I = "13.2 Configuración de las coordenadas de la estación del instrumento con medición por intersección inversa"

#### Configuración del ángulo de referencia

- Introducción del ángulo de referencia
   Improducción de los datos de la estación del instrumento y el ángulo azimutal" (paso 3)
- Cálculo a partir de las coordenadas de referencia
   C3 "13.1 Introducción de los datos de la estación del instrumento y el ángulo azimutal" (paso 3)
- Cálculo del ángulo de dirección adoptando el punto conocido (primer punto) al momento de la medición por intersección inversa como punto de referencia
   Cr "13.2 Configuración de las coordenadas de la estación del instrumento con
  - medición por intersección inversa" (paso 9)

## 4

Al realizar una medición en la que se envían los datos reducidos, asegúrese de registrar los datos de la estación del instrumento antes de la medición. Si no se registran los datos correctos de la estación del instrumento, es posible que se envíen resultados no deseados de la medición.
 CP Datos reducidos: "31.1 Envío de datos de un trabajo a un ordenador central"

#### 13.1 Introducción de los datos de la estación del instrumento y el ángulo azimutal

Antes de realizar la medición de coordenadas, introduzca las coordenadas de la estación del instrumento, la altura del blanco y el ángulo azimutal.

- 1. En primer lugar, mida la altura del blanco y del instrumento con una cinta métrica, por ejemplo.
- Seleccione el programa de cálculo del menú de observación. (La siguiente explicación es un ejemplo para cuando se selecciona la «medición de coordenadas»).

- Seleccione «Occ.orien.» (orient. punto ocup.). Introduzca los siguientes datos:
  - (1) Coordenadas de la estación del instrumento (coordenadas del punto ocupado)
  - (2) Nombre del punto (PT)
  - (3) Altura del instrumento (HI)
  - (4) Código (CD)
  - (5) Operario
  - (6) Fecha
  - (7) Hora
  - (8) Clima
  - (9) Viento
  - (10) Temperatura
  - (11) Presión atmosférica
  - (12) Humedad
  - (13) Factor de corrección atmosférica
  - Para leer los datos de las coordenadas registradas, pulse **[LOAD]** (cargar).
  - PROCEDIMIENTO para leer datos de coordenadas registradas"
  - Pulse [RESEC] (intersección inversa) para medir las coordenadas de la estación del instrumento por intersección inversa.
    - "13.2 Configuración de las coordenadas de la estación del instrumento con medición por intersección inversa"
- Pulse [BS AZ] (ángulo azimutal de referencia) en la pantalla del paso 3 para seguir con la introducción del ángulo azimutal.
  - Pulse **[BS NEZ]** (coordenadas NEZ de referencia) para calcular el ángulo azimutal a partir de las coordenadas de referencia.
  - Cr «13.1.1 Configuración del ángulo azimutal a partir de las coordenadas de referencia»
- Introduzca el ángulo azimutal y pulse [OK] (aceptar) para confirmar los valores introducidos. Aparece <Coord> nuevamente.
  - Pulse [REC] (grabar) para registrar los siguientes datos: Datos de la estación del instrumento, datos RED (reducidos), datos de la estación de referencia y datos de medición de ángulos

Pulse **[OK]** (aceptar) para confirmar los valores introducidos y volver a <Coord>.

#### Nota

- Tamaño máximo del nombre del punto: 14 (alfanumérico)
- Rango de valores de altura del instrumento: -9999,999 a 9999,999 (m)
- Tamaño máximo del código/operario: 16 (alfanumérico)
- Selección de clima: «Fine» (bueno), «Cloudy» (nublado), «Light rain» (lluvia ligera), «Rain» (lluvia), «Snow» (nieve)
- Selección de viento: «Calm» (sin viento), «Gentle» (moderado), «Light» (ligero), «Strong» (fuerte), «Very strong» (muy fuerte)
- Rango de temperatura: -35 a 60 (°C) (en incrementos de 1 °C)/-31 a 140 (°F) (en incrementos de 1 °F)

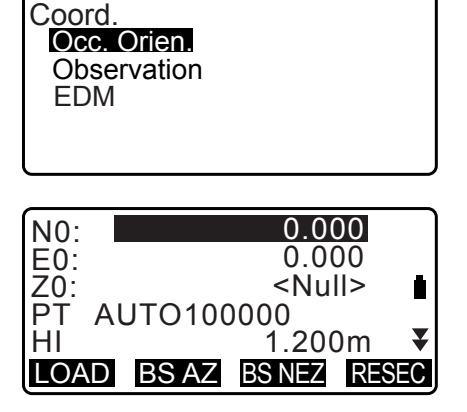

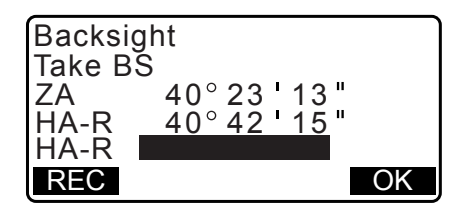

- Rango de presión atmosférica: 500 a 1400 (hPa) (en incrementos de 1 hPa)/375 a 1050 (mm Hg) (en incrementos de 1 mm Hg)/14,8 a 41,3 (in Hg) (en incrementos de 1 in Hg)
- Rango del factor de corrección atmosférica (ppm): -499 a 499
- Rango de humedad (%): 0 a 100
- El parámetro «Humid.» (humedad) solo se muestra si se ha seleccionado «Yes» (sí) en «Humid.inp» (introducción de la humedad).
  - CF "33.4 Condiciones de observación: «Atmos» (atmosféricas)"
- Los rangos de entrada detallados anteriormente son los que aparecen cuando se selecciona un valor de 1 mm en el parámetro «Dist.reso» (resolución de la distancia). Cuando se selecciona un valor de 0,1 mm, pueden introducirse valores con un decimal.

#### PROCEDIMIENTO para leer datos de coordenadas registradas

Se pueden leer los datos del punto conocido, los datos de las coordenadas y los datos de la estación del instrumento en el «JOB» (trabajo) actual y en «Coordinate Search JOB» (trabajo de búsqueda de coordenadas).

Confirme que el trabajo correcto que contenga las coordenadas que desea leer esté seleccionado en «Coordinate Search JOB» en el modo de datos.

CF "29.1 Selección de un trabajo", "30.1 Registro/eliminación de datos de puntos conocidos"

1. Pulse **[LOAD]** (cargar) cuando configure la estación del instrumento.

Se muestra la lista de coordenadas registradas.

«PT» (nombre del punto) :datos del punto conocido almacenados en el trabajo actual o en el trabajo de búsqueda de coordenadas

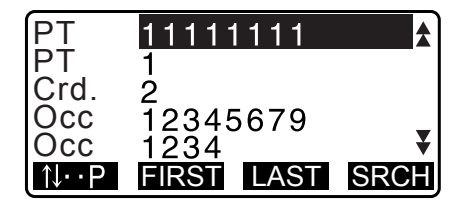

«Crd./ Occ» (coord./ocup.) :datos de las coordenadas guardadas

en el trabajo actual o en el trabajo de búsqueda de coordenadas

 Alinee el cursor con el nombre del punto requerido y pulse {ENT} (introducir).

Se muestran el nombre del punto leído y sus coordenadas.

- [↑↓...P] = Use las teclas {▲}/{▼} para desplazarse de una página a otra.
- [↑↓...P] = Use las teclas {▲}/{▼} para seleccionar un punto individual.
- Pulse **[FIRST]** (primero) para ir al primer nombre de punto de la primera página.
- Pulse **[LAST]** (último) para ir al último nombre de punto de la última página.
- Pulse **[SRCH]** (buscar) para ir a la pantalla de búsqueda de datos de coordenadas.
- C̄ " 13.1.1 Configuración del ángulo azimutal a partir de las coordenadas de referencia"
- Puede editar los datos de las coordenadas que se leyeron. La edición no afecta los datos originales de coordenadas. Después de editar, ya no se muestra el nombre del punto.

#### Nota

- Se muestra el nombre del punto que se leyó hasta que se cambia el trabajo actual.
- Si se pulsa **[SRCH]** (buscar), el instrumento de la serie iM busca primero los datos en el trabajo actual, luego en el trabajo de búsqueda de coordenadas.
- Si existen más de dos puntos con el mismo nombre en el trabajo actual, el instrumento iM únicamente busca los datos más recientes.

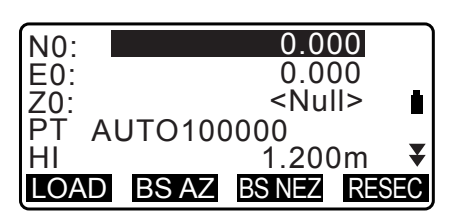

#### PROCEDIMIENTO para buscar datos de coordenadas (coincidencia total)

- 1. Pulse **[Search]** (buscar) en la pantalla de la lista de datos de coordenadas registradas.
- 2. Introduzca los criterios de búsqueda. Introduzca los siguientes elementos:
  - (1) Nombre del punto de las coordenadas
  - (2) Condición de búsqueda (coincidencia total)
  - (3) Dirección de búsqueda
- 3. Pulse **[OK]** (aceptar) para mostrar los detalles de los datos buscados.

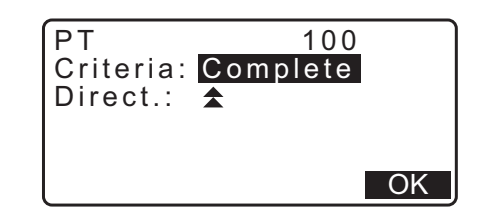

🔟 Búsqueda del nombre del punto de las coordenadas

Los datos se guardan según la hora en que se registraron. Cuando existe más de un nombre de punto de coordenada que coincida con la búsqueda, se selecciona «el punto más cercano a los datos seleccionados actualmente». Consulte la nota siguiente para conocer las opciones de métodos de búsqueda.

Nota

- Las opciones para los elementos de configuración son las siguientes. (\* es la configuración establecida cuando se enciende el instrumento).
  - \* Método de búsqueda: 🗲 (busca hacia atrás a partir del nombre de punto actual) \*/
    - ★ (busca hacia adelante a partir del nombre de punto actual)

#### PROCEDIMIENTO para buscar datos de coordenadas (coincidencia parcial)

- Pulse [Search] (buscar) en la pantalla de la lista de datos de coordenadas registradas. Se muestran todos los datos de coordenadas que incluyen los caracteres y números introducidos en el paso 2.
- 2. Introduzca los criterios de búsqueda. Introduzca los siguientes elementos:
  - (1) Nombre parcial del punto de coordenadas
  - (2) Condición de búsqueda (coincidencia parcial)

| PT        | 100      |
|-----------|----------|
| Criteria: | Partiale |
|           |          |
|           |          |
|           | OK       |

- 3. Pulse **[OK]** (aceptar) para mostrar los datos que coinciden con la información de búsqueda.
- 4. Seleccione los datos y pulse **{ENT}** (introducir) para mostrar los detalles.

#### 13.1.1 Configuración del ángulo azimutal a partir de las coordenadas de referencia

Establezca el ángulo azimutal de la estación de referencia realizando un cálculo con las coordenadas.

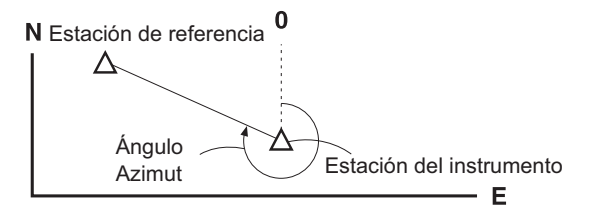

- Introduzca los datos de la estación del instrumento.
   "13.1 Introducción de los datos de la estación del instrumento y el ángulo azimutal"
- Para introducir coordenadas del punto de referencia después de introducir los datos de la estación del instrumento, pulse [BS NEZ] (coordenadas NEZ de referencia).
  - Para leer los datos de las coordenadas registradas, pulse **[LOAD]** (cargar).
  - C = ""13.1 Introducción de los datos de la estación del instrumento y el ángulo azimutal" PROCEDIMIENTO para leer datos de coordenadas registradas"
- Introduzca las coordenadas de la estación de referencia y pulse [OK] (aceptar).
- Se muestra el ángulo de referencia en «Azmth» (ángulo azimutal). Pulse [YES] (sí) para establecer un ángulo azimutal y volver a <Coord> (coordenadas).
  - Si pulsa [NO], vuelve a la pantalla del paso 2.
  - Si pulsa [MEAS] (medir) después de colimar el punto de referencia, se inicia la medición. Cuando se completa la medición, se muestra la pantalla de comprobación de la distancia de referencia. Se visualiza la diferencia entre el valor de distancia calculado y el de la altura medida. Después de confirmar, pulse [OK] (aceptar).
  - Pulse **[HT]** (altura) para configurar la altura del instrumento y la altura del blanco.
  - Pulse [REC] (grabar) para almacenar los datos de comprobación en el trabajo actual.
  - Pulse [REC] (grabar) para registrar los siguientes datos: Datos de la estación del instrumento, datos de la estación de referencia, datos del punto conocido y datos de la medición de ángulos (datos de medición de distancias cuando se pulsa [MEAS] [medir])
  - Para almacenar el ángulo azimutal en el trabajo actual, pulse [REC] (grabar).
     CF "28.2 Registro del punto de referencia",

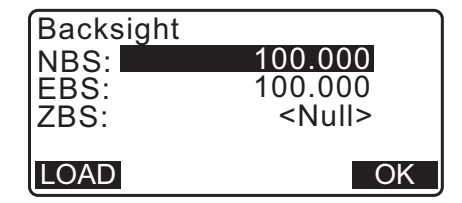

| Backsight<br>Take BS<br>ZA 89°<br>HA-R 117°<br>Azmth 4<br><b>REC MEAS</b> | 59'55" ■<br>32'20" ₽<br>5°00'00"<br>NO YES |
|---------------------------------------------------------------------------|--------------------------------------------|
| BS Hdist che                                                              | ck                                         |
| calc HD<br>obs HD<br>dHD<br>REC HT                                        | 15.000m<br>13.000m<br>2.000m               |

Y0, Z0)

#### 13.2 Configuración de las coordenadas de la estación del instrumento con medición por intersección inversa

La intersección inversa se utiliza para determinar las coordenadas de la estación del instrumento mediante la realización de varias mediciones de puntos cuyas coordenadas se conocen. Las coordenadas registradas pueden recuperarse y establecerse como datos conocidos para el punto. Si es necesario, puede verificarse el valor del resto de cada punto.

| Datos de entrada              |                           | Datos de salida                   |        |
|-------------------------------|---------------------------|-----------------------------------|--------|
| Coordenadas del punto conocid | o : (Xi, Yi, Zi)          | Coordenadas del punto de estación | : (X0, |
| Angulo horizontal observado   | : Hi                      |                                   |        |
| Ángulo vertical observado     | : Vi                      |                                   |        |
| Distancia observada           | : Di                      |                                   |        |
| P4 •                          | Punto de estación<br>(P0) | P1                                | 72     |

- Todos los datos de N, E, Z o únicamente los datos de Z de una estación del instrumento se calculan mediante la medición de los puntos conocidos.
- La medición de las coordenadas por intersección inversa sobrescribe los datos de N, E y Z de la estación del instrumento; sin embargo, la medición de la altura por intersección inversa no sobrescribe los datos de N y E. Siempre realice la medición por intersección inversa en la secuencia que se describe en "13.2.2 Medición de las coordenadas por intersección inversa" y "13.2.4 Medición de la altura por intersección inversa".
- Se pueden registrar en el trabajo actual los datos conocidos e introducidos de coordenadas y los datos calculados de la estación del instrumento.

CF "29. SELECCIÓN/ELIMINACIÓN DE UN TRABAJO"

#### 13.2.1 Configuración de la observación

Lleve a cabo la configuración de la observación antes de la medición por intersección inversa.

- 1. Seleccione «Occ. Orien.» (orient. punto ocup).
- 2. Pulse [RESEC] (intersección inversa).

| Coord.<br>Occ.Orien.<br>Observation<br>EDM          |                                                               |
|-----------------------------------------------------|---------------------------------------------------------------|
| N0:<br>E0:<br>Z0:<br>PT PNT-001<br>HI<br>LOAD BS AZ | 0.000<br>0.000<br><null><br/>1.200m ¥<br/>BS NEZ RESEC</null> |

3. Seleccione «Setting» (configuración).

- Resection. NEZ Elevation Setting
- 4. Configure para la medición por intersección inversa. Configure los siguientes elementos:
  - Observación derecha/izquierda («F1/F2 Obs»): Observe cada punto de las caras 1 y 2 en intersección inversa.
  - C̄ \* "13.2.3 Observación derecha/izquierda en la medición por intersección inversa"

Seleccione «Yes» (sí) en «F1/F2 Obs » (observación de caras 1 y 2) cuando realice la observación derecha/ izquierda.

(2) Visualización de σZ (Z)

Establezca «Z» en «ON» (encendido) para mostrar la desviación estándar  $\sigma$ Z en la pantalla de cálculo de coordenadas de la estación del instrumento y en la pantalla de resultados (desviación estándar) de la intersección inversa de las coordenadas.

 Pulse [oNEZ] (coordenadas N/E/Z) para mostrar la desviación estándar que describe la precisión de la medición. Pulse [NEZ] para volver a la pantalla de coordenadas de la estación del instrumento.

 σZ se puede mostrar si se pulsa (►) en la pantalla de resultados en la que se muestra ►).

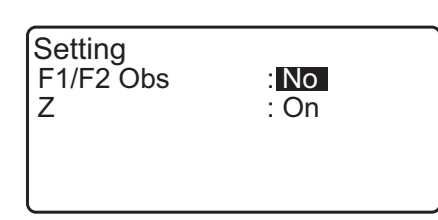

| N<br>E<br>Z       | 10<br>10                        | 0.001<br>0.000<br>9.999       |    |
|-------------------|---------------------------------|-------------------------------|----|
| RESULT            | σNEZ                            | 0                             | K  |
| σΝ<br>σΕ<br>σΖ    | 0.00                            | 014m<br>007m<br>022m          |    |
| RESULT            | NEZ                             | 0                             | K  |
| 1st<br>2nd<br>3rd | σN<br>-0.001<br>0.005<br>-0.001 | σE<br>0.001<br>0.010<br>0.001 | •  |
| OMIT              | RE_CALC RE                      | MEAS AD                       | DD |
|                   |                                 |                               |    |

#### Nota

Las opciones de configuración son las siguientes (\* indica los valores predeterminados):

- Observación derecha/izquierda: «Yes» (sí)/«No»\*
- Visualización de σZ: «On»\* (encendido)/«Off» (apagado)

#### 13.2.2 Medición de las coordenadas por intersección inversa

Observe puntos existentes con datos conocidos de coordenadas para calcular el valor de las coordenadas de la estación del instrumento.

• Mediante la medición de distancias pueden medirse entre 2 y 10 puntos conocidos, y con la medición de los ángulos, entre 3 y 10 puntos conocidos.

- 1. Seleccione «Occ.orien.» (orient. punto ocup.) en el menú de medición de coordenadas.
- 2. Pulse [RESEC] (intersección inversa).
- 3. Seleccione «NEZ».
- 4. Haga puntería en el primer punto conocido y pulse [MEAS] (medir) para iniciar la medición.
   Los resultados de la medición se mostrarán en la pantalla.
  - Si ya se ha seleccionado **[BS AZ]** (ángulo azimutal de referencia), no se puede mostrar la distancia.
- 5. Pulse **[YES]** (sí) para usar los resultados de la medición del primer punto conocido.
  - En esta pantalla, también se puede introducir la altura del blanco.
- 6. Introduzca las coordenadas del primer punto conocido y pulse **[NEXT]** (siguiente) para pasar al segundo punto.
  - Cuando se pulsa **[LOAD]** (cargar), se pueden recuperar y usar coordenadas registradas.
    - CF «13.1 Introducción de los datos de la estación del instrumento y el ángulo azimutal PROCEDIMIENTO para leer datos de coordenadas registradas»
  - Pulse la tecla **{ESC}** para volver al punto conocido anterior.

| Coord.<br>Occ.Orien.<br>Observation<br>EDM |  |
|--------------------------------------------|--|
|                                            |  |

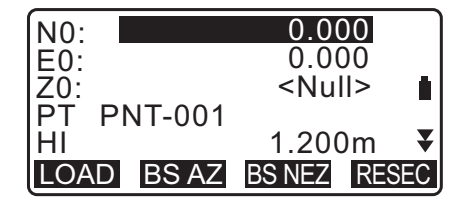

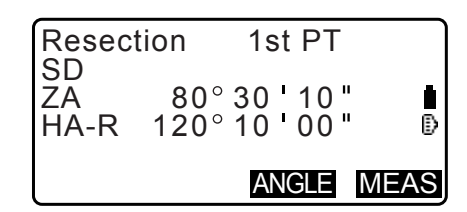

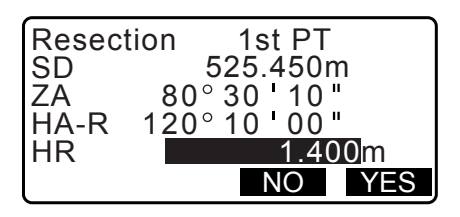

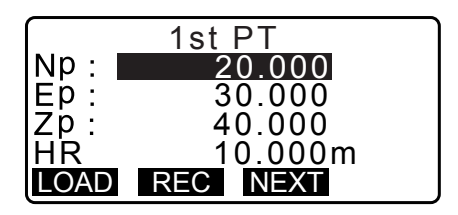

- Repita los pasos 4 a 6 de la misma manera a partir del segundo punto. Cuando se haya obtenido una cantidad de datos de observación suficiente para el cálculo, aparecerá [CALC] (calcular).
- Pulse [CALC] (calcular) para iniciar automáticamente los cálculos una vez completadas las observaciones de todos los puntos conocidos.
   Se mostrarán las coordenadas de la estación del instrumento y la desviación estándar, que describen la precisión de la medición.
- 9. Pulse **[RESULT]** (resultado) para comprobar los resultados.
  - Si pulsa la tecla **{ESC}**, vuelve a la pantalla anterior.
  - Pulse **[ADD]** (añadir) cuando exista un punto conocido que no se haya medido o cuando se añada un nuevo punto conocido.
- 10.Si surgen problemas en los resultados de algún punto, alinee el cursor con dicho punto y pulse [OMIT] (omitir). A la izquierda del punto, aparecerá «\*». Repita esta operación en todos los resultados en los que haya problemas.
- 11. Pulse **[RE\_CALC]** (repetir cálculo) para volver a realizar el cálculo sin el punto designado en el paso 10. Aparecerá el resultado.

Si no hay ningún problema con el resultado, prosiga tal como se indica en el paso 12.

Si vuelven a aparecer problemas en el resultado, lleve a cabo la medición mediante intersección inversa, tal como se indica en el paso 4.

• Pulse **[RE\_MEAS]** (repetir medición) para medir el punto designado en el paso 10.

Si no se selecciona ningún punto en el paso 10, podrán volver a observarse todos los puntos o únicamente el punto final.

12.Pulse [OK] (aceptar) en la pantalla del paso 9 para finalizar la medición por intersección inversa. Las coordenadas de la estación del instrumento están configuradas. Pulse [YES] (sí) cuando desea establecer el ángulo azimutal del primer punto conocido como punto de referencia (excepto para los puntos omitidos). Vuelve a la pantalla de configuración de la estación del instrumento.

|      | 3rd PT        |
|------|---------------|
| Np:  | 20.000        |
| Ep:  | 30.000        |
| Zp:  | 40.000        |
| Η̈́R | 10.000m       |
| LOAD | REC NEXT CALC |

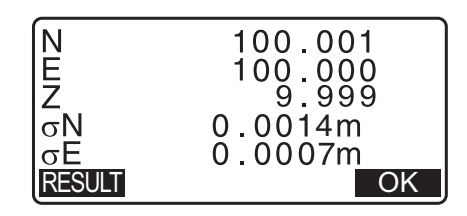

|         | σN        | σE         |
|---------|-----------|------------|
| 1st     | -0.001    | 0.001      |
| * 2 n d | 0.005     | 0.010      |
| 3rd     | -0.001    | 0.001      |
| 4th     | -0.003    | -0.002 🔻   |
| OMIT    | RE_CALC R | E MEAS ADD |

|         | σN        | σΕ         |
|---------|-----------|------------|
| 1st     | -0.001    | 0.001      |
| * 2 n d | 0.005     | 0.010      |
| 3rd     | -0.001    | 0.001      |
| 4th     | -0.003    | -0.002 🐺   |
| OMIT    | RE_CALC R | e meas ADD |

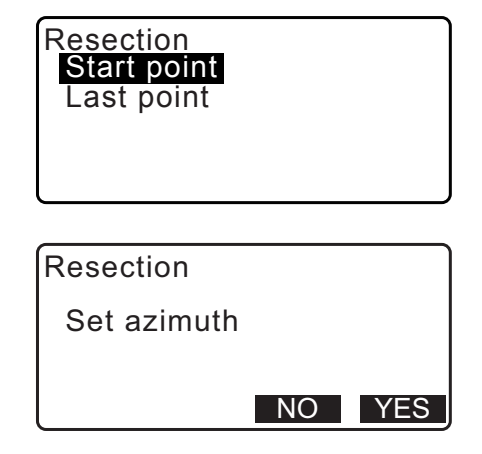

PNT-001

LOAD REC

N0:

E0:

Z0: PT

ΗI

N0:

Si pulsa la tecla **[OK]** (aceptar), se configura el ángulo de dirección y los datos de la estación del instrumento, y luego vuelve a <Coord.>.

• Al pulsar **[REC]** (grabar), se muestra la pantalla de registro del punto de referencia. Pulse **[OK]** (aceptar) en los siguientes datos:

Datos de la estación del instrumento, datos de la estación de referencia, datos del punto conocido y datos de la medición de ángulos (datos de medición de distancias cuando se pulsa **[MEAS]** [medir])

Si pulsa **[NO]**, vuelve a la pantalla de configuración de la estación del instrumento sin configurar el ángulo de dirección. A partir de aquí, establezca el punto de referencia nuevamente.

Nota

• Aunque en el modo de configuración se seleccione «inch» (pulgada), la desviación estándar se expresa en pies o pies estadounidenses, dependiendo de la unidad en pies seleccionada.

#### 13.2.3 Observación derecha/izquierda en la medición por intersección inversa

- Seleccione «Yes» (sí) en «F1/F2 Obs» (observación de caras 1 y 2) en la configuración de la observación.
   "13.2.1 Configuración de la observación"
- 2. Pulse [RESEC] (intersección inversa).

3. Seleccione «NEZ».

4. Mida el primer punto conocido de la cara 1. Se muestra «R» en el título de pantalla. Pulse [MEAS] (medir) para comenzar a medir. Los resultados de la medición se mostrarán en la pantalla.

| Resec      | tion        | 1s           | st R       |      |
|------------|-------------|--------------|------------|------|
| ZA<br>HA-R | 80°<br>120° | , 30<br>, 10 | '10<br>'00 | "    |
|            |             | A            | NGLE       | MEAS |

| Setting<br>F1/F2 Obs<br>Z | : <mark>Yes</mark><br>: On |  |
|---------------------------|----------------------------|--|
|                           |                            |  |

| N0:        | 0.000           |
|------------|-----------------|
| E0:        | 0.000           |
| Z0:        | <null></null>   |
| PT PNT-001 | _               |
| <u>HI</u>  | <u>1.200m</u> ₹ |
| LOAD BS AZ | BS NEZ RESEC    |

Resection. NEZ Elevation Setting

| ZA   | 80° 30 ' 10 "  |
|------|----------------|
| HA-R | 120° 10 ' 00 " |
| HR   | 1.400m         |
| CD   | ¥              |
|      | OK             |

100.001

100.009

9.999

1.200m

100.001

f.

OK

| E0:<br>Z0: | 100.009<br>9.999 |
|------------|------------------|
| PT PNT-001 | 1.200m ¥         |
| LOAD BS A7 | BS NEZ RESEC     |
|            | DO NEZ NEOLO     |

1st R

525.450m 80° 30 ' 10 " 120° 10 ' 00 "

NO

1st L

1.400m

YES

Resection

Resection

SD ZA

HR

HA-R

- 5. Pulse **[Yes]** (sí) para usar los resultados de la medición del primer punto conocido de la cara 1.
  - En esta pantalla, puede introducir la altura del blanco.
- Mida el primer punto conocido de la cara 2. Se muestra «L» en el título de pantalla. Pulse [MEAS] (medir) para comenzar a medir. Los resultados de la medición se mostrarán en la pantalla.
- 7. Pulse **[Yes]** (sí) para usar los resultados de la medición del primer punto conocido de la cara 2.
- 8. Introduzca las coordenadas del primer punto conocido y pulse **[NEXT]** (siguiente) para pasar al segundo punto.
  - Cuando se pulsa **[LOAD]** (cargar), se pueden recuperar y usar coordenadas registradas.
  - C ≈ «13.1 Introducción de los datos de la estación del instrumento y el ángulo azimutal PROCEDIMIENTO para leer datos de coordenadas registradas»
  - Pulse la tecla {ESC} para volver al punto conocido anterior.
- 9. Repita los pasos 4 a 8 de la misma manera a partir del segundo punto.

Cuando se haya obtenido una cantidad de datos de observación suficiente para el cálculo, aparecerá **[CALC]** (calcular).

Realice el siguiente procedimiento consultando los pasos 8 a 12 de la sección "13.2.2 Medición de las coordenadas por intersección inversa".

#### Nota

- El orden de la observación derecha/izquierda en la medición por intersección inversa es el siguiente:
  - (1) Primer punto («R1» (D1)  $\rightarrow$  «L1» (I1)  $\rightarrow$  introducción de coordenadas)
  - (2) Segundo punto («L2» (I2) $\rightarrow$  «R2» (D2) $\rightarrow$  introducción de coordenadas)
  - (3) Primer punto («R3» (D3)  $\rightarrow$  «L3» (I3)  $\rightarrow$  introducción de coordenadas)

Cuando se vuelve a observar el primer punto, el orden es el siguiente:

- (1) Primer punto («R1»  $\rightarrow$  «L1»  $\rightarrow$  pulse **{ESC}** para cancelar el resultado)
- (2) Primer punto («L1»  $\rightarrow$  «R1»  $\rightarrow$  introducción de coordenadas)

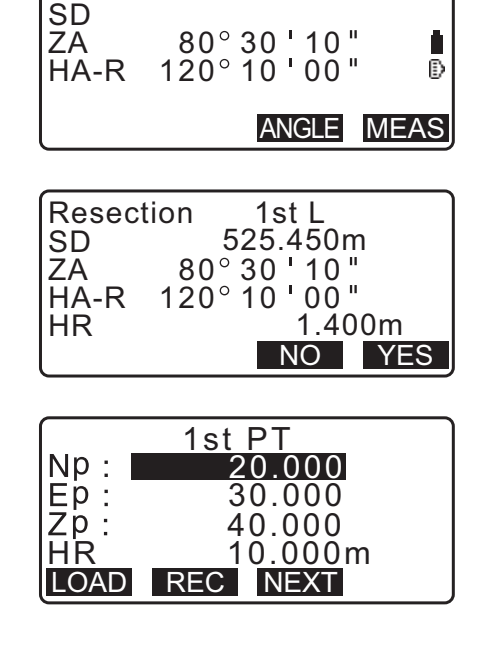

| ZA 80° 30 ' 10 "<br>HA-R 120° 10 ' 00 " | Resec |      |
|-----------------------------------------|-------|------|
| HA-R 120° 10' 00"                       | ZA    |      |
|                                         | HA-R  | D    |
| ANGLE MEAS                              |       | IEAS |

| [ _  | 3rd PT        |
|------|---------------|
| Np:  | 60.000        |
| Ep:  | 20.000        |
| Zp:  | 50.000        |
| Η̈́R | 10.000m       |
| LOAD | REC NEXT CALC |

#### 13.2.4 Medición de la altura por intersección inversa

Solo se determina la altura (Z) de la estación del instrumento por medio de la medición.

- · Los puntos conocidos únicamente deben medirse mediante la medición de distancias.
- Se pueden medir entre 1 y 10 puntos conocidos.

- 1. Seleccione «Occ.orien.» (orient. punto ocup.) en el menú de medición de coordenadas.
- 2. Pulse **[RESEC]** (intersección inversa) en «Occ.orien.» (orient. punto ocup.).
- 3. Seleccione «Elevation» (elevación).
  - Si el instrumento no está nivelado, aparece la pantalla de inclinación.
     Nivele el instrumento.
     CF "7.2 Nivelación"
- Haga puntería en el primer punto conocido y pulse [MEAS] (medir) para iniciar la medición. Pulse [STOP] (detener). Los resultados de la medición se mostrarán en la pantalla.

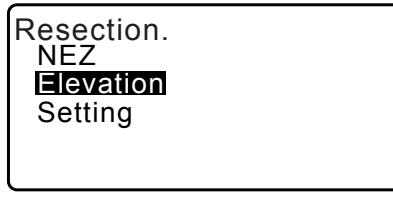

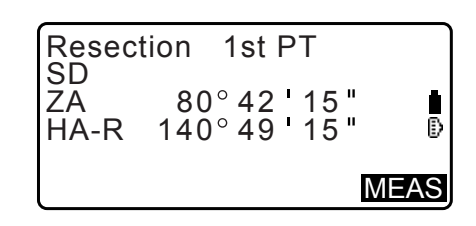

- 5. Pulse **[YES]** (sí) para usar los resultados de la medición del primer punto conocido.
- 6. Introduzca el punto conocido. Tras establecer la elevación del primer punto conocido, pulse **[NEXT]** (siguiente) para pasar al segundo punto.
- 7. Si mide dos o más puntos conocidos, repita los pasos 4 a 6 de la misma manera a partir del segundo punto.
  - Pulse la tecla **{ESC}** para volver al punto conocido anterior.
- Pulse [CALC] (calcular) para iniciar automáticamente los cálculos una vez completadas las observaciones de todos los puntos conocidos. Se mostrarán en pantalla la elevación de la estación del instrumento y la desviación estándar, que describen la precisión de la medición.
- Pulse [RESULT] (resultado) para comprobar los resultados. Si no hay ningún problema con el resultado, pulse {ESC} y vaya al paso 10.

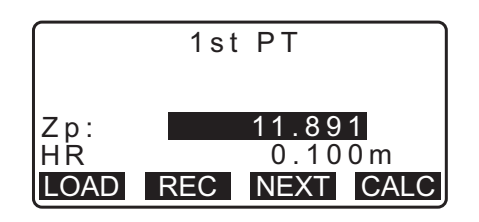

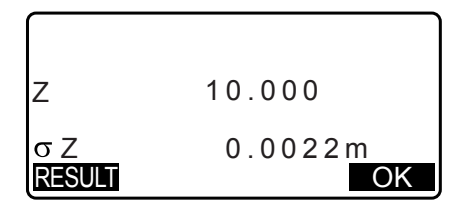

10.Si surgen problemas en los resultados de algún punto, alinee el cursor con dicho punto y pulse [OMIT] (omitir). A la izquierda del punto, aparecerá «\*».

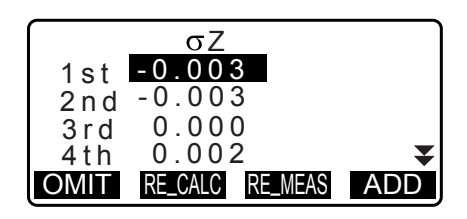

11. Pulse **[RE\_CALC]** (repetir cálculo) para volver a realizar el cálculo sin el punto designado en el paso 10. Aparecerá el resultado.

Si no hay ningún problema con el resultado, prosiga tal como se indica en el paso 12.

Si vuelven a aparecer problemas en el resultado, lleve a cabo la medición mediante intersección inversa, tal como se indica en el paso 4.

 Pulse [OK] (aceptar) para finalizar la medición por intersección inversa. Solo se fija la coordenada Z (altura) de la estación del instrumento. Los valores N y E no se sobrescriben.

#### Proceso de cálculo de la intersección inversa

Las coordenadas NE se calculan con ecuaciones en las que se usan los ángulos y las distancias observados, mientras que las coordenadas de la estación del instrumento se calculan con el método de los mínimos cuadrados. La coordenada Z se calcula considerando como coordenada de la estación del instrumento el valor promedio.

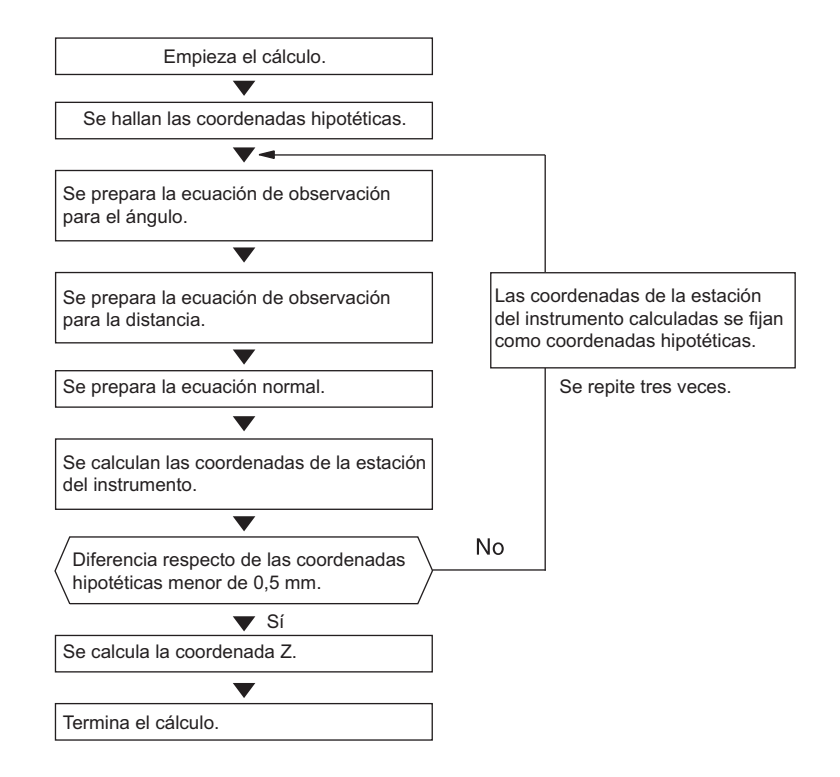

#### D Precauciones al realizar la intersección inversa

#### ¥

 Si los ángulos incluidos entre los puntos conocidos y el punto de estación son demasiados pequeños, es posible que no se calcule la estación del instrumento. Es difícil saber si los ángulos incluidos entre los puntos conocidos son pequeños, en especial cuando la estación del instrumento y los puntos conocidos están alejados.

Si se realiza una intersección inversa mediante medición de ángulos únicamente, y se disponen un punto desconocido (estación del instrumento) y tres o más puntos conocidos sobre el borde de una misma circunferencia, es posible que no se calculen las coordenadas del punto desconocido.

Se recomienda que la disposición de los puntos sea similar a la que aparece a continuación.

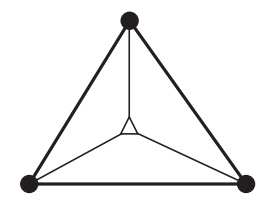

∆: Punto desconocido

- (estación del instrumento)
- : Punto conocido

En casos como el siguiente, puede que resultar imposible realizar un cálculo correcto.

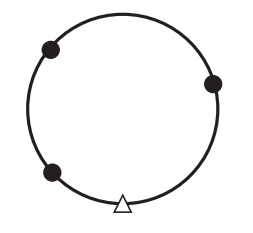

Cuando los puntos se encuentran sobre el borde de una misma circunferencia, adopte alguna de las siguientes medidas:

(1) Mueva la estación del instrumento lo más cerca posible del centro del triángulo.

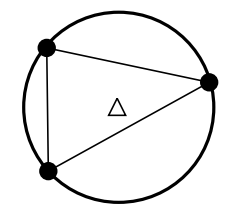

(2) Observe un punto conocido adicional que no se encuentre sobre la circunferencia.

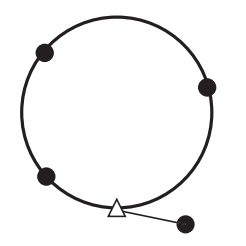

(3) Lleve a cabo la medición de distancias de, al menos, uno de los tres puntos.

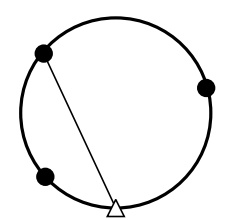

# **14.MEDICIÓN DE COORDENADAS**

Mediante la medición de coordenadas, se pueden obtener las coordenadas tridimensionales del blanco a partir de las coordenadas del punto de estación, la altura del instrumento, la altura del blanco y los ángulos azimutales de la estación de referencia previamente introducidos.

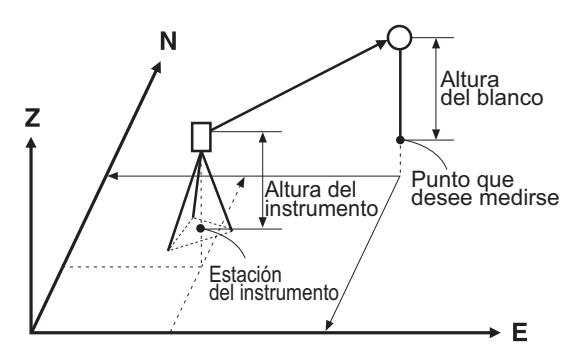

• La configuración de EDM (distanciómetro) se puede realizar en el menú de medición de coordenadas. Elementos de configuración: "33.3 Condiciones de observación: «Reflector» (blanco)"

#### PROCEDIMIENTO para la medición de coordenadas en tres dimensiones

Los valores de las coordenadas del blanco se pueden obtener midiendo el blanco de acuerdo con la configuración de la estación del instrumento y la estación de referencia.

Los valores de las coordenadas del blanco se calculan con las siguientes fórmulas:

Coordenada N1 = N0 + S x senZ x cosAz Coordenada E1 = E0 + S x senZ x senAz Coordenada Z1 = Z0 + S x cosZ + ih - th

N0: coordenada N del punto de estaciónS: distancia en pendienteih: altura del instrumentoE0: coordenada E del punto de estaciónZ: ángulo cenitalth: altura del blancoZ0: coordenada Z del punto de estaciónAz: ángulo de dirección

#### 4

• El ángulo cenital (Z) se calcula como 360° - Z cuando el anteojo se encuentra en la posición de la cara 1.

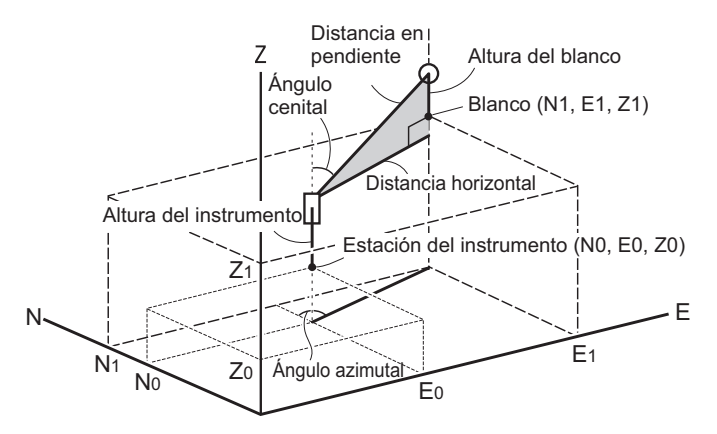

- Si no se mide o se deja el espacio en blanco, aparece «Null» (nulo).
- Si se fija la coordenada Z del punto de estación en «Null», el resultado de la observación de la coordenada Z se establece automáticamente en «Null».

#### PROCEDIMIENTO

- 1. Haga puntería en el blanco del punto que desee medir.
- En la tercera página de la pantalla del modo de observación, pulse [MENU] (menú), y seleccione «Coordinate» (coordenadas).
- Seleccione «Occ.orien.» (orient. punto ocup.) para establecer los datos de la estación del instrumento y el ángulo azimutal del punto de referencia.
- En <Coord>, seleccione «Observation» (observación). Si pulsa [MEAS] (medir), comenzará la medición, y se mostrará el valor de las coordenadas del blanco. Pulse [STOP] (detener) para dejar de medir.
  - Si el instrumento no está nivelado, aparece la pantalla de inclinación.
     Nivele el instrumento.
     T<sup>2</sup> "7.2 Nivelación"
  - Introduzca la altura del blanco, el nombre del punto y el código, según sea necesario.
  - [REC] (grabar): registra los resultados de la medición.
  - **[AUTO]** (automático): inicia la medición y registra automáticamente los resultados después de pulsar **[STOP]** (detener).
  - Método de registro: "28. REGISTRO DE DATOS: MENÚ TOPOGRÁFICO"
- Haga puntería en el siguiente blanco y pulse [MEAS] (medir) o [AUTO] (automático) para comenzar la medición. Continúe hasta que se hayan medido todos los blancos.
  - Una vez completada la medición de las coordenadas, pulse la tecla **{ESC}** para volver a la pantalla <Coord>.

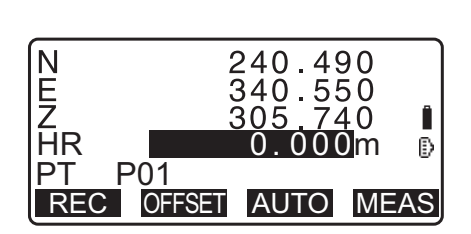

Coord.

Coord.

EDM

Occ.Orien.

Observation

Occ.Orien.

Observation EDM

# **15.MEDICIÓN DE REPLANTEO**

La medición de replanteo sirve para replantear el punto requerido.

La diferencia entre los datos introducidos previamente en el instrumento (los datos de replanteo) y el valor medido puede verse en la pantalla al medir el ángulo horizontal, la distancia o las coordenadas del punto en el que haga puntería.

La diferencia en el ángulo horizontal y la diferencia en la distancia pueden calcularse mediante las fórmulas que se incluyen a continuación.

#### Diferencia en el ángulo horizontal

dHA = ángulo horizontal según los datos de replanteo - ángulo horizontal medido

#### Diferencia en la distancia

| Distancia        | Elemento mostrado                                                                |
|------------------|----------------------------------------------------------------------------------|
| «Sdist»: S-O S = | distancia en pendiente medida - distancia en pendiente de los datos de replanteo |
| «Hdist»: S-O H = | distancia horizontal medida - distancia horizontal de los datos de replanteo     |
| «Vdist»: S-O V = | diferencia de altura medida - diferencia de altura de los datos de replanteo     |

- Los datos de replanteo se pueden introducir de distintos modos: coordenadas, distancia horizontal, distancia en pendiente, diferencia de altura y medición de altura remota (REM).
- En la distancia en pendiente, en la distancia horizontal, en la diferencia de altura y en el modo de coordenadas, las coordenadas registradas se pueden recuperar y utilizar como coordenadas de replanteo. En la distancia en pendiente, en la distancia horizontal y en la diferencia de altura, las distancias S/H/V se calculan a partir de los datos leídos de las coordenadas de replanteo, de la estación del instrumento, la altura del instrumento y la altura del blanco.
- La configuración de EDM (distanciómetro) se puede realizar en el menú de medición de replanteo.
- Si no se mide o se deja el espacio en blanco, aparece «Null» (nulo).
   Si la distancia o el ángulo de los datos de replanteo se establecen en «Null», la diferencia en la distancia se establece automáticamente en «Null».

#### 4

• Si los datos de replanteo se establecen en una pantalla que no sea <S-O Coord>, cuando la pantalla vuelve a <S-O Coord>, se eliminan los datos que se han introducido.

#### 15.1 Medición de replanteo de las coordenadas

Tras establecer las coordenadas para el punto de replanteo, el instrumento iM calcula el ángulo horizontal y la distancia horizontal de replanteo. Al seleccionar las funciones de replanteo del ángulo horizontal y, posteriormente, de la distancia horizontal, puede replantearse la ubicación de las coordenadas requeridas.

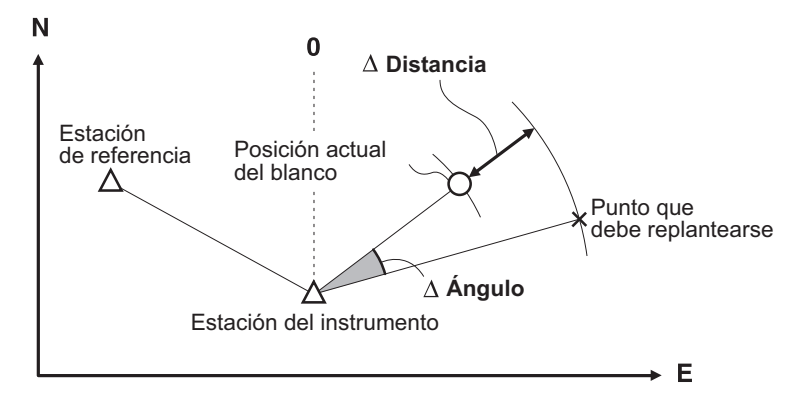

• Para calcular la coordenada Z, coloque el blanco sobre un jalón,por ejemplo, que tenga la misma altura del blanco.

#### PROCEDIMIENTO

- 1. Pulse [S-O] (replanteo) en la tercera página de la pantalla del modo de observación para mostrar <S-O>.
- 2. Seleccione «Occ.orien.» (orient. punto ocup.) para establecer los datos de la estación del instrumento y el ángulo azimutal del punto de referencia.
  - Cr «13.1 Introducción de los datos de la estación del instrumento y el ángulo azimutal PROCEDIMIENTO para leer datos de coordenadas registradas»
- 3. Seleccione «S-O data» (datos de replanteo). Se muestra <S-O Coord> (coordenadas de replanteo).
- 4. Introduzca las coordenadas del punto de replanteo.
  - · Cuando se pulsa [LOAD] (cargar), se pueden recuperar y usar coordenadas registradas como coordenadas de replanteo.
    - Cr «13.1 Introducción de los datos de la estación del instrumento y el ángulo azimutal PROCEDIMIENTO para leer datos de coordenadas registradas»
  - Si pulsa [DISP] (pantalla), se cambia entre los modos de introducción de distancias.
- 5. Pulse [OK] (aceptar) para establecer los datos de replanteo.
  - Si el instrumento no está nivelado, aparece la pantalla de inclinación. Nivele el instrumento. CF "7.2 Nivelación"
- 6. Se muestra la diferencia en la distancia y el ángulo calculados con la estación del instrumento y el punto que desee medir establecidos.

Rote la parte superior del instrumento hasta que «dHA» esté en 0° y coloque el blanco en la línea de puntería.

7. Pulse [MEAS] (medir) para comenzar la medición de replanteo. Se muestran el blanco y la distancia del punto por replantear (S-OA HD).

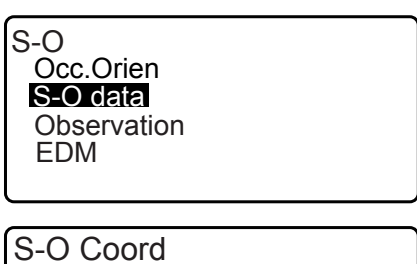

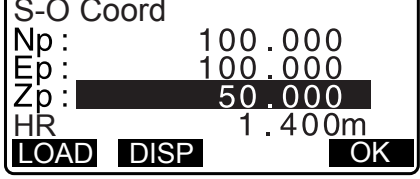

| S-O HD           |                   |
|------------------|-------------------|
| Hdist:<br>H ang: | 3.300m<br>40.0000 |
| LOAD DISP        | OK                |

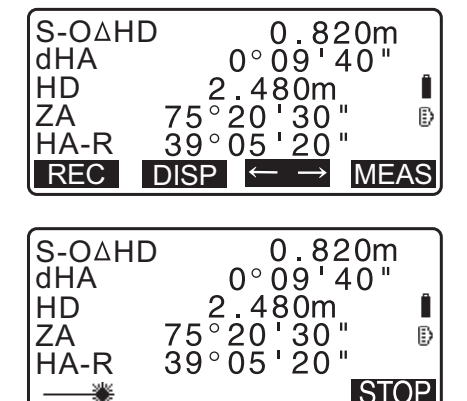

STOP

2

- Mueva el prisma hacia adelante y atrás hasta que la distancia de replanteo sea 0 m. Si «S-O∆HD» es «+», mueva el prisma hacia usted; si es «-», mueva el prisma en dirección opuesta a usted.
  - Si pulsa las teclas [← →], una flecha que apunta a la izquierda o la derecha muestra en qué dirección debe moverse el blanco.
  - ← : mueva el prisma hacia la izquierda.
  - $\rightarrow$ : mueva el prisma hacia la derecha.
  - ↓ : mueva el prisma hacia adelante.
  - ↑ : mueva el prisma hacia atrás.
  - ★ : mueva el prisma hacia arriba.
  - T : mueva el prisma hacia abajo.

Cuando el blanco se encuentra dentro del rango de medición, se muestran las cuatro flechas.

- 9. Pulse la tecla {ESC} para volver al paso 4.
  - Cuando se utilizó [LOAD] (cargar) en el paso 4, se restableció la lista de coordenadas registradas. Continúe la medición de replanteo.
  - [REC] (grabar): registra los resultados de la medición.
  - Método de registro: "28. REGISTRO DE DATOS: MENÚ TOPOGRÁFICO"

#### 15.2 Medición de replanteo de la distancia

Se trata del punto que debe hallarse con el ángulo horizontal desde la dirección de referencia y la distancia desde la estación del instrumento.

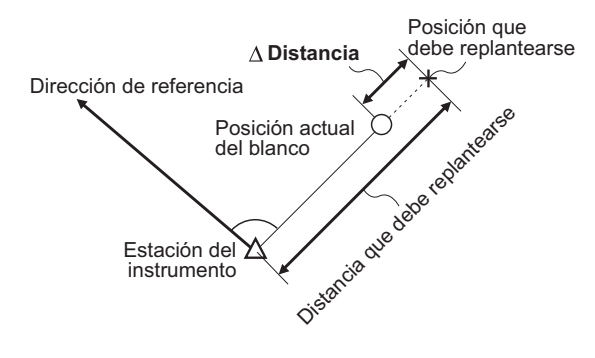

- Pulse [S-O] (replanteo) en la tercera página de la pantalla del modo de observación para mostrar <S-O>.
- Seleccione «Occ.orien.» (orient. punto ocup.) para establecer los datos de la estación del instrumento y el ángulo azimutal del punto de referencia.
  - Image: CF ≪13.1 Introducción de los datos de la estación del instrumento y el ángulo azimutal PROCEDIMIENTO para leer datos de coordenadas registradas»

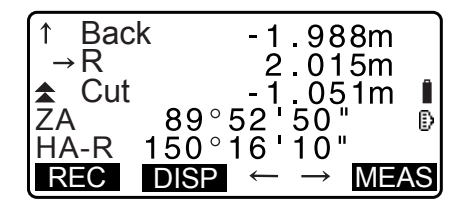

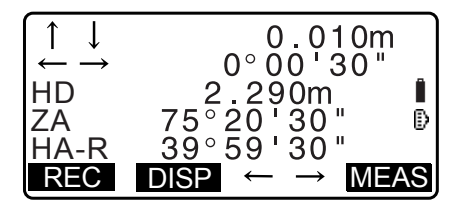

- 3. Seleccione «S-O data» (datos de replanteo).
- 4. Pulse **[DISP]** (pantalla) para cambiar el modo de introducción de distancias a <S-O H>.
  - Cada vez que se pulsa [DISP] (pantalla), aparece lo siguiente: «S-O Coord» (coordenadas de replanteo), «S-O HD» (distancia horizontal de replanteo), «S-O SD» (distancia en pendiente de replanteo), «S-O VD» (diferencia de altura de replanteo), «S-O Ht.» (medición de altura remota de replanteo).

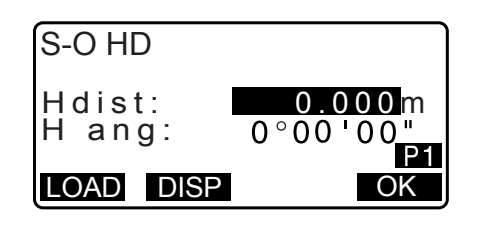

CF 15.1 Medición de replanteo de las coordenadas, 15.3 Medición de replanteo con el método REM

- Cuando se pulsa **[LOAD]** (cargar), se pueden recuperar y usar coordenadas registradas. Se calculan la distancia y el ángulo mediante el valor de las coordenadas.
- C ≈ «13.1 Introducción de los datos de la estación del instrumento y el ángulo azimutal PROCEDIMIENTO para leer datos de coordenadas registradas»
- 5. Configure los siguientes elementos:
  - (1) «Sdist»/«Hdist»/«Vdist»: distancia desde la estación del instrumento a la posición por replantear
  - (2) «H ang»: ángulo incluido entre la dirección de la referencia y el punto por replantear.
  - Si pulsa **[COORD]** (coordenadas) en la segunda página, puede introducir las coordenadas del punto por replantear.

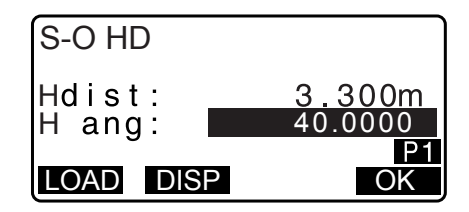

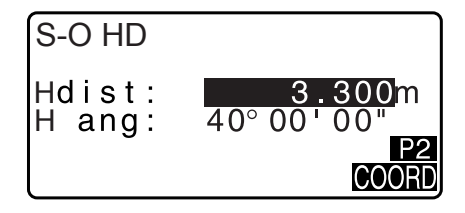

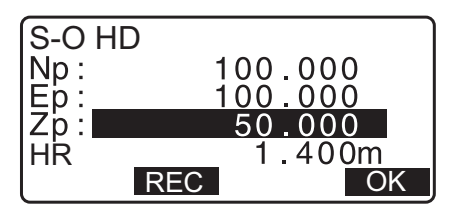

- 6. Pulse **[OK]** (aceptar) para confirmar los valores introducidos.
  - Si el instrumento no está nivelado, aparece la pantalla de inclinación.
     Nivele el instrumento.
    - 17.2 Nivelación"
- Rote la parte superior del instrumento hasta que «dHA» esté en 0° y coloque el blanco en la línea de puntería.
- Pulse [MEAS] (medir) para iniciar la medición de distancias. Se muestran el blanco y la distancia del punto por replantear (S-O∆ HD).

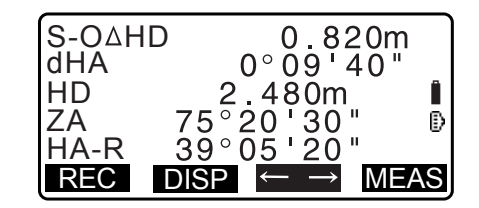

9. Mueva el prisma para encontrar el punto por replantear.

10.Pulse la tecla {ESC} para volver a <S-O>.

- Cuando se utilizó **[LOAD]** (cargar) en el paso 4, se restableció la lista de coordenadas registradas. Continúe la medición de replanteo.
- [REC] (grabar): registra los resultados de la medición.
   I Método de registro: "28. REGISTRO DE DATOS: MENÚ TOPOGRÁFICO"

#### 15.3 Medición de replanteo con el método REM

Para encontrar un punto en el que no pueda colocarse directamente ningún blanco, lleve a cabo una medición de replanteo con el método REM.

12.6 Medición de altura remota (REM)"

- Coloque un blanco directamente debajo o encima del punto que debe hallar. Use una cinta métrica, por ejemplo, para medir la altura del blanco (altura desde el punto de estación hasta el blanco).
- 2. Pulse **[S-O]** (replanteo) en la pantalla del modo de observación para mostrar <S-O>.
- Introduzca los datos de la estación del instrumento.
   CF «13.1 Introducción de los datos de la estación del instrumento y el ángulo azimutal »
- Seleccione «S-O data» (datos de replanteo) y pulse [DISP] (pantalla) hasta que aparezca <S-O Ht.>.
- 5. En «SO dist» (distancia de replanteo), introduzca la altura desde el punto de estación hasta la posición que debe replantear.

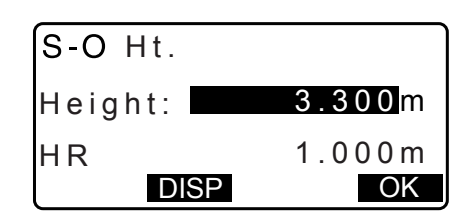

- 6. Después de introducir los datos, pulse [OK] (aceptar).
  - Si el instrumento no está nivelado, aparece la pantalla de inclinación.
     Nivele el instrumento.
     CF "7.2 Nivelación"
- Pulse [REM] (medición de altura remota) para comenzar la medición de replanteo de REM.
   Mueva el anteojo para encontrar el punto por replantear.
  - C̄ # "15.2 Medición de replanteo de la distancia" (pasos 9 a 10)
  - ★: mueva el anteojo hacia el cénit.
  - **\**: mueva el anteojo hacia el nadir.
- 8. Una vez completada la medición, pulse **[STOP]** (detener). Pulse **[ESC]** para volver a la pantalla del paso 5.

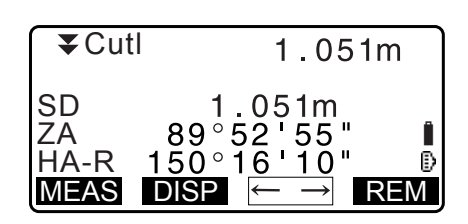

# **16.LÍNEA DE REPLANTEO**

La línea de replanteo se utiliza para el replanteo de un punto requerido a una distancia determinada de la línea base y para obtener la distancia desde la línea base hasta el punto medido.

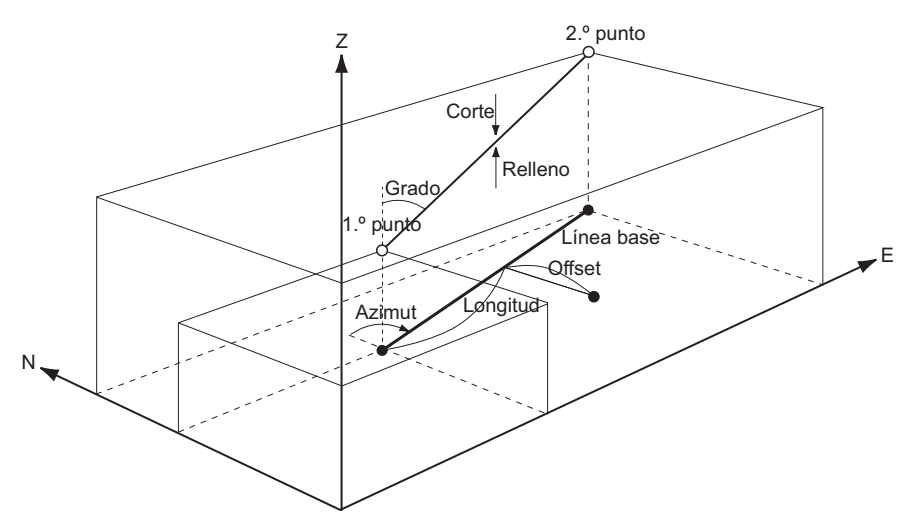

#### 16.1 Definición de la línea base

Para realizar una medición por línea de replanteo, primero debe definir la línea base. Puede definirse la línea base introduciendo las coordenadas de los dos puntos u observándolos. El valor del factor de escala es la diferencia entre las coordenadas introducidas y las coordenadas observadas.

Escala (X, Y) = <u>
«Hdist'» (distancia horizontal calculada a partir del valor medido)</u> <u>
«Hdist» (distancia horizontal calculada a partir de las coordenadas introducidas)</u>

- · Si no se observan los primeros o segundos puntos, el factor de escala será «1».
- La línea base definida puede utilizarse tanto en la medición por línea de replanteo como en la proyección de puntos.

#### PROCEDIMIENTO para definición mediante la introducción de coordenadas

 En la segunda página de la pantalla del modo de observación, pulse [MENU] (menú), y seleccione «S-O line» (línea de replanteo).

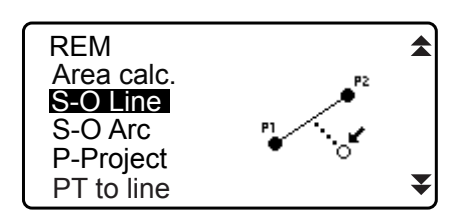

- Introduzca los datos de la estación del instrumento.
   "13.1 Introducción de los datos de la estación del instrumento y el ángulo azimutal"
- Seleccione «Define baseline» (definir línea base) en <Set-out line> (línea de replanteo).

| Set-out line<br>Occ.Orien. |  |
|----------------------------|--|
| Define baseline            |  |
| Set-out line               |  |
|                            |  |

- 4. Introduzca los datos del primer punto y pulse **[OK]** (aceptar).
  - Cuando se pulsa **[LOAD]** (cargar), se pueden recuperar y usar coordenadas registradas.
    - C ≈ «13.1 Introducción de los datos de la estación del instrumento y el ángulo azimutal PROCEDIMIENTO para leer datos de coordenadas registradas»
- 5. Introduzca los datos del segundo punto.
- Pulse {FUNC} (función).
   Aparecerá [OBS] (observación) en la pantalla.
  - Si no observa el primer y segundo punto, vaya al paso 11.
- 7. Pulse **[OBS]** (observación) en la pantalla del paso 6 para pasar a la observación del primer punto.
- 8. Haga puntería en el primer punto y pulse **[MEAS]** (medir). Los resultados de la medición se mostrarán en la pantalla.
  - Pulse [STOP] (detener) para detener la medición.
  - En esta pantalla, puede introducir la altura del blanco.
  - Si el instrumento no está nivelado, aparece la pantalla de inclinación.
     Nivele el instrumento.
     T 7.2 Nivelación"
- 9. Pulse **[YES]** (sí) para usar los resultados de la medición del primer punto.
  - Pulse [NO] para volver a observar el primer punto.
- 10.Haga puntería en el segundo punto y pulse [MEAS] (medir).
- 11. Pulse **[YES]** (sí) para usar los resultados de la medición del segundo punto.

En la pantalla, aparece la distancia entre los dos puntos medidos, la distancia calculada a partir de la introducción de las coordenadas de dos puntos y los factores de escala.

| D<br>N p :<br>E p :<br>Z p : | efine 1st PT<br><u>113.464</u><br>91.088<br>12.122 | Î  |
|------------------------------|----------------------------------------------------|----|
| LOAD                         | REC MEAS                                           | OK |

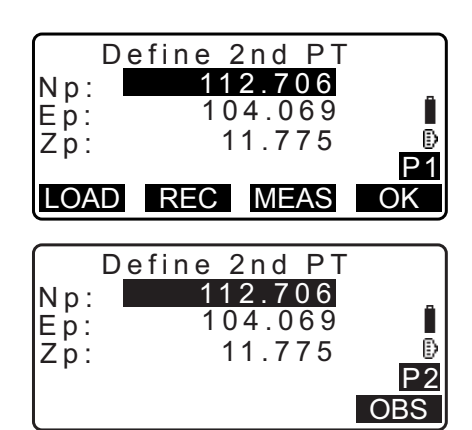

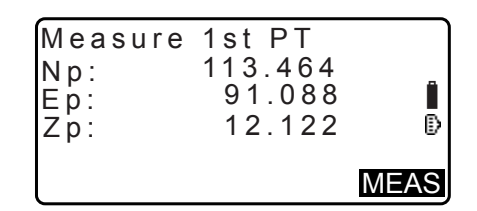

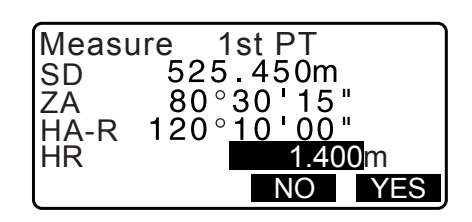

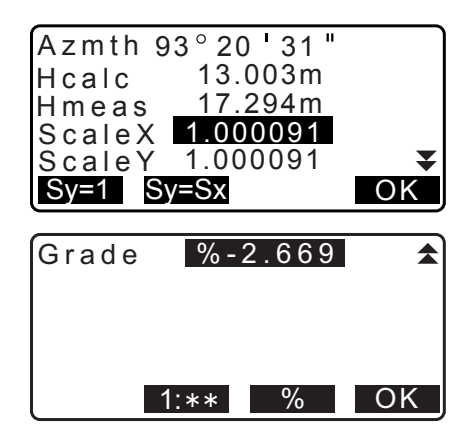

- 12.Pulse **[OK]** (aceptar) en la pantalla del paso 11 para definir la línea base. En la pantalla, aparecerá <Set-out line> (línea de replanteo). Vaya a la medición por línea de replanteo.
  - Interpretentaria entry for the second de la línea de replanteo"/"16.3 Línea de la línea de replanteo"
  - Pulse **[Sy=1]** para configurar el factor de escala «y» en «1».
  - Pulse [1 : \*\*] para modificar el modo de visualización de la pendiente como «1 : \* \* = elevación: distancia horizontal».

Nota

• También es posible realizar la medición por línea de replanteo pulsando **[S-O LINE]** (línea de replanteo) cuando se asignó esta opción a la pantalla del modo de observación.

CF Asignación de [S-O LINE]: "33.11 Asignación de funciones para las teclas".

#### PROCEDIMIENTO para la definición mediante observación

- En la segunda página de la pantalla del modo de observación, pulse [MENU] (menú), y seleccione «S-O line» (línea de replanteo).
- Introduzca los datos de la estación del instrumento.
   "13.1 Introducción de los datos de la estación del instrumento y el ángulo azimutal"
- 3. Seleccione «Define baseline» (definir línea base) en <Set-out line> (línea de replanteo).
- 4. Haga puntería en el primer punto y pulse [MEAS] (medir).
  - Pulse [STOP] (detener) para detener la medición.
  - Si el instrumento no está nivelado, aparece la pantalla de inclinación.
     Nivele el instrumento.
     IF "7.2 Nivelación"
- 5. Pulse **[OK]** (aceptar) para usar los resultados de la medición del primer punto.
  - Pulse [MEAS] (medir) para volver a observar el primer punto.
  - Pulse **[HT]** (altura) para introducir la altura del instrumento y del blanco.
- 6. Haga puntería en el segundo punto y pulse **[MEAS]** (medir).
- 7. Pulse **[OK]** (aceptar) para usar los resultados de la medición del segundo punto.
  - Pulse [MEAS] (medir) para volver a observar el segundo punto.
  - Pulse **[HT]** (altura) para introducir la altura del instrumento y del blanco.

| Ep:<br>Zp: |        | 0.000<br>0.000  | Ð |
|------------|--------|-----------------|---|
| Np:        | Define | 1st PT<br>0.000 | - |

| Np:<br>Ep:        | 113.464<br>91.088 |
|-------------------|-------------------|
| ZP:<br>ZA<br>HA-R | 90°00'00"         |
| REC               | HT MEAS OK        |

| Np: 0.000<br>Ep: 0.000 |  |
|------------------------|--|
| Ep: 0.000              |  |
|                        |  |
| Zp: 0.000              |  |
|                        |  |
| LOAD REC MEAS OK       |  |

| Np:  | 113.464              |
|------|----------------------|
| Ep:  | 145.874              |
| Zp:  | 13.212               |
| ΖÀ   | 90°00'00" 🕑          |
| HA-R | 120° 10 <b>'</b> 00" |
| REC  | HT MEAS OK           |
- La configuración del factor de escala se puede realizar en la pantalla que se muestra a la derecha.
- Azmth 93°20'31" Hcalc 13.003m Hmeas 17.294m ScaleX 1.000091 ScaleY 1.000091 Sy=1 Sy=Sx OK Grade %-2.669 1:\*\* % OK Set-out line Point Line
- Pulse [OK] (aceptar) en la tercera pantalla del paso 7 para definir la línea base En la pantalla, aparecerá <Set-out line> (línea de replanteo). Vaya a la medición por línea de replanteo.
  - If "16.2 Punto de la línea de replanteo"/"16.3 Línea de la línea de replanteo"
  - Pulse **[Sy=1]** para configurar el factor de escala «y» en «1».
  - Pulse [1 : \*\*] para modificar el modo de visualización de la pendiente como «1 : \* \* = elevación: distancia horizontal».

Nota

- También es posible realizar la medición por línea de replanteo pulsando **[S-O LINE]** (línea de replanteo) cuando se asignó esta opción a la pantalla del modo de observación.
  - Cr Asignación de [S-O LINE]: "33.11 Asignación de funciones para las teclas".

## 16.2 Punto de la línea de replanteo

La medición del punto de la línea de replanteo puede utilizarse para encontrar las coordenadas del punto requerido introduciendo la longitud y el desplazamiento en relación con la línea base.

• Antes de determinar el punto de la línea de replanteo, debe definirse una línea base.

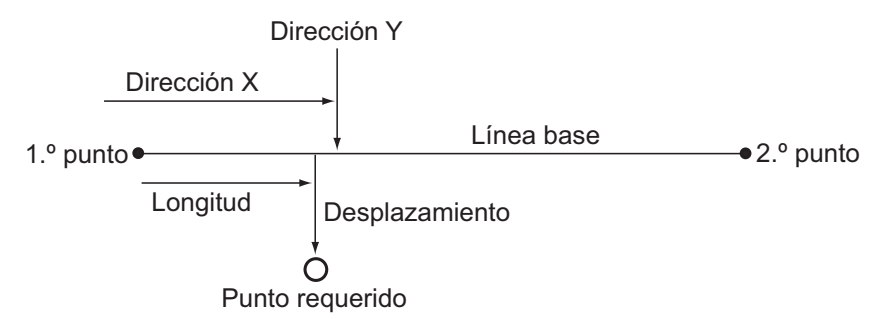

#### PROCEDIMIENTO

 Seleccione «Point» (punto) en <Set-out line> (línea de replanteo).

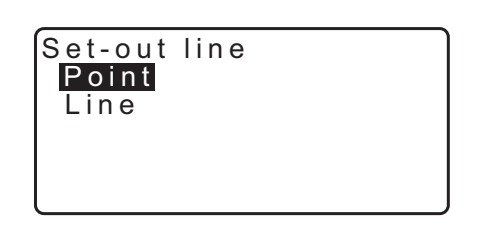

- 2. Configure los siguientes elementos:
  - (1) «Incr» (incremento): incremento según el cual se puede aumentar o disminuir la longitud y el desplazamiento de la línea mediante los botones programables de las flechas
  - (2) «Line» (línea): distancia, paralela a la línea base, entre el primer punto y el punto de intersección de la línea trazada desde el punto requerido y la línea base cuando estas forman ángulos rectos (dirección X)
  - (3) «Offset» (desplazamiento): distancia entre el punto requerido y el punto de intersección de la línea trazada desde el punto requerido y la línea base cuando estas forman ángulos rectos (dirección Y).
- Set-out line Incr 1.000m Line 0.000m Offset 0.000m OFFSET ↓ OK

- []/[]: pulse para aumentar o disminuir el valor según la cantidad establecida en «Incr».
- 3. Pulse **[OK]** (aceptar) en la pantalla del paso 2. Se calcula y aparece en pantalla el valor de las coordenadas del punto requerido.
  - **[REC]** (grabar): registra el valor de las coordenadas como datos de un punto conocido.
  - C Método de registro: "30.1 Registro/eliminación de datos de puntos conocidos"
  - Pulse [S-O] (replanteo) para pasar a la medición de replanteo del punto requerido.
     IF "15. MEDICIÓN DE REPLANTEO"
- Pulse {ESC}. Continúe con la medición (repita los pasos a partir del 2).

#### PROCEDIMIENTO para desplazar la línea base

La línea base se puede desplazar en tres dimensiones a través de cuatro métodos: desplazamiento longitudinal, desplazamiento lateral, desplazamiento en altura y desplazamiento del ángulo de rotación.

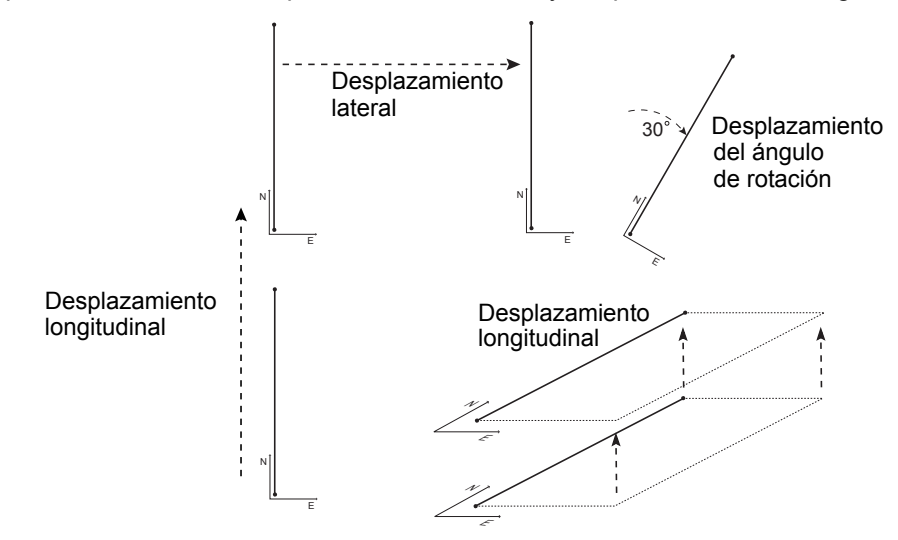

1. Seleccione «Point» (punto) en <Set-out line> (línea de replanteo).

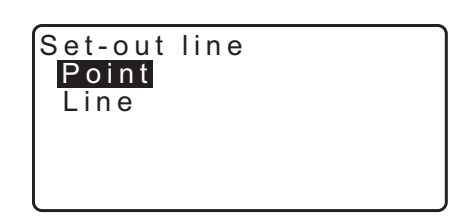

| Set-out<br>N<br>E<br>Z | line<br>111.796<br>94.675<br>12.024 |     |
|------------------------|-------------------------------------|-----|
| REC                    |                                     | S-O |

1.000m

0.000m

0.000m

<u>0.000m</u>

0.0000

▲ OK

OK

2. Pulse **[OFFSET]** (desplazamiento) para visualizar <Baseline offset> (desplazamiento de la línea base).

| Set-out line |         |              |  |  |  |
|--------------|---------|--------------|--|--|--|
| Incr         | 1.00    | <u>) 0 m</u> |  |  |  |
| Line         | 0.000 m |              |  |  |  |
| Offset       | 0.00    | 0 m 0 (      |  |  |  |
|              |         |              |  |  |  |
| OFFSET 🚽     |         | OK           |  |  |  |

Baseline offset

lncr

Length

Lateral Height

MOVE

Rt.ang

MOVE

- 3. Configure los siguientes elementos:
  - (1) «Incr» (incremento):
    - incremento según el cual se puede aumentar o disminuir el desplazamiento usando los botones programables de las flechas.
  - (2) «Length» (longitud): desplazamiento longitudinal
  - (3) «Lateral»: Desplazamiento lateral
  - (4) «Height» (altura): desplazamiento en elevación
  - (5) «Rt.ang» (ángulo de rotación):
    - desplazamiento del ángulo de rotación
  - []/[]: pulse para aumentar o disminuir el valor según la cantidad establecida en «Incr».
- 4. Pulse [OK] (aceptar) para volver a la pantalla del paso 2.
   [MOVE] (mover): mueve de forma permanente las
  - coordenadas de la línea base según la cantidad establecida en <Baseline offset> (desplazamiento de la línea base).
- 5. Pulse **[OK]** (aceptar) en la pantalla del paso 2. Se calcula y se muestra en pantalla el valor de las coordenadas del punto requerido teniendo en cuenta el movimiento de la línea base.

| Set-out<br>N<br>E<br>Z | line<br>185.675<br>102.482<br>9.662 |     |
|------------------------|-------------------------------------|-----|
| REC                    |                                     | S-O |

## 16.3 Línea de la línea de replanteo

Con la medición de línea de la línea de replanteo, se conoce la distancia horizontal entre el punto medido y la línea base, así como la distancia vertical entre el punto medido y la línea conectada. Si es necesario, puede desplazarse la línea base en dirección horizontal.

• Antes de determinar la línea de la línea de replanteo, debe definirse una línea base.

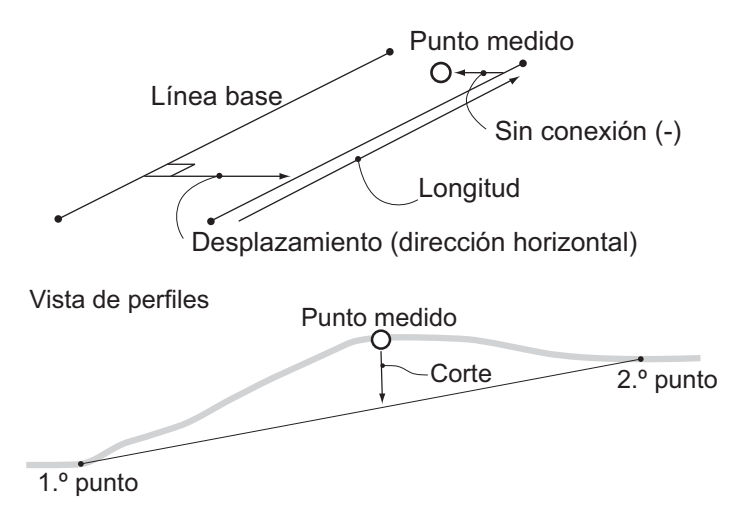

# PROCEDIMIENTO

- Seleccione «Line» (línea) en <Set-out line> (línea de replanteo).
- 2. Introduzca el valor de desplazamiento.
  - «Offset» (desplazamiento): distancia que debe desplazarse la línea base. Un valor positivo indica el lado derecho y un valor negativo indica el izquierdo.
  - Si no se está configurando el valor del desplazamiento, vaya al paso 3.
- Haga puntería en el blanco y pulse [MEAS] (medir) en la pantalla del paso 2. Los resultados de la medición se mostrarán en la pantalla. Pulse [STOP] (detener) para detener la medición.
  - Si el instrumento no está nivelado, aparece la pantalla de inclinación.
     Nivele el instrumento.
     IF "7.2 Nivelación"
- Pulse [YES] (sí) para utilizar los resultados de la medición. Se muestra la diferencia entre el punto medido y la línea base.
  - «Offline» (desplazamiento): un valor positivo indica que el punto está a la derecha de la línea base, y un valor negativo indica que está a la izquierda.
  - «Cut» (corte): indica que el punto se encuentra por debajo de la línea base.
  - «Fill» (relleno): indica que el punto se encuentra por encima de la línea base.
  - «Length» (longitud): distancia, paralela a la línea base, entre el primer punto y el punto medido
  - Pulse [NO] para volver a observar el blanco.
- 5. Para continuar la medición, haga puntería en el siguiente blanco y pulse **[MEAS]** (medir).
  - Pulse **[REC]** (grabar): se registran los resultados de la medición.
    - Método de registro: "28. REGISTRO DE DATOS: MENÚ TOPOGRÁFICO"

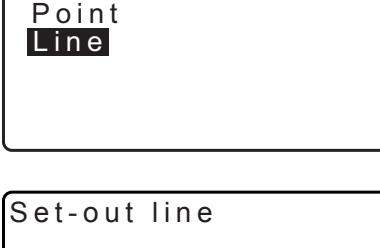

Set-out line

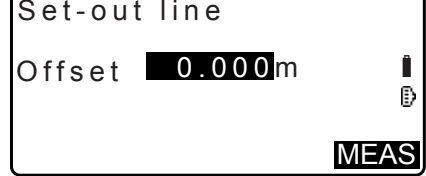

| SD 525.450m<br>ZA 80°30'15"<br>HA-R 120°10'00"<br>HR 1.400m |
|-------------------------------------------------------------|
|-------------------------------------------------------------|

# **17.ARCO DE REPLANTEO**

Con este modo, el operario puede definir un arco a partir de varios parámetros de arco, como coordenadas «From Pt.» (desde el punto), y replantear este arco, así como puntos (desplazamientos) a lo largo de él.

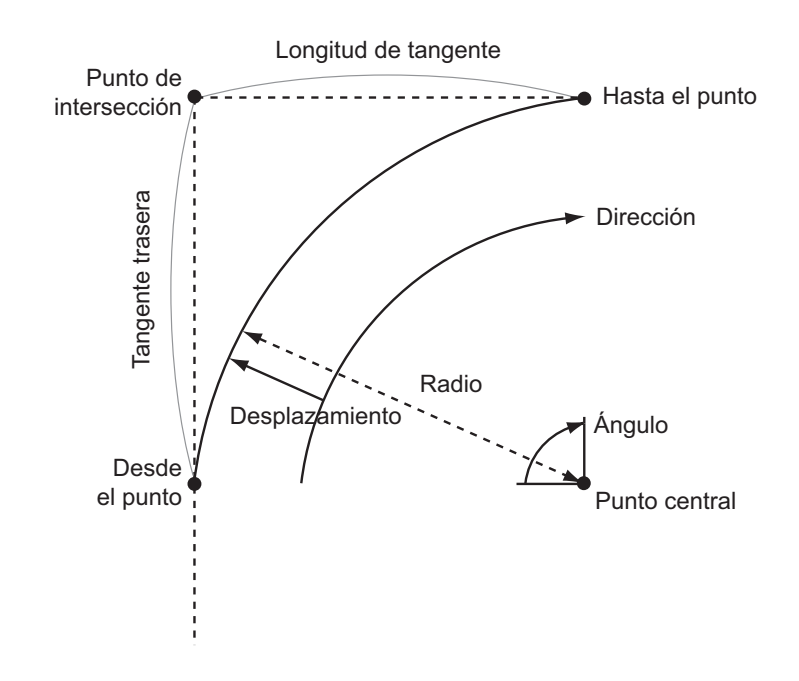

## 17.1 Definición de un arco

Un arco puede definirse introduciendo parámetros del arco, como el radio, el ángulo y las coordenadas para «From point» (punto inicial), «Center point» (punto central), «To point» (punto final), etc. También es posible definir un arco mediante la observación de «From point» (punto inicial), «Center point» (punto central), «To point» (punto final), etc.

## PROCEDIMIENTO para definición mediante la introducción de coordenadas

 En la segunda página de la pantalla del modo de observación, pulse [MENU] (menú), y seleccione «S-O arc» (arco de replanteo).

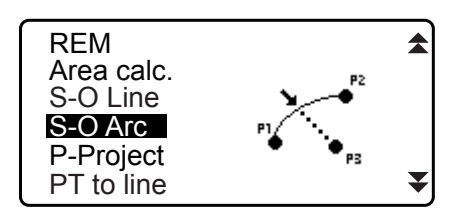

- Introduzca los datos de la estación del instrumento.
   "13.1 Introducción de los datos de la estación del instrumento y el ángulo azimutal"
- Seleccione «Define arc» (definir arco) en <Set-out arc> (arco de replanteo).
  - Cuando se pulsa **[LOAD]** (cargar), se pueden recuperar y usar coordenadas registradas.
  - C ≈ «13.1 Introducción de los datos de la estación del instrumento y el ángulo azimutal PROCEDIMIENTO para leer datos de coordenadas registradas»

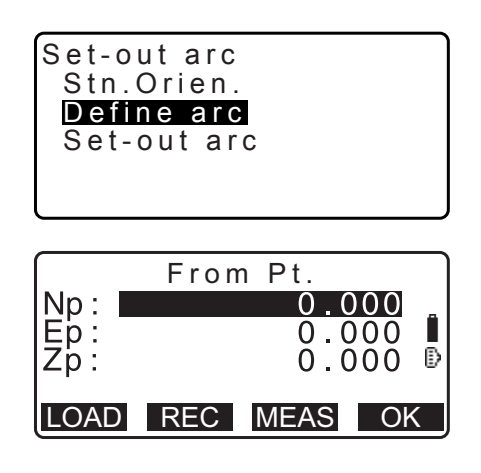

- 4. Introduzca los datos de «From point» (punto inicial) para el arco y pulse **[OK]** (aceptar).
- Pulse (>)/(<) para seleccionar las coordenadas y luego pulse [OK] (aceptar).

| «To» (hasta)                                                              | : introduzca el valor de «To point»<br>(punto final) para el arco.                                                         |                                                                                                    |
|---------------------------------------------------------------------------|----------------------------------------------------------------------------------------------------|----------------------------------------------------------------------------------------------------|
| «To/Center» (hasta/centro)                                                | : introduzca el valor de «To point»<br>(punto final) y de «Center point»<br>(punto central) para el arco.                  | OK                                                                                                    |
| «To/Intersect»<br>(punto de intersección)<br>«Center» (centro)            | : introduzca el valor de «To point» (pu<br>para el arco (intersección de tangen<br>: introduzca el valor de «Center point» | Into final) y de «Intersect point»<br>tes).<br>» (punto central) para el arco                                                                           |
| «Intersect» (intersección)<br>«Center/Intersect»<br>(centro/intersección) | : introduzca el valor de «Center point<br>: Introduzca el valor de «Center point<br>(punto de intersección) para el arco   | » (punto central) para el arco.<br>nt» (punto de intersección) para el arco<br>» (punto central) y de «Intersect point»<br>(intersección de tangentes). |

- 6. Introduzca las coordenadas especificadas en el paso 5.
- 7. Pulse **[OK]** (aceptar) para proceder con la introducción de los parámetros del arco.

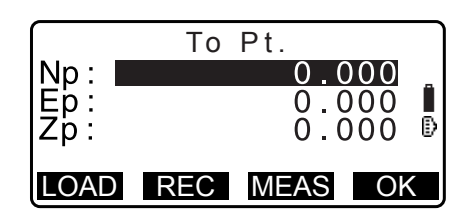

Select Pt.

Тο

- Al introducir varias coordenadas, se muestra **[NEXT]** (siguiente) en lugar de **[OK]** (aceptar). Pulse **[NEXT]** (siguiente) para introducir datos para el siguiente punto.
- 8. Introduzca otros parámetros para el arco.
  - «Direction» (dirección) (si el arco gira a la derecha/ izquierda desde «From point» [punto inicial])
  - (2) «Radius» (radio) (radio del arco)
  - (3) «Angle» (ángulo) (ángulo subtendido)
  - (4) «Arc» (arco) (distancia sobre el arco)
  - (5) «Chord» (cuerda) (distancia en línea recta entre «From point» [punto inicial] y «To point» [punto final])
  - (6) «Tan In» (longitud de la tangente)
  - (7) «Bk tan» (longitud de la tangente posterior)

# 4

- Los parámetros que pueden introducirse pueden quedar restringidos según las coordenadas especificadas en el paso 5.
- C Especificación de coordenadas y parámetros de curva»
- Introduzca los parámetros de curva y luego pulse {ENT} (introducir). Se calcularán otros parámetros.

• **[TO]** (hasta): pueden registrarse las coordenadas calculadas para «To point» (punto final). **[CENTER]** (centro): pueden registrarse las coordenadas calculadas para «Center point» (punto central).

[INTSCT] (intersección): pueden registrarse las

coordenadas calculadas para «Intersect point» (punto de intersección).

| Direction | n:Left      |
|-----------|-------------|
| Radius:   | < N u     > |
| Angle :   | < N u     > |
| Arc :     | < N u     > |
| Chord :   | 141.421m 🔻  |
|           | OK          |

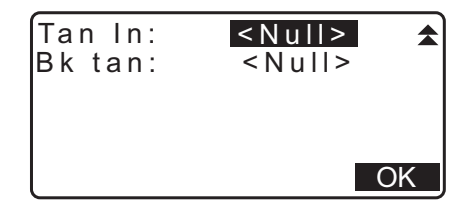

| Direction:Right        |      |
|------------------------|------|
| Radius: <u>100.0</u> 0 | 0 m  |
| Angle : 90°00'00       | ) "  |
| Arc : 157.080          | 0 m  |
| Chord : 141.42         | 1m 🔻 |
| CENTER INTSCT          | OK   |

10.Pulse [OK] (aceptar) en la pantalla del paso 9 para definir el arco. En la pantalla, aparecerá <Set-out arc> (arco de replanteo). Vaya a la medición de arco de replanteo.
IP "17.2 Arco de replanteo" (paso 2)

Nota

También es posible realizar la medición del arco de replanteo pulsando [S-O ARC] (arco de replanteo) cuando se asignó esta opción a la pantalla del modo de observación.
 Cr Asignación de [S-O ARC]: "33.11 Asignación de funciones para las teclas"

#### PROCEDIMIENTO para la definición mediante observación

- En la segunda página de la pantalla del modo de observación, pulse [MENU] (menú), y seleccione «Set-out arc» (arco de replanteo).
- Introduzca los datos de la estación del instrumento.
   "13.1 Introducción de los datos de la estación del instrumento y el ángulo azimutal"
- Seleccione «Define arc» (definir arco) en <Set-out arc> (arco de replanteo).
- 4. Haga puntería en el «From point» (punto inicial) y pulse **[MEAS]** (medir).
  - Pulse [STOP] (detener) para detener la medición.

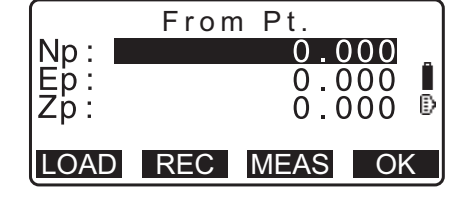

- Si el instrumento no está nivelado, aparece la pantalla de inclinación.
   Nivele el instrumento.
   IF "7.2 Nivelación"
- 5. Pulse **[OK]** (aceptar) para usar los resultados de la medición del «From point» (punto inicial).
  - Pulse **[MEAS]** (medir) para volver a observar el primer punto.
  - Pulse **[HT]** (altura) para introducir la altura del instrumento y del blanco.
- Pulse (►)/(< para seleccionar las coordenadas y luego pulse [OK] (aceptar).
- Haga puntería en el «To point» (punto inicial)/«Center point» (punto central)/«Intersect point» (punto de intersección) y pulse [MEAS] (medir).

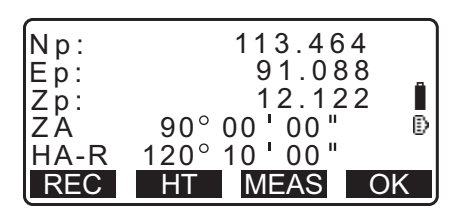

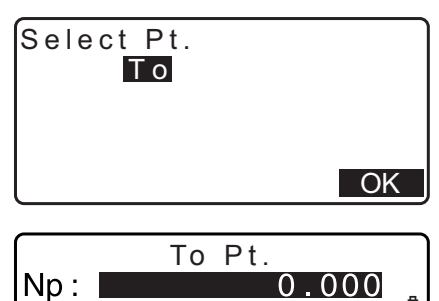

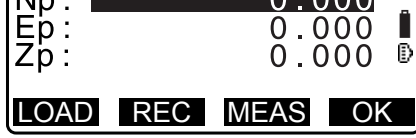

- Pulse [OK] (aceptar) para usar los resultados de la medición del «To point» (punto inicial)/«Center point» (punto central)/«Intersect point» (punto de intersección).
  - Pulse [MEAS] (medir) para volver a observar el segundo punto.
  - Pulse **[HT]** (altura) para introducir la altura del instrumento y del blanco.
  - Al introducir múltiples puntos, se muestra **[NEXT]** (siguiente) en lugar de **[OK]** (aceptar). Pulse **[NEXT]** (siguiente) para observar el punto siguiente.
- 9. Introduzca otros parámetros para el arco.
  - «Direction» (dirección) (si el arco gira a la derecha/ izquierda desde «From point» [punto inicial])
  - (2) «Radius» (radio) (radio del arco)
  - (3) «Angle» (ángulo) (ángulo subtendido)
  - (4) «Arc» (arco) (distancia sobre el arco)
  - (5) «Chord» (cuerda) (distancia en línea recta entre «From point» [punto inicial] y «To point» [punto final])
  - (6) «Tan In» (longitud de la tangente)
  - (7) «Bk tan» (ángulo de la tangente posterior)

# 4

• Los parámetros que pueden introducirse pueden quedar restringidos según las coordenadas especificadas en el paso 5.

- Especificación de coordenadas y parámetros de curva»
- 10.Introduzca los parámetros de curva y luego pulse **{ENT}** (introducir). Se calcularán otros parámetros.
  - **[TO]** (hasta): pueden registrarse los datos de observación para «To point» (punto final).

[CENTER] (centro): pueden registrarse los datos de observación para «Center point» (punto central). [INTSCT] (intersección): pueden registrarse los datos de observación para «Intersect point» (punto de intersección).

11. Pulse [OK] (aceptar) en la pantalla del paso 10 para definir el arco. En la pantalla, aparecerá <Set-out arc> (arco de replanteo). Vaya a la medición de arco de replanteo.
IF "17.2 Arco de replanteo" (paso 2)

#### Nota

También es posible realizar la medición del arco de replanteo pulsando [S-O ARC] (arco de replanteo) cuando se asignó esta opción a la pantalla del modo de observación.
 Asignación do IS O ARCI: "33 11 Asignación do funcionos para las toclas".

I Asignación de [S-O ARC]: "33.11 Asignación de funciones para las teclas"

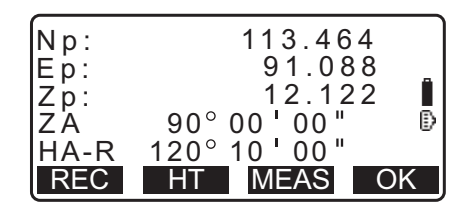

| Direction        | n: <mark>Left</mark>                |
|------------------|-------------------------------------|
| Radius:          | <null></null>                       |
| Angle :          | <null></null>                       |
| Arc :<br>Chord : | <nuii><br/>141.421m ¥<br/>OK</nuii> |

| Tan In:<br>Bk tan: | <null></null> | *  |
|--------------------|---------------|----|
|                    | 0             | )K |

| Direction:Right  |     |
|------------------|-----|
| Radius: 100.000  | m   |
| Angle : 90°00'00 | "   |
| Arc : 157.080    | m   |
| Chord : 141.421  | m 🔻 |
| CENTER INTSCT    | OK  |

# **I** Especificación de puntos y parámetros de curva

Los parámetros que pueden introducirse pueden quedar restringidos según las coordenadas especificadas en el paso 5/6. Los parámetros que pueden introducirse se marcan con un círculo ( $\bigcirc$ ). Los que no pueden introducirse se marcan con una equis ( $\times$ ).

| Parámetros<br>Coord.<br>establec.         | Radio | Ángulo | Arco | Cuerda | Longitud<br>de la<br>tangente | Longitud<br>de la<br>tangente<br>posterior | Dirección |
|-------------------------------------------|-------|--------|------|--------|-------------------------------|--------------------------------------------|-----------|
| Punto final<br>Punto central              | ×     | ×      | ×    | ×      | ×                             | ×                                          | 0         |
| Punto final<br>Punto de<br>intersección   | ×     | ×      | ×    | ×      | ×                             | ×                                          | 0         |
| Punto central<br>Punto de<br>intersección | ×     | ×      | ×    | ×      | ×                             | ×                                          | 0         |
| Punto final                               | 0     | 0      | 0    | ×      | 0                             | 0                                          | 0         |
| Punto central                             | ×     | 0      | 0    | 0      | 0                             | ×                                          | 0         |
| Punto de<br>intersección                  | 0     | 0      | ×    | 0      | ×                             | ×                                          | 0         |

## Precauciones al definir el arco de replanteo

No es posible calcular los parámetros en los siguientes casos:

Cuando el radio < 
$$\frac{Chord}{2}$$

Cuando el arco < cuerda

Cuando la longitud de la tangente  $\times$ 2 < cuerda

Cuando el ángulo incluido entre la tangente posterior y el ángulo azimutal entre «From point» (punto inicial) y «To point» (punto final) es 0°, o supera los 180°.

# 17.2 Arco de replanteo

La medición del arco de replanteo puede utilizarse para encontrar las coordenadas de los puntos requeridos del arco introduciendo la longitud del arco (o la cuerda) y el desplazamiento en relación con el arco.

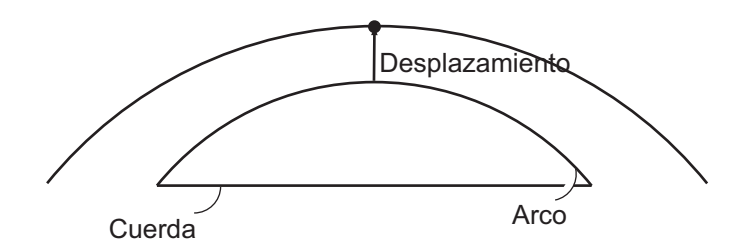

• Antes de determinar el arco de replanteo, debe definirse un arco.

#### PROCEDIMIENTO

- 1. Seleccione «Set-out arc» (arco de replanteo) en la pantalla <Set-out arc> (arco de replanteo).
- 2. Configure los siguientes elementos:
  - (1) «Incr» (incremento): incremento según el cual se pueden aumentar o disminuir los valores usando los botones programables de las flechas
  - (2) «Arc» (arco): distancia sobre el arco definido, desde «From point» (punto inicial) hasta el punto requerido
  - (2) «Chord» (cuerda):distancia sobre la cuerda del arco definido, desde «From point» (punto inicial) hasta el punto requerido
  - (3) «Offset» (desplazamiento): distancia desde el punto requerido hasta la posición en una curva paralela al arco original definido. Un valor positivo indica que el arco de desplazamiento está a la derecha, y un valor negativo indica que está a la izquierda.
  - Pulse [CHORD] (cuerda) para cambiar a la introducción de la cuerda.
  - []/[]: pulse para aumentar o disminuir el valor según la cantidad establecida en «Incr».
- 3. Pulse **[OK]** (aceptar) en la pantalla del paso 2. Se calcula y aparece en pantalla el valor de las coordenadas del punto requerido.
  - [REC] (grabar): registra el valor de las coordenadas como datos de un punto conocido.
     IP Método de registro: "30.1 Registro/eliminación de

datos de puntos conocidos"

- Pulse [S-O] (replanteo) para pasar a la medición de replanteo del punto requerido.
   CF "15. MEDICIÓN DE REPLANTEO"
- 4. Pulse **{ESC}**. Continúe con la medición (repita los pasos a partir del 2).

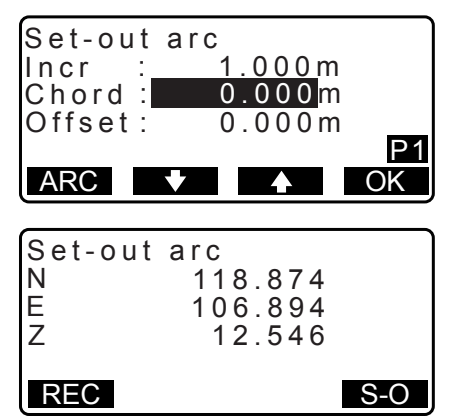

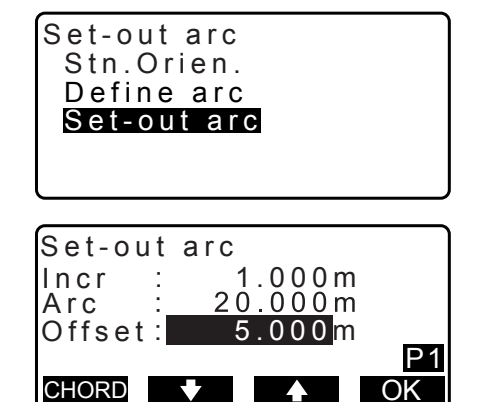

#### PROCEDIMIENTODesplazamiento de la línea de arco

La línea de arco se puede desplazar en tres dimensiones a través de cuatro métodos: desplazamiento lateral, desplazamiento del ángulo de rotación, desplazamiento longitudinal y desplazamiento en altura.

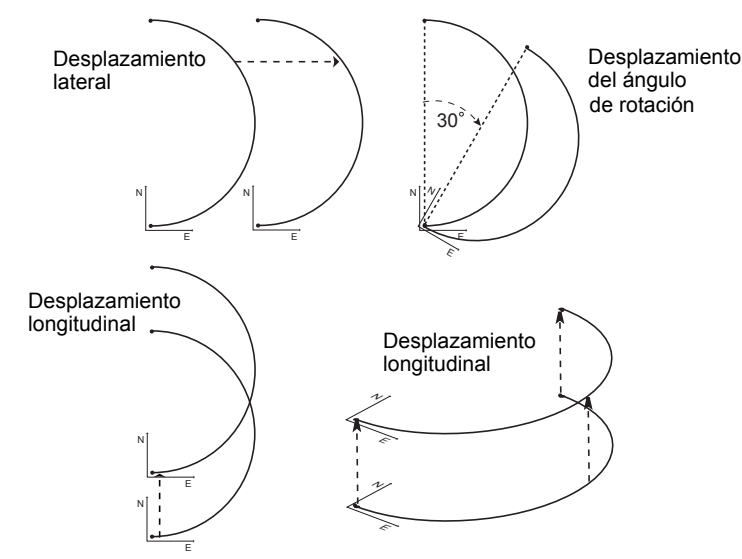

- 1. Seleccione «Set-out arc» (arco de replanteo) en la pantalla <Set-out arc> (arco de replanteo).
- Pulse {FUNC} (función) y después pulse [OFFSET] (desplazamiento) para mostrar <Arcline offset> (desplazamiento de la línea de arco).
- 3. Configure los siguientes elementos:
  - (1) «Incr» (incremento): incremento según el cual se
    - puede aumentar o disminuir el desplazamiento usando los botones programables de las flechas.
  - (2) «Length» (longitud): desplazamiento longitudinal(3) «Lateral»: Desplazamiento lateral
  - (4) «Height» (altura): desplazamiento en elevación
  - (5) «Rt.ang» (ángulo de rotación): desplazamiento del ángulo de rotación
  - [♣]/[♠]: pulse para aumentar o disminuir el valor según la cantidad establecida en «Incr».
- 4. Pulse [OK] (aceptar) para volver a la pantalla del paso 2.
   [MOVE] (mover): mueve de forma permanente las coordenadas de la línea base según la cantidad establecida en <Arcline offset> (desplazamiento de la línea de arco).
- 5. Pulse **[OK]** (aceptar) en la pantalla del paso 2. Se calcula y se muestra en pantalla el valor de las coordenadas del punto requerido teniendo en cuenta el movimiento de la línea de arco.

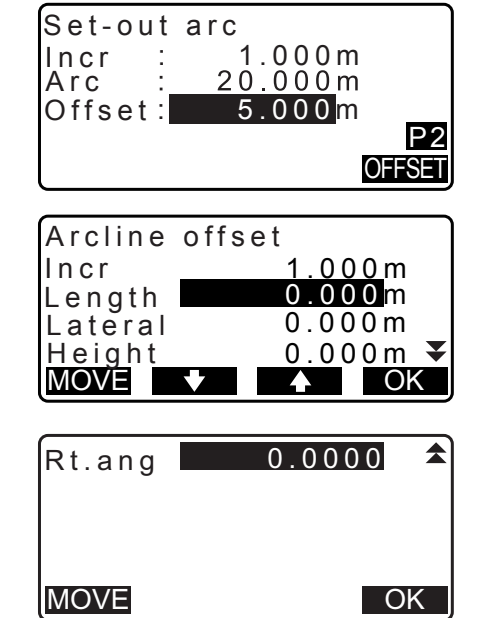

| Set-out<br>N<br>E<br>Z | arc<br>118.874<br>106.894<br>12.546 |     |
|------------------------|-------------------------------------|-----|
| REC                    |                                     | S-0 |

# **18.PROYECCIÓN DE PUNTOS**

La proyección de puntos se utiliza para proyectar un punto sobre la línea base. El punto por proyectar puede ser tanto un punto medido como uno introducido. Se muestran las distancias desde el primer punto y el punto por proyectar hasta la intersección de la prolongación de una línea trazada desde el punto por proyectar y la línea base cuando estas forman ángulos rectos.

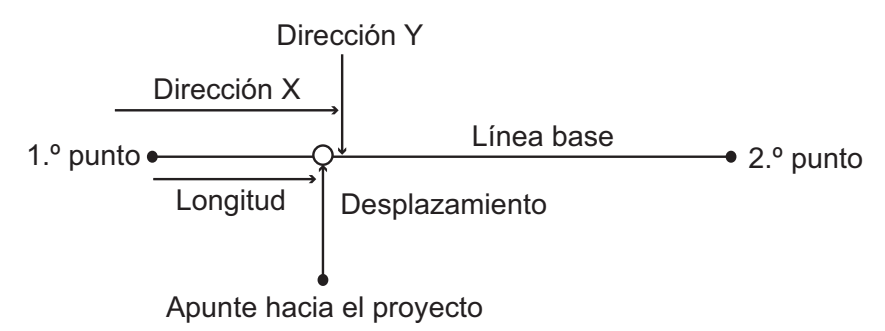

# 18.1 Definición de la línea base

• La línea base definida puede utilizarse tanto en la medición por línea de replanteo como en la proyección de puntos.

## PROCEDIMIENTO

 En la segunda página de la pantalla del modo de observación, pulse [MENU] (menú), y seleccione «P-Project» (proyección de puntos).

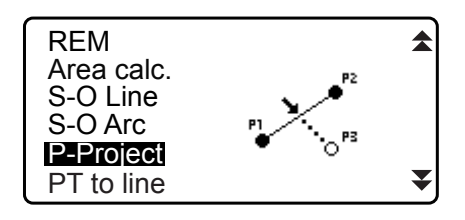

- Introduzca los datos de la estación del instrumento y, a continuación, defina la línea base.
   "16.1 Definición de la línea base" (pasos 2 a 12)
- Pulse [OK] (aceptar) para definir la línea base. Aparece en pantalla <Point projection> (proyección de puntos). Vaya a la medición de proyección de puntos.
   CF "18.2 Proyección de puntos"

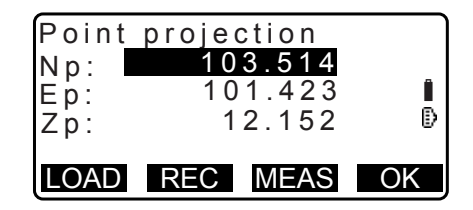

Nota

• También es posible realizar la medición de proyección de puntos si pulsa **[P-PROJ]** (proyección de puntos) cuando se asignó esta opción a la pantalla del modo de observación.

🕼 Asignación de funciones para las teclas: "33.11 Asignación de funciones para las teclas"

## **18.2 Proyección de puntos**

Antes de realizar la proyección de puntos, debe definirse una línea base.

#### PROCEDIMIENTO

Defina la línea base.
 "18.1 Definición de la línea base"

- Seleccione «Point Projection» (proyección de puntos) en la pantalla <Point Projection> (proyección de puntos).
- Point projection Stn. Orien. Define baseline Point projection

- 3. Introduzca las coordenadas del punto.
  - Pulse [MEAS] (medir) para observar el punto por proyectar.
  - Si el instrumento no está nivelado, aparece la pantalla de inclinación.
     Nivele el instrumento.
     IF "7.2 Nivelación"
  - Pulse **[REC]** (grabar) para registrar los datos como un punto conocido.
  - C Método de registro: "30.1 Registro/eliminación de datos de puntos conocidos"
- 4. Pulse **[OK]** (aceptar) en la pantalla del paso 3. Se calculan y muestran los siguientes elementos.
  - «Length» (longitud): distancia, paralela a la línea base, entre el primer punto y el punto proyectado (dirección X)
  - «Offset» (desplazamiento): distancia entre el punto por proyectar y la intersección de la línea trazada desde el punto de proyección y la línea base cuando estas forman un ángulo recto (dirección Y)
  - «d.Elev» (distancia de elevación): desnivel entre la línea base y el punto proyectado
  - Pulse **[XYZ]** para cambiar a la pantalla de valores de coordenadas.
  - Pulse **[OFFSET]** (desplazamiento) para cambiar a la pantalla de valores de distancias.
  - Pulse [REC] (grabar) para registrar el valor de las coordenadas como datos de un punto conocido.
  - Cr Método de registro: "30.1 Registro/eliminación de datos de puntos conocidos"
  - Pulse [S-O] (replanteo) para cambiar a la medición por replanteo del punto proyectado.
     CF "15. MEDICIÓN DE REPLANTEO"
- 5. Pulse **{ESC}**. Continúe con la medición (repita los pasos a partir del 3).

| Point<br>Np:<br>Ep:<br>Zp: | projection<br>103.514<br>101.423<br>12.152 | Î  |
|----------------------------|--------------------------------------------|----|
| LOAD                       | REC MEAS                                   | OK |

| Point proj | ection  |
|------------|---------|
| Length     | 10.879m |
| Offset     | 9.340m  |
| d.Elev     | 0.321m  |
| REC XY     | Z S-O   |

# **19.0BSERVACIÓN TOPOGRÁFICA**

En la observación topográfica, el instrumento observa cada punto que desee medir una vez en el sentido de las agujas del reloj desde la dirección de referencia, y registra los datos observados. También se puede realizar la observación topográfica derecha/izquierda, en la que se observa el punto que desee medir una vez desde cada lado del alcance, derecho (R) e izquierdo (L).

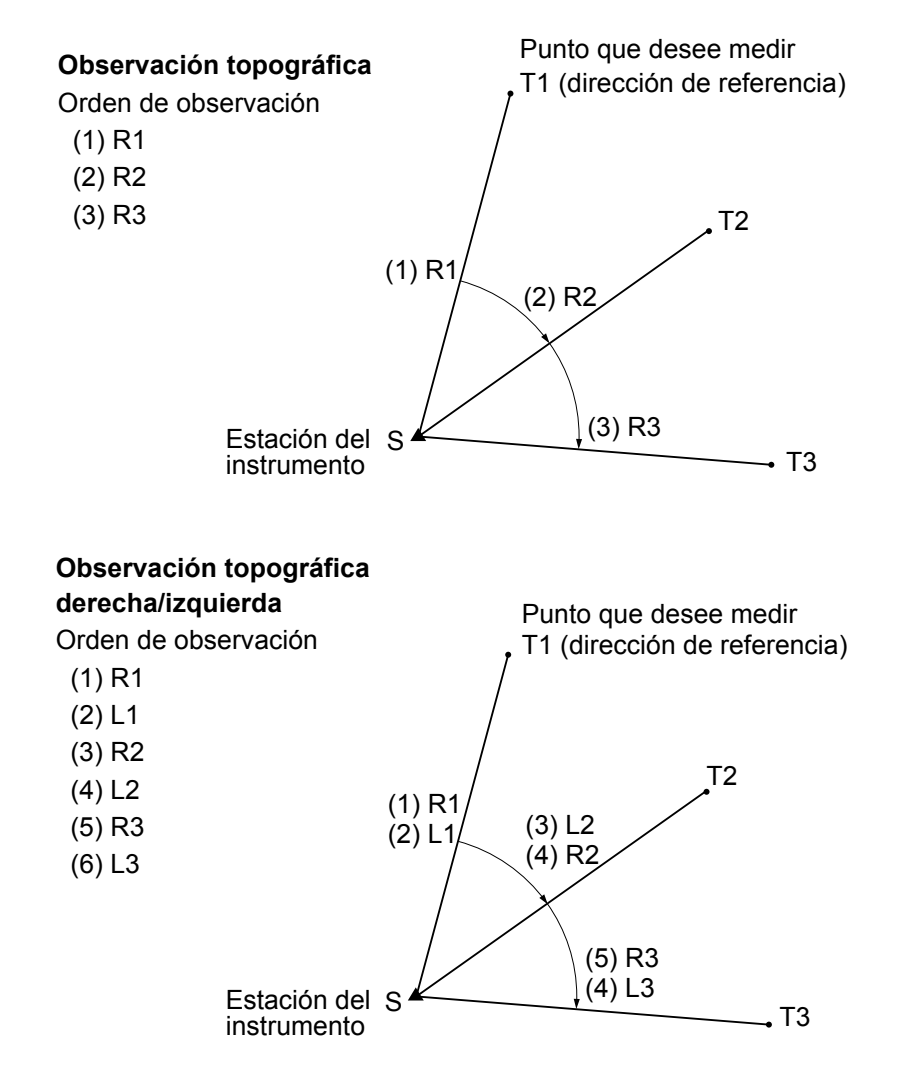

El curso de la observación topográfica es el siguiente:

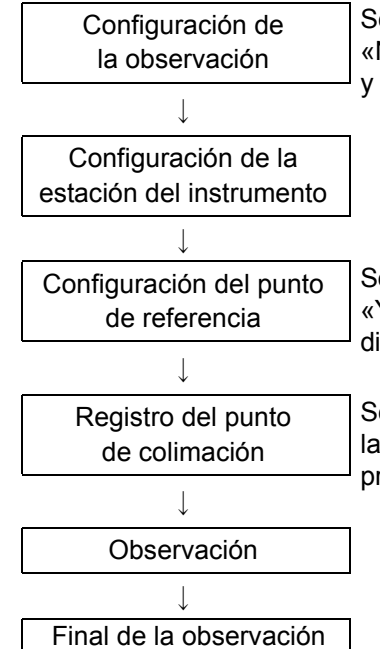

Se establece un patrón de medición, así como las opciones «Yes» (sí) o «No» para activar o desactivar la observación topográfica derecha/izquierda, y el registro del punto de colimación.

Se establecen coordenadas para el punto de referencia cuando se selecciona «Yes» (sí) en la opción «Backsight distance check» (comprobación de la distancia de referencia) en la configuración de la observación.

Se registra un punto de colimación cuando se selecciona «Yes» (sí) en la opción «Pre-entered point registration» (registro del punto introducido previamente) en la configuración de la observación.

# 19.1 Configuración de la observación

La configuración de la observación debe realizarse antes de la observación topográfica.

- Se pueden registrar hasta 40 puntos de colimación.
- Es posible registrar hasta 8 combinaciones de patrones para la cantidad de conjuntos de distancias, la cantidad de lecturas de distancias, el ajuste «Yes» (sí) o «No» para la observación derecha/izquierda, el registro del punto introducido previamente, la medición de la distancia de referencia y la comprobación de la distancia de referencia.

#### PROCEDIMIENTO

- Acceda a la pantalla del menú de observación topográfica. En la segunda página del modo de observación, pulse [MENU] (menú), y seleccione «Topography» (topografía).
- MENU Coordinate S-O Offset Topography MLM

•1

:No

OK

No of SETs :1

PreenterPt :Yes

No of Obs

F1/F2 Obs

PTTRN

2. Realice los ajustes de observación topográfica. Configure los siguientes elementos:

(1) Cantidad de conjuntos de distancias («No. of SETs» [cantidad de conjuntos])

(2) Cantidad de lecturas de distancias («No. of Obs» [cantidad de observaciones])

(3) Observación derecha/izquierda («F1/F2 Obs» [observación de caras 1 y 2])

(4) Registro del punto introducido previamente

(«PreenterPt» [punto introducido previamente])

(5) Medición de la distancia de referencia («BS Obs-Dist» [observación de la distancia de referencia])

(6) Comprobación de la distancia de referencia («BS DistCheck» [comprobación de distancia de referencia])

- Pulse [PTTRN] (patrón ) para registrar como patrón la combinación de configuraciones o para leer los patrones registrados.
- Posicione el cursor y pulse **[REC]** (grabar) para registrar el patrón establecido actualmente.
- 3. Pulse **[OK]** (aceptar) para confirmar la configuración.
- - Si pulsa **[RESEC]** (intersección inversa), se puede establecer únicamente la estación del instrumento mediante medición por intersección inversa.
    - "13.2 Configuración de las coordenadas de la estación del instrumento con medición por intersección inversa"

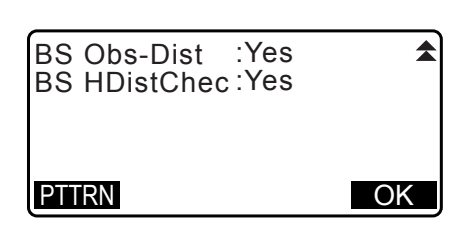

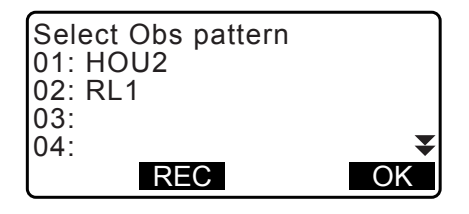

| N0:   | 0.000    |
|-------|----------|
| E0:   | 0.000    |
| 70.   | 0,000    |
| PT T2 | 0.000    |
|       | 0.000m 🔻 |
|       |          |
| LOAD  | RESEC OK |

 Introduzca las coordenadas del punto de referencia. Introduzca las coordenadas del punto de referencia y pulse [OK] (aceptar).

Esta pantalla no se muestra si se selecciona «No» en las opciones (5) «BS Obs-Dist» (medición de la distancia de referencia) o (6) «BS DistCheck» (comprobación de la distancia de referencia) en la configuración de la observación.

6. Registre el punto de colimación.

Establezca previamente el nombre del punto de colimación. Para registrarlo, pulse **[ADD]** (añadir), introduzca el nombre del punto y pulse **[OK]** (aceptar).

Después de registrar el punto por medir, pulse **[OK]** (aceptar) para pasar a la medición.

Cr "19.2 Observación"

Esta pantalla no se muestra si se selecciona «No» en la opción (4) «PreenterPt» (registro del punto introducido previamente) en la configuración de la observación.

- Si pulsa **[DEL]** (eliminar), se puede permite eliminar el punto seleccionado.
- Si pulsa **[EDIT]** (editar), se puede cambiar el nombre del punto seleccionado.

| Topography  |       |    |
|-------------|-------|----|
| BS coord    |       |    |
| NBS:        | 0.000 |    |
| EBS:        | 0.000 |    |
| PT AUTO1000 |       |    |
| LOAD        |       | OK |

| PreenterPt<br>01: T-1<br>02: T-3<br>03:<br>04:<br>ADD DEL | EDIT | ₹<br>OK |
|-----------------------------------------------------------|------|---------|
| PreenterPt                                                |      |         |
|                                                           |      |         |
| PT T-4                                                    |      |         |

## Nota

• Si pulsa **[TOPO II]** (topografía II) en el modo de observación, también se puede realizar el mismo procedimiento.

Cr Asignación de funciones para [TOPO II]: "33.11 Asignación de funciones para las teclas"

• La cantidad de caracteres, el rango y las opciones de configuración son los siguientes (\* indica los valores predeterminados):

- Cantidad de conjuntos de distancias: 1\*/2
- Cantidad de lecturas de distancias: 1\* (fija)
- Observación derecha/izquierda: «Yes» (sí)/«No»\*
- Registro del punto introducido previamente: «Yes» (sí)/«No»\*
- Medición de la distancia de referencia («BS Obs-Dist»): «Yes» (sí) (la distancia debe medirse en la dirección de referencia)/«No» (únicamente se mide el ángulo en la dirección de referencia)\*
- Comprobación de la distancia de referencia («BS DistCheck») «Yes» (sí) (se comparan las coordenadas del punto de referencia con el valor medido para el punto de referencia)/«No»\*
- Si se selecciona «No» en «RL observation» (observación derecha/izquierda), la cantidad de conjuntos de distancias se fija en «1»
- Si se selecciona «Yes» (sí) en «RL observation» (observación derecha/izquierda), la opción para la cantidad de conjuntos de distancias es 1\*/2
- · Se establece «BS DistCheck» únicamente cuando se selecciona «Yes» para «BS Obs-Dist»

#### 19.2 Observación

Comience la observación topográfica de acuerdo con la configuración especificada en la sección "19.1 Configuración de la observación".

## PROCEDIMIENTOObservación topográfica

- Realice la configuración de la observación siguiendo los pasos 1 a 6 de la sección "19.1 Configuración de la observación".
- 2. Mida en la primera dirección.

Colime el primer blanco. Pulse **[ANGLE]** (ángulo) o **[MEAS]** (medir) para empezar a medir. En «D=», se muestra el valor de configuración de la cantidad de lecturas de distancias («No. of Obs» [cantidad de observaciones]).

- Antes de la medición, se pueden introducir la altura del blanco, el nombre del punto y el código.
- Si se selecciona «No» en (5) Medición de la distancia de referencia («BS Obs-Dist» [observación de la distancia de referencia]), no se muestra la opción **[MEAS]** (medir) en la pantalla de topografía.
- Si se selecciona «Yes» (sí) en (6) Comprobación de la distancia de referencia («BS DistCheck»), se muestra la desviación de la distancia horizontal entre el valor calculado y el valor medido una vez completada la medición del primer punto.
- Si pulsa **{ESC}**, se puede cancelar la observación topográfica una vez completada la comprobación.
- 3. Registre los datos medidos.

Si no se estableció la altura del blanco ni el código, introduzca los datos aquí.

Pulse **[OK]** (aceptar) para guardar los datos. Aparece la pantalla del paso 2 para medir el siguiente punto.

Durante la medición del segundo punto y, en lo sucesivo, se comprueban las siguientes condiciones: se establece (1) la cantidad de conjuntos de distancias («No. of SETs») en «1»; se establece (2) la cantidad de lecturas de distancias («No. of Obs») en «1»; y se establece (3) la observación derecha/ izquierda («F1/F2 Obs») en «No»; si se cumplen, se muestra la opción [OFFSET] (desplazamiento). Si pulsa [OFFSET] (desplazamiento), se puede realizar la medición de desplazamiento del punto que desee medir.

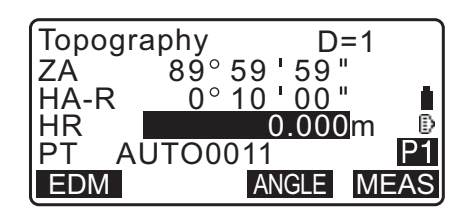

| Topography  |         |
|-------------|---------|
| BS HDistChe | eck     |
| calc HD     | 15.000m |
| Obs HD      | 13.000m |
| dHD         | 2.000m  |
|             | OK      |

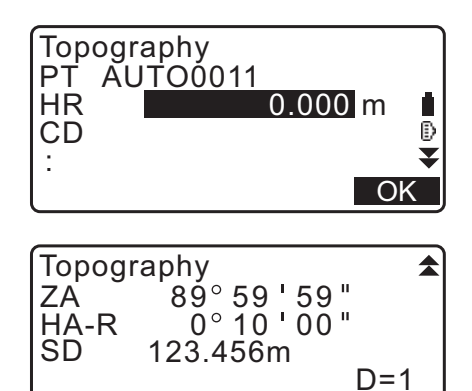

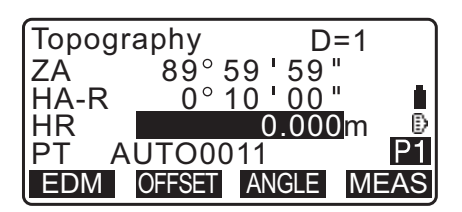

OK

- Finalice la medición de la observación topográfica. Una vez completada la observación, si pulsa {ESC}, se muestra el mensaje de confirmación de finalización. Pulse [YES] (sí) para registrar la observación topográfica.
  - Este mensaje no aparece si se registra el punto de colimación.

## PROCEDIMIENTO para la observación topográfica derecha/izquierda

- Realice la configuración de la observación siguiendo los procedimientos 1 a 6 de la sección "19.1 Configuración de la observación".
   Seleccione «YES» (sí) para «RL observation» (observación derecha/izquierda) en la configuración de la observación.
- Mida el punto que desee medir en la dirección derecha «R».
   Aparece «R» junto a «Topography observation (Topography)» (observación topográfica [(topografía]).
   \*\*\* "PROCEDIMIENTO Observación topográfica" (paso 2)
- Registre los datos medidos.
   "PROCEDIMIENTO Observación topográfica" (paso 3)
- 4. Mida el punto que desee medir en la dirección izquierda «L».
  Aparece «L» junto a «Topography observation (Topography)». Registre los datos medidos una vez completada la observación.
  Cr (pasos 2 a 3)
- 5. Finalice la observación topográfica.
   IPROCEDIMIENTO Observación topográfica" (paso 4)

## Nota

- En la pantalla que muestra [MEAS] (medir), pulse {ENT} (introducir) de la misma manera que pulsa [MEAS].
- Cuando se selecciona «No» en la opción «Pre-entered point registration (PreenterPt)» (registro del punto introducido previamente [PreenterPt]), se debe introducir el nombre del punto en la pantalla que registra los datos medidos.
- En dicha pantalla, los elementos que se visualizan varían según la configuración de la observación.

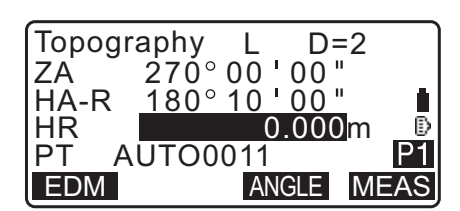

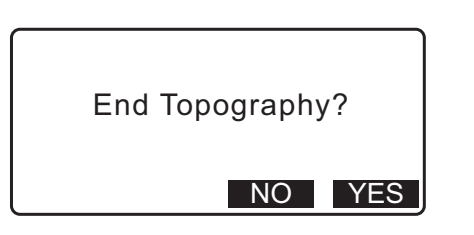

 Topography
 R
 D=2

 ZA
 89° 59 ' 59 "

 HA-R
 0° 10 ' 00 "

 HR
 0.000 m

 PT
 AUTO0011

 EDM
 ANGLE

# **20.MEDICIÓN DE DESPLAZAMIENTO**

Las mediciones de desplazamiento se realizan para localizar puntos en los que no pueden colocarse directamente blancos o para calcular la distancia y el ángulo a un punto en el que no puede hacerse puntería.

- En estos casos, es posible calcular la distancia y el ángulo a un punto que desee medir (punto del blanco) colocando el blanco en un lugar (punto desplazado) que se encuentre a poca distancia de dicho punto y midiendo la distancia y el ángulo desde el punto de estación hasta el punto desplazado.
- El punto que desee medir se puede encontrar de cualquiera de las cinco formas que se explican a continuación.

## 20.1 Medición de desplazamiento de distancia única

Se puede localizar introduciendo la distancia horizontal desde el punto que desee medir hasta el punto desplazado.

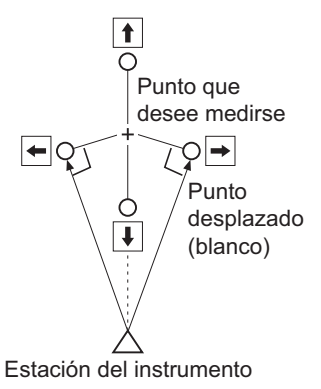

- Cuando el punto desplazado se coloque a la derecha o a la izquierda del punto que desee medir, asegúrese de que el ángulo formado por la líneas que conecten el punto desplazado, el punto que desee medir y la estación del instrumento sea de casi 90°.
- Cuando el punto desplazado se encuentre delante o detrás del punto que desee medir, coloque el punto desplazado en la línea que una la estación del instrumento con el punto que desee medir.

#### PROCEDIMIENTO

- Coloque el punto desplazado cerca del punto que desee medir y mida la distancia entre estos. A continuación, coloque un prisma en el punto desplazado.
- Introduzca los datos de la estación del instrumento.
   "13.1 Introducción de los datos de la estación del instrumento y el ángulo azimutal"
- 3. Pulse **[OFFSET]** (desplazamiento) en la página 3 del modo de observación para visualizar <Offset>.
- 4. Seleccione «Offset/Dis» (desplazamiento/distancia).
  - Si el instrumento no está nivelado, aparece la pantalla de inclinación.
     Nivele el instrumento.
     CF "7.2 Nivelación"

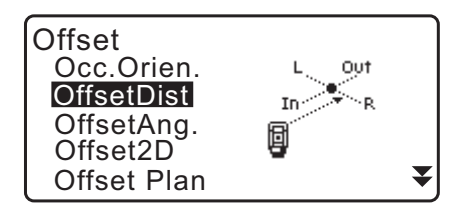

- Haga puntería en el punto desplazado y pulse [MEAS] (medir) en la primera página de la pantalla del modo de observación para comenzar la medición.
   Se mostrarán los resultados de la medición. Pulse [STOP] (detener) para detener la medición.
- Introduzca lo siguiente:
   (1)La distancia horizontal desde el punto que desee medir
  - hasta el punto desplazado.

(2)La dirección del punto desplazado.

- Dirección del punto desplazado:
  - $\leftarrow$ : a la izquierda del punto que desee medir
  - $\rightarrow$  : a la derecha del punto que desee medir
  - $\downarrow$  : más cerca que el punto que desee medir
  - $\uparrow$  : más lejos que el punto que desee medir
- Pulse [MEAS] (medir) para volver a observar el punto desplazado.
- 7. Pulse **[OK]** (aceptar) en la pantalla del paso 5 para calcular y visualizar la distancia y el ángulo del punto que desee medir.
- 8. Pulse **[YES]** (sí) para volver a la pantalla <Offset> (desplazamiento).
  - Pulse [XYZ] para cambiar de la pantalla de valores de distancia a la pantalla de valores de coordenadas. Pulse [HVD] (mediciones de distancia) para volver a los valores de distancia.
  - Pulse [NO] para volver a la distancia y el ángulo anteriores.
  - Para registrar el resultado del cálculo, pulse [REC] (grabar).
     CF "28. REGISTRO DE DATOS: MENÚ TOPOGRÁFICO"

# 20.2 Medición de desplazamiento de ángulos

Se hace puntería en la dirección del punto que desee medir para localizarlo a partir del ángulo incluido. Coloque puntos desplazados a la derecha e izquierda del punto que desee medir, lo más cerca posible de este, y mida la distancia a los puntos desplazados y el ángulo horizontal del punto que desee medir.

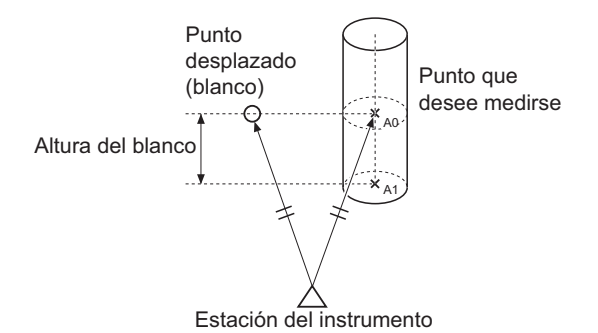

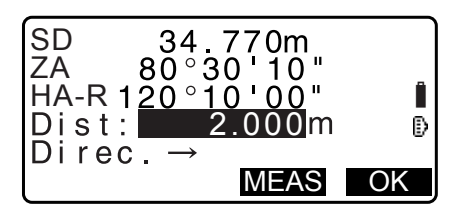

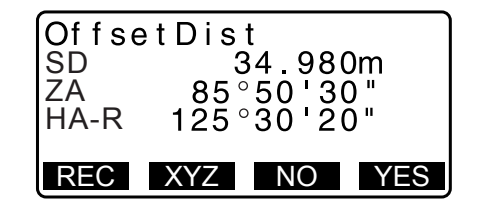

- Durante la colimación del punto A0 medido, el ángulo vertical se puede fijar en la posición del prisma o se puede configurar para que se mueva siguiendo la elevación/depresión del anteojo.
- Si se configura el ángulo vertical de manera tal que se mueva siguiendo el movimiento del anteojo, la distancia en pendiente (SD), la dirección vertical (VD) y la coordenada Z (Z) varían dependiendo de la altura de colimación.

### PROCEDIMIENTO

- Coloque los puntos desplazados cerca del punto que desee medir (asegúrese de que la distancia de la estación del instrumento al punto que desee medir y la altura de los puntos desplazados y del punto que desee medir sean iguales) y, a continuación, úselos como blanco.
- 2. Introduzca los datos de la estación del instrumento.
  - "13.1 Introducción de los datos de la estación del instrumento y el ángulo azimutal"
  - Al realizar el cálculo directo de A1, la coordenada del nivel del suelo de la posición medida A0, haga lo siguiente: Establezca la altura del instrumento y la altura de colimación.
  - Al realizar el cálculo de la coordenada de la posición medida A0, haga lo siguiente:
    Establezca únicamente la altura del instrumento.
    (Deje la altura de colimación en 0).
- 3. Pulse **[OFFSET]** (desplazamiento) en la página 3 del modo de observación para visualizar <Offset>.
- Seleccione «OffsetAng.» (desplazamiento áng.) en <Offset> (desplazamiento).
  - Si el instrumento no está nivelado, aparece la pantalla de inclinación.
     Nivele el instrumento.
     CF "7.2 Nivelación"
- Haga puntería en el punto desplazado y pulse [MEAS] (medir) en la primera página de la pantalla del modo de observación para comenzar la medición. Se mostrarán los resultados de la medición. Pulse [STOP] (detener) para detener la medición.
- Haga puntería de manera precisa en la dirección del punto que desee medir y pulse [OK] (aceptar).
   Se mostrarán la distancia y el ángulo del punto que desee medir.
- 7. Una vez completada la medición, pulse **[YES]** (sí) para volver a la pantalla <Offset>.

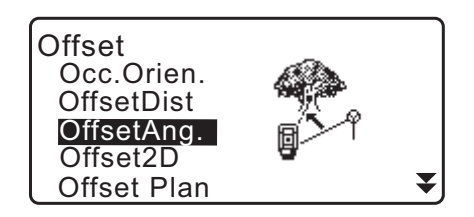

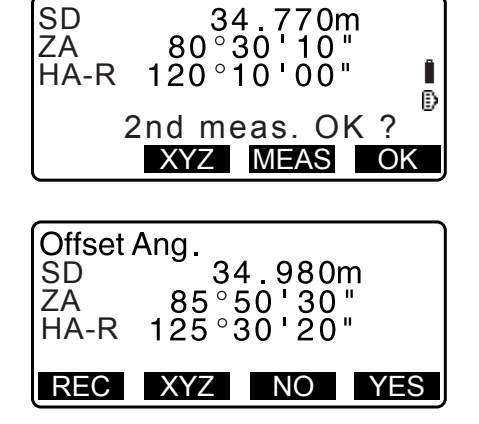

## 20.3 Medición de desplazamiento de dos distancias

Mide las distancias entre el punto que desee medir y dos puntos desplazados.

Coloque dos puntos desplazados (primer blanco y segundo blanco) en una línea recta desde el punto que desee medir. Observe el primer y el segundo blanco y, a continuación, introduzca la distancia entre el segundo blanco y el punto que desee medir para localizarlo.

Esta medición se puede agilizar usando el equipo opcional: el blanco de dos dianas (2RT500-K). Si utiliza el blanco de dos dianas, configure la constante del prisma en 0.
 CF "7.2 Nivelación"

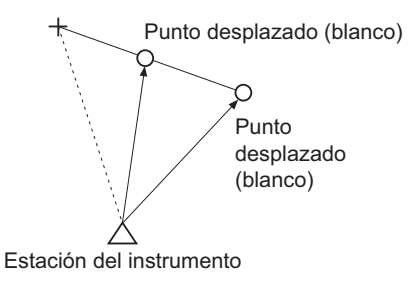

Cómo usar el blanco de dos dianas (2RT500-K):

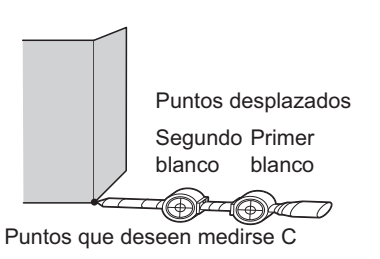

- Coloque el blanco de dos dianas con la punta en el punto que desee medir.
- Gire los blancos hacia el instrumento.
- Mida la distancia desde el punto que desee medir hasta el segundo blanco.
- Configure el tipo de reflector como «Sheet» (diana).

#### PROCEDIMIENTO

- Coloque dos puntos desplazados (primer blanco y segundo blanco) en una línea recta desde el punto que desee medir y use los puntos desplazados como blanco.
- 2. Pulse **[OFFSET]** (desplazamiento) en la página 3 del modo de observación para visualizar <Offset>.
- Introduzca los datos de la estación del instrumento.
   "13.1 Introducción de los datos de la estación del instrumento y el ángulo azimutal"
- Seleccione «Offset/2D» (desplazamiento 2 dist.) en <Offset> (desplazamiento).
  - Si el instrumento no está nivelado, aparece la pantalla de inclinación.
     Nivele el instrumento.
     IF "7.2 Nivelación"

| Offset<br>Occ.Orien.<br>OffsetDist<br>OffsetAng.<br>Offset2D<br>Offset Plan | North Contraction | ₩ |
|-----------------------------------------------------------------------------|-------------------|---|
|-----------------------------------------------------------------------------|-------------------|---|

5. Haga puntería en el primer blanco y pulse **[MEAS]** (medir). Comenzará la observación y se mostrarán los resultados de la medición.

Pulse **[YES]** (sí). Aparece la pantalla de observación del 2.º blanco.

- Haga puntería en el segundo blanco y pulse [MEAS] (medir).
   Se mostrarán los resultados de la medición. Pulse [YES] (sí).
- Introduzca la distancia entre el 2.º blanco y el punto que desee medir y pulse {ENT} (introducir). Se mostrarán las coordenadas del punto que desee medir.

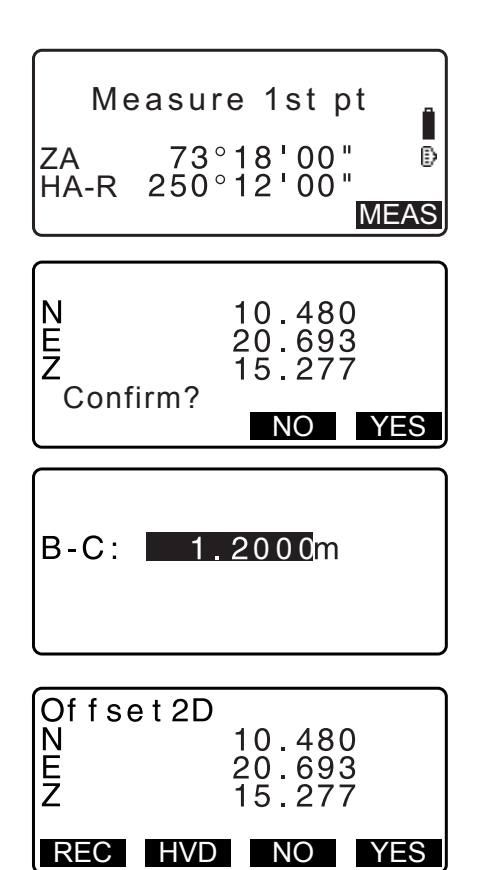

- 8. Pulse [YES] (sí). Se restablece <Offset> (desplazamiento).
  - Cuando se pulsa **[HVD]** (mediciones de distancia), la pantalla cambia de la presentación de las coordenadas a la de «SD» (distancia en pendiente), «ZA» (ángulo vertical), «HA-R» (ángulo horizontal a la derecha).

## 20.4 Medición de desplazamiento de plano

Busque la distancia y las coordenadas del borde de un plano cuando no pueda realizarse una medición directa. Mida tres puntos de prisma aleatorios para definir el plano. Luego haga puntería en el punto que desee medir (P0) para calcular la distancia y las coordenadas del punto de cruce entre el eje del anteojo y el del plano definido.

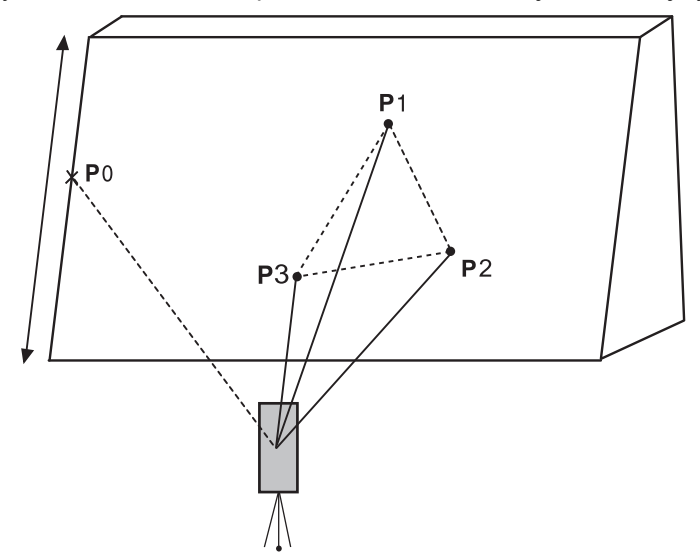

• La altura del blanco de P1 a P3 se establece en cero automáticamente.

### PROCEDIMIENTO

- Introduzca los datos de la estación del instrumento.
   "13.1 Introducción de los datos de la estación del instrumento y el ángulo azimutal"
- 2. Pulse **[OFFSET]** (desplazamiento) en la página 3 del modo de observación para visualizar <Offset>.
- Seleccione «Offset Plan» (desplazamiento de plano) en <Offset> (desplazamiento).
- Haga puntería en el primer punto (P1) del plano y pulse [MEAS] (medir) para iniciar la medición.
   Se mostrarán los resultados de la medición. Pulse [YES] (sí).

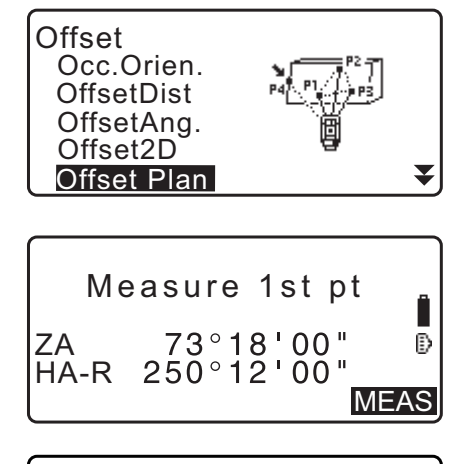

- Haga puntería en el segundo punto (P2) y en el tercer punto (P3) del plano y pulse [MEAS] (medir). Se mostrarán los resultados de la medición. Pulse [YES] (sí) para definir el plano.
- Haga puntería de manera precisa en la dirección del punto que desee medir.
   Se mostrarán la distancia y el ángulo del punto que desee medir.
  - Cuando se pulsa **[HVD]** (mediciones de distancia), la pantalla cambia de la presentación de las coordenadas a la de «SD» (distancia en pendiente), «ZA» (ángulo vertical), «HA-R» (ángulo horizontal a la derecha).
  - Para registrar el resultado del cálculo, pulse [REC] (grabar).
     <sup>(2)</sup> "28. REGISTRO DE DATOS: MENÚ TOPOGRÁFICO"

Haga puntería en el siguiente punto que desee medir.

 Una vez completada la medición, pulse [OK] (aceptar) en la pantalla del paso 6 para volver a la pantalla <Offset> (desplazamiento).

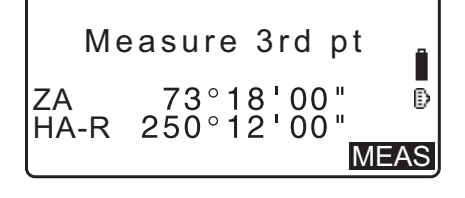

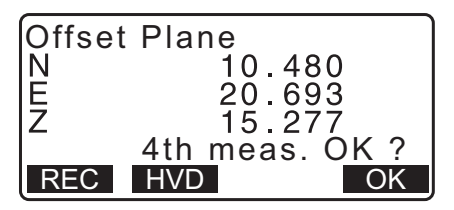

## 20.5 Medición de desplazamiento de columna

Busque la distancia y las coordenadas del centro de una columna.

Si se pueden medir directamente el punto de circunscripción (P1) y dos puntos de circunscripción (P2) y (P3) de una columna, se pueden calcular y visualizar la distancia al centro de la columna (P0), las coordenadas y el ángulo azimutal.

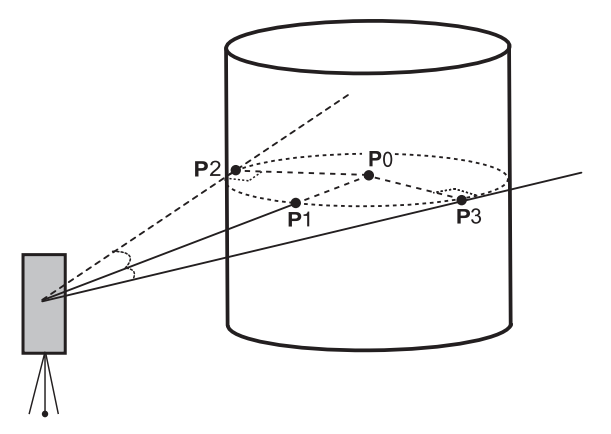

• El ángulo azimutal del centro de la columna es la mitad del ángulo azimutal total de los puntos de circunscripción (P2) y (P3).

## PROCEDIMIENTO

- Introduzca los datos de la estación del instrumento.
   "13.1 Introducción de los datos de la estación del instrumento y el ángulo azimutal"
- 2. Pulse **[OFFSET]** (desplazamiento) en la página 3 del modo de observación para visualizar <Offset>.
- 3. Seleccione «Offset Clum» (desplazamiento de columna) en <Offset> (desplazamiento).

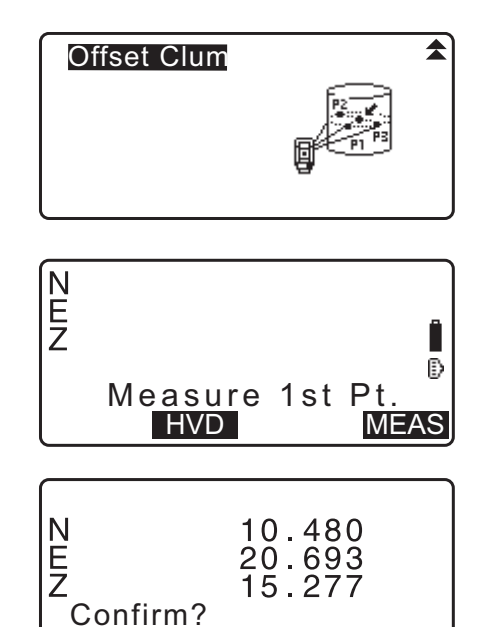

- Haga puntería en el punto de circunscripción (P1) y pulse [MEAS] (medir) para iniciar la medición.
   Se mostrarán los resultados de la medición. Pulse [YES] (sí).
  - Cuando se pulsa [HVD] (mediciones de distancia), la pantalla cambia de la presentación de las coordenadas a la de «SD» (distancia en pendiente), «ZA» (ángulo vertical), «HA-R» (ángulo horizontal a la derecha).
- 5. Haga puntería en el punto de circunscripción izquierdo (P2) y pulse **[OK]** (aceptar).

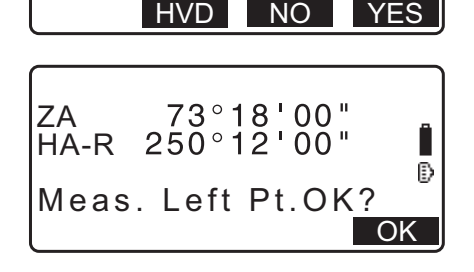

6. Haga puntería en el punto de circunscripción derecho (P3) y pulse **[OK]** (aceptar).

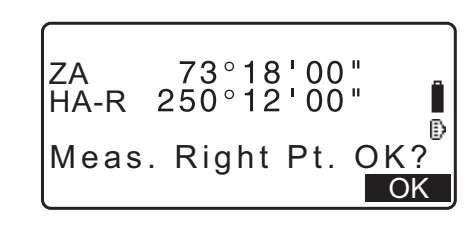

- Aparecen en pantalla las coordenadas del punto que desee medir (el centro de la columna P0). Pulse [REC] (grabar) para registrar el resultado del cálculo.
   Pulse [OK] (aceptar) en la pantalla de registro para volver a la pantalla <Offset> (desplazamiento).
  - Pulse **[YES]** (sí) para volver a la pantalla <Offset> (desplazamiento) sin registrar el resultado del cálculo.
  - Pulse **[NO]** para volver al paso 3.

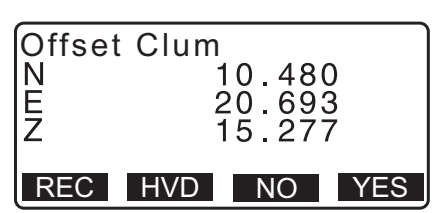

# **21.MEDICIÓN DE LÍNEAS FALTANTES**

La medición de líneas faltantes se usa para medir la distancia en pendiente, la distancia horizontal y el ángulo horizontal hasta un blanco a partir del blanco de referencia (punto inicial) sin mover el instrumento.

- · Es posible utilizar el último punto medido como siguiente posición inicial.
- Los resultados de la medición se pueden visualizar como el gradiente entre dos puntos.

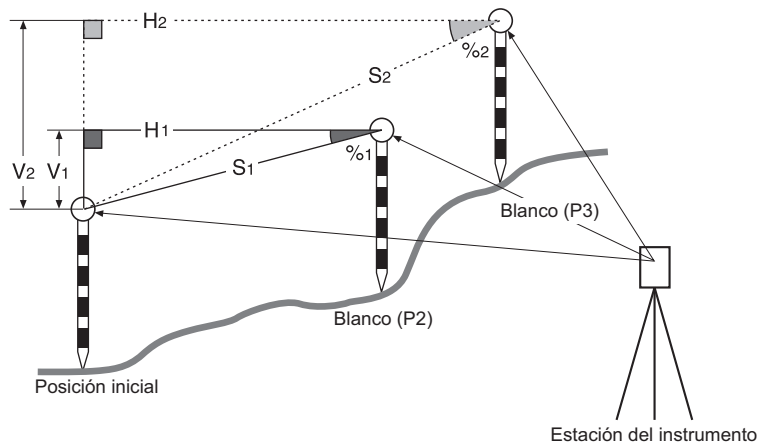

## 21.1 Medición de la distancia entre dos o más puntos

La distancia entre dos o más puntos puede medirse observando los blancos en cuestión, o bien realizando el cálculo a partir de las coordenadas introducidas. También es posible una combinación de ambos métodos (p. ej., la observación del primer blanco y la introducción de coordenadas del segundo blanco).

#### PROCEDIMIENTO para la medición mediante observación

- En la tercera página de la pantalla del modo de observación, pulse [MLM] (medición de líneas faltantes), y seleccione «MLM».
- 2. Haga puntería en el primer blanco y pulse [MEAS] (medir).
  - Si permanecen los datos de medición de distancias, se establecen los últimos datos de la distancia medida para el punto inicial, y se muestra la pantalla del paso 3.
  - Si el instrumento no está nivelado, aparece la pantalla de inclinación.
     Nivele el instrumento.
     CF "7.2 Nivelación"
- 3. Haga puntería en el segundo blanco y pulse **[MLM]** (medición de líneas faltantes) para iniciar la observación.
  - [REC] (grabar): registra los resultados de la medición del primer blanco.

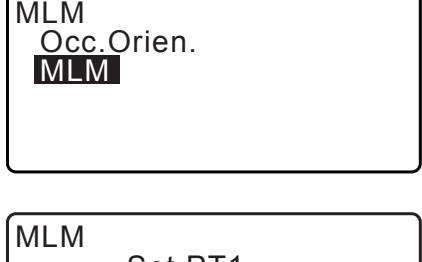

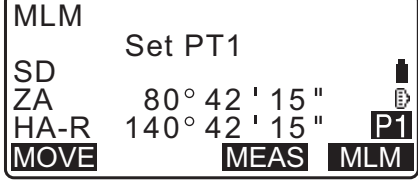

| MLM  | Set PT2          |
|------|------------------|
| SD   | 0.123m           |
| ZA   | 80° 42 ' 15"     |
| HA-R | 140° 42 ' 15" ₽1 |
| MOVE | REC MEAS MLM     |

- Los siguientes valores aparecen en pantalla:
- SD: distancia en pendiente entre la posición inicial y el segundo blanco.
- HD: distancia horizontal entre la posición inicial y la segunda posición.
- VD: diferencia de altura entre la posición inicial y el segundo blanco.
- Se puede introducir la altura del blanco de la posición inicial y del segundo blanco.
  Pulse [Tgt.h] (altura del blanco) en la segunda página.
  Introduzca las alturas de los blancos y pulse [OK] (aceptar).
- Pulse [COORD] para introducir las coordenadas.
   I ROCEDIMIENTO para el cálculo a partir de las coordenadas introducidas»

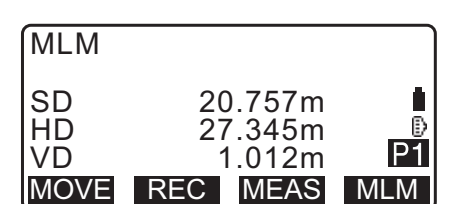

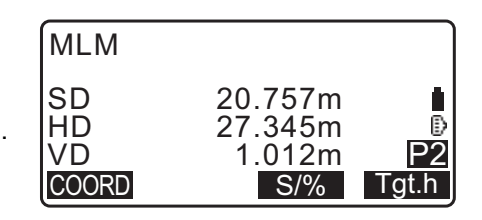

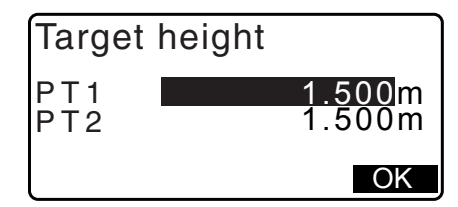

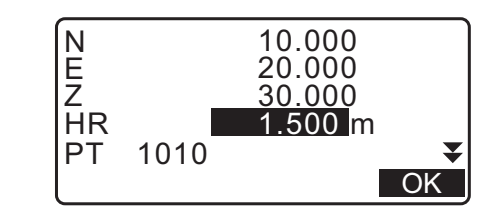

Si pulsa **[OK]** (aceptar), se registran los resultados de la medición de líneas faltantes y vuelve a la pantalla

de la medición del segundo punto.

• Si pulsa [REC] (grabar), aparece la pantalla de la derecha.

Si pulsa [OK] (aceptar), se pueden registrar los resultados

de resultados.

Si pulsa **{ESC}**, se puede continuar con la medición sin guardar los resultados de medición del segundo blanco o de la medición de líneas faltantes.

# 4

- Los resultados de la medición de líneas faltantes no pueden registrarse si los puntos de los blancos 1 y 2 no tienen nombre. Introduzca siempre nombres de puntos para ambos blancos.
- Haga puntería en el siguiente blanco y pulse [MLM] (medición de líneas faltantes) para iniciar la observación. Con este procedimiento, se pueden medir la distancia en pendiente, la distancia horizontal y la diferencia de altura entre varios puntos y el punto inicial.
  - Cuando se pulsa el botón **[S/%]**, se muestra la distancia entre dos puntos (S) como el gradiente entre dos puntos.
  - Pulse **[MEAS]** (medir) para volver a observar la posición inicial. Haga puntería en la posición inicial y pulse **[MEAS]** (medir).

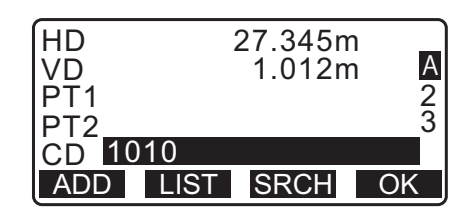

| MLM      |                    |     |
|----------|--------------------|-----|
| SD<br>HD | 20.757m<br>27.345m | ₽   |
| VD       | 1.012m             | P1  |
| MOVE     | REC MEAS           | MLM |

- Si pulsa [MOVE] (mover), el último blanco medido se convierte en la nueva posición inicial y se puede llevar a cabo la medición de líneas faltantes para el siguiente blanco.
   CF "21.2 Cambio del punto inicial"
- 5. Pulse la tecla **{ESC}** para finalizar la medición de líneas faltantes.

#### PROCEDIMIENTO para el cálculo a partir de las coordenadas introducidas

- En la tercera página de la pantalla del modo de observación, pulse [MLM] (medición de líneas faltantes), y seleccione «MLM».
- 2. Pulse [COORD] en la segunda página.
- 3. Introduzca las coordenadas del primer blanco y pulse **[OK]** (aceptar).
  - Para leer y establecer los datos de coordenadas desde la memoria, pulse **[LOAD]** (cargar).
  - I \* 13.1 Introducción de los datos de la estación del instrumento y el ángulo azimutal PROCEDIMIENTO para leer datos de coordenadas registradas»
- 4. Seleccione «PT2» y pulse **{ENT}** (introducir) para proceder a la introducción del segundo blanco.
- 5. Introduzca las coordenadas del segundo blanco y pulse **[OK]** (aceptar).

Los siguientes valores aparecen en pantalla:

SD: distancia en pendiente entre la posición inicial y el segundo blanco.

HD: distancia horizontal entre la posición inicial y la segunda posición.

VD: diferencia de altura entre la posición inicial y el segundo blanco.

• Se puede introducir la altura del blanco de la posición inicial y del segundo blanco.

Pulse **[Tgt.h]** (altura del blanco) en la segunda página. Introduzca las alturas de los blancos y pulse **[OK]** (aceptar).

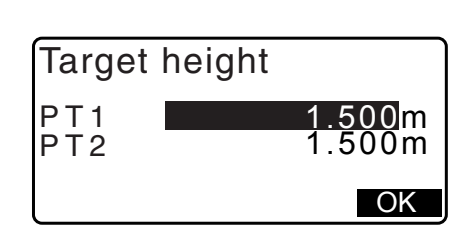

| Z    | 40  | ).000 |    |
|------|-----|-------|----|
| LOAD | REC |       | OK |
|      |     |       |    |

Set PT1

PT1

80°42'15

140°42 15"

S/%

20.000

 $P^{2}$ 

Tgt.h

MLM

MLM

SD

ZA

Ν

HA-R COORD

MLM

Occ.Orien.

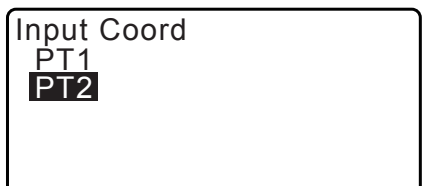

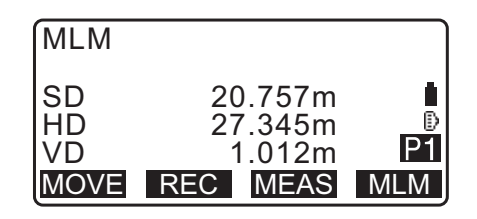

- Pulse **[COORD]** (coordenadas) para volver a introducir las coordenadas de los blancos 1 y 2.
- Si pulsa [REC] (grabar), se muestra la pantalla de registro de resultados de la medición de líneas faltantes. Si pulsa [OK] (aceptar), se pueden registrar los resultados medidos.
- Cuando se pulsa el botón **[S/%]**, se muestra la distancia entre dos puntos (S) como el gradiente entre dos puntos.
- Pulse [MEAS] (medir) para observar la posición inicial.
   IPROCEDIMIENTO para la medición mediante observación»
- Si pulsa **[MOVE]** (mover), el último blanco medido se convierte en la nueva posición inicial y se puede llevar a cabo la medición de líneas faltantes para el siguiente blanco.

12 "21.2 Cambio del punto inicial"

6. Pulse la tecla **{ESC}** para finalizar la medición de líneas faltantes.

# 4

• Los resultados de la medición de líneas faltantes no pueden registrarse si los puntos de los blancos 1 y 2 no tienen nombre. Introduzca siempre nombres de puntos para ambos blancos.

## 21.2 Cambio del punto inicial

Es posible utilizar el último punto medido como siguiente posición inicial.

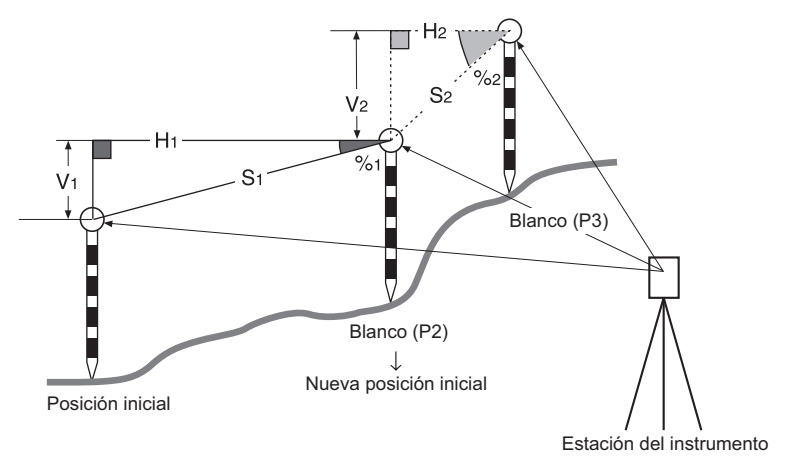

#### PROCEDIMIENTO

Observe la posición inicial y el blanco.
 "21.1 Medición de la distancia entre dos o más puntos"

- 2. Después de medir los blancos, pulse **[MOVE]** (mover). Pulse **[YES]** (sí).
  - Pulse [NO] para cancelar la medición.

| MLM                           |                                                           |           |
|-------------------------------|-----------------------------------------------------------|-----------|
| SD<br>HD<br>VD<br>MOVE        | 20.757m<br>27.345m<br>1.012m<br>REC MEAS                  | ₽1<br>MLM |
| MLM<br>Mo<br>SD<br>ZA<br>HA-R | ve 1st meas ?<br>34.980r<br>85°50'30'<br>125°30'20'<br>NO | n<br>YES  |

3. El último blanco medido pasará a ser la nueva posición inicial.

Realice la medición de líneas faltantes.

Cr "21.1 Medición de la distancia entre dos o más puntos".

# 22.CÁLCULO DE ÁREAS

Puede calcular el área del terreno (área de superficie en pendiente y área horizontal) delimitada por tres o más puntos conocidos de una línea mediante la introducción de las coordenadas de los puntos.

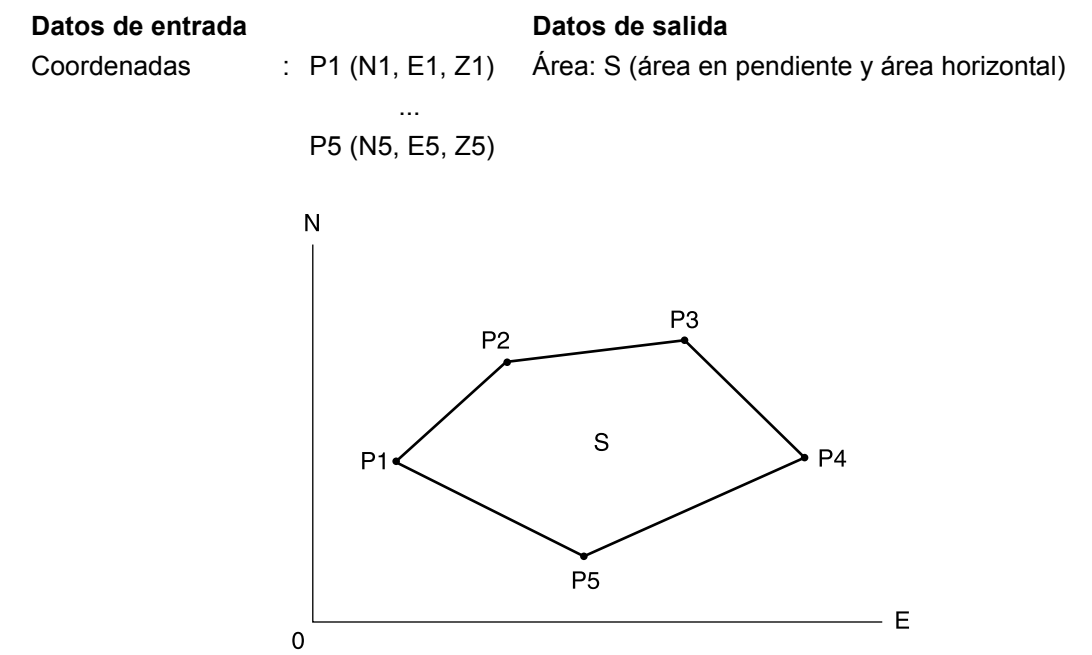

- Cantidad de puntos de coordenadas especificados: 3 o más, 50 o menos.
- El área se calcula observando en orden los puntos de una línea que demarca un área, o bien leyendo en orden las coordenadas previamente registradas.

# 4

- Si se utilizan dos puntos o menos para medir un área, se generará un mensaje de error.
- Asegúrese de observar (o recuperar) los puntos de una área demarcada en el sentido de las agujas del reloj o en sentido contrario al de las agujas. Por ejemplo, el área especificada introduciendo (o recuperando) los nombres de puntos 1, 2, 3, 4 y 5 tiene la misma forma que la delimitada por los puntos 5, 4, 3, 2 y 1. Sin embargo, si los puntos no se introducen en orden numérico, el área no se podrá calcular correctamente.

## 🔟 Área en pendiente

Los tres primeros puntos especificados (medidos/leídos) se usan para delimitar el plano inclinado en el que se calculará el área. Los puntos siguientes se proyectan verticalmente en este plano y permiten calcular el área de la superficie inclinada.

#### PROCEDIMIENTO para calcular áreas mediante la observación de puntos

 En la segunda pantalla del modo de observación, pulse [MENU] (menú), y seleccione «Area calc.» (cálculo de área).

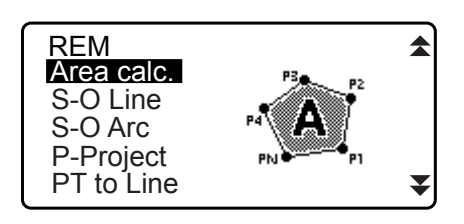

 Introduzca los datos de la estación del instrumento.
 "13.1 Introducción de los datos de la estación del instrumento y el ángulo azimutal"

- 3. Seleccione «Area calculation» (cálculo de área) en la pantalla <Area calculation> (cálculo de área).
- 4. Haga puntería en el primer punto de la línea que delimita el área y pulse **[OBS]** (observación).
  - Si el instrumento no está nivelado, aparece la pantalla de inclinación.
     Nivele el instrumento.
     IT "7.2 Nivelación"
- 5. Pulse **[MEAS]** (medir) para comenzar la observación. Los valores medidos aparecen en pantalla.
- 6. Pulse **[OK]** (aceptar) para introducir el valor del primer punto en «01».
  - Pulse [REC] (grabar) en la segunda pantalla del paso 5 para registrar el código, la altura del blanco y el nombre del punto. El nombre del punto registrado aquí se mostrará en «01».
- Repita los pasos 4 y 6 hasta que se hayan medido todos los puntos. Los puntos que delimitan el área deben observarse en el sentido de las agujas del reloj o en sentido contrario al de las agujas.

Por ejemplo, el área delimitada introduciendo los nombres de puntos 1, 2, 3, 4 y 5 tiene la misma forma que la delimitada por los puntos 5, 4, 3, 2 y 1.

Una vez observados todos los puntos conocidos necesarios para calcular el área, aparecerá **[CALC]** (calcular).

- 8. Pulse **[CALC]** (calcular) para que se muestre el área calculada.
  - «PT» : cantidad de puntos fijados
  - «SArea» : área en pendiente
  - «HArea» : área horizontal

 Pulse [REC] (grabar) en la pantalla del paso 8 para registrar los resultados y volver a <Menu> (menú).
 Pulse [OK] (aceptar) para volver a <Menu> (menú) sin registrar los resultados.

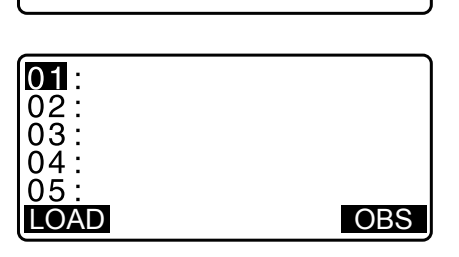

Area calculation

Occ.Orien. Area calculation

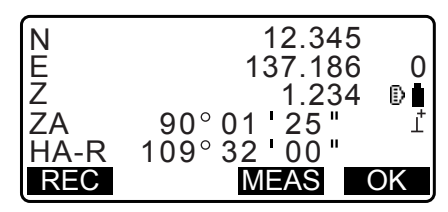

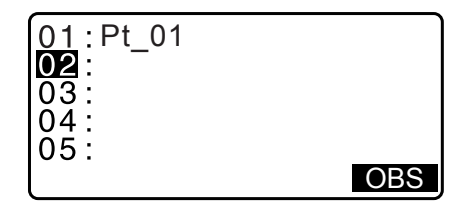

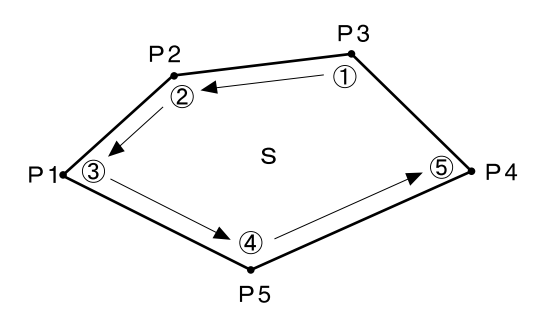

| 01:Pt_01<br>02:Pt_02<br>03:Pt_03<br>04:Pt_04<br>05:Pt_05 |     |
|----------------------------------------------------------|-----|
| CALC                                                     | OBS |
|                                                          |     |

| PT 5<br>SArea | 468.064 m <sup>2</sup>            |
|---------------|-----------------------------------|
| HArea         | 0.0468ha<br>431.055m <sup>2</sup> |
| REC           | 0.0431ha<br>OK                    |

#### PROCEDIMIENTO para calcular el área mediante la lectura de coordenadas de puntos

- En la segunda pantalla del modo de observación, pulse [MENU] (menú), y seleccione «Area calc.» (cálculo de área).
- 2. Introduzca los datos de la estación del instrumento.
- Seleccione «Area calculation» (cálculo de área) en la pantalla <Area calculation> (cálculo de área).
- 4. Pulse **[LOAD]** (cargar) para mostrar la lista de datos de coordenadas.
  - «PT» : datos del punto conocido almacenados en el trabajo actual o en el trabajo de búsqueda de coordenadas.
  - «Crd./ Occ» : datos de las coordenadas almacenados en el trabajo actual o en el trabajo de búsqueda de coordenadas.
- Seleccione el primer punto de la lista y pulse {ENT} (introducir).

Las coordenadas del primer punto se fijan como «Pt.001».

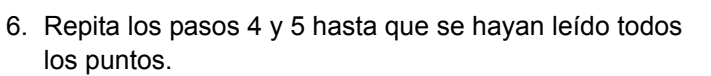

Los puntos que delimitan el área deben leerse en el sentido de las agujas del reloj o en sentido contrario al de las agujas. Una vez observados todos los puntos conocidos necesarios para calcular el área, aparecerá **[CALC]** (calcular).

- 7. Pulse **[CALC]** (calcular) para que se muestre el área calculada.
- Pulse [REC] (grabar) en la pantalla del paso 7 para registrar los resultados y volver a <Menu> (menú). Pulse [OK] (aceptar) para volver a <Menu> (menú) sin registrar los resultados.

Nota

• También es posible realizar el cálculo de área pulsando [AREA] (área) cuando se ha asignado esta opción a la pantalla del modo de observación.

CF Asignación de las funciones de [AREA]: "33.11 Asignación de funciones para las teclas"

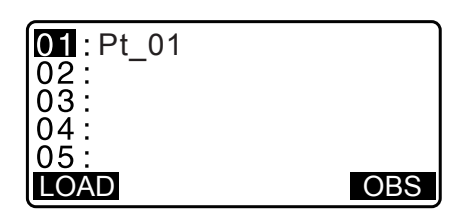

| Ρt.        | Pt.001 |      |      |
|------------|--------|------|------|
| Ρt.        | Pt.002 |      |      |
| Ρt.        | Pt.004 |      |      |
| Ρt.        | Pt.101 |      |      |
| Ρt.        | Pt.102 |      |      |
| $\uparrow$ | P FIRS | LAST | SRCH |

| 01:Pt.004  |  |
|------------|--|
| 02:        |  |
| 03:        |  |
| 04:        |  |
| <u>05:</u> |  |
| LOAD       |  |

| PT 3  |                       |
|-------|-----------------------|
| SArea | 468.064m <sup>2</sup> |
|       | 0.0468ha              |
| HArea | 431.055m <sup>2</sup> |
|       | 0.0431ha              |
| REC   | OK                    |

# **23.INTERSECCIONES**

Están disponibles los siguientes dos tipos de cálculos de intersecciones.

Seleccione previamente un tipo de intersección adecuado.

CF Selección de un tipo de intersección: "33.5 Condiciones de observación: «Other» (otras)"

# Tipo A

Los siguientes son los métodos de cálculo que se pueden seleccionar:

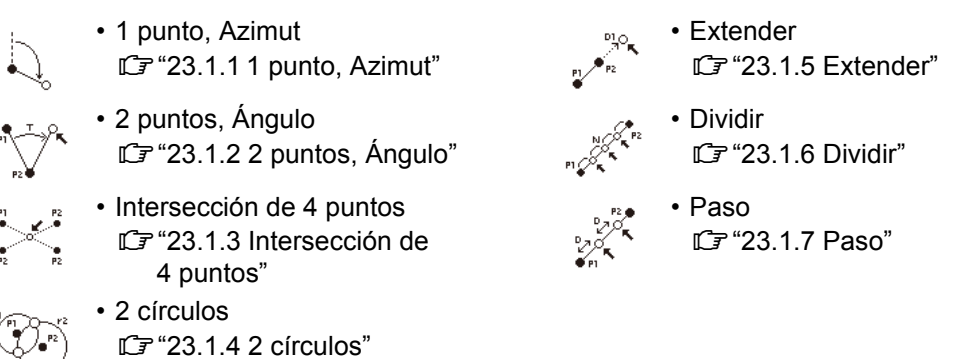

## Tipo B

Es posible encontrar un punto de intersección entre dos puntos de referencia especificando la longitud o el ángulo azimutal de cada punto.

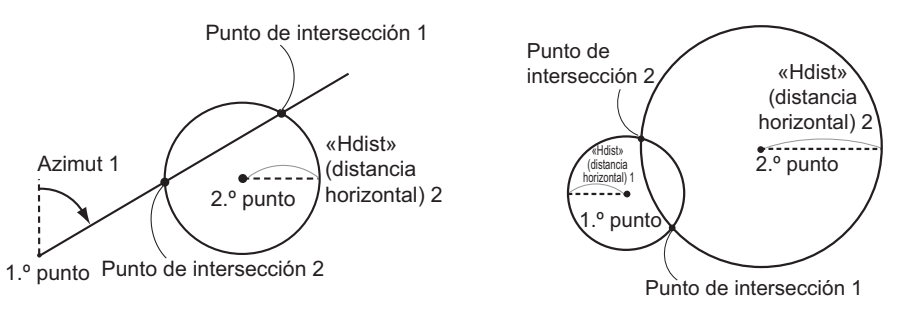

# 23.1 Intersecciones (Tipo A)

Esta función permite el cálculo de diversas soluciones de intersección: 1 punto, Azimut; 2 puntos, Ángulo; Intersección de 4 puntos; 2 círculos; Extender; Dividir; Paso.

- Configure la estación del instrumento y la referencia según sea necesario.
- C Configuración de la estación del instrumento/la referencia: "13.1 Introducción de los datos de la estación del instrumento y el ángulo azimutal"
- La configuración de EDM (distanciómetro) se puede realizar en el menú de medición de intersecciones.
   C Elementos de configuración: "33.2 Condiciones de observación: «Dist» (distancia)"
- Si pulsa {FUNC} (función) en cualquier pantalla (excepto las pantallas donde se introducen datos), se muestra el tipo de intersección seleccionado en un diagrama gráfico.

# 4

• Este diagrama se proporciona únicamente como referencia y no refleja los valores introducidos.

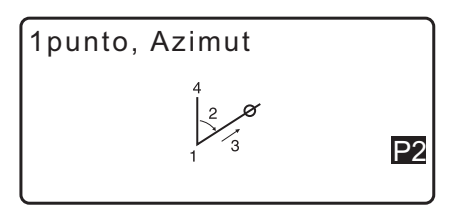

• Las pantallas de medición de intersecciones contienen los botones programables [REC] (grabar) y [S-O] (replanteo).

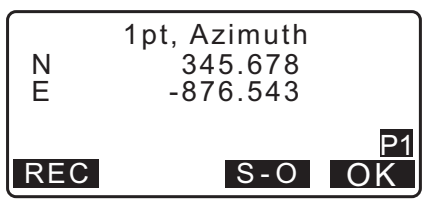

• Pulse [REC] (grabar) para registrar los resultados de la medición como un punto conocido del trabajo.

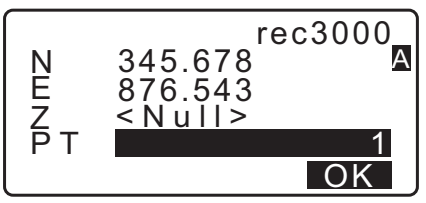

Pulse [S-O] (replanteo) para llevar a cabo el replanteo utilizando los datos calculados de las intersecciones.
 CF "15. MEDICIÓN DE REPLANTEO"

#### 23.1.1 1 punto, Azimut

Esta función determina las coordenadas de un punto utilizando el ángulo azimutal y la distancia desde un punto especificado.

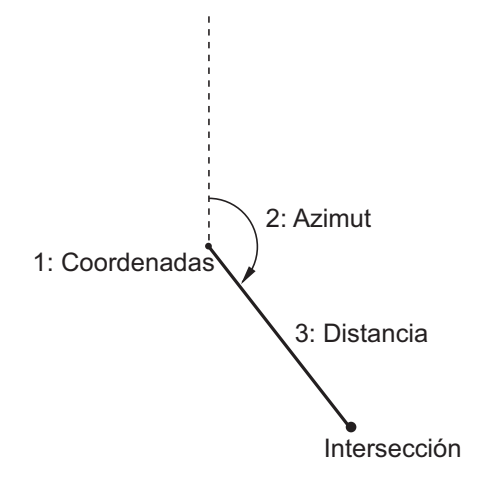

- 1. En la segunda página de la pantalla de observación, pulse [MENU] (menú), y seleccione «Intersect.» (intersección).
- 2. Seleccione «1pt. Azimu» (1 punto, Azimut).
- 3. Introduzca las coordenadas del punto conocido y pulse **[OK]** (aceptar).
  - Cuando se pulsa **[LOAD]** (cargar), se pueden recuperar y usar coordenadas registradas.
  - Cr «13.1 Introducción de los datos de la estación del instrumento y el ángulo azimutal»
  - Pulse [MEAS] (medir) para comenzar la medición.

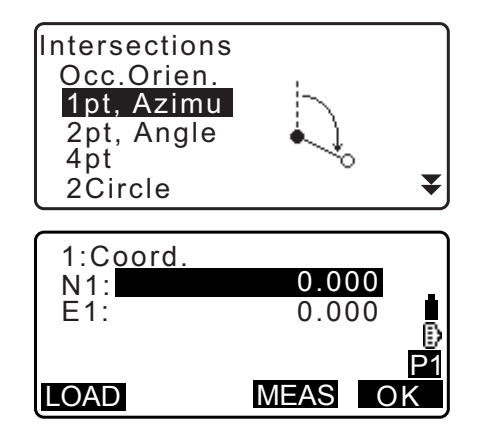
P1

OK

0.0000

S-0

- Introduzca el ángulo azimutal y la distancia del punto conocido, y pulse [OK] (aceptar). Se mostrarán las coordenadas del punto que desee medir.
- 5. Pulse **[OK]** (aceptar) para volver a la pantalla del paso 3 y continuar la medición según sea necesario.
  - Para dejar de medir, pulse {ESC} en la pantalla del paso 3.

#### Nota

- Rango de valores del ángulo azimutal: 0° 00' 00" a 359° 59' 59"
- Rango de valores de distancia: 0,000 a 999 999,999 (m)

#### 23.1.2 2 puntos, Ángulo

Para esta función, se requiere una estación del instrumento y una referencia. Se utilizan el ángulo horizontal incluido a partir de la referencia y la distancia al instrumento para determinar las coordenadas del punto que desee medir.

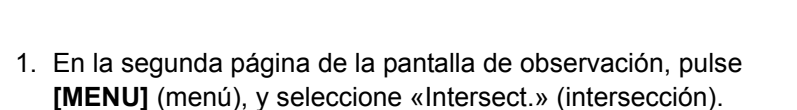

Intersección

4: Distancia

- 2. Seleccione «2pt, Angle» (2 puntos, Ángulo).
- 3. Introduzca las coordenadas de la estación de referencia y pulse **[OK]** (aceptar).
  - Cuando se pulsa **[LOAD]** (cargar), se pueden recuperar y usar coordenadas registradas.

Cr «13.1 Introducción de los datos de la estación del instrumento y el ángulo azimutal»

- Pulse [MEAS] (medir) para comenzar la medición.
- Introduzca las coordenadas de la estación del instrumento y pulse [OK] (aceptar).
   C₹ (paso 3)

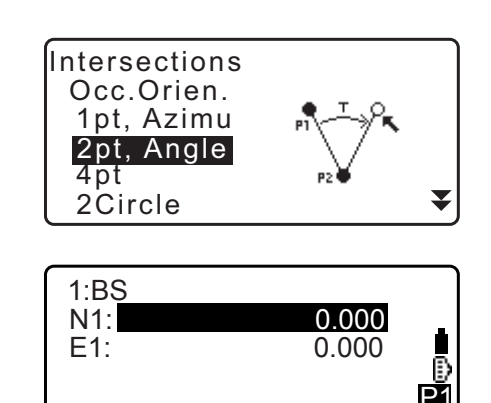

MEAS OK

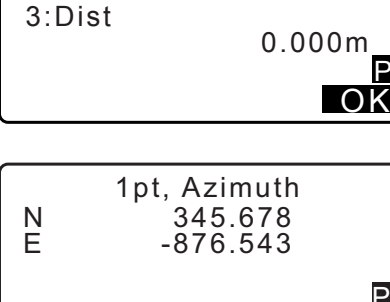

2:Azimuth

REC

1: Referencia

2: Estación del instrumento

LOAD

3: Ángulo

- Introduzca el ángulo horizontal y la distancia desde la estación del instrumento, y pulse [OK] (aceptar). Se mostrarán las coordenadas del punto que desee medir.
- 6. Pulse **[OK]** (aceptar) para volver a la pantalla del paso 3 y continuar la medición según sea necesario.
  - Para dejar de medir, pulse **{ESC}** en la pantalla del paso 3.

#### Nota

- Rango de valores del ángulo azimutal: 0° 00' 00" a 359° 59' 59"
- Rango de valores de distancia: 0,001 a 999 999,999 (m)

#### 23.1.3 Intersección de 4 puntos

Esta función permite calcular la intersección de 2 líneas rectas creadas mediante la especificación de 4 puntos.

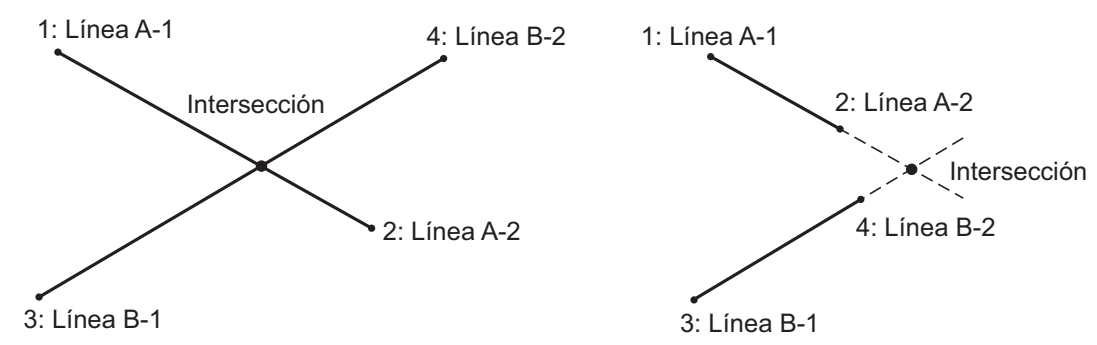

# 4

- Las 2 líneas rectas se crean especificando los puntos «Line A-1» (línea A-1) y «Line A-2» (línea A-2), por un lado, y «Line B-1» (línea B-1) y «Line B-2» (línea B-2) por el otro. Se deben configurar las líneas A y B creadas de manera tal que converjan. No se puede realizar el cálculo si las líneas A y B son paralelas.
- 1. En la segunda página de la pantalla de observación, pulse [MENU] (menú), y seleccione «Intersect.» (intersección).
- 2. Seleccione «4pt» (4 puntos).
- 3. Introduzca las coordenadas del primer punto «Line A-1» (línea A-1) y pulse **[OK]** (aceptar).
  - Cuando se pulsa **[LOAD]** (cargar), se pueden recuperar y usar coordenadas registradas.

I ≪ 13.1 Introducción de los datos de la estación del instrumento y el ángulo azimutal»

• Pulse [MEAS] (medir) para comenzar la medición.

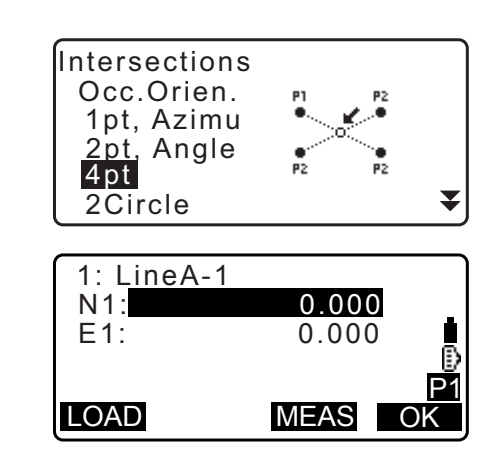

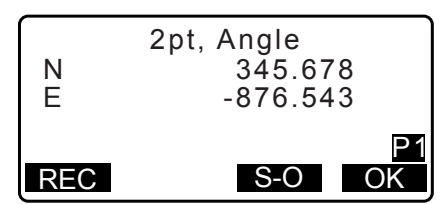

- 5. Pulse **[OK]** (aceptar) para volver a la pantalla del paso 3 y continuar la medición según sea necesario.
  - Para dejar de medir, pulse {ESC} en la pantalla del paso 3.

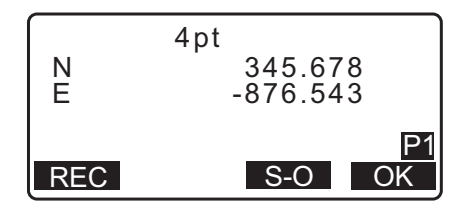

#### 23.1.4 2 círculos

Esta función permite calcular la intersección de las circunferencias de 2 círculos que se crearon especificando los diámetros a partir de 2 puntos.

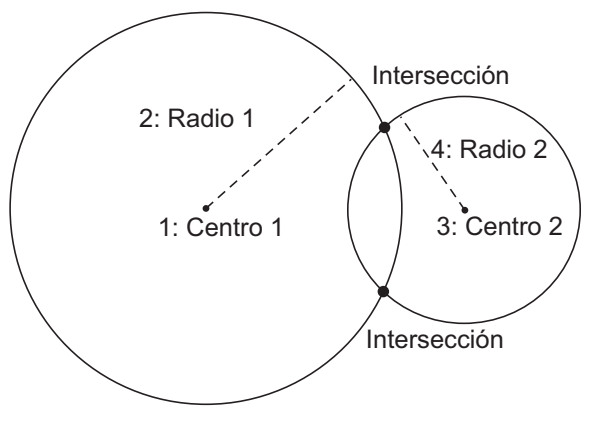

# ¥

- Los 2 círculos se crean especificando los puntos centrales «Center1» (centro 1) y «Center2» (centro 2), y los diámetros, así como los radios «Radius1» (radio 1) y «Radius2» (radio 2). Se deben configurar los círculos creados de manera tal que converjan. No se puede realizar el cálculo si los círculos no convergen.
- 1. En la segunda página de la pantalla de observación, pulse [MENU] (menú), y seleccione «Intersect.» (intersección).
- 2. Seleccione «2Circles» (dos círculos).
- 3. Introduzca las coordenadas del primer punto central «Center1» (centro 1) y pulse **[OK]** (aceptar).
  - Cuando se pulsa **[LOAD]** (cargar), se pueden recuperar y usar coordenadas registradas.
  - C ≈ «13.1 Introducción de los datos de la estación del instrumento y el ángulo azimutal»
  - Pulse [MEAS] (medir) para comenzar la medición.

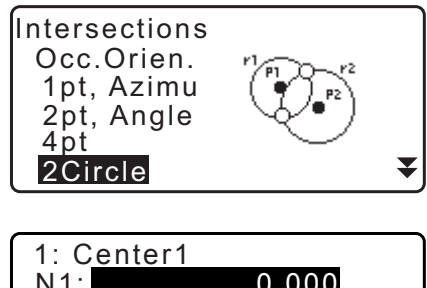

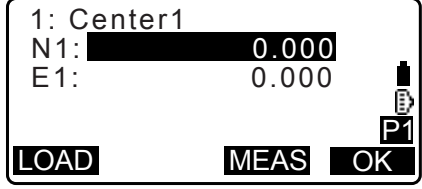

•

Oł

 Introduzca el radio del primer círculo «R1» y pulse [OK] (aceptar).

| 2: R1 | 100.000m<br>₿    |
|-------|------------------|
|       | P <u>1</u><br>OK |

2Circle

345.678

-876.543

S-O

Ν

Е

REC

- 6. Con 2 círculos convergentes, se pueden generar 2 intersecciones. Para cambiar entre las pantallas de resultados, pulse (>)/{<}. Pulse [OK] (aceptar) para volver a la pantalla del paso 3 y continuar la medición según sea necesario.
  - Para dejar de medir, pulse **{ESC}** en la pantalla del paso 3.

#### Nota

• Rango de valores de radio: 0,000 a 999 999,999 (m)

#### 23.1.5 Extender

Esta función calcula las coordenadas de un punto que se extiende a lo largo de una línea recta definida, aunque más allá del punto final definido.

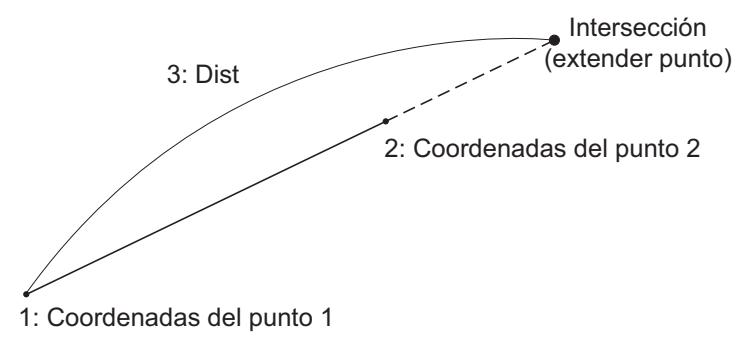

- 1. En la segunda página de la pantalla de observación, pulse **[MENU]** (menú), y seleccione «Intersect.» (intersección).
- 2. Seleccione «Extend» (extender).

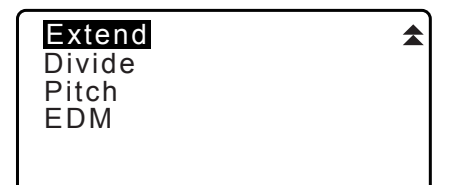

- Introduzca las coordenadas del primer punto y pulse [OK] (aceptar).
  - Cuando se pulsa **[LOAD]** (cargar), se pueden recuperar y usar coordenadas registradas.
  - C̄ ≈ «13.1 Introducción de los datos de la estación del instrumento y el ángulo azimutal»
  - Pulse [MEAS] (medir) para comenzar la medición.

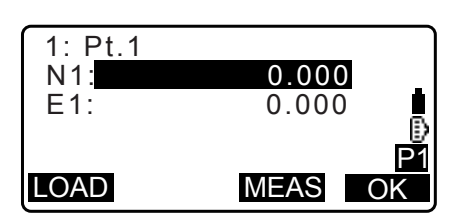

- 5. Introduzca la distancia entre el primer punto y el punto que desee medir y pulse **[OK]** (aceptar).
- 6. Pulse **[OK]** (aceptar) para volver a la pantalla del paso 3 y continuar la medición según sea necesario.
- 7. Para dejar de medir, pulse **{ESC}** en la pantalla del paso 3.

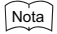

• Rango de valores de distancia: -999 999,999 a 999 999,999 (m)

#### 23.1.6 Dividir

Esta función divide una línea recta creada especificando dos puntos en una cantidad de segmentos especificados por el usuario; además, calcula las coordenadas de cada uno de los puntos que dividen dichos segmentos.

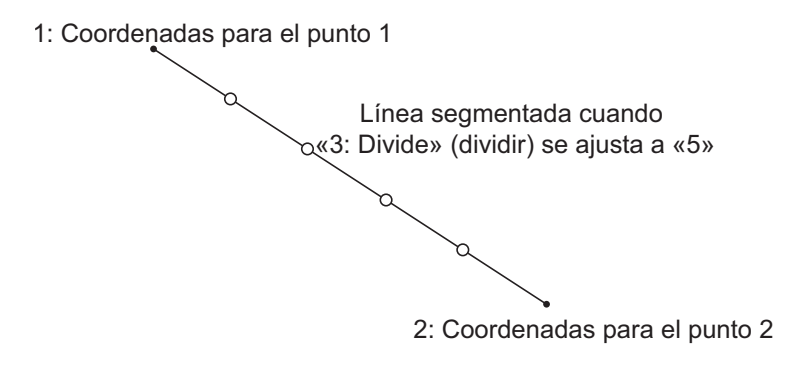

- 1. En la segunda página de la pantalla de observación, pulse [MENU] (menú), y seleccione «Intersect.» (intersección).
- 2. Seleccione «Divide» (dividir).
- 3. Introduzca las coordenadas del primer punto y pulse **[OK]** (aceptar).
  - Cuando se pulsa **[LOAD]** (cargar), se pueden recuperar y usar coordenadas registradas.
    - C ≈ «13.1 Introducción de los datos de la estación del instrumento y el ángulo azimutal»
  - Pulse [MEAS] (medir) para comenzar la medición.

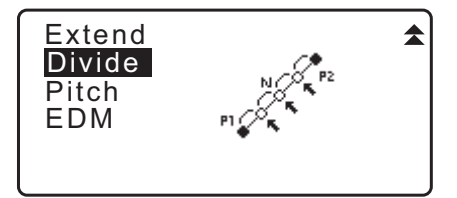

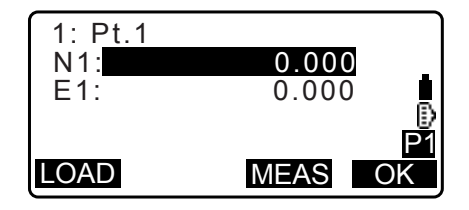

|        |        |                     | P1<br>OK |
|--------|--------|---------------------|----------|
| N<br>E | Extend | 345.678<br>-876.543 |          |
| RE     | C      | S-O                 | P1<br>OK |

280.000m

3: Dist

- 5. Introduzca la cantidad de segmentos en los que desea dividir la distancia y pulse **[OK]** (aceptar).
- Las coordenadas de cada punto divisor se muestran en pantallas consecutivas. Para cambiar entre las pantallas de resultados, pulse (►)/(◄). Pulse [OK] (aceptar) para volver a la pantalla del paso 3 y continuar la medición según sea necesario.
- 7. Para dejar de medir, pulse **{ESC}** en la pantalla del paso 3.

#### Nota

Rango de valores de segmentos: 2 a 100

#### 23.1.7 Paso

Esta función calcula las coordenadas de puntos separados con un paso designado por el usuario, a lo largo de una línea recta creada especificando dos puntos.

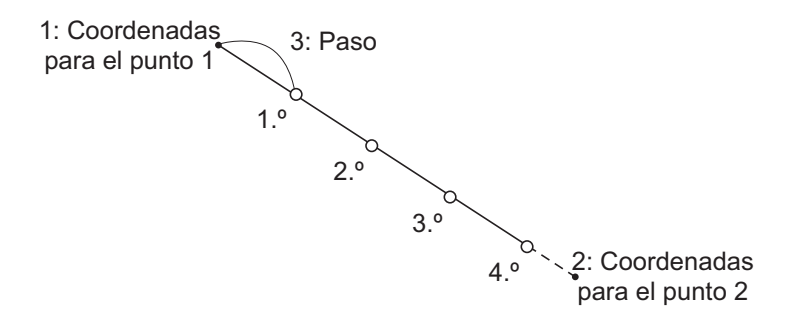

- 1. En la segunda página de la pantalla de observación, pulse **[MENU]** (menú), y seleccione «Intersect.» (intersección).
- 2. Seleccione «Pitch» (paso).

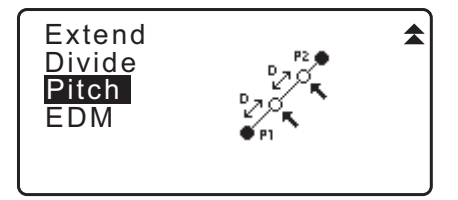

- Introduzca las coordenadas del primer punto y pulse [OK] (aceptar).
  - Cuando se pulsa **[LOAD]** (cargar), se pueden recuperar y usar coordenadas registradas.
  - C ≈ «13.1 Introducción de los datos de la estación del instrumento y el ángulo azimutal»
  - Pulse [MEAS] (medir) para comenzar la medición.

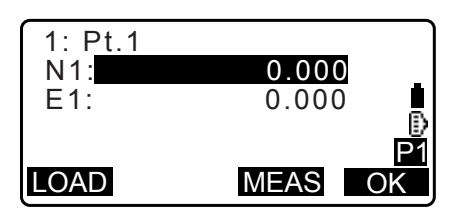

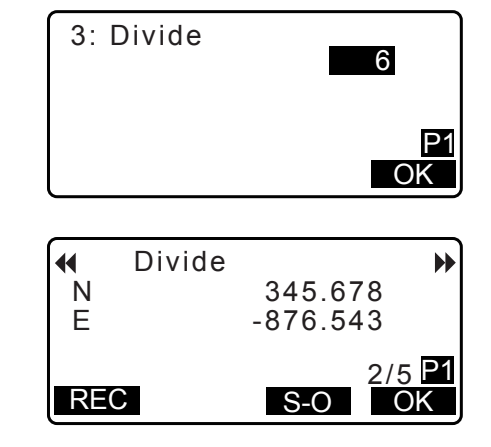

- 5. Introduzca el paso y pulse [OK] (aceptar).
- Las coordenadas de cada punto calculado se muestran en pantallas consecutivas. Para cambiar entre las pantallas de resultados, pulse (►)/{<). Pulse [OK] (aceptar) para volver a la pantalla del paso 3 y continuar la medición según sea necesario.
  - Para dejar de medir, pulse {ESC} en la pantalla del paso 3.

#### Nota

• Rango de valores de paso: 0,001 a 999 999,999 (m)

# 23.2 Intersecciones (Tipo B)

Es posible encontrar un punto de intersección entre dos puntos de referencia especificando la longitud o el ángulo azimutal de cada punto.

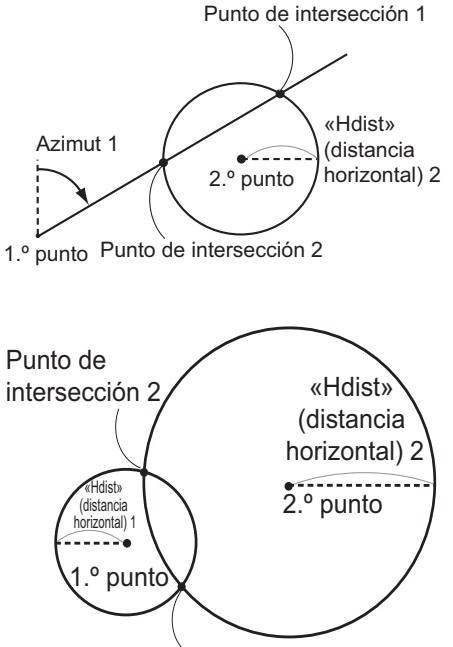

Punto de intersección 1

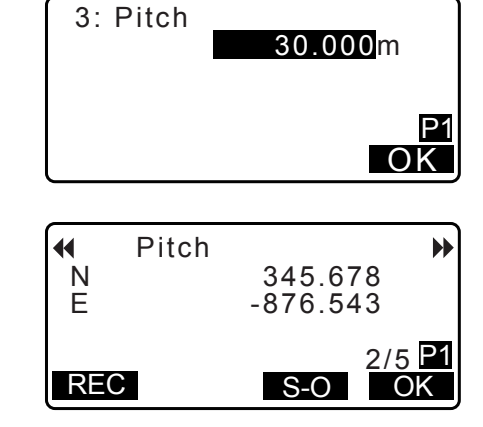

#### PROCEDIMIENTO

 En la segunda página de la pantalla del modo de observación, pulse [MENU], luego seleccione «Intersect.» (intersección).

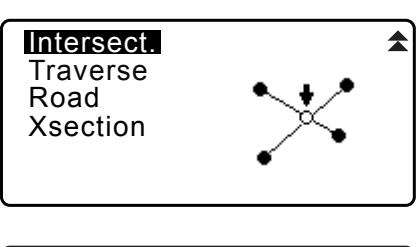

- 2. Introduzca los datos del primer punto y pulse **[NEXT]** (siguiente).
- Define 1st PT Np: 113.464 Ep: 91.088 Zp: 12.122
- Cuando se pulsa **[LOAD]** (cargar), se pueden recuperar y usar coordenadas registradas.
  - CF «13.1 Introducción de los datos de la estación del instrumento y el ángulo azimutal PROCEDIMIENTO para leer datos de coordenadas registradas»
- [REC] (grabar): registra el valor de las coordenadas como datos de un punto conocido.

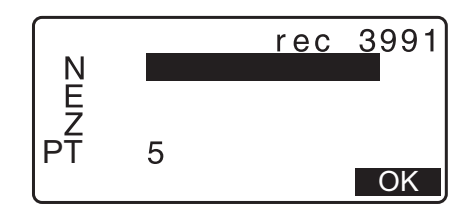

- Pulse [MEAS] (medir) para observar el punto seleccionado.
- Si el instrumento no está nivelado, aparece la pantalla de inclinación.
   Nivele el instrumento.
   IF "7.2 Nivelación"
- 3. Introduzca los datos del segundo punto y pulse **[OK]** (aceptar).
  - Pulse [MEAS] (medir) para observar el punto seleccionado.
- 4. Introduzca el ángulo azimutal (o la distancia horizontal) del primer y segundo punto.

# 4

- No se pueden introducir el ángulo azimutal y la distancia horizontal del primer (o segundo) punto de forma conjunta.
- Cuando el cursor esté ubicado en «Azmth1» (azimutal 1) o «Azmth2» (azimutal 2), se muestra la opción [COORD].
   Pulse [COORD] para establecer el ángulo azimutal de cada punto mediante la introducción de coordenadas.
- Pulse [MEAS] (medir) para observar el punto seleccionado.

| Np:<br>Ep:<br>Zp: | De | fine<br>11:<br>10:<br>1 | 2nd P7<br>2.706<br>4.069<br>1.775 | -<br> |
|-------------------|----|-------------------------|-----------------------------------|-------|
| LOA               | D  | REC                     | MEAS                              | OK    |

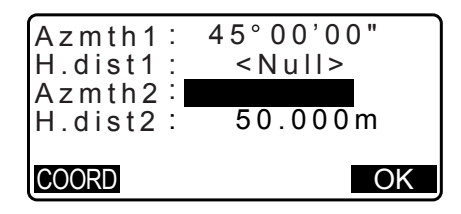

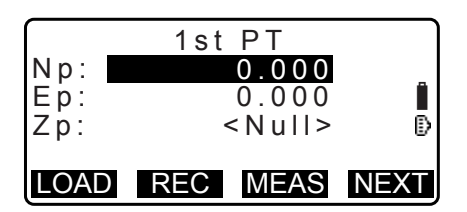

5. Pulse **[OK]** (aceptar). Se calcula y aparece en pantalla el valor de las coordenadas del punto de intersección.

| Azmth1:     | 45°00'00"                           |
|-------------|-------------------------------------|
| H.dist1:    | < N u     >                         |
| Azmth2:     | <null></null>                       |
| H.dist2:    | 50.000m                             |
|             |                                     |
|             | OK                                  |
|             |                                     |
|             |                                     |
| Intersecti  | on1                                 |
|             |                                     |
| Ν           | 176.458                             |
| N<br>E      | 176.458<br>176.458                  |
| N<br>E<br>Z | 176.458<br>176.458<br><null></null> |

OTHER REC

 Cuando hay 2 intersecciones, aparece la opción [OTHER] (otro) en pantalla.
 Cr « Dos intersecciones»

- Pulse [S-O] (replanteo) para pasar a la medición de replanteo del punto requerido.
   IF "15. MEDICIÓN DE REPLANTEO"
- 6. Pulse **{ESC}**. Continúe con la medición (repita los pasos a partir del 2).

#### Nota

• También es posible realizar la medición de intersecciones pulsando **[INTSCT]** (intersección), cuando se asignó esta opción a la pantalla del modo de observación.

C Asignación de las funciones de [INTSCT]: "33.11 Asignación de funciones para las teclas"

#### Dos intersecciones

Se definen 2 intersecciones de acuerdo con el 1.º y 2.º punto, tal como se muestra a continuación. Intersecciones creadas a partir de «Azmth1» (azimutal 1) y «H.dist 2» (distancia horizontal 2) (o «H.dist 1» [distancia horizontal 1] y «Azmth 2» [azimutal 2]):

Ya se estableció un ángulo azimutal para un punto. El punto más alejado de este se establece como «Intersection Pt. 1» (pto. de intersección 1), y el más cercano se establece como «Intersection Pt. 2» (pto. de intersección 2).

- Intersecciones creadas a partir de «H.dist 1» y «H.dist 2»: Intersección a la derecha de la línea recta entre el 1.º y 2.º punto establecidos como «Intersection Pt. 1»,
  - y el punto a la izquierda establecido como «Intersection Pt. 2»

#### Precauciones para realizar la medición de intersecciones

En los siguientes casos, no se pueden calcular las coordenadas de los puntos de intersección.

Cuando «Azimuth 1» = «Azimuth 2» Cuando «Azimuth 1» – «Azimuth 2» =  $\pm 180^{\circ}$ Cuando «H.dist 1» = 0, o cuando «H.dist 2» = 0 Cuando las coordenadas del 1.º y 2.º puntos son iguales

# 24.AJUSTE DE TRAVESÍA

La medición de una travesía se inicia con la observación de la estación de referencia y la estación del punto siguiente. A continuación, la estación del instrumento se mueve a la estación del punto siguiente y la estación del instrumento anterior se convierte en la estación de referencia. La observación se realiza nuevamente en la nueva posición. Este proceso se repite para la longitud de la ruta.

Esta función de ajuste se utiliza para calcular las coordenadas de una secuencia de puntos observados de modo consecutivo (puntos de travesía y puntos observados desde los puntos de travesía [consulte las secciones P3- 1 a P3-3 siguientes]). Una vez completado el cálculo, el instrumento iM muestra la precisión de la travesía y, si es necesario, se puede realizar un ajuste de la travesía.

I Para ver los tipos de travesías que pueden calcularse con el instrumento iM, consulte «
I Tipos de travesías».

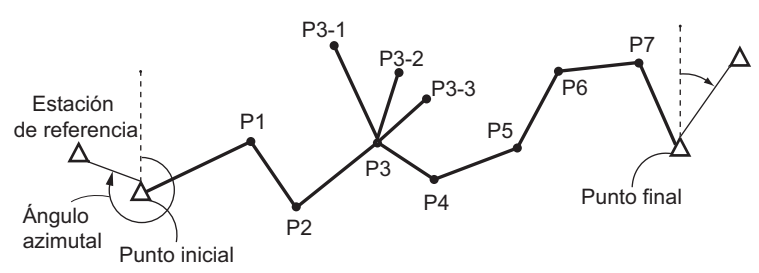

#### PROCEDIMIENTO

- Antes de iniciar el cálculo de la travesía, observe la secuencia de los puntos de la travesía y registre los resultados.
  - "28.4 Registro de datos de medición de distancias"/
     "28.6 Registro de los datos de distancias y coordenadas"
- En la segunda página de la pantalla del modo de observación, pulse [MENU], y seleccione «Traverse» (travesía).

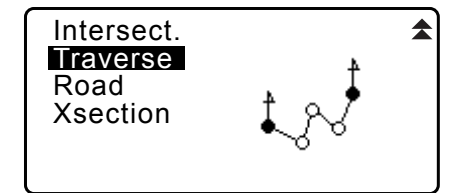

3. Introduzca el nombre del punto inicial y pulse **{ENT}** (introducir).

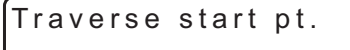

Occ: Bs: Azmth: <Null> LIST OK

 Si pulsa [LIST] (lista), se muestra una lista de las estaciones del instrumento guardadas en el trabajo actual. Es posible recuperar y utilizar un punto de esta lista.

| 0.00 | T-0001     |      |
|------|------------|------|
| Öcc  | T-0002     |      |
| Occ  | T-0003     |      |
| Occ  | T-0004     |      |
| Occ  | T-0005     | ₹    |
| †↓P  | FIRST LAST | SRCH |

Para conocer el uso de los botones programables en esta pantalla, consulte «13.1 Introducción de los datos de la estación del instrumento y el ángulo azimutal PROCEDIMIENTO para leer datos de coordenadas registradas»

- Introduzca los valores manualmente si no hay coordenadas guardadas para la estación del instrumento especificada.
   Pulse [OK] (aceptar) para proceder al paso 4.
- Introduzca el nombre del punto de la estación de referencia para el punto inicial y pulse {ENT} (introducir).

Si hay coordenadas guardadas para la estación de referencia, se muestra el ángulo azimutal calculado.

- Introduzca los valores manualmente si no hay coordenadas guardadas para la estación de referencia del punto inicial especificado.
   Pulse [OK] (aceptar) para visualizar el ángulo azimutal calculado.
- Para introducir el ángulo azimutal sin introducir las coordenadas de la estación de referencia, pulse {\vee>} para mover el cursor hacia abajo en «Azmth» (azimutal); luego introduzca un valor para el ángulo.
- Si pulsa [OK] (aceptar) en la pantalla del paso 4, el instrumento iM buscará una ruta para la travesía. Los puntos del paso 1 se mostrarán en el orden en el que se observaron.
  - Esta búsqueda puede detenerse pulsando {ESC}.
     Si pulsa {ESC}, es posible calcular una ruta utilizando únicamente los puntos encontrados antes de la detención de la búsqueda.
  - Cuando se obtiene un punto de la travesía con coordenadas de puntos conocidos registrados; o bien, si hay varias estaciones de puntos siguientes para un punto, se detendrá la búsqueda automática de ruta. Pulse [LIST] (lista) y seleccione la estación del punto siguiente que desea utilizar como punto siguiente. CF «D Búsqueda automática de ruta»
- 6. Pulse [OK] (aceptar) para confirmar la ruta de la travesía.

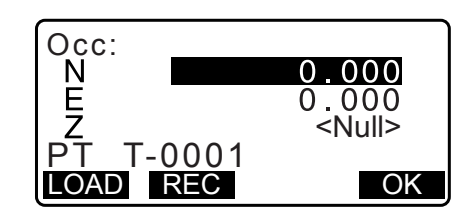

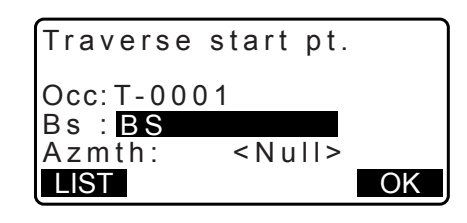

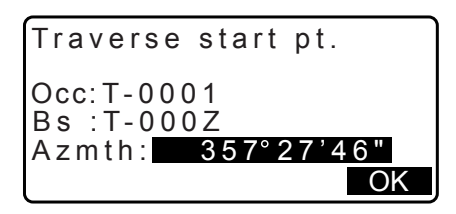

001:T-0001

Searching

Exit Searching

confirm?

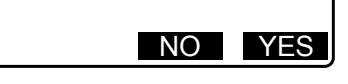

| 006:T-0<br>007:T-0<br>008:T-0<br>009: | 0 0 6<br>0 0 7<br>0 0 1 | \$ |
|---------------------------------------|-------------------------|----|
| LIST                                  |                         | OK |

 Introduzca el nombre del punto de la estación de referencia para el punto final y pulse {ENT} (introducir). Se muestra el ángulo azimutal calculado.

Introduzca el ángulo azimutal si no hay coordenadas registradas para la estación de referencia del punto final.

8. Si pulsa **[OK]** (aceptar) en la pantalla del paso 7, el instrumento iM mostrará la precisión de la travesía.

| Traverse                    | end pt.                    |
|-----------------------------|----------------------------|
| Occ: <u>T-00(</u>           | ) 1                        |
| Fs : <u>1-000</u><br>Azmth: | ) <u>2</u><br>335° 27' 46" |
| LIST                        | OK                         |
| Traverse                    | precision                  |
| d Ana ·                     | 0°00'20"                   |
| d.Dist:                     | 0.013                      |
| OPTION                      | 42714 	¥<br>ADJUST         |
|                             |                            |
| Traverse                    | precision 🖈                |
| d.North:                    | 0.013                      |
| d.East :<br>d Elev :        | 0.000                      |
|                             | ADJUST                     |

| «d.Ang»:                                                                                                    | error de cierre angular                      |  |
|----------------------------------------------------------------------------------------------------|----------------------------------------------|--|
| «d.Dist»:                                                                                                    | distancia de cierre horizontal               |  |
| «Precision»:                                                                                                    | precisión de la travesía como cociente entre |  |
|                                                                                                    | la distancia horizontal total de la travesía |  |
|                                                                                                    | y la distancia de cierre                     |  |
| «d.North»:                                                                                                    | distancia de cierre en coordenadas           |  |
|                                                                                                    | Norte (Northing)                             |  |
| «d.East»:                                                                                                    | distancia de cierre en coordenadas           |  |
|                                                                                                    | Este (Easting)                               |  |
| «d.Elev»:                                                                                                    | distancia de cierre en elevación             |  |
| <ul> <li>Pulse [OPTION] (opcional) para cambiar el método<br/>por el que se distribuyen los ajustes de la travesía</li> </ul> |                                              |  |

(\*: Ajustes de fábrica)

«Method» (método)

(ajuste de coordenadas): «Compass»\* (brújula), «Transit» (tránsito)

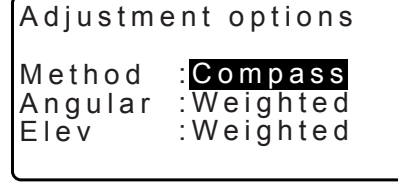

«Angular»: «Weighted»\* (ponderado), «Linear» (lineal), «None» (ninguno)
«Elev» (elevación): «Weighted»\* (ponderado), «Linear» (lineal), «None» (ninguno) □ Para conocer todas las opciones, consulte «□ Métodos de ajuste».

- Primero se realizará el ajuste angular. Pulse [ADJUST] (ajustar) para iniciar el ajuste utilizando el método seleccionado en «(2) Angular», en el paso 8.
  - Si en el paso 8 se seleccionó «None» para «(2) Angular», únicamente se realizará el ajuste de coordenadas y de elevación.
- 10. Después de confirmar los resultados, pulse [ADJUST] (ajustar) nuevamente para iniciar el ajuste de coordenadas y de elevación utilizando los métodos seleccionados en «(1) Method» y «(3) Elev» respectivamente. Todos los datos ajustados del instrumento se guardarán en el trabajo seleccionado actualmente, y finalizará el ajuste de la travesía.

| After angle | adjust   |
|-------------|----------|
| d.Ang:      | 0°00'00" |
| d.Dist:     | 0.006    |
| precision:  | 89788 ¥  |
| OPTION      | ADJUST   |

| Traverse | adjustm | ent |
|----------|---------|-----|
| Recordi  | ng      | 7   |

Nota

• También es posible realizar el ajuste de la travesía pulsando **[TRAV]** (travesía), cuando se asignó esta opción a la pantalla del modo de observación.

□ Asignación de las funciones de [TRAV]: "33.11 Asignación de funciones para las teclas"

 Los resultados del ajuste de travesía para los puntos de travesía, los puntos observados desde los puntos de travesía y los datos de ajuste de la travesía se guardarán en el trabajo seleccionado actualmente como datos de notas. Los datos, incluido el error de cierre distribuido, también se guardarán en el trabajo seleccionado actualmente como datos de coordenadas normales.

Registro de la línea de travesía (3):

1. nombres de puntos inicial y final

2. nombre de la estación de referencia y azimut

para dicha estación de referencia

3. nombre de la estación del punto siguiente y azimut de dicho punto siguiente

- Registro de error de cierre (2 x 2):
- Registro de configuración de ajuste (1): El método seleccionado para el error de cierre de distribución
  - 1. precisión y error de cierre para ángulo/distancia 2. error de cierre de coordenadas
- Registro de ajuste de coordenadas

(Cantidad de puntos incluidos entre los puntos inicial y final): Coordenadas

#### Tipos de travesía

El instrumento iM puede calcular travesías de bucle cerrado y travesías cerradas. En ambos casos, es necesario establecer el azimut del punto inicial (y del punto final en el caso de una travesía cerrada).

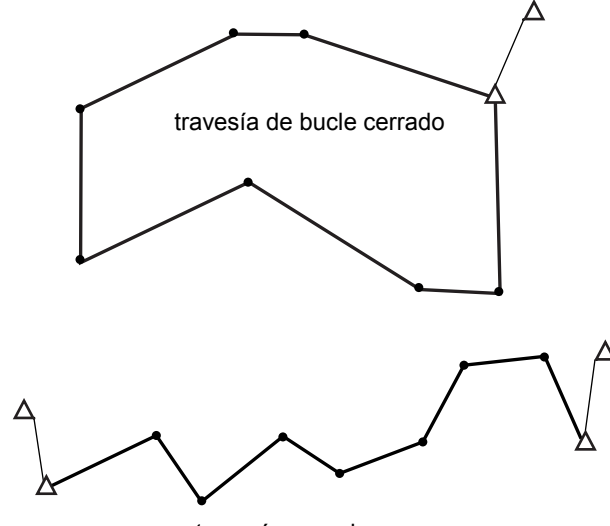

travesía cerrada

#### Búsqueda automática de ruta

Esta función busca los puntos de travesía observados consecutivamente que ya estén almacenados en el instrumento iM y los presenta como las rutas potenciales de la travesía.

Se activa esta función cuando se cumplen las siguientes condiciones. Cuando se observó un punto más de una vez, se utilizarán los datos más recientes para la búsqueda.

- Al menos una estación de referencia y una estación de punto siguiente se observaron desde una estación del instrumento.
- La estación del punto siguiente se convierte en la estación del instrumento en la medición subsiguiente.
- La estación del instrumento se convierte en la estación de referencia en la medición subsiguiente.

Si se cumple una de las condiciones siguientes, concluirá la búsqueda automática de la ruta. Se puede reanudar la misma búsqueda especificando el nombre del punto siguiente en la ruta.

- Hay más de una estación del punto siguiente potencial para una estación del instrumento. (La búsqueda de la ruta termina cuando aparece una coyuntura en la ruta).
- La estación del punto siguiente para la medición anterior era el punto inicial. (La búsgueda de la ruta termina cuando se considera que esta medición ha cerrado una travesía de bucle cerrado).
- El punto medido más recientemente tiene el mismo nombre de punto que un punto conocido registrado. (La búsqueda de la ruta termina cuando se considera que este punto es el punto final).

La función de búsqueda automática de la ruta no se puede utilizar en el caso siguiente:

 La medición final se realiza en un punto de travesía sobre una ruta de travesía diferente de la del punto inicial.

### 🔟 Métodos de ajuste

El ajuste se aplica a los resultados de los puntos de travesía y a los puntos observados desde los puntos de travesía.

Se describen a continuación los métodos de ajuste y las opciones de distribución seleccionados en el paso 8.

#### Método

Brújula: El método «Compass» (brújula) distribuye el error de coordenadas en proporción a la longitud de las líneas de la travesía.

Ajuste Norte =  $\frac{L}{TI} \times$  cierre al norte

Ajuste Este =  $\frac{L}{TI} \times$  cierre al este

Donde: L = longitud de la línea de travesía hasta el punto TL = suma de las longitudes de las líneas de la travesía

Tránsito: El método «Transit» (tránsito) distribuye el error de coordenadas en proporción a las coordenadas Norte y Este de cada línea de la travesía.

Ajuste Norte =
$$|\frac{|\Delta N|}{\Sigma |\Delta N|} \times \text{cierre al norte}$$

Ajuste Este =  $\frac{|\Delta E|}{\Sigma |\Delta E|} \times$  cierre al este

Donde:  $\Delta N$  = cambio al Norte para la línea de travesía  $\Delta E$  = cambio al Este para la línea de travesía  $\Sigma |\Delta N|$  = suma del valor absoluto de todos los cambios al Norte para todas las líneas de travesía  $\Sigma |\Delta E|$  = suma del valor absoluto de todos los cambios al Este para todas las líneas de travesía

#### Ajuste angular

Ponderado: Todo cierre angular se distribuye entre los ángulos de la ruta de la travesía sobre la base de la suma de las inversas de las longitudes de las líneas de travesía precedentes y siguientes en cada ángulo. La longitud de las líneas del precedente y posterior se considera infinita a los fines de este cálculo ponderado.

$$\angle adjustment = \frac{\left(\frac{1}{todist} + \frac{1}{fromdist}\right)}{\Sigma\left(\frac{1}{todist} + \frac{1}{fromdist}\right)} \times \angle closure$$

Lineal: Todo cierre angular se distribuye uniformemente entre los ángulos de la ruta de la travesía.

Ninguno: No se realizan ajustes angulares.

#### Ajuste de elevación

Ponderado: Todo cierre en las elevaciones se distribuye en proporción a la longitud de la línea de la travesía que llega al punto (al igual que el método de brújula para el ajuste de coordenadas).

Lineal: Todo cierre en las elevaciones se distribuye uniformemente en cada extremo de la ruta de la travesía.Ninguno: No se realizan ajustes de elevación.

# **25.LEVANTAMIENTO TOPOGRÁFICO DE RUTA**

Este modo ofrece diversas opciones para realizar levantamientos topográficos de ruta ampliamente utilizados en mediciones de ingeniería civil. Cada menú permite que el operario inicie una serie de operaciones sucesivas de configuración, cálculo, registro y replanteo.

- La orientación de la estación del instrumento y de la estación de referencia puede establecerse según sea necesario.
  - C Para conocer la configuración de la estación de referencia, consulte la sección "13.1 Introducción de los datos de la estación del instrumento y el ángulo azimutal".
- La configuración de EDM se puede realizar en el menú «Route Surveying» (levantamiento topográfico de ruta).
  - CF "33.2 Condiciones de observación: «Dist» (distancia)"
- Los nombres de puntos y los códigos establecidos cuando se registran los resultados de la medición únicamente se pueden utilizar en el menú de levantamiento topográfico de ruta.

# 4

• El valor de la coordenada del eje Z en todo trabajo de levantamiento topográfico de ruta siempre es «Null» (nulo) («Nulo» no es lo mismo que «0»).

### D Símbolos y términos utilizados en el levantamiento topográfico de ruta

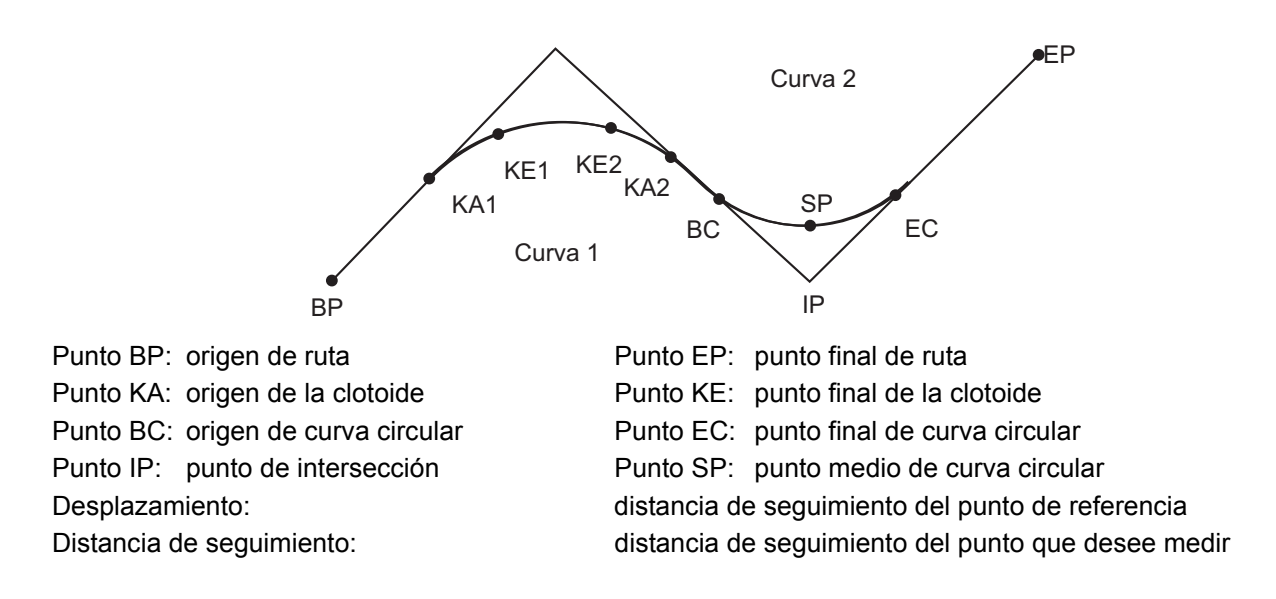

## 25.1 Configuración de la estación del instrumento

Antes de comenzar el levantamiento, se registra la estación del instrumento que se utilizará como punto de referencia, según sea necesario.

Para conocer la configuración de la estación del instrumento, consulte la sección "13.1 Introducción de los datos de la estación del instrumento y el ángulo azimutal"

# 25.2 Cálculo de línea recta

Se pueden encontrar las coordenadas de la estaca central y de las estacas de anchura de una línea recta con las coordenadas del punto de referencia y el punto IP.

Luego se puede proceder con el replanteo de la estaca central y de las estacas de anchura.

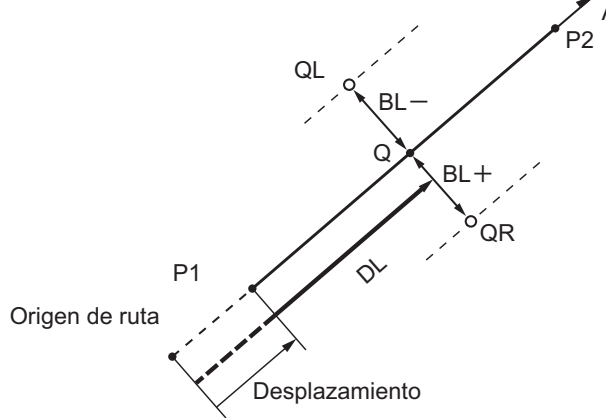

AZ Punto de referencia (P1) Punto IP (P2) Distancia de seguimiento (DL) Anchura de ruta (BL) Punto que desee medir (Q) Estaca de anchura (QR, QL)

#### PROCEDIMIENTO

- 1. En la segunda página de la pantalla del modo de observación, pulse [MENU], y seleccione «Road» (vía).
- 2. Seleccione «Line» (línea) para acceder al menú «Straight Line» (línea recta).
- 3. Introduzca las coordenadas del punto de referencia, y pulse **[OK]** (aceptar).
  - Pulse [LOAD] (cargar) para leer los datos de coordenadas ya registrados y establecerlos como las coordenadas del punto de referencia.
    - IF «13.1 Introducción de los datos de la estación del instrumento y el ángulo azimutal PROCEDIMIENTO para leer datos de coordenadas registradas»
  - Las coordenadas del punto de referencia se pueden almacenar como coordenadas de un punto conocido en el trabajo actual si se pulsa [REC] (grabar).
     Implication de datos de puntos conocidos"

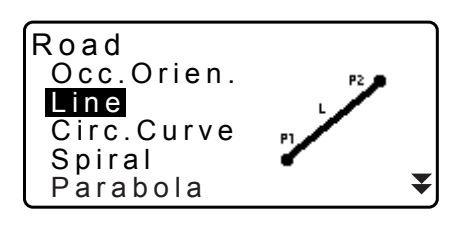

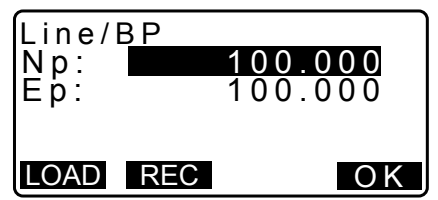

- 4. Introduzca las coordenadas del punto IP, y pulse **[OK]** (aceptar).
  - Puede establecer el ángulo azimutal del punto IP si pulsa [AZMTH] (azimutal) en la segunda página. Pulse [COORD] (coordenadas) para volver a la introducción de coordenadas.

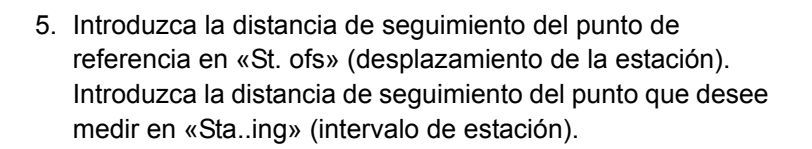

- Pulse [OK] (aceptar) en la pantalla que se muestra en el paso 5 para calcular las coordenadas de la estaca central. Luego aparecen en pantalla las coordenadas y el ángulo azimutal.
- Pulse {ESC} dos veces para finalizar el cálculo de la línea recta y volver a <Road> (vía).
  - Pulse **[WIDTH]** (anchura) para pasar a la pantalla de configuración de la estaca de anchura. Se pueden encontrar las coordenadas de la estaca de anchura si se introduce la anchura de la ruta y se pulsa **[OK]** (aceptar).

Line/IP Np: 200.000 Ep: 200.000 P2 AZMTH

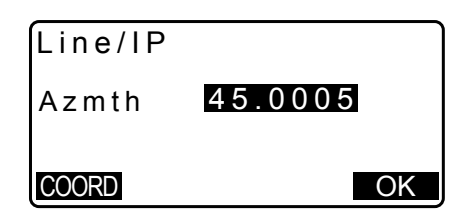

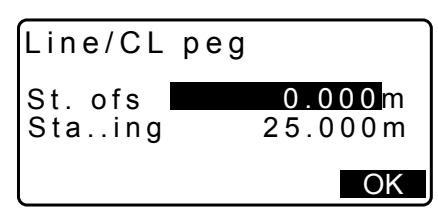

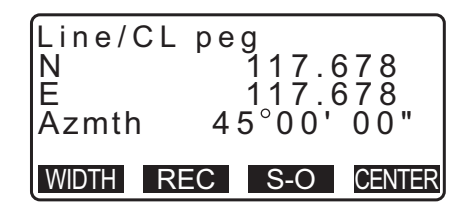

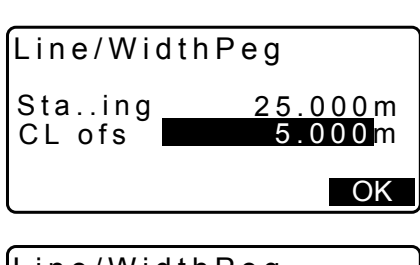

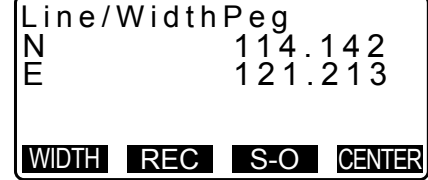

- Si pulsa [REC] (grabar), se puede almacenar la estaca central como un punto conocido en el trabajo actual.
   IP "30.1 Registro/eliminación de datos de puntos conocidos"
- La estaca central se puede replantear pulsando [S-O] (replanteo).
   "15. MEDICIÓN DE REPLANTEO"

• Pulse [CENTER] (centro) para volver a la pantalla de configuración de la estaca central.

Nota

- Cuando se establece el ángulo azimutal después de haberse introducido las coordenadas en el paso 4, si se eliminan las coordenadas, se da prioridad al ángulo azimutal.
- Rango de valores de distancia de seguimiento/desplazamiento: 0,000 a 99999,999 (m)
- Rango de valores de anchura de ruta: -999,999 a 999,999 (m)

# 25.3 Cálculo de curva circular

Se pueden encontrar las coordenadas de la estaca central y de las estacas de anchura de una curva circular con las coordenadas del punto BC y el punto IP.

Luego se puede proceder con el replanteo de la estaca central y de las estacas de anchura.

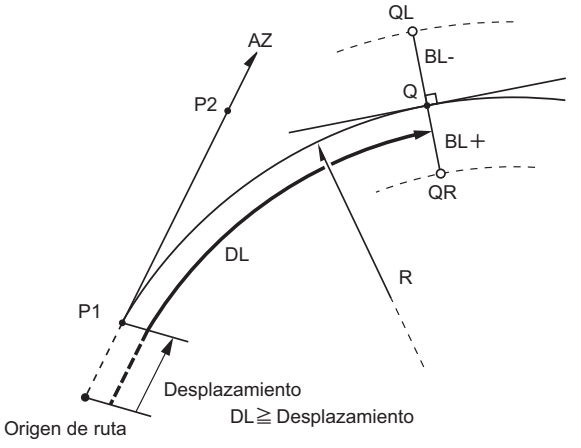

Punto BC (P1) Punto IP (P2) Radio de curva circular (R) Distancia de seguimiento (DL) Anchura de ruta (BL) Punto que desee medir (Q) Estaca de anchura (QR, QL)

#### PROCEDIMIENTO

- 1. En la segunda página de la pantalla del modo de observación, pulse [MENU], y seleccione «Road» (vía).
- 2. Seleccione «Circ.Curve» (curva circular) para acceder al menú «Circular Curve» (curva circular).
- 3. Introduzca las coordenadas del punto BC (punto de referencia), y pulse **[OK]** (aceptar).
- 4. Introduzca las coordenadas del punto IP, y pulse **[OK]** (aceptar).
  - Puede establecer el ángulo azimutal del punto IP si pulsa [AZMTH] (azimutal) en la segunda página. Pulse [COORD] (coordenadas) para volver a la introducción de coordenadas.
- 5. Introduzca la dirección de la curva, el radio de curva, el desplazamiento y la distancia de seguimiento.
- Pulse [OK] (aceptar) en la pantalla que se muestra en el paso 5 para calcular las coordenadas de la estaca central. Luego aparecen en pantalla las coordenadas y el ángulo azimutal.

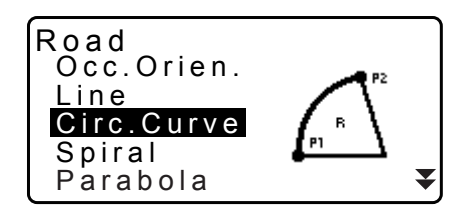

| Circ.Curve<br>Direct.<br>Radius<br>St. ofs<br>Staing | e/CL peg<br>Right<br>85.000m<br>0.000m<br>90.000m<br>OK |
|------------------------------------------------------|---------------------------------------------------------|
|                                                      |                                                         |

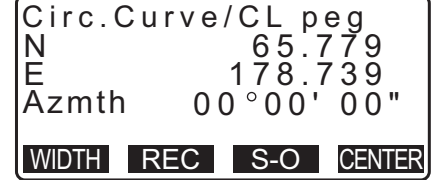

- 7. Pulse **{ESC}** dos veces para finalizar el cálculo de la curva circular y volver a <Road> (vía).
  - Pulse [WIDTH] (anchura) para pasar a la pantalla de configuración de la estaca de anchura.
     IF "25.2 Cálculo de línea recta"
  - La estaca central se puede replantear pulsando [S-O] (replanteo).
     IF "15. MEDICIÓN DE REPLANTEO"

```
Nota
```

- Dirección de la curva: derecha/izquierda
- Rango de valores de radio: 0,000 a 9999,999 (m)

# 25.4 Curva espiral

Se pueden encontrar las coordenadas de la estaca central y de las estacas de anchura de una espiral (curva clotoide) con las coordenadas del punto de referencia y las propiedades de la curva.

Luego se puede proceder con el replanteo de la estaca central y de las estacas de anchura.

- Seleccione un menú de cálculo, dependiendo de la sección de la espiral que desee calcular.
- La clotoide se calcula mediante la siguiente fórmula.
  - A<sup>2</sup>=RL

Cálculo utilizando el punto KA como referencia: «Cálculo de KA→KE 1»

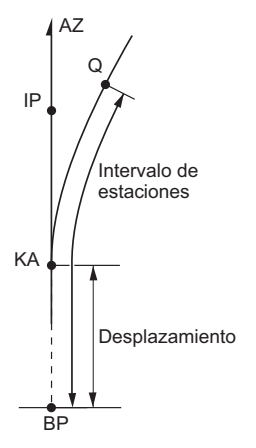

Punto KA (P1) Punto IP (P2) Parámetro de clotoide A Distancia de seguimiento (DL) Anchura de ruta (BL)

Cálculo utilizando un punto arbitrario entre KA1 y KE1 como referencia: «Cálculo de KA→KE 2»

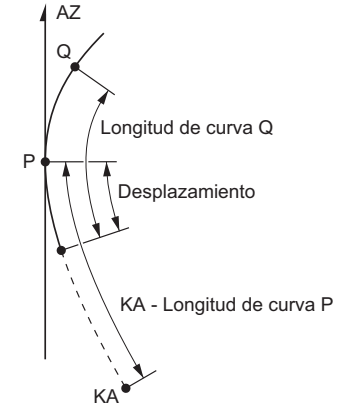

Punto de referencia (P1) Punto sobre la línea tangente en P1 (P2) Parámetro de clotoide A Longitud de curva KA a P1 (L) P1 a punto que desee medir (QR, QL) Longitud de curva (DL1, DL2) Anchura de ruta (BL) Cálculo utilizando KE2 como referencia: «Cálculo de KA→KE»

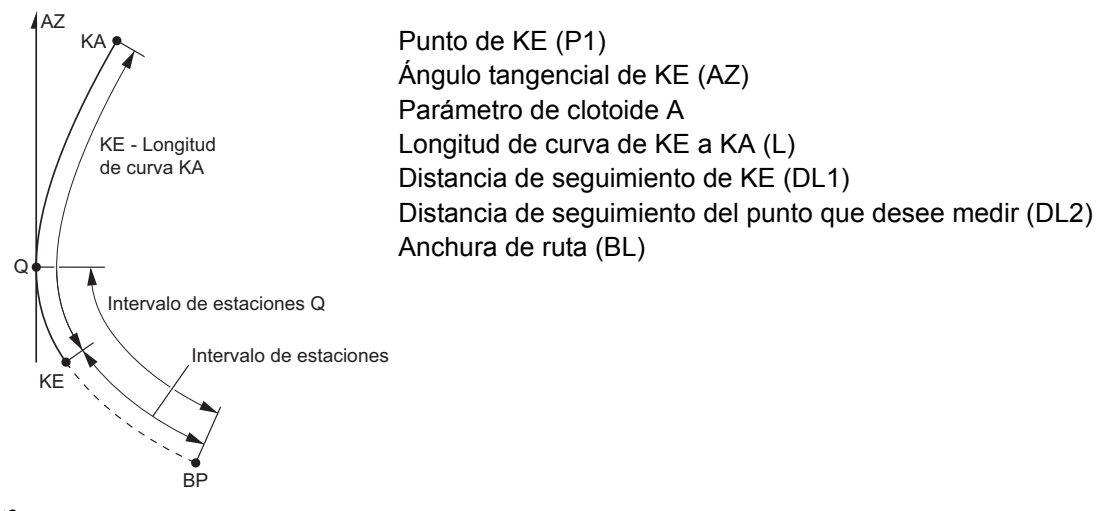

# 4

Si no se cumplen las siguientes condiciones, no se puede llevar a cabo el cálculo de coordenadas.
 «Cálculo de KA→KE 1»: 0 ≦ longitud de curva ≦ 2A
 «Cálculo de KA→KE 2»: 0 ≦ KA - longitud de curva del punto de referencia ≦ 3A
 0 ≦ KA - longitud de curva del punto que desee medir ≦ 2A
 «Cálculo de KE→KA»: 0 ≦ longitud de curva de KA - KE ≦ 3A
 0 ≦ KA - longitud de curva del punto que desee medir ≦ 2A

#### PROCEDIMIENTO para el cálculo utilizando el punto KA como referencia

- 1. En la segunda página de la pantalla del modo de observación, pulse **[MENU]**, y seleccione «Road» (vía).
- 2. Seleccione «Spiral» (espiral) para acceder al menú de espiral, y seleccione «A-KE 1».

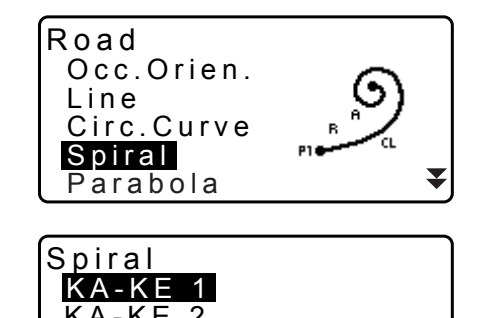

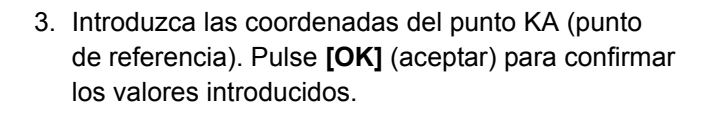

- 4. Introduzca las coordenadas del punto IP, y pulse **[OK]** (aceptar).
  - Puede establecer el ángulo azimutal del punto IP si pulsa [AZMTH] (azimutal) en la segunda página. Pulse [COORD] (coordenadas) para volver a la introducción de coordenadas.

| Spiral/IP<br>Np:<br>Ep: | <b>100.000</b><br>100.000 |
|-------------------------|---------------------------|
| LOAD REC                | OK                        |

- 5. Introduzca la dirección de la curva, el parámetro A, el desplazamiento y la distancia de seguimiento.
- Spiral/CL peg Direct. Right Para A 80.000m St. ofs 0.000m Sta..ing 25.000m OK
- Pulse [OK] (aceptar) en la pantalla que se muestra en el paso 5 para calcular las coordenadas de la estaca central. Luego aparecen en pantalla las coordenadas y el azimutal.
- Pulse {ESC} tres veces para finalizar el cálculo de espiral y volver a <Road> (vía).
  - Pulse [WIDTH] (anchura) para pasar a la pantalla de configuración de la estaca de anchura.
     IF "25.2 Cálculo de línea recta"
  - La estaca central se puede replantear pulsando [S-O] (replanteo).
     IF "15. MEDICIÓN DE REPLANTEO"

#### Nota

- Dirección de la curva: derecha/izquierda
- Rango de valores del parámetro A: 0,000 a 9999,999 (m)
- Rango de valores de desplazamiento de la estación/encadenamiento de jalones: 0,000 a 99 999,999 (m)

#### PROCEDIMIENTO para el cálculo utilizando un punto arbitrario entre KA1 y KE1 como referencia

- 1. En la segunda página de la pantalla del modo de observación, pulse **[MENU]**, y seleccione «Road» (vía).
- Seleccione «Spiral» (espiral) para acceder al menú de espiral, y seleccione «KA-KE 2».

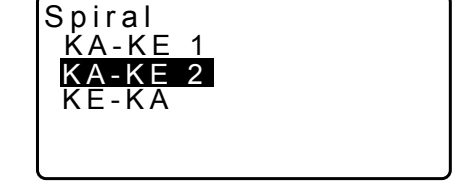

 Introduzca las coordenadas del punto P (punto de referencia). Pulse [OK] (aceptar) para confirmar los valores introducidos.

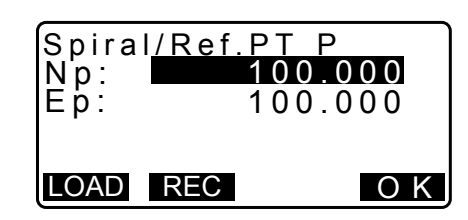

- 4. Introduzca las coordenadas del punto arbitrario sobre la línea tangente en P1, y pulse **[OK]** (aceptar).
  - Puede establecer el ángulo azimutal del punto P si pulsa [AZMTH] (azimutal) en la segunda página. Pulse [COORD] (coordenadas) para volver a la introducción de coordenadas.

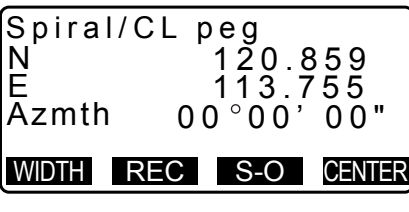

 Introduzca la dirección de la curva, el parámetro A, la longitud de curva A-P (longitud de curva de KA al punto P), el desplazamiento y la longitud de curva del blanco a P (longitud de curva del punto P al punto que desee medir).

| Spiral/CL pe<br>Direct. Ri<br>Para A<br>KA-P length | eg<br>ght<br>80.000<br>m<br>50.000m<br>OK |
|-----------------------------------------------------|-------------------------------------------|
| St. ofs<br>P-SetOutPTIe<br>2                        | ▲<br>0.000m<br>ength<br>5.000m<br>OK      |
| Spiral/CL pe<br>N 1<br>E 1<br>Azmth 58              | eg<br>19.371<br>15.706<br>°59'18"         |

WIDTH REC S-O CENTER

- Pulse [OK] (aceptar) en la pantalla que se muestra en el paso 5 para calcular las coordenadas de la estaca central. Luego aparecen en pantalla las coordenadas.
- Pulse {ESC} tres veces para finalizar el cálculo de espiral y volver a <Road> (vía).

#### Nota

• Rango de valores de longitud de curva KA-P/del punto que desee medir a P: 0,000 a 99999,999 (m)

#### PROCEDIMIENTO para el cálculo utilizando el punto KE2 como referencia

- 1. En la segunda página de la pantalla del modo de observación, pulse [MENU], y seleccione «Road» (vía).
- Seleccione «Spiral» (espiral) para acceder al menú de espiral, y seleccione «KE-KA».
- 3. Introduzca las coordenadas del punto KE (punto de referencia). Pulse **[OK]** (aceptar) para confirmar los valores introducidos.
- 4. Introduzca el ángulo azimutal del punto sobre la línea tangente en KE arbitrario, y pulse **[OK]** (aceptar).
  - Si pulsa **[COORD]** (coordenadas), se puede establecer la coordenada hacia la dirección tangencial. Si pulsa **[AZMTH]** (azimutal) en la segunda página, se puede volver a la pantalla para introducir el ángulo azimutal.

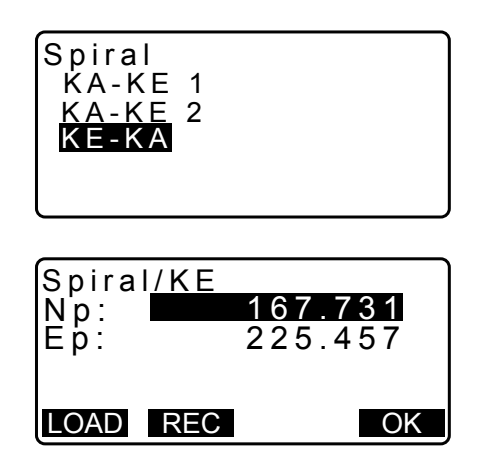

 Introduzca la dirección de la curva, el parámetro A (parámetro de la clotoide), la longitud de curva KE-KA (longitud de curva de KE a KA), la distancia de seguimiento de KE y la distancia de seguimiento del punto que desee medir.

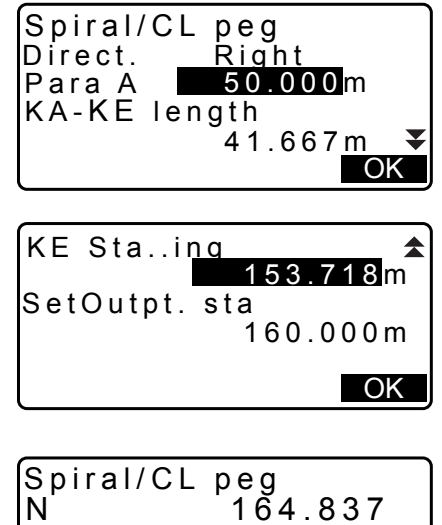

- 6. Pulse **[OK]** (aceptar) en la pantalla que se muestra en el paso 5 para calcular las coordenadas de la estaca central. Luego aparecen en pantalla las coordenadas.
- Spiral/CL peg

   N
   164.837

   E
   231.004

   Azmth
   125°32'48"

   WDTH
   REC
   S-O
- Pulse {ESC} tres veces para finalizar el cálculo de espiral y volver a <Road> (vía).

Nota

• Rango de valores de longitud de curva KE-KA (longitud de curva de KE a KA)/distancia de seguimiento de KE/distancia de seguimiento del punto que desee medir: 0,000 a 99 999,999 [m])

# 25.5 Parábola

Se pueden encontrar las coordenadas de la estaca central y de las estacas de anchura de una parábola a partir de las coordenadas del punto de referencia y las propiedades de la curva.

Luego se puede proceder con el replanteo de la estaca central y de las estacas de anchura.

• Seleccione un menú de cálculo, dependiendo de la sección de la parábola que desee calcular.

· La parábola se calcula mediante la siguiente fórmula.

$$y = \frac{x^3}{6RX}$$

D Abreviaturas utilizadas en el cálculo de la parábola

«BTC»:comienzo de la curva de transición «BCC»:comienzo de la curva circular «ETC»:final de la curva de transición «ECC»:final de la curva circular

Cálculo utilizando el punto BTC como referencia: «Cálculo de BTC→BCC 1»

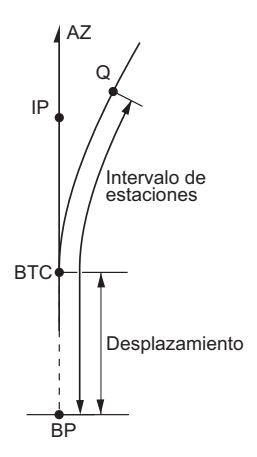

Cálculo utilizando BCC como referencia: «Cálculo de ECC→ETC»

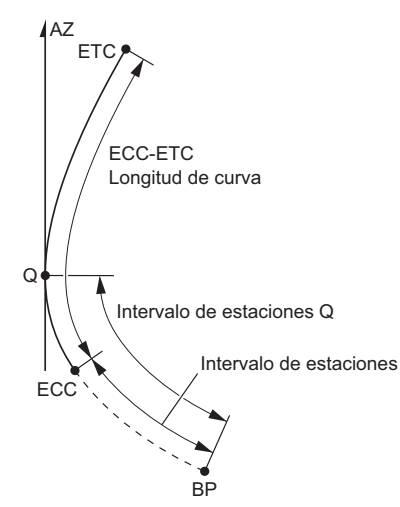

▼

Road

Line

Parabola

Occ.Orien.

Circ.Curve Spiral

 $\frac{\text{BTC} \rightarrow \text{BCC Calc.}}{\text{ECC} \rightarrow \text{ETC Calc.}}$ 

Parabola

#### PROCEDIMIENTO para el cálculo utilizando el punto BTC como referencia

- 1. En la segunda página de la pantalla del modo de observación, pulse [MENU], y seleccione «Road» (vía).
- Seleccione «Parabola» (parábola) para acceder al menú «Parabola» (parábola), y seleccione «BTC→BCC Calc.» (cálculo de BTC-BCC).

- 3. Introduzca las coordenadas del punto BTC (punto de referencia). Pulse **[OK]** (aceptar) para confirmar los valores introducidos.
- 4. Introduzca las coordenadas del punto IP, y pulse **[OK]** (aceptar).
  - Puede establecer el ángulo azimutal del punto IP si pulsa [AZMTH] (azimutal) en la segunda página. Pulse [COORD] (coordenadas) para volver a la introducción de coordenadas.
- 5. Introduzca la dirección de la curva, el parámetro X, el radio, el desplazamiento y el encadenamiento de jalones.

 Pulse [OK] (aceptar) en la pantalla que se muestra en el paso 5 para calcular las coordenadas de la estaca central. Luego aparecen en pantalla las coordenadas.

128

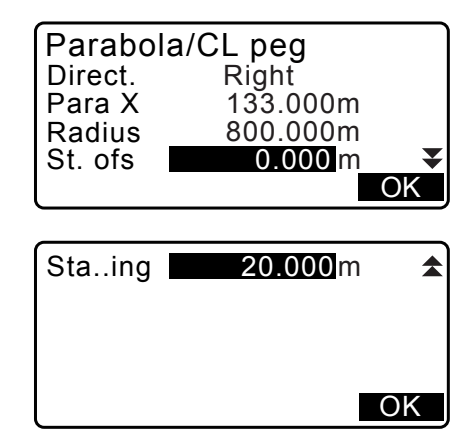

| Parabola  | a/CL peg     |
|-----------|--------------|
| N 47      | 72365.620    |
| E 20      | 03648.215    |
| Azmth     | 0°46'03"     |
| WIDTH REC | C S-O CENTER |

| (               |    |
|-----------------|----|
| Parabola/BTC PT |    |
| Np: 472345.621  |    |
| Ep: 203647.972  |    |
|                 | OK |
| LUAD REC        | OK |

- 7. Pulse **{ESC}** tres veces para finalizar el cálculo de la parábola y volver a <Road> (vía).
  - Pulse [WIDTH] (anchura) para pasar a la pantalla de configuración de la estaca de anchura.
     CF "25.2 Cálculo de línea recta"
  - La estaca central se puede replantear pulsando [CENTER] (centro).
     IP "15. MEDICIÓN DE REPLANTEO"

#### Nota

- Dirección de la curva: derecha/izquierda
- Rango de valores de parámetro X/radio: 0,000 a 9999,999 (m)
- Rango de valores de desplazamiento de la estación/encadenamiento de jalones: 0,000 a 99 999,999 (m)

#### PROCEDIMIENTO para el cálculo utilizando el punto ECC como referencia

- 1. En la segunda página de la pantalla del modo de observación, pulse [MENU], y seleccione «Road» (vía).
- Seleccione «Parabola» (parábola) para acceder al menú «Parabola», y seleccione «ECC→ETC Calc.» (cálculo de ECC-ETC).

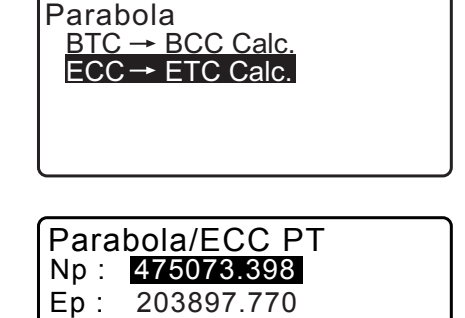

OK

OK

LOAD REC

Azmth

COORD

Parabola/2nd tan pt

20.000

- 3. Introduzca las coordenadas del punto ECC (punto de referencia). Pulse **[OK]** (aceptar) para confirmar los valores introducidos.
- 4. Introduzca el ángulo azimutal del punto sobre la línea tangente en KE arbitrario, y pulse **[OK]** (aceptar).
  - Si pulsa **[COORD]** (coordenadas), se puede establecer la coordenada hacia la dirección tangencial. Si pulsa **[AZMTH]** (azimutal) en la segunda página, se puede volver a la pantalla para introducir el ángulo azimutal.
- Introduzca la dirección de la curva, el parámetro X, la longitud de curva ECC-ETC, el encadenamiento de jalones de ECC y el encadenamiento de jalones de Q («Set out pt sta» [replanteo de estación del punto]).

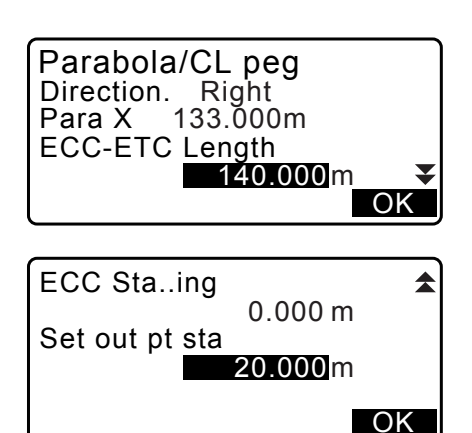

 Pulse [OK] (aceptar) en la pantalla que se muestra en el paso 5 para calcular las coordenadas de la estaca central. Luego aparecen en pantalla las coordenadas.

| Parab | ola/ | CL pe   | eg     |
|-------|------|---------|--------|
| N     | 4750 | 90.31   | 1      |
| E     | 2039 | 05.18   | 6      |
| Azmth | 26   | 5°58'20 | 8      |
| WIDTH | REC  | S-O     | CENTER |

 Pulse {ESC} tres veces para finalizar el cálculo de la parábola y volver a <Road> (vía).

#### Nota

- Rango de valores de longitud de curva ECC-ETC/encadenamiento de jalones de ECC/encadenamiento
- de jalones de Q («Set out pt sta» [replanteo de estación del punto]): 0,000 a 99999,999 (m)

# 25.6 Cálculo de tres puntos

Las coordenadas de un punto cardinal, una estaca de línea central arbitraria y las estacas de anchura se pueden determinar con las coordenadas de 3 puntos IP y las propiedades de la curva. Luego se puede proceder con el replanteo del punto cardinal, la estaca central arbitraria y las estacas de anchura.

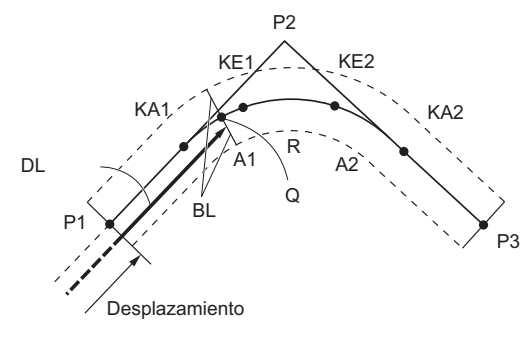

#### Introducción de parámetros:

Punto BP (P1) Punto IP (P2) Punto EP (P3) Ángulo de intersección Dirección de la curva Longitud BP-IP Longitud IP-EP Parámetro de clotoide A1 Parámetro de clotoide A2 Radio de curva (R) Anchura de ruta (BL) Anchura de ruta (BL) Encadenamiento a la estaca de línea central (DL)

- Cuando se introducen el parámetro A1, el parámetro A2 y el radio R, se crea una clotoide y se pueden encontrar los puntos KA1, KE1, KE2 y KA2.
- Cuando se introducen el parámetro A1 y el parámetro A2, y el radio R es nulo, se crea una clotoide sin curva de transición, y se pueden encontrar los puntos KA1, KE1 y KA2.
- Cuando el parámetro A1 y el parámetro A2 son nulos y se introduce únicamente el radio R, se crea una curva circular, y se pueden encontrar el punto BC y el punto EC.

## PROCEDIMIENTO

- 1. En la segunda página de la pantalla del modo de observación, pulse [MENU], y seleccione «Road» (vía).
- 2. Seleccione «3PT Curve» (curva de tres puntos) para acceder al menú de cálculo de 3 puntos.

| <u>3PT Curve</u><br>IP&Tan<br>Alignment<br>EDM |       | * |
|------------------------------------------------|-------|---|
|                                                | P1 P2 |   |

3. Introduzca las coordenadas del punto BP (punto de referencia). Pulse **[OK]** (aceptar) para confirmar los valores introducidos.

| 3 P T<br>N p :<br>E p : | Curve/BP<br>100<br>100 | . <b>0 0 0</b><br>. 0 0 0 |
|-------------------------|------------------------|---------------------------|
| LOAD                    | REC                    | OK                        |

- 4. Introduzca las coordenadas del punto IP, y pulse **[OK]** (aceptar).
- 5. Introduzca las coordenadas del punto EP, y pulse **[OK]** (aceptar).
- El ángulo IA (ángulo de intersección), la dirección (de la curva), BP-IP (longitud BP-IP) e IP-EP (longitud IP-EP) se calculan con las coordenadas de los tres puntos introducidos. Luego aparecen en pantalla los resultados. Compruebe los datos y, a continuación, pulse [OK] (aceptar).
  - Pulse **{ESC}** para volver a la pantalla anterior y realizar modificaciones a estos datos.
- Introduzca las propiedades de la curva: parámetro A1, parámetro A2, radio de la curva y «St. ofs» (desplazamiento del punto BP).
- Pulse [OK] (aceptar) en la pantalla que se muestra en el paso 7 para calcular las coordenadas y la distancia de seguimiento del punto KA1, punto KE1, punto KE2 y punto KA2. Luego aparecen en estas pantallas los resultados. Pulse las teclas (>)/{<> para cambiar entre <3PT Curve/KA1>/<3PT Curve/KE1>/<3PT Curve/KE2>/ <3PT Curve/KA2>.

| 3 P T<br>N p :<br>E p : | Curve/EP<br>100<br>300 | 000 |
|-------------------------|------------------------|-----|
| LOAD                    | REC                    | OK  |

| 3PT Cur | ve        |
|---------|-----------|
| IA      | 90°00'00" |
| Direct. | Right     |
| BP-IP   | 141.421m  |
| IP-EP   | 141.421m  |
|         | ΟK        |

| 3 PT CURVA |                |
|------------|----------------|
| Doro A1    | 50 000m        |
|            | 50.000m        |
| Para AZ    | 50.000m        |
| Radius     | 60.000m        |
| St. ofs    | 0.0 <u>00m</u> |
|            | OK             |

| 3PT<br>N<br>E | Cur<br>1<br>1 | ve/KA<br>42.0<br>42.0 | 1 ►<br>52 |
|---------------|---------------|-----------------------|-----------|
| Stai          | n g           | 59.4                  | 7 1 m     |
| WDTH          | REC           | S-O                   | Center    |

| <b>▼</b><br>N<br>E<br>Sta | 3F<br>a | <sup>у</sup> Т<br>ing | Cu<br>1<br>2<br>1 | rve/<br>42<br>57<br>95 | /KA<br>05<br>94<br>38 | 2<br>2<br>8<br>6 m |
|---------------------------|---------|-----------------------|-------------------|------------------------|-----------------------|--------------------|
| WID                       | TH      | R                     | EC                | S-                     | 0                     | CENTER             |

9. En las pantallas encontradas para los puntos KA1, KE1, KE2 y KA, pulse [CENTER] (central) para pasar a la configuración de la estaca de línea central. Introduzca un valor para «Sta..ing» (intervalo de estación) (encadenamiento a la estaca de línea central) y pulse [OK] (aceptar) para calcular las coordenadas de la estaca de línea central arbitraria. Luego aparecen en pantalla los resultados.

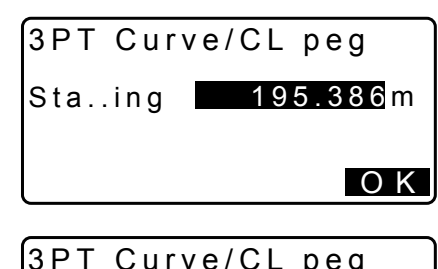

| N<br>E |     | 167.289<br>137.517 |        |  |
|--------|-----|--------------------|--------|--|
| Staing |     | 100.0              | 0 0 m  |  |
| WIDTH  | REC | S-O                | CENTER |  |

- 10.Pulse **{ESC}** repetidas veces para finalizar el cálculo de tres puntos y volver a <Road> (vía).
  - Pulse [WIDTH] (anchura) para pasar a la pantalla de configuración de la estaca de anchura.
     IF "25.2 Cálculo de línea recta"
  - La estaca de línea central se puede replantear pulsando [S-O] (replanteo).
     CF "15. MEDICIÓN DE REPLANTEO"

Nota

- En el caso de una clotoide sin curva de transición, los puntos KA1, KE1 y KA2 se pueden encontrar en el paso 8.
- En el caso de una curva circular, los puntos BCC y ECC se pueden encontrar en el paso 8.

# 25.7 Cálculo de ángulo de intersección/ángulo azimutal

Las coordenadas de un punto cardinal, una estaca de línea central arbitraria y las estacas de anchura se pueden determinar con un ángulo de intersección, las propiedades de la curva, y las coordenadas de un punto de intersección IP o el ángulo azimutal del punto BP al punto IP.

Luego se puede proceder con el replanteo del punto cardinal, la estaca de línea central y las estacas de anchura.

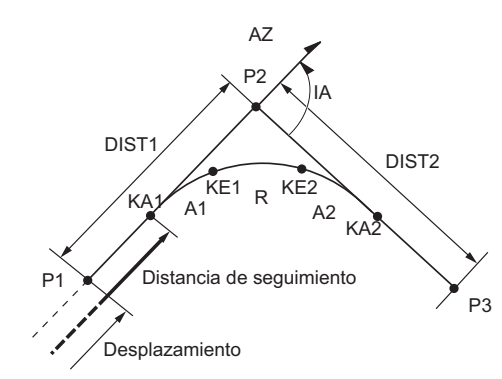

Punto BP (P1) Punto de intersección IP (P2) Ángulo de intersección (IA) Distancia de BP a IP (DIST1) Distancia de IP a EP (DIST2) Parámetro de clotoide A1 Parámetro de clotoide A2 Radio de curva R

#### PROCEDIMIENTO

 En la segunda página de la pantalla del modo de observación, pulse [MENU], y seleccione «Road» (vía).

- 2. Seleccione «IP&Tan» (IP y tangente) para acceder al menú de cálculo del ángulo de intersección/ángulo azimutal.
- 3. Introduzca las coordenadas del punto BP (punto de referencia). Pulse [OK] (aceptar) para confirmar los valores introducidos.
- 4. Introduzca las coordenadas del punto IP, y pulse [OK] (aceptar).
  - Puede establecer el ángulo azimutal si pulsa [AZMTH] (azimutal) en la segunda página.
- 5. Introduzca las propiedades de la curva: «Direc.» (dirección [de la curva]), «IA» (ángulo de intersección), «BP-IP» (distancia entre el punto BP y el punto IP), «IP-EP» (distancia entre el punto IP y el punto EP), «Para A1» (parámetro A1), «Para A2» (parámetro A2), «Radius» (radio [de la curva]) y «St. ofs» (desplazamiento del punto BP).
- Direc. Riaht IA 90°00'00" BP-IP 141.421m IP-EP 141.421m <u> 0 K</u> 257.948 ⊏ Sta..ing 195.386m WIDTH REC S-O CENTER

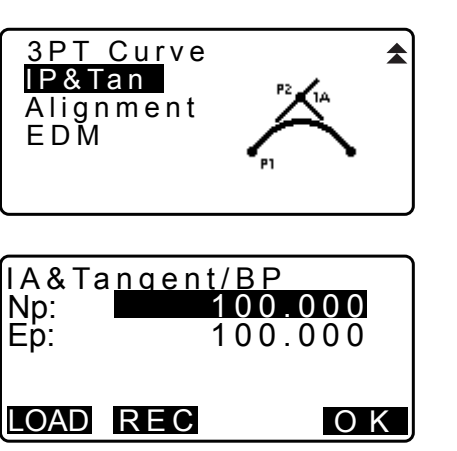

| Para A1<br>Para A2<br>Radius<br>St.ofs | 50.000m<br>50.000m<br>60.000m<br>0.000m      |
|----------------------------------------|----------------------------------------------|
|                                        | ΟK                                           |
|                                        |                                              |
| IA&Tar<br>N<br>E<br>Staing             | ngent/KA1 ►<br>142.052<br>142.052<br>59.471m |
| WIDTH REC                              | C S-O CENTER                                 |
|                                        | -<br>-<br>-                                  |
| IA&Tan<br>N                            | gent/KA2<br>142.052                          |

IP&Tan

6. Pulse [OK] (aceptar) en la pantalla que se muestra en el paso 5 para calcular las coordenadas y la distancia de seguimiento del punto KA1, punto KE1, punto KE2 y punto KA2. Luego aparecen en estas pantallas los resultados. Pulse las teclas **()/{** <IA&Tangent/KA1>/<IA&Tangent/KE1>/<IA&Tangent/ KE2>/<IA&Tangent/KA2>.

7. En las pantallas encontradas para los puntos KA1, KE1, KE2 y KE2, pulse [CENTER] (central) para pasar a la configuración de la estaca de línea central. Introduzca un valor para «Sta..ing» (intervalo de estación) (encadenamiento a la estaca de línea central) y pulse [OK] (aceptar) para calcular las coordenadas de la estaca de línea central arbitraria. Luego aparecen en pantalla los resultados.

| IA&Tange      | nt/CL peg            |
|---------------|----------------------|
| Staing        | 195.386m             |
|               | ОК                   |
| IA&Tange<br>N | nt/CL peg<br>167.289 |
| E<br>Staing   | 173.517<br>100.000m  |
|               |                      |

- Pulse {ESC} repetidas veces para finalizar el cálculo y volver a <Road> (vía).
  - Pulse [WIDTH] (anchura) para pasar a la pantalla de configuración de la estaca de anchura.
     IF "25.2 Cálculo de línea recta"
  - La estaca de línea central se puede replantear pulsando [S-O] (replanteo).
     CF "15. MEDICIÓN DE REPLANTEO"

Nota

- En el caso de una clotoide sin curva de transición, los puntos KA1, KE1 y KA2 se pueden encontrar en el paso 6.
- En el caso de una curva circular, los puntos BC y EC se pueden encontrar en el paso 6.
- Rango de valores del ángulo de intersección: 0° < IA < 180°.

# 25.8 Cálculo de ruta

El cálculo de ruta se utiliza para determinar las estacas centrales y las estacas de anchura de una ruta que contiene una serie de curvas. Luego se puede proceder con el replanteo. (La siguiente ilustración es un ejemplo de cálculo de una clotoide).

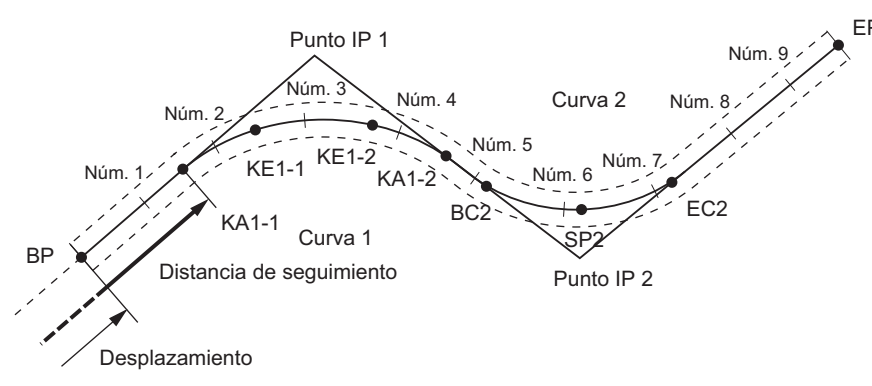

- El cálculo de ruta incluye lo siguiente: Introducción de propiedades de la curva, visualización de propiedades de la curva, cálculo automático de puntos cardinales, cálculo de punto arbitrario y cálculo inverso de estacas de anchura.
- En el menú de cálculo de ruta, es posible establecer una ruta por trabajo; a su vez, cada ruta puede contener 16 curvas como máximo.
- Se pueden calcular hasta 600 puntos, incluidos los de todas las estacas centrales y las estacas de anchura, utilizando el cálculo automático de puntos cardinales.
- Los datos de la ruta se conservan, incluso si se apaga el instrumento. Sin embargo, se borrarán los datos de la ruta si se elimina el trabajo o se inicializan los datos de la memoria.

Eliminación de un trabajo: "29.2 Eliminación de un trabajo" Inicialización de memoria: «"33.12 Restablecimiento de los valores predeterminados" PROCEDIMIENTO para restablecimiento de la configuración original y encendido»

# ¥

- Los datos de las curvas no se establecen si las propiedades de la curva (parámetro A1, parámetro A2, radio R) se establecen como «Null» (nulo).
- El redondeo de los valores de errores en el cálculo de curvas puede generar discrepancias (mm) en las coordenadas del número de estaca.

#### 25.8.1 Introducción de IP (puntos de intersección)

#### PROCEDIMIENTO

- Ingrese al menú de cálculo de ruta.
   Pulse [MENU] en la tercera página del modo de observación para acceder al menú de cálculo de ruta.
- 2. Ingrese al menú de cálculo de alineación. Seleccione «Alignment» (alineación).
- Ingrese al menú de configuración de elementos de curva. Seleccione «Define elements» (definir elementos).
- Ingrese al menú de introducción de IP. Seleccione «Input IP» (introducción de IP).
- Establezca el punto de base (BP). Introduzca las coordenadas de BP y pulse [NEXT] (siguiente).
- Establezca el IP 1. Introduzca las coordenadas de IP 1 y pulse [NEXT] (siguiente).
- Configure los siguientes IP. Introduzca los siguientes IP de la misma manera que en el paso 6. Para definir el IP introducido como punto final (EP), pulse [EP].

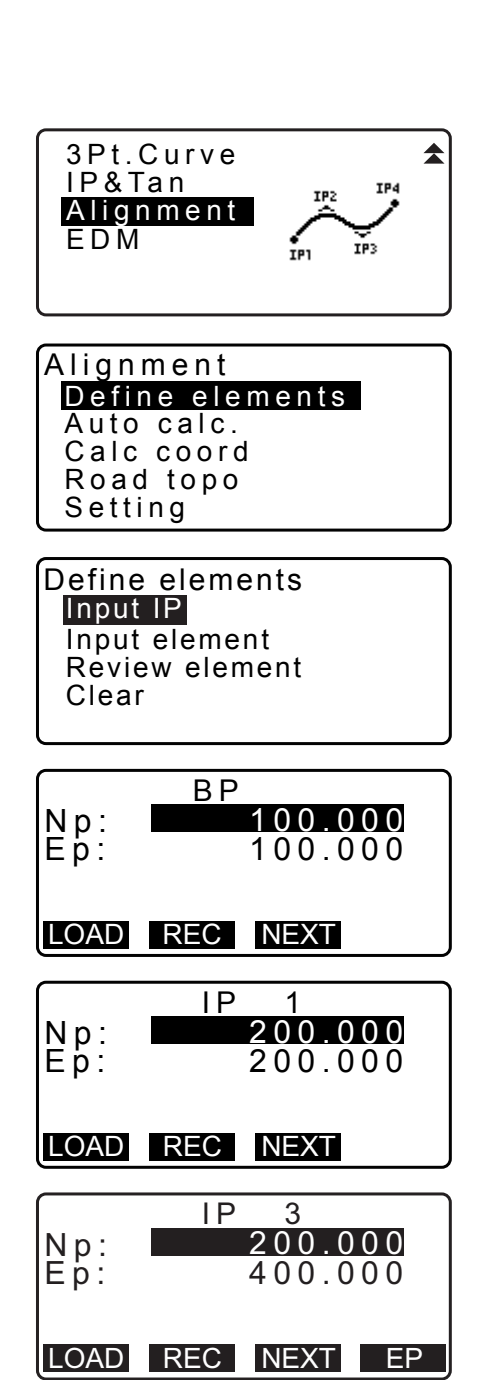

- Compruebe el EP.
   Compruebe la coordenada de EP y pulse [OK] (aceptar).
- 9. Termine de introducir los IP.
  Pulse [OK] (aceptar) en la pantalla que se muestra en el paso 8.
  La pantalla vuelve a <Curve Element Setting> (configuración de elementos de curva).

#### 25.8.2 Introducción de elementos de curva

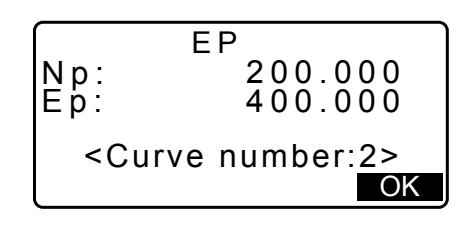

- Configuración automática de BP (paso 3): puede establecer previamente el BP de la curva siguiente como el IP o el EP de la curva anterior (KA-2 o el punto EC).
- Si se superponen varias curvas cuando se calcula la curva siguiente en función de los elementos de curva introducidos (cuando se pulsa **[OK]** [aceptar]), se muestra la siguiente pantalla.

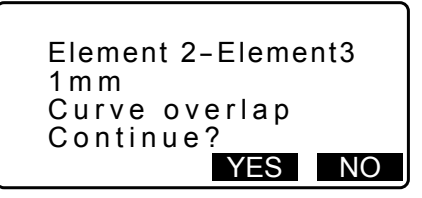

• Si el punto inicial del elemento se encuentra antes del BP, la distancia entre esos dos puntos se muestra con el signo menos (-).

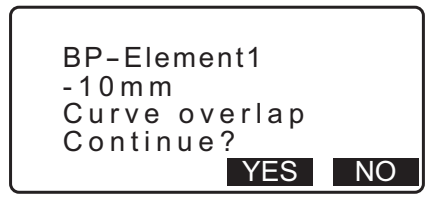

• Si el punto final del elemento excede el EP, la distancia entre esos dos puntos se muestra con el signo más (+).

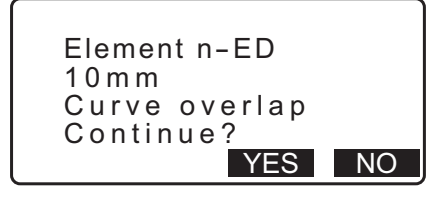

Si pulsa **[YES]** (sí), se continúa el cálculo ignorando la superposición de curvas. Si pulsa **[NO]**, se detiene el cálculo y se vuelve a la pantalla de introducción de elementos.

1. Introduzca los IP.

CF 25.8.1 Introducción de IP (puntos de intersección)

 Ingrese a la pantalla de introducción de elementos. Seleccione «Input element» (introducción de elementos).

| Define elements<br>Input IP |
|-----------------------------|
| Input element               |
| Review element              |
| Clear                       |
|                             |

- 3. Introduzca los elementos de la curva 1.
  - Introduzca el parámetro A1, el parámetro A2, el radio R y el desplazamiento (distancia adicional para el BP: si el BP se encuentra ubicado antes del punto inicial de la ruta, se acompaña con el signo menos [-]) y pulse **[OK]** (aceptar).
    - Para establecer un giro a 90°, los parámetros A1 y A2 deben ser nulos y el radio debe estar en 0.
    - Si se pulsa [IP] (punto de intersección), el ángulo de intersección, la dirección de giro, las longitudes de las curvas entre BP-IP1 e IP1-IP2 se calculan con el BP, los IP y los elementos de la curva, y se muestran los resultados. Después de comprobar los resultados, pulse [OK] (aceptar).
- Introduzca los elementos de la curva siguiente. Introduzca el parámetro A1, el parámetro A2 y el radio R para la siguiente curva.
  - El desplazamiento se calcula automáticamente cuando «Next BP» (siguiente BP) descrito en 25.8.8 Parámetros de configuración se establece en «EC/KA2». El desplazamiento no se visualiza cuando «Next BP» se establece en «IP».
  - Si se pulsa [IP], el ángulo de intersección, la dirección de giro, las longitudes de las curvas entre IP1-IP2 e IP2-IP3 se calculan con el BP, los IP y los elementos de curva, y se muestran los resultados. Después de comprobar los resultados, pulse [OK] (aceptar).
- Continúe introduciendo los elementos de las siguientes curvas.
   Introduzca los elementos de las siguientes curvas de la misma manera que se muestra en los pasos 3 y 4.
- Deje de introducir los elementos de las curvas. Una vez completada la introducción de los elementos de todas las curvas, pulse [OK] (aceptar). La pantalla vuelve a <Curve Element Setting> (configuración de elementos de curva).

#### 25.8.3 Visualización de propiedades de curvas

Es posible comprobar las propiedades de las curvas establecidas en "25.8.2 Introducción de elementos de curva". Para realizar modificaciones, siga el procedimiento descrito en la sección "25.8.2 Introducción de elementos de curva".

• Los datos de las propiedades de curvas se mostrarán por número de curva en orden ascendente.

#### PROCEDIMIENTO

1. Introduzca los IP.

CF "25.8.1 Introducción de IP (puntos de intersección)"

| Element1 |         |
|----------|---------|
| Para A1  | 50.000m |
| Para A2  | 50.000m |
| Radius   | 60.000m |
| St. ofs  | 0.000m  |
|          | I POK   |

| Element1<br>IA S<br>Direct. :<br>BP-IP1:<br>IP1-IP2: | 90°00'00"<br>Right<br>141.421m<br>141.421m<br>OK |
|------------------------------------------------------|--------------------------------------------------|
| Element2<br>Para A1<br>Para A2<br>Radius             | < N u    ><br>< N u    ><br>5 0 . 0 0 0 m        |

195.386m

IP OK

St. ofs

- Introduzca los elementos de la curva.
   C₹ 25.8.2 Introducción de elementos de curva
- Alinee el cursor con «Review elements» (revisar elementos) y pulse {ENT} (introducir). Use las teclas (▶)/{◀} para desplazarse por las pantallas de propiedades en el siguiente orden: Punto BP -> Punto IP -> Punto EP -> propiedades de curva -> Punto BP de la curva siguiente.

| Defin<br>Inpu<br>Inpu<br><b>Revi</b><br>Clea | e elements<br>t IP<br>t element<br>ew elements<br>r                                   |
|----------------------------------------------|---------------------------------------------------------------------------------------|
|                                              | Element1/BP 🕨                                                                         |
| N p :<br>E p :                               | $\begin{array}{c} 1 \ 0 \ 0 \ . \ 0 \ 0 \ 0 \\ 1 \ 0 \ 0 \ . \ 0 \ 0 \ 0 \end{array}$ |
|                                              | OK                                                                                    |
|                                              |                                                                                       |
| <b>∢</b><br>Para                             | Element1 ►►                                                                           |
| Para<br>Radiu                                | A2 50.000m<br>Is 60.000m                                                              |
| St.of                                        | s 0.000 m<br>OK                                                                       |

4. Pulse **[OK]** (aceptar) para volver a la pantalla <Define elements> (definir elementos).

#### 25.8.4 Borrado de datos

Los datos de ruta establecidos mediante los procedimientos de las secciones 25.8.1 Introducción de IP (puntos de intersección) y 25.8.2 Introducción de elementos de curva se pueden borrar.

#### PROCEDIMIENTO

- Ingrese al menú de cálculo de ruta. Pulse [MENU] en la tercera página del modo de observación para acceder al menú de cálculo de ruta.
- 2. Ingrese al menú de cálculo de alineación. Seleccione «Alignment» (alineación).
- Ingrese al menú de configuración de elementos de curva. Seleccione «Define elements» (definir elementos).
- 4. Ingrese al menú de borrado. Seleccione «Clear» (borrar).
- Borre los datos de la ruta.
   Pulse [YES] (sí) para borrar todos los datos de la ruta.
  - Si pulsa **[NO]**, se vuelve a la pantalla <Curve Element Setting> (configuración de elementos de curva).

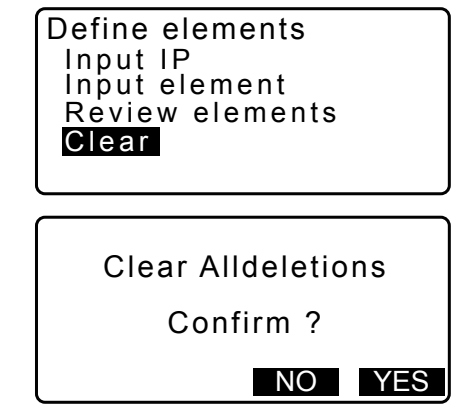

#### 25.8.5 Cálculo automático de puntos cardinales

Realice el cálculo automático de puntos cardinales en función de las propiedades de curva establecidas en "25.8.2 Introducción de elementos de curva". Las estacas centrales (número de estacas) y las estacas de anchura establecidas en intervalos se pueden calcular de una sola vez.

- Se pueden calcular hasta 600 puntos, incluidos los de todas las estacas centrales y las estacas de anchura, utilizando el cálculo automático de puntos cardinales.
- El punto cardinal calculado depende del tipo de curva en cuestión. Clotoide: Punto KA-1, KE-1, KE-2, KA-2 Clotoide sin curva de transición: Punto KA-1, KE, KA-2 Curva circular: Punto BC, SP, EC
- Las estacas de anchura se pueden establecer a ambos lados de la ruta, y la anchura derecha e izquierda de la ruta se puede calcular por aparte.
- El nombre de un punto se asigna automáticamente al número de estacas que se puede calcular. La primera parte del nombre del punto se puede preconfigurar.
- Las coordenadas de las estacas calculadas se almacenan automáticamente en el trabajo actual. Cuando ya existe el nombre de un punto en particular en el trabajo actual, la opción disponible posiblemente sea seleccionar si se desea sobrescribir o no. Se puede preconfigurar qué procedimiento se utilizará en esta situación.

#### PROCEDIMIENTO

- 1. En la segunda página de la pantalla del modo de observación, pulse [MENU], y seleccione «Road» (vía).
- Seleccione «Alignment» (alineación) para acceder al menú de cálculo de ruta.
- Seleccione «Auto calc.» (cálculo automático) para acceder al menú de cálculo automático de puntos cardinales.
- 4. Configure «Sta incr» (incremento de estaciones), «middle P» (paso intermedio), «CL ofs1» (desplazamiento de línea central 1), «CL ofs2» (desplazamiento de línea central 2), «Existing» (existente) (procedimiento que se utiliza cuando ya existe el mismo nombre de punto en el trabajo actual) y «Autoname» (denominación automática) (sufijo asignado automáticamente para el nombre del punto).

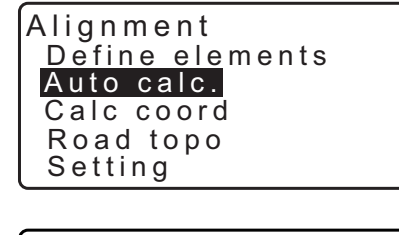

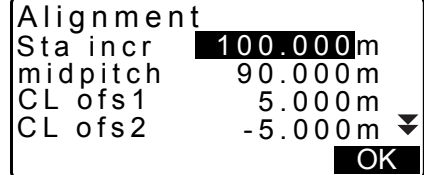

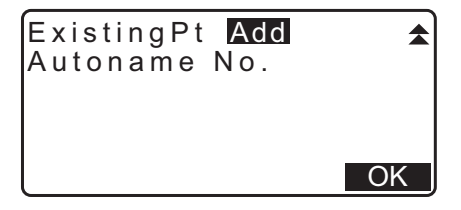
Results

 $\blacktriangleright$ 

- Pulse [OK] (aceptar) en la pantalla que se muestra en el paso 4 para calcular las coordenadas del punto cardinal, las estacas de anchura y el número de estacas. Luego aparecen en estas pantallas las coordenadas. Use las teclas (►)/(<) para cambiar entre las pantallas. (Las pantallas que aparecen a la derecha son ejemplos del cálculo de una clotoide).</li>
- N E PT 100.000 100.000 ΒP S-O OK Results 44 • N E P T 96.465 103.536 BPR \* S-O OK Results Ν 107.071 107.071 ΡТ No.1 S-O OK Results 44 N 200.000 Е РТ 400.000 ΕP REC S-O OK

Memory over

YES NO

Continue?

- Cuando se establece la opción «Existing pt» (punto existente) del paso 4 como «Skip» (saltar), no se guardará automáticamente un punto con un nombre que ya exista en el trabajo actual. Estos puntos se marcan con «\*». En esta etapa del proceso, se puede guardar dicho punto con un nombre nuevo.
- Cuando la cantidad de estacas establecidas excede los 600 puntos, se muestra la pantalla de la derecha. Pulse [YES] (sí) para continuar usando los 600 puntos iniciales. Pulse [NO] para volver a la pantalla del paso 4.
- Pulse [OK] (aceptar) para volver a la pantalla <Alignment> (alineación).
  - La estaca central se puede replantear pulsando [S-O] (replanteo).
     IF "15. MEDICIÓN DE REPLANTEO"

#### Nota

- Rango de valores de paso del número de estacas: 0,000 a 9999,999 (100,000\*) (m)
- Rango de valores de paso intermedio: 0,000 a 9999,999 (0,000\*) (m)
- Rango de valores de anchura de ruta: -999,999 a 999,999 («Null»\* [nulo]) (m)
- Procedimiento para nombres de puntos duplicados: «Add» (añadir) (registro de un punto separado con el mismo nombre del punto)\*/«Skip» (saltar) (sin sobrescribir)
- Longitud máxima del nombre del punto: 8 caracteres («peg No.»\* [número de estacas])
- La configuración de los puntos cardinales se conserva, incluso si se apaga el instrumento. No obstante, si se muestra «RAM cleared» (memoria RAM borrada), se ha borrado la configuración.

#### **I** Reglas relativas a la asignación de nombres de puntos a estacas calculadas automáticamente

- Punto cardinal de la clotoide: el número de curva se agrega al final. P. ej., el punto KA1 del número de curva 1 se escribe «KA1-1», y el punto KA1 del número de curva 2 se escribe «KA2-1».
- Punto cardinal de la curva circular: el número de curva se agrega al final. P. ej. el punto BC del número de curva 1 se escribe «BC1», y el punto BC del número de curva 2 se escribe «BC2».

- Estaca de anchura: Se agrega «R» (derecha) o «L» (izquierda) al final del nombre del punto de la estaca central. Se agrega «R» para anchos de ruta positivos (+) (la anchura de la ruta desde la estaca central a la estaca de anchura DERECHA), y se agrega «L» para anchos de ruta negativos (-) (la anchura de la ruta desde la estaca central a la estaca de anchura IZQUIERDA). Cuando las dos anchuras de ruta se introducen como valores positivos (+), se utilizan «R» y «R2». Cuando las dos anchuras de ruta se introducen como valores negativos (-), se utilizan «L» y «L2».
- Se ignoran los espacios en blanco al comienzo y el final del nombre de un punto.
- Si la longitud del nombre de un punto excede los 16 caracteres, se elimina 1 carácter al comienzo por cada carácter nuevo que se introduzca al final del nombre del punto.

#### 25.8.6 Cálculo de punto arbitrario

Las coordenadas de puntos arbitrarios de cada curva calculada se pueden determinar utilizando el cálculo de punto arbitrario.

#### PROCEDIMIENTO

- En la segunda página de la pantalla del modo de observación, pulse [MENU], y seleccione «Road» (vía).
- Seleccione «Alignment» (alineación) para acceder al menú de cálculo de ruta.
- 3. Seleccione «Calc coord» (cálculo de coordenadas) para acceder al menú de cálculo de punto arbitrario.
- 4. Introduzca la distancia de seguimiento del punto arbitrario.
- 5. Pulse **[OK]** (aceptar) en la pantalla que se muestra en el paso 4 para mostrar las coordenadas y el nombre del punto arbitrario.
  - Si se pulsa **[REC]** (grabar), se puede almacenar el punto central como un punto conocido en el trabajo actual.
- Pulse {ESC} para volver a la pantalla <Alignment> (alineación).
  - Pulse [OFF] (apagado) para pasar a la pantalla de configuración de estaca de anchura.
     127 "25.2 Cálculo de línea recta"
  - La estaca central se puede replantear pulsando [CENTER] (centro).
     CF "15. MEDICIÓN DE REPLANTEO"
- Reglas relativas a la asignación automática de nombres de puntos a puntos arbitrarios
  - Punto arbitrario: La distancia al punto arbitrario se proporciona sobre la base del número de estaca más cercano al frente de la curva. La distancia desde el número de estaca se añade al final.
  - Si la longitud del nombre de un punto excede los 16 caracteres, se elimina 1 carácter al comienzo por cada carácter nuevo que se introduzca al final del nombre del punto.

| Auto calc<br>Calc coo<br>Road top<br>Setting | rd<br>o             |
|----------------------------------------------|---------------------|
| Alignment/<br>Staing                         | /CL peg<br>123.456m |
|                                              |                     |
| POINT                                        | OK                  |

Alignment

#### 25.8.7 Cálculo inverso de estaca de anchura

Las anchuras de la ruta y las coordenadas de las estacas centrales en cada curva calculada se pueden determinar utilizando el cálculo inverso de estaca de anchura.

 Existen dos métodos para especificar las coordenadas de las estacas de anchura arbitrarias: introducción desde el teclado y observación.

# PROCEDIMIENTO para la especificación de estacas de anchura arbitrarias por introducción desde el teclado

- 1. En la segunda página de la pantalla del modo de observación, pulse [MENU], y seleccione «Road» (vía).
- 2. Seleccione «Alignment» (alineación) para acceder al menú de cálculo de ruta.
- Seleccione «Road topo» (topografía de ruta) para acceder al menú de topografía de ruta.
- 4. Introduzca las coordenadas de las estacas de anchura arbitrarias.
- 5. Pulse **[OK]** (aceptar) en la pantalla que se muestra en el paso 4 para mostrar las coordenadas y el nombre de punto de la estaca central.
- 6. Pulse **[OK]** (aceptar) en la pantalla que se muestra en el paso 5 para mostrar la anchura de la ruta y el nombre de punto de la estaca de anchura.
- 7. Luego, se puede establecer la siguiente estaca de anchura pulsando **[OK]** (aceptar).
  - La estaca central se puede replantear pulsando [S-O] (replanteo).
     CF "15. MEDICIÓN DE REPLANTEO"

#### PROCEDIMIENTO para la especificación de estacas de anchura arbitrarias por observación

- 1. Ingrese al menú de topografía de ruta de la misma manera que se indicó antes.
  - "PROCEDIMIENTO para la especificación de estacas de anchura arbitrarias por introducción desde el teclado" (pasos 1 a 3)

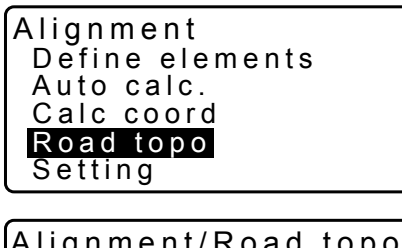

| Np:<br>Ep: | 0.000<br>0.000<br>0.000 |
|------------|-------------------------|
| LOAD       | MEAS OK                 |
| Road       | topo/CL peg             |

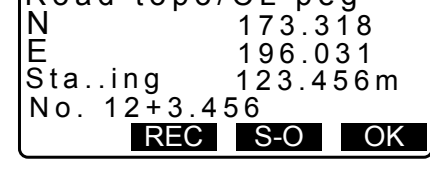

| Road topo          | /WidthPeg    |
|--------------------|--------------|
| N                  | 173.318      |
| E                  | 196.031      |
| CL ofs             | 5.000m       |
| No. 1 <u>2+3.4</u> | 5 <u>6 R</u> |
| REC                | S-O OK       |

 Haga puntería en la estaca de anchura y pulse [MEAS] (medir) para iniciar la medición. Las coordenadas y la distancia de medición de la estaca de anchura, el ángulo vertical y el ángulo horizontal aparecen en pantalla. Pulse [STOP] (detener) para detener la medición.

- 3. Las coordenadas y el nombre de punto que aparecen en esta pantalla se utilizan para mostrar los resultados de la estaca central.
- 4. Pulse **[YES]** (sí) en la pantalla que se muestra en el paso 3 para mostrar la anchura de la ruta y el nombre de punto de la estaca de anchura.

| Alignme<br>Np:<br>Ep:          | nt/Road_topo<br>0.000<br>0.000                                   |
|--------------------------------|------------------------------------------------------------------|
| LOAD                           | MEAS OK                                                          |
| N<br>E<br>SD<br>ZA 7<br>HA-R 2 | 168.329<br>199.361<br>3.780m ∎<br>8°43'26" ₪<br>1°47'16"<br>STOP |
| Alignme<br>Np:<br>Ep:          | nt/Road topo<br>168.329<br>199.361                               |
| Confir                         | m?<br>NO YES                                                     |
| Road topo                      | D/CL peg<br>173.318                                              |

| Ruau i | 000/0 | L peg  |    |
|--------|-------|--------|----|
| N      |       | 173.31 | 8  |
| E      |       | 196.03 | 1  |
| Stain  | g     | 123.45 | 6m |
| No.2   |       |        |    |
|        | REC   | S-0    | OK |
|        |       |        |    |

5. Luego, se puede establecer la siguiente estaca de anchura pulsando **[OK]** (aceptar).

Nota

• Las reglas relativas a la asignación de nombres de puntos a estacas de anchuras y estacas centrales son las mismas que las que se aplican para calcular estacas de anchura en el cálculo automático de puntos cardinales.

C «25.8.5 Cálculo automático de puntos cardinales 🗊 Reglas relativas a la asignación de nombres de puntos a estacas calculadas automáticamente»

- Las reglas relativas a la asignación de nombres de puntos a estacas centrales son las mismas que las que se aplican para calcular puntos arbitrarios.
  - C «25.8.6 Cálculo de punto arbitrario 🕼 Reglas relativas a la asignación automática de nombres de puntos a puntos arbitrarios»

#### 25.8.8 Parámetros de configuración

Cuando se configuran las propiedades de curva en la sección 25.8.2 Introducción de elementos de curva, se puede preconfigurar qué curva (clotoide o parábola) se calculará y qué punto se utilizará como punto BP de la siguiente curva: el punto IP de la curva anterior o el punto final (punto KA-2 o EC) de la curva anterior.

#### PROCEDIMIENTO

- 1. En la segunda página de la pantalla del modo de observación, pulse [MENU], y seleccione «Road» (vía).
- 2. Seleccione «Alignment» (alineación) para acceder al menú de cálculo de ruta.

- 3. Seleccione «Setting» (configuración) para acceder al menú de parámetros de configuración.
- Use las teclas (►)/(<</li>
   para seleccionar el método de configuración automática para el punto BP de la curva siguiente y el tipo de curva.
  - Cuando ya se han introducido las propiedades de la curva, no se puede modificar el tipo de curva. Primero, se deben borrar todos los datos de ruta.

Cr "25.8.2 Introducción de elementos de curva"

Alignment/Setting Next BP : IP Curve :<mark>Clothoid</mark>

Alignment/Setting

Next BP : IP Curve : Clothoid

Existing curve

#### Nota

El método de configuración automática se puede seleccionar entre las siguientes opciones:

(\*: valores de fábrica)

- Punto BP de la siguiente curva: «IP» (punto IP de la curva anterior)\*/«EC/KA2» (punto final de la curva anterior [punto KA-2 o EC])
- Curva: Clotoide\*/Parábola

# **26.LEVANTAMIENTO DE SECCIÓN TRANSVERSAL**

Esta función tiene como propósito medir y replantear puntos a lo largo de una sección transversal de una vía o una característica lineal ya medidas por medio de la función de levantamiento topográfico de ruta. Las secciones transversales se pueden medir en distintas direcciones, dependiendo de sus requisitos. I Para conocer la terminología, consulte: "25. LEVANTAMIENTO TOPOGRÁFICO DE RUTA"

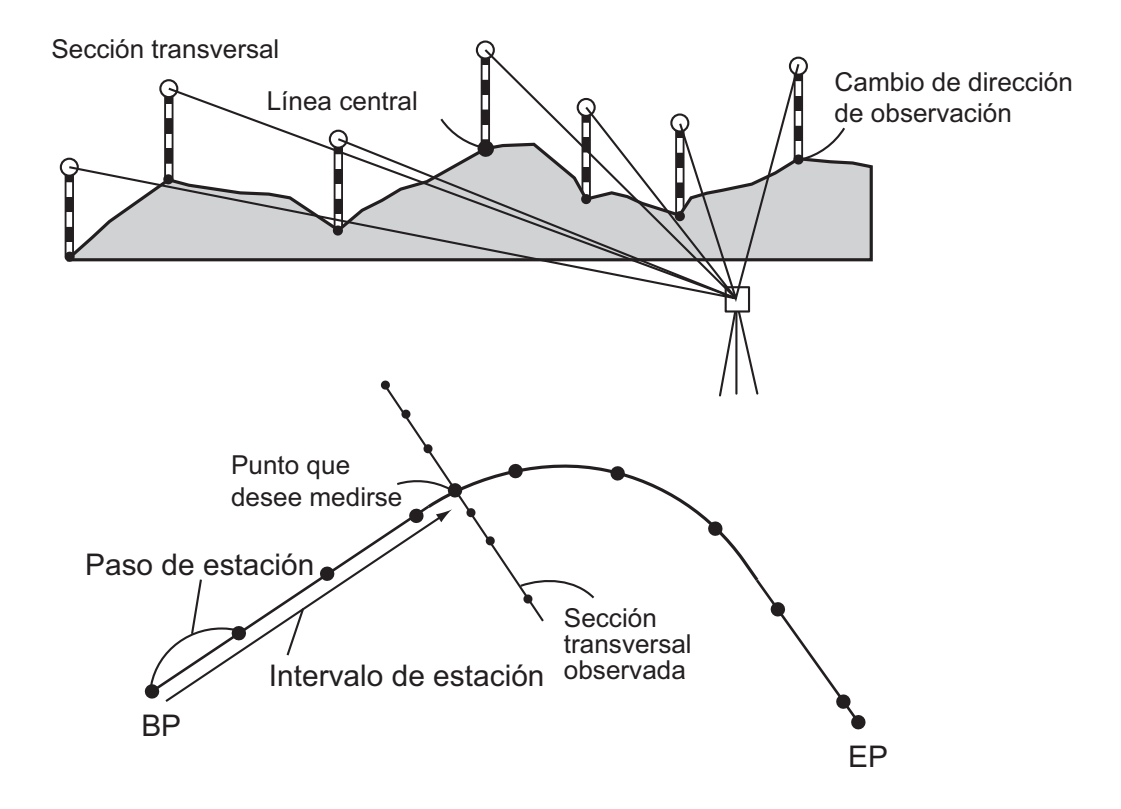

• La configuración de EDM (distanciómetro) se puede realizar en el menú de levantamiento de sección transversal.

CF Elementos de configuración: "33.2 Condiciones de observación: «Dist» (distancia)"

#### PROCEDIMIENTO

- En la segunda página de la pantalla del modo de observación, pulse [MENU] (menú), y seleccione «Xsection Survey» (levantamiento de sección transversal).
- Seleccione «Occ.orien.» (orient. punto ocup.) en <Xsection Survey> e introduzca los datos de la estación del instrumento.
  - C̄ "13.1 Introducción de los datos de la estación del instrumento y el ángulo azimutal"
- 3. Seleccione «Xsection Survey» en <Xsection Survey> (levantamiento de sección transversal).

| Asection Survey |
|-----------------|
| Occ.Orien.      |
| Xsection Survey |
| EDM             |
|                 |

Road3

100.000m ₹

А

Xsection Survey

Road name

Sta pitch:

- Introduzca el nombre de ruta para el levantamiento de sección transversal, el paso de la estación, el incremento de estaciones, el encadenamiento de jalones, y seleccione la dirección. Luego pulse [OK] (aceptar).
  - Pulse [STA-] (estación -)/[STA+](estación +) para disminuir/aumentar el paso establecido en «Sta incr» (incremento de estaciones) desde/hasta «Stationing chainage» (encadenamiento de jalones).
     El encadenamiento de jalones se muestra como «xx+xx.xx».
  - En caso de que el encadenamiento de jalones sea el mismo que el de la observación anterior, se considera que ha concluido el levantamiento de sección transversal, y aparece un mensaje de confirmación. Pulse **[YES]** (sí) para proceder al paso 5. Pulse **[NO]** para establecer nuevamente el paso de la estación, el encadenamiento de jalones y la dirección.
- Haga puntería en el último punto de la sección transversal y pulse [MEAS] (medir).
   CF « Dirección»
  - Pulse **[HT]** (altura) para configurar la altura del instrumento y la altura del blanco.
  - Pulse **[OFFSET]** (desplazamiento) en la segunda página para realizar la medición de desplazamiento del último punto.
  - Cuando se observa primero el punto central, debe configurarse el punto central.
     CF (paso 8)
- 6. Pulse **[REC]** (grabar). Introduzca la altura del blanco, el nombre del punto y el código, y pulse **[OK]** (aceptar).

- Repita los pasos 5 a 6 para todos los puntos de la sección transversal en la dirección de observación establecida hasta alcanzar la línea central.
- 8. Observe el punto central. Luego pulse  $\left[ \text{OK} \right]$  (aceptar).

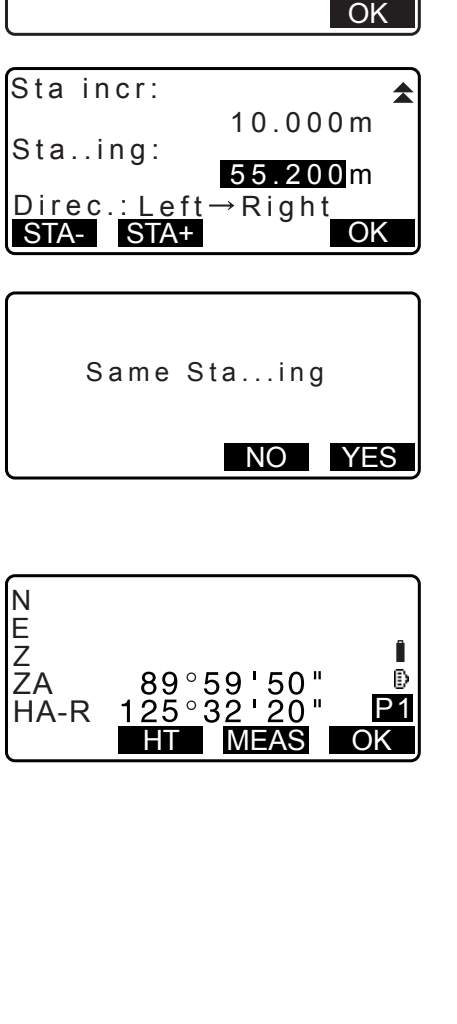

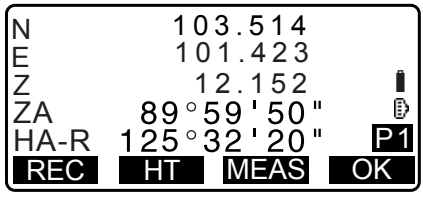

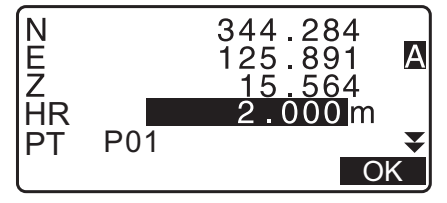

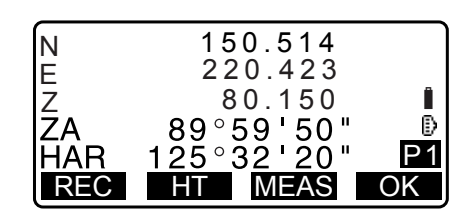

Introduzca el nombre del punto central. Luego pulse **[OK]** (aceptar).

| 3+3.200           |    |
|-------------------|----|
| Cent <u>er:</u>   |    |
| No.3+3.200        |    |
| Finished section: |    |
| No                |    |
| LOAD              | OK |

- Cuando establezca el punto central como la estación del instrumento, pulse **[LOAD]** (cargar) para leer los datos de coordenadas ya registrados y establecerlos como las coordenadas de la estación del instrumento.
  - IF «13.1 Introducción de los datos de la estación del instrumento y el ángulo azimutal PROCEDIMIENTO para leer datos de coordenadas registradas»
- 9. Repita los pasos 5 a 6 para todos los puntos de la sección transversal posteriores a la línea central.
- 10.Luego de observar el último punto de cambio, compruebe que la opción «Finished section» (sección finalizada) esté establecida en «Yes» (sí), y pulse **[OK]** (aceptar).
  - La observación se puede cancelar pulsando {ESC}.
     En este caso, aparece un mensaje de confirmación.
     Pulse [YES] (sí) para descartar los datos de medición observados hasta ese punto y salir de la observación.
     Pulse [NO] para continuar la observación.
- 11. Proceda con la observación de la siguiente sección transversal.

#### Nota

- «Road name» (nombre de vía): hasta 16 caracteres
- «Sta incr» (incremento de estaciones): -999 999,999 a 999 999,999 (m)
- «Sta..ing» (intervalo de estación): -99 999,99999 a 99 999,99999 (m)
- «Sta pitch» (paso de estación): 0,000 a 999 999,999 (m)
- «Direction» (dirección): «Left->Right» (izquierda -> derecha)/«Right->Left» (derecha -> izquierda)/Left (izquierda)/Right (derecha)

#### Dirección

Las secciones transversales se pueden medir en las siguientes direcciones, dependiendo de la configuración seleccionada en «Direction».

Cuando se selecciona «Left» (izquierda) o «Left -> Right» (izquierda -> derecha), se aplica lo siguiente: Patrón 1: desde el punto extremo izquierdo al punto extremo derecho

- Patrón 2: el punto central se observa primero. Luego, el punto que se encuentra inmediatamente a la izquierda del punto central Los puntos restantes se pueden observar en cualquier orden.
- Patrón 3: método en el que se utilizan 2 prismas. El punto central se observa primero, seguido del punto que se encuentra inmediatamente a su izquierda. Las observaciones subsiguientes se pueden realizar en el orden que resulte más eficiente para la operación con 2 prismas. En la siguiente ilustración, se observan primero los puntos más cercanos al punto central, y luego se observan los puntos más alejados (primero el izquierdo, luego el derecho).

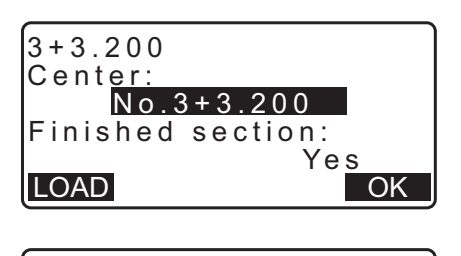

| Stop observing    |
|-------------------|
| Delete RPOS data? |
| NO VES            |

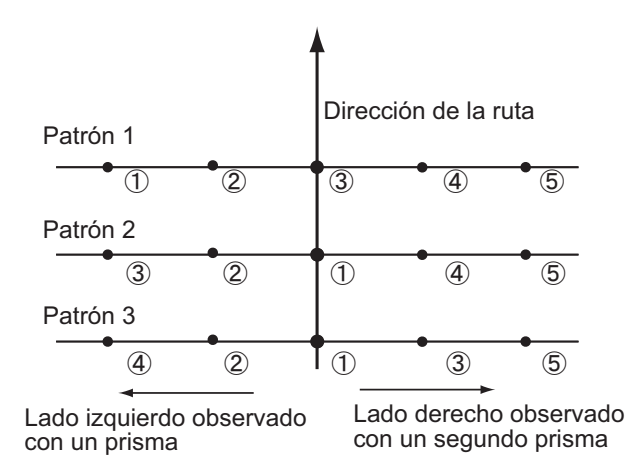

Cuando se selecciona «Right» (derecha) o «Left -> Right» (izquierda -> derecha), se aplica lo siguiente: Patrón 1: desde el punto extremo derecho al punto extremo izquierdo

- Patrón 1: desde el punto extremo derecho al punto extremo izquierdo Patrón 2: el punto central se observa primero. Luego, el punto que se encuentra inmediatamente a la
- derecha del punto central. Los puntos restantes se pueden observar en cualquier orden.
- Patrón 3: método en el que se utilizan 2 prismas. El punto central se observa primero, seguido del punto que se encuentra inmediatamente a su derecha. Las observaciones subsiguientes se pueden realizar en el orden que resulte más eficiente para la operación con 2 prismas.

Cuando se selecciona «Left -> Right» (izquierda -> derecha) o «Right -> Left» (derecha -> izquierda), se puede cambiar automáticamente la observación de una sección transversal subsiguiente a la dirección opuesta una vez completada la observación anterior de sección transversal. Este método reduce la distancia de recorrido al siguiente punto de inicio cuando se miden varias secciones transversales.

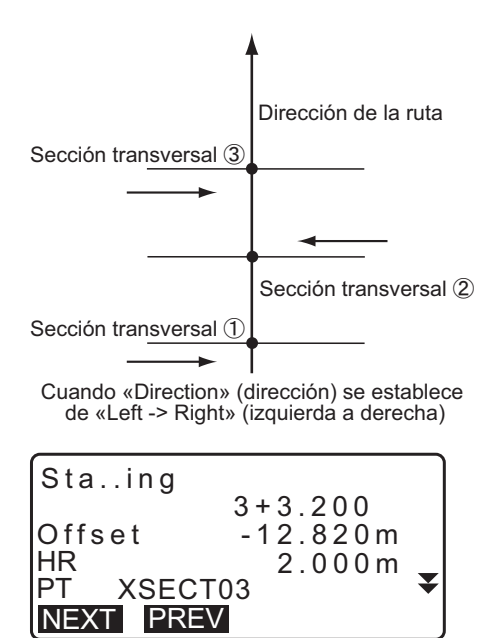

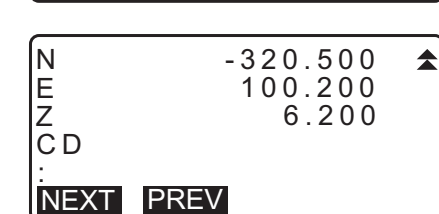

# Revisión de datos de levantamiento de sección transversal

Los datos de sección transversal registrados en un trabajo se muestran tal como se indica a la derecha. La opción «Offset» (desplazamiento) representa la distancia calculada a partir de las coordenadas del punto central y las coordenadas del punto de medición.

I Visualización de datos de un trabajo: "28.8 Revisión de los datos del trabajo"

# 27.MEDICIÓN DE PUNTO A LÍNEA

La medición de punto a línea permite a un operario definir las coordenadas del punto que desee medir cuando se establece como eje X una línea que conecta el punto de base A (0, 0, 0) con el punto B. Las coordenadas de la estación del instrumento y el ángulo de un punto desconocido C se establecen a través de la observación del punto A y el punto B.

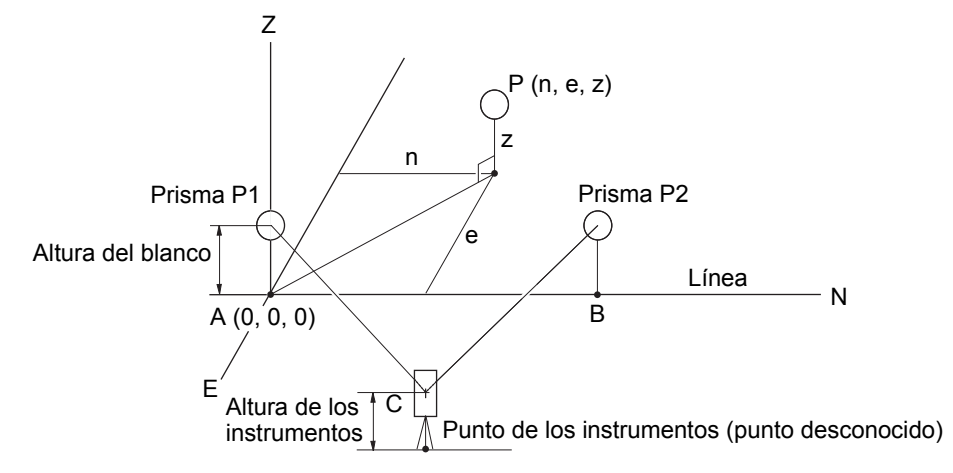

### PROCEDIMIENTO para configurar la línea base

- 1. Pulse [Menu] (menú) en la segunda página del modo de observación y seleccione «Pt to line» (punto a línea).
- 2. Seleccione «Define baseline» (definir línea base).

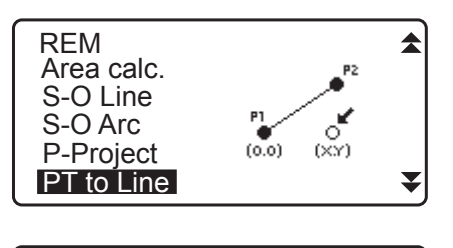

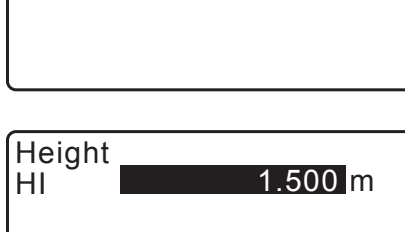

Point to line

Define baseline Point to line

4. Colime el primer punto que desee medir y pulse [MEAS] (medir).

3. Introduzca la altura del instrumento y pulse [OK] (aceptar).

| Después de confirmar el resultado medido, pulse [OK | [] |
|-----------------------------------------------------|----|
| (aceptar).                                          |    |

| OK                             |
|--------------------------------|
| Measure 1st PT<br>0° 00 ' 00 " |

| ZA<br>HA-R | 0°<br>0° | 00 00 00               |
|------------|----------|------------------------|
| HR         |          | 1.000 <mark>m 🕑</mark> |
| PT         | 1003     | $\mathbf{F}$           |
|            |          | MEAS                   |

| SD<br>ZA | 5.123m<br>34° 56 ' 12 "<br>123° 45 ' 26 " |
|----------|-------------------------------------------|
| HR       | 1.000m                                    |
| REC      | MEAS OK                                   |

5. Mida el segundo punto que desee medir de la misma manera que para el primero.

Confirme el resultado medido, y pulse [OK] (aceptar).

 Confirme el resultado medido de la línea base definida a partir de la línea entre el primer punto que desee medir y el segundo.

Si pulsa **[OK]** (aceptar), se establecerán las coordenadas y el ángulo del punto del instrumento. Continúe con la medición de punto a línea.

• Si pulsa **[S.CO]** (mostrar coord.), se muestran las coordenadas del punto del instrumento definidas a partir de los resultados de la medición del primer y segundo punto que desee medir.

Si pulsa **[OK]** (aceptar), se realiza la medición de punto a línea.

• Si pulsa **[REC]** (grabar), se registran en el trabajo actual las coordenadas del punto del instrumento como datos de puntos conocidos. En este punto no se pueden cambiar las coordenadas de la estación del instrumento ni la altura del instrumento.

### PROCEDIMIENTO para la medición de punto a línea

- 1. Pulse «Point to line» (punto a línea) en la segunda página del modo de observación.
- 2. Seleccione «Point to line» (punto a línea).
- 3. Colime el punto que desee medir y pulse **[MEAS]** (medir). Aparecerá el resultado medido.

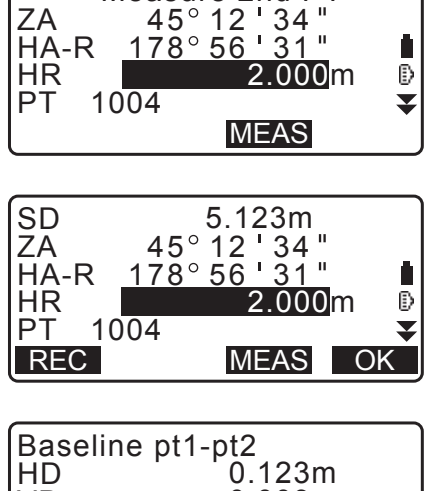

Measure 2nd PT

| VD<br>SD | -0.003m<br>0.156m |
|----------|-------------------|
| S.CO     | OK                |
|          |                   |

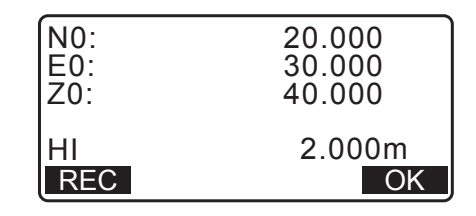

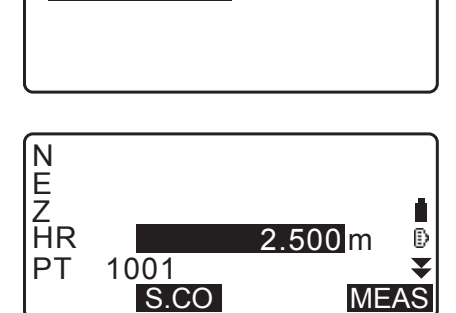

Point to line

Define baseline Point to line

- Si pulsa **[REC]** (grabar), se registran en el trabajo actual las coordenadas del punto que desee medir como datos medidos.
- Si pulsa **[S.CO]** (mostrar coord.), se pueden visualizar las coordenadas de la estación del instrumento.
- 4. Colime el siguiente punto que desee medir y pulse **[MEAS]** (medir) para iniciar la medición. Se pueden medir varios puntos de forma consecutiva.
- 5. Si pulsa **{ESC}**, se vuelve a la pantalla <Point to Line> (punto a línea).

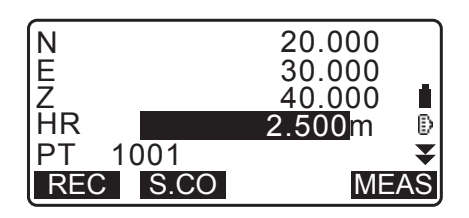

# 28.REGISTRO DE DATOS: MENÚ TOPOGRÁFICO

En el menú de registro, se pueden almacenar los datos de una medición (distancia, ángulo, coordenadas), datos de puntos de estación, los datos de la estación de referencia, y anotarlos en el trabajo actual.

• En el instrumento, se puede almacenar un total de 50 000 datos. El registro de los datos de la estación del instrumento y los datos de la estación de referencia son una excepción.

Nota

• Si se introduce el mismo nombre de punto, aparecerá la siguiente pantalla.

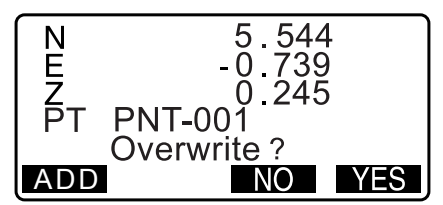

Pulse [ADD] (añadir) para registrar el punto como otro registro con el mismo nombre.

Pulse [NO] para introducir un nombre nuevo.

Pulse [YES] (sí) para sobrescribir el punto actual.

# 28.1 Registro de los datos de la estación del instrumento

Los datos de la estación del instrumento pueden almacenarse en el trabajo actual.

- Los elementos que se pueden registrar son las coordenadas de la estación del instrumento, el nombre del punto, la altura del instrumento, los códigos, el operario, la fecha, la hora, el clima, el viento, la temperatura, la presión atmosférica, la humedad y el factor de corrección atmosférica.
- Si los datos de la estación del instrumento no están almacenados para trabajo actual, se utilizará la configuración de los datos del instrumento almacenados previamente.

#### PROCEDIMIENTO

- 1. Pulse **[TOPO]** (topografía) en la tercera página del modo de observación para mostrar <TOPO>.
  - Aparece el nombre del trabajo actual.
- 2. Seleccione «Occupy» (ocupar).

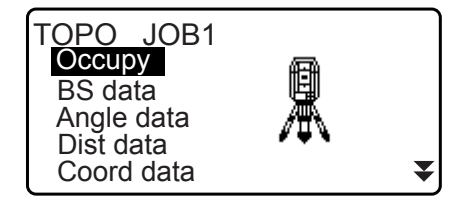

- 3. Configure los siguientes datos:
  - (1) Coordenadas de la estación del instrumento
  - (2) Nombre del punto
  - (3) Altura del instrumento
  - (4) Código
  - (5) Operario
  - (6) Fecha (solo de visualización)
  - (7) Hora (solo de visualización)
  - (8) Clima
  - (9) Viento
  - (10) Temperatura
  - (11) Presión atmosférica
  - (12) Humedad
  - (13) Factor de corrección atmosférica
  - Seleccione **[LOAD]** (cargar) para recuperar y utilizar las coordenadas registradas.
    - I ≪ 13.1 Introducción de los datos de la estación del instrumento y el ángulo azimutal PROCEDIMIENTO para leer datos de coordenadas registradas».
  - Cuando se introducen códigos, se muestran **[ADD]** (añadir), **[LIST]** (lista) y **[SRCH]** (buscar).
  - Pulse **[ADD]** (agregar) para guardar en la memoria los códigos introducidos.
  - Pulse **[LIST]** (lista) para mostrar los códigos guardados en orden cronológico inverso.
  - Pulse [SRCH] (buscar) para buscar un código guardado.
  - Para revisar y guardar códigos en el modo de datos, consulte "30.3 Registro/eliminación de códigos" y "30.4 Revisión de códigos"
  - Para establecer el factor de corrección atmosférica en 0 ppm, pulse **[0ppm]**. La temperatura y la presión atmosférica se definen en sus valores predeterminados.
- 4. Compruebe los datos introducidos y, a continuación, pulse **[OK]** (aceptar).
- 5. Pulse {ESC} para restablecer <TOPO>.

#### Nota

- Tamaño máximo del nombre del punto: 14 (alfanumérico)
- Rango de valores de altura del instrumento: -9999,999 a 9999,999 (m)
- Tamaño máximo del código/operario: 16 (alfanumérico)
- Selección de clima: «Fine» (bueno), «Cloudy» (nublado), «Light rain» (lluvia ligera), «Rain» (lluvia), «Snow» (nieve)
- Selección de viento: «Calm» (sin viento), «Gentle» (moderado), «Light» (ligero), «Strong» (fuerte), «Very strong» (muy fuerte)
- Rango de temperatura: -35 a 60 (°C) (en incrementos de 1 °C)/-31 a 140 (°F) (en incrementos de 1 °F)
- Rango de presión atmosférica: 500 a 1400 (hPa) (en incrementos de 1 hPa)/375 a 1050 (mm Hg) (en incrementos de 1 mm Hg)/14,8 a 41,3 (in Hg) (en incrementos de 0,1 in Hg)
- Rango de humedad: 0 a 100 (%)
- Rango del factor de corrección atmosférica (ppm): -499 a 499
- El parámetro «Humidity» (humedad) solo se muestra si se ha seleccionado «Yes» (sí) en «Humid.inp» (introducción de la humedad).
- Los rangos de entrada detallados anteriormente son los que aparecen cuando se selecciona un valor de 1 mm en el parámetro «Dist.reso» (resolución de la distancia). Cuando se selecciona un valor de 0,1 mm, pueden introducirse valores con un decimal.

I "33.4 Condiciones de observación: «Atmos» (atmosféricas)"

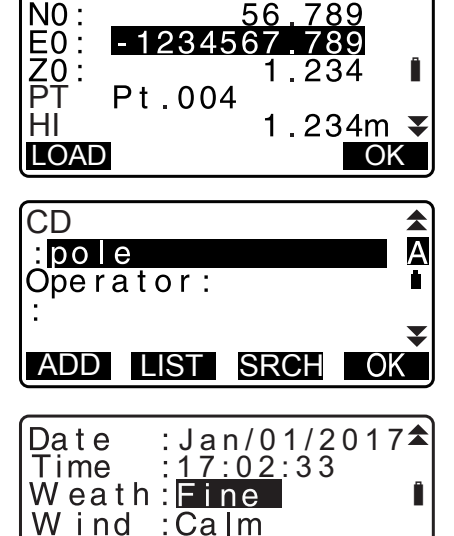

| Temp.<br>Press.<br>ppm | : <b>12</b> °C<br>: 1013hPa<br>: -3 | <b>±</b> |
|------------------------|-------------------------------------|----------|
| 0ppm                   |                                     | OK       |

OK

▼

A

V

А

MEAS

TOPO JOB1 Occupy BS data Angle data Dist data

Coord data

Angle

Coord

Take BS

ZA

ZA

HR

РТ

CD

HA-R

REC OFFSET

HA-R HA-R: REC

TOPO / Backsight

TOPO / Backsight

90°12'34"

90°12'34"

0°00'00'

AUTO

0.000m

130°12'34

# 28.2 Registro del punto de referencia

Los datos de la estación de referencia se pueden almacenar en el trabajo actual. Se puede seleccionar el método de establecimiento del ángulo azimutal siguiendo los pasos de «Introducción del ángulo azimutal» o «Cálculo de coordenadas».

#### PROCEDIMIENTO para la introducción del ángulo azimutal

- 1. Pulse **[TOPO]** (topografía) en la tercera página del modo de observación para mostrar <TOPO>.
- 2. Seleccione «BS data» (datos de referencia).
- Seleccione «Angle» (ángulo). Los valores de medición de ángulos se muestran en tiempo real.
- 4. Introduzca el ángulo azimutal.
- 5. Haga puntería en la referencia y pulse **[REC]** (grabar) en la pantalla del paso 4, y defina los siguientes elementos.
  - (1) Altura del blanco
  - (2) Nombre del punto
  - (3) Código
- Pulse [OK] (aceptar) para registrar los datos de la estación de referencia: Los datos de RED (reducidos) y los datos de medición de ángulos se registran al mismo tiempo. Se restablece <TOPO>.

#### PROCEDIMIENTO para el cálculo del ángulo azimutal mediante coordenadas

- 1. Pulse **[TOPO]** (topografía) en la tercera página del modo de observación para mostrar <TOPO>.
- 2. Seleccione «BS data» (datos de referencia).
- 3. Seleccione «Coord» (coordenadas).

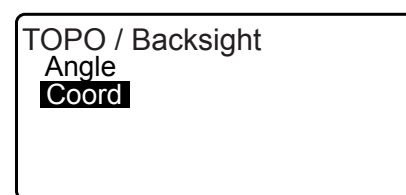

ADD LIST SRCH OK

- 4. Introduzca las coordenadas de la estación de referencia.
  - Para leer y establecer los datos de coordenadas desde la memoria, pulse **[LOAD]** (cargar).
  - IF "13.1 Introducción de los datos de la estación del instrumento y el ángulo azimutal" PROCEDIMIENTO para leer datos de coordenadas registradas»
- Pulse [OK] (aceptar) en la pantalla del paso 4. Los valores de medición de ángulos se muestran en tiempo real. También se muestra el ángulo azimutal calculado.
- 6. Haga puntería en la referencia y pulse **[REC]** (grabar) en la pantalla del paso 4, y defina los siguientes elementos.
  - (1) Altura del blanco
  - (2) Nombre del punto
  - (3) Código
- Pulse [OK] (aceptar) para registrar los datos de la estación de referencia: Los datos del punto conocido y los datos de medición de ángulos se registran al mismo tiempo. Se restablece <TOPO>.

# 28.3 Registro de datos de medición de ángulos

Los datos de medición de ángulos se pueden almacenar en el trabajo actual.

#### PROCEDIMIENTO

- 1. Pulse **[TOPO]** (topografía) en la tercera página del modo de observación para mostrar <TOPO>.
- Seleccione «Angle data» (datos de ángulos) y haga puntería en el punto que desea registrar. Los valores de medición de ángulos se muestran en tiempo real.

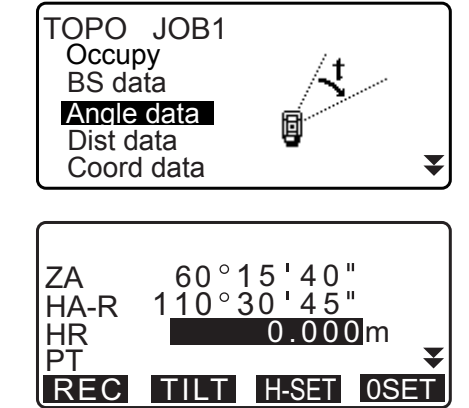

| TOPO / | Backsight     |    |
|--------|---------------|----|
| NBS :  | 1.000         |    |
| EBS :  | 1.000         |    |
| ZBS :  | <null></null> |    |
|        |               |    |
| LOAD   |               | OK |

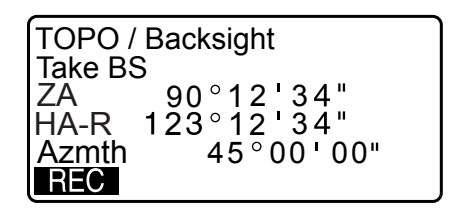

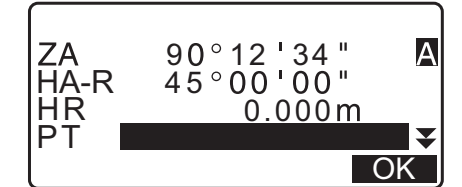

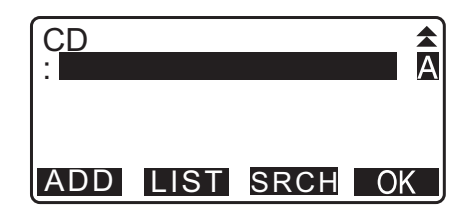

- 3. Configure los siguientes elementos:
  - (1) Altura del blanco
  - (2) Nombre del punto
  - (3) Código

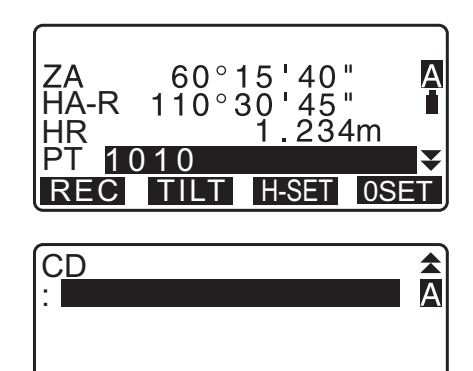

LIST SRCH

OK

ADD

- 4. Compruebe los datos introducidos y, a continuación, pulse **[REC]** (grabar).
- 5. Pulse {ESC} para dejar de medir y restablecer <TOPO>.

### 28.4 Registro de datos de medición de distancias

Los datos de medición de distancias se pueden almacenar en el trabajo actual.

#### PROCEDIMIENTO

- Pulse [MEAS] (medir) en la primera página del modo de observación para realizar la medición de distancias.
   IF "12.2 Medición de distancias y ángulos"
- Pulse [TOPO] (topografía) en la tercera página del modo de observación. Aparecerá <TOPO> en pantalla. Seleccione «Dist data» (datos de distancia) para mostrar los resultados de medición.
- 3. Configure los siguientes elementos:
  - (1) Altura del blanco
  - (2) Nombre del punto
  - (3) Código

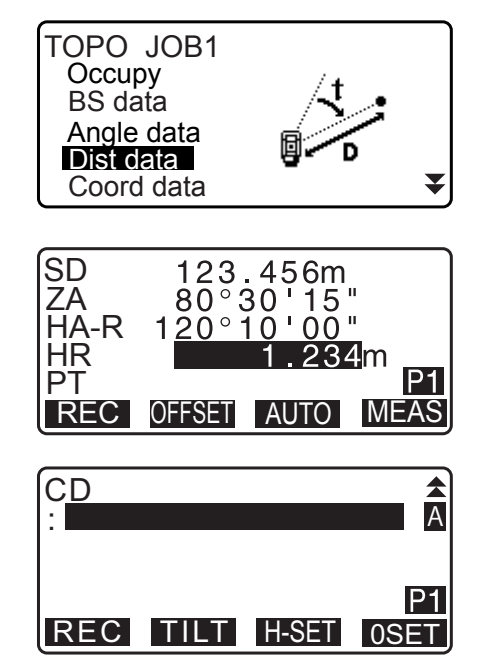

4. Compruebe los datos introducidos y, a continuación, pulse **[REC]** (grabar).

- Para continuar midiendo, haga puntería en el punto siguiente, pulse [MEAS] (medir) y realice los pasos 3 y 4 descritos anteriormente.
  - Pulse [AUTO] (automático) para realizar una medición de distancias y registrar automáticamente los resultados.
     La opción [AUTO] es conveniente para registrar los datos de medición cuando no se han establecido la altura del blanco, el código y el nombre del punto.
  - Pulse **[OFFSET]** (desplazamiento) para realizar una medición de desplazamiento en el modo topografía.
- 6. Pulse {ESC} para dejar de medir y restablecer <TOPO>.

### 28.5 Registro de datos de coordenadas

Los datos de las coordenadas se pueden almacenar en el trabajo actual.

#### PROCEDIMIENTO

- Realice la medición de coordenadas en la pantalla del modo de observación.
   "14. MEDICIÓN DE COORDENADAS"
- Pulse [TOPO] (topografía) en la tercera página del modo de observación para mostrar <TOPO>. Seleccione «Coord data» (datos de coordenadas) para mostrar los resultados de la medición.

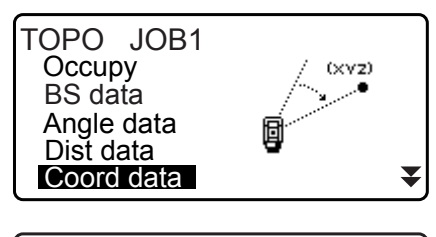

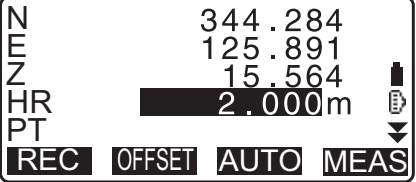

- 3. Configure los siguientes elementos:
  - (1) Altura del blanco
  - (2) Nombre del punto
  - (3) Código

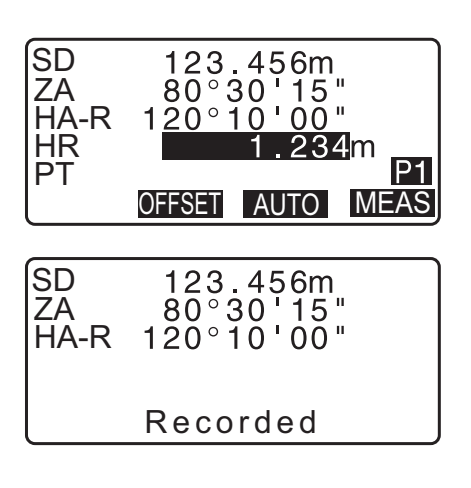

- 4. Compruebe los datos introducidos y, a continuación, pulse **[REC]** (grabar).
- 5. Para continuar midiendo, haga puntería en el punto siguiente, pulse **[MEAS]** (medir) y realice los pasos 3 y 4 descritos anteriormente.
  - Si pulsa **[AUTO]** (automático), se iniciará la medición, y se registrarán automáticamente los resultados medidos. Se recomienda registrar los datos medidos sin configurar la altura de colimación, el código y el nombre del punto.
  - Pulse **[OFFSET]** (desplazamiento) para iniciar la medición de desplazamiento.
- 6. Pulse {ESC} para dejar de medir y restablecer <TOPO>.

### 28.6 Registro de los datos de distancias y coordenadas

Los datos de medición de distancias y de coordenadas se pueden almacenar simultáneamente en el trabajo actual.

- Tanto los datos de la medición de distancias como los datos de las coordenadas se registran con el mismo nombre de punto.
- Primero se registran los datos de medición de distancias y, luego, los datos de las coordenadas.

#### PROCEDIMIENTO

 Pulse [TOPO] (topografía) en la tercera página del modo de observación para mostrar <TOPO>. Seleccione «Dist + Coord» (datos de distancia y coordenadas) para mostrar los resultados de medición.

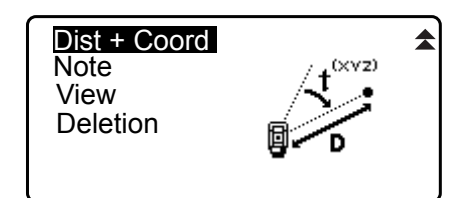

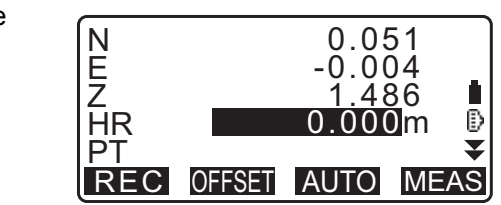

- Para iniciar la medición, haga puntería en el punto y pulse [MEAS] (medir).
   Se mostrarán los resultados de la medición.
- 3. Configure los siguientes elementos:
  - (1) Altura del blanco
  - (2) Nombre del punto
  - (3) Código
- 4. Compruebe los datos introducidos y, a continuación, pulse **[REC]** (grabar).
- 5. Pulse {ESC} para dejar de medir y restablecer <TOPO>.

### 28.7 Registro de notas

Este procedimiento prepara los datos de las notas y los registra en el trabajo actual.

#### PROCEDIMIENTO

- Pulse [TOPO] (topografía) en la tercera página del modo de observación para mostrar <TOPO>. Seleccione «Note» (nota).
- 2. Introduzca los datos de la nota.

| TOPO/Note rec<br>Tree 01 Left | 2823 |
|-------------------------------|------|
|                               | A    |

Dist + Coord

Note

View Deletion

 Después de introducir los datos de la nota, pulse [OK] (aceptar) para volver a <TOPO>.

Nota

· Longitud máxima de la nota: 60 caracteres (alfanuméricos)

#### 28.8 Revisión de los datos del trabajo

Es posible mostrar en la pantalla los datos que contiene el trabajo actual.

- También es posible buscar datos en el trabajo para mostrarlos por nombre del punto, pero no se pueden buscar los datos de las notas.
- Los datos de puntos conocidos introducidos desde un instrumento externo no se revisan.

#### PROCEDIMIENTORevisión de los datos del trabajo

 Pulse [TOPO] (topografía) en la tercera página del modo de observación para mostrar <TOPO>. Seleccione «View» (ver) para mostrar la lista de puntos registrados.

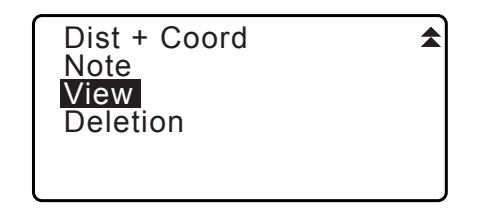

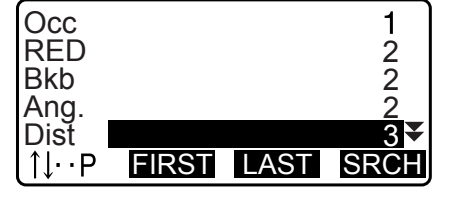

- Si desea ver más detalles sobre un nombre de punto, selecciónelo y pulse [ENT].
   Se muestran los detalles de los datos. Esta pantalla contiene los datos de medición de distancias.
  - Para ver los datos anteriores, pulse [PREV] (anterior).
  - Para ver los datos siguientes, pulse [NEXT] (siguiente).
  - Pulse **[EDIT]** (editar) para editar el código, la altura del blanco o el nombre del punto del nombre de punto seleccionado. Los elementos editables dependen del tipo de datos seleccionados.

Pulse **[OK]** (aceptar) para confirmar los cambios y volver a la pantalla anterior.

- [**TU...P**] = Use las teclas **{**▲**}**/**{**▼**}** para desplazarse de una página a otra.
- [↑↓...P] = Use las teclas {▲}/{▼} para seleccionar un punto individual.
- Pulse [FIRST] (primero) para mostrar los primeros datos.
- Pulse [LAST] (último) para mostrar los últimos datos.
- Pulse [SRCH] (buscar) para buscar un nombre de punto. Introduzca el nombre del punto después de «PT». La búsqueda puede durar algún tiempo si son muchos los datos registrados.
- Pulse [RED] (reducido) para mostrar la pantalla de datos reducidos que se indican a la derecha.
   Pulse [OBS] (observación) para volver a la pantalla anterior.
- Pulse {ESC} para terminar la presentación detallada y restablecer la lista de puntos.
   Pulse {ESC} nuevamente para restablecer <TOPO>.

Nota

• Si existen más de dos puntos con el mismo nombre en el trabajo actual, el instrumento iM únicamente busca los datos más recientes.

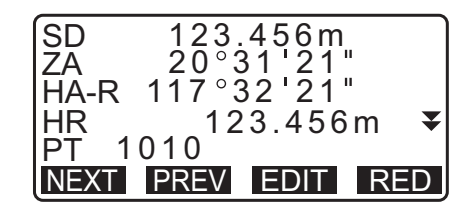

| HD     | 1234.456m    |
|--------|--------------|
| VD     | -321.123m    |
| Azmth  | 12°34'56"    |
| HR     | 123.45m ₹    |
| PT 101 | 0            |
| NEXT P | REV EDIT OBS |

# 28.9 Eliminación de los datos registrados de un trabajo

Es posible eliminar datos desde el trabajo seleccionado actualmente.

# 4

• La eliminación de los datos no libera la memoria. Cuando se elimina un trabajo, se libera la memoria ocupada.

CF "29.2 Eliminación de un trabajo"

#### PROCEDIMIENTO para la eliminación de datos registrados de un trabajo

 Pulse [TOPO] (topografía) en la tercera página del modo de observación para mostrar <TOPO>. Seleccione «Deletion» (eliminación) para mostrar la lista de puntos registrados.

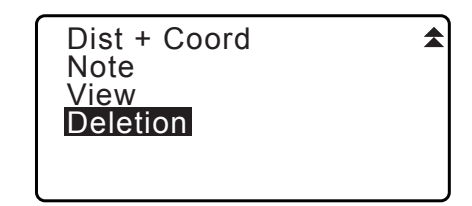

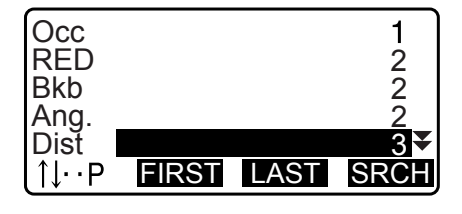

 Si desea ver más detalles sobre un elemento de datos, selecciónelo y pulse [ENT] (introducir). Se muestran los detalles de los datos.

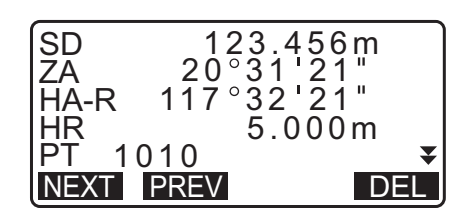

- Para ver los datos anteriores, pulse **[PREV]** (anterior).
- Para ver los datos siguientes, pulse **[NEXT]** (siguiente).
- [<u>↑↓...P</u>] = Use las teclas {▲}/{▼} para desplazarse de una página a otra.
- [↑↓...P] = Use las teclas {▲}/{▼} para seleccionar un punto individual.
- Pulse [FIRST] (primero) para mostrar los primeros datos.
- Pulse [LAST] (último) para mostrar los últimos datos.
- Pulse [SRCH] (buscar) para buscar un nombre de punto. Introduzca el nombre del punto después de «PT». La búsqueda puede durar algún tiempo si son muchos los datos registrados.
- 3. Pulse **[DEL]** (eliminar). Se eliminarán los datos de medición seleccionados.
- 4. Pulse {ESC} para restablecer <TOPO>.

# 4

- Compruebe los elementos de datos antes de la eliminación para evitar la pérdida de datos importantes.
- La eliminación de un elemento de datos importantes, como las coordenadas de la estación del instrumento, puede impedir la ejecución correcta de las operaciones del software que requieren dichos datos después de transferir los datos a un dispositivo externo.

# 29.1 Selección de un trabajo

Seleccione el trabajo actual y el trabajo de búsqueda de coordenadas.

- La configuración de fábrica del iM incluye un total de 99 trabajos preparados, y está seleccionado el primero (JOB1).
- De forma predeterminada, los nombres de los «JOB» (trabajo) son JOB1 a JOB99. Puede llamarlos de otra forma si así lo desea.
- Se puede definir el factor de escala para cada trabajo. Solo es posible editar el factor de escala del trabajo actual.

#### Trabajo actual

Los resultados de la medición, los datos de la estación del instrumento, los datos de puntos conocidos, las notas y los datos de coordenadas están registrados en el trabajo actual.

IF Registro de datos de puntos conocidos: "30.1 Registro/eliminación de datos de puntos conocidos".

#### Trabajo de búsqueda de coordenadas

Los datos de las coordenadas registradas en el trabajo seleccionado pueden leerse como medición de coordenadas, medición por intersección inversa, medición de replanteo, etc.

#### Corrección de escala

El instrumento de la serie iM calcula la distancia horizontal y las coordenadas de los puntos usando los valores obtenidos para la distancia en pendiente. Si se establece un factor de escala, se lleva a cabo la corrección de escala durante el cálculo.

Distancias horizontales corregidas = Distancia horizontal (S) × Factor de escala (S.F.)

- Cuando se fija un factor de escala en «1,00000000», no se corrige la distancia horizontal.
- Distancia horizontal: "33.1 Condiciones de observación: «Angle/Tilt» (ángulo/inclinación)"
   Condiciones de observación 
   Distancia horizontal («H Dist»)

### PROCEDIMIENTO Selección de un trabajo y configuración del factor de escala

1. Seleccione «JOB» (trabajo) en el modo de datos.

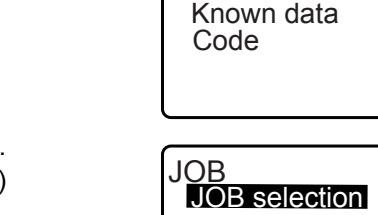

Data JOB

 Seleccione «JOB selection» (selección de trabajo). Se muestra <JOB selection> (selección de trabajo) en la pantalla.

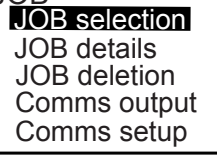

JOB03

JOB04

JOB05

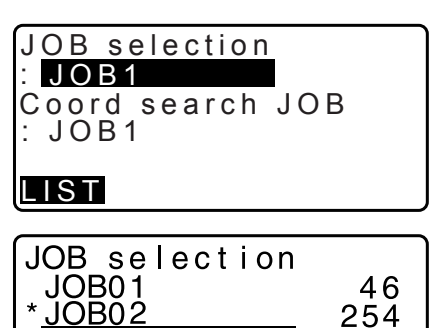

00

0₹

- 3. Pulse [LIST] (lista).
  - También es posible seleccionar el trabajo pulsando las teclas (>)/{
  - Los números de la derecha representan la cantidad de elementos de datos que contiene cada trabajo.
  - «\*» indica que el trabajo todavía no se ha transferido a ningún dispositivo externo.

- Alinee el cursor con el trabajo deseado como trabajo actual y pulse {ENT} (introducir). Se determina el trabajo.
- Pulse {ENT} (introducir).
   Se restablece <JOB selection> (selección de trabajo).
- Alinee el cursor con «Coord search JOB» (trabajo de búsqueda de coordenadas) y pulse [LIST] (lista).
   Aparece <Coord search JOB> (trabajo de búsqueda de coordenadas) en pantalla.
- Alinee el cursor con el trabajo deseado como trabajo de búsqueda de coordenadas y pulse {ENT} (introducir). Se determina el trabajo, y se restablece <JOB> (trabajo).

#### Nota

 La lista de nombres de trabajos ocupa 2 páginas como máximo.

#### PROCEDIMIENTOIntroducción del nombre de un trabajo

- 1. Seleccione «JOB» (trabajo) en el modo de datos.
- Seleccione primero el trabajo cuyo nombre desee cambiar.
   "PROCEDIMIENTO Selección de un trabajo y configuración del factor de escala"
- Seleccione «JOB details» (detalles del trabajo) en <JOB>. Después de introducir la información detallada del trabajo, pulse [OK] (aceptar). Se restablece <JOB>.
  - Introduzca el factor de escala del trabajo actual.

#### Nota

- Longitud máxima del nombre del trabajo: 12 (alfanumérico)
- Rango de valores de factor de escala: 0,50000000 a 2,00000000 (\*1,00000000)
   «\*»: Valores de fábrica

# 29.2 Eliminación de un trabajo

Es posible borrar los datos de un trabajo designado. Después de borrar los datos, el nombre del trabajo volverá a ser el que tenía asignado cuando el instrumento iM se envió de fábrica.

Nota

• No se pueden eliminar los trabajos que se no hayan enviado a un dispositivo auxiliar (señalados con \*).

#### PROCEDIMIENTO

1. Seleccione «JOB» (trabajo) en el modo de datos.

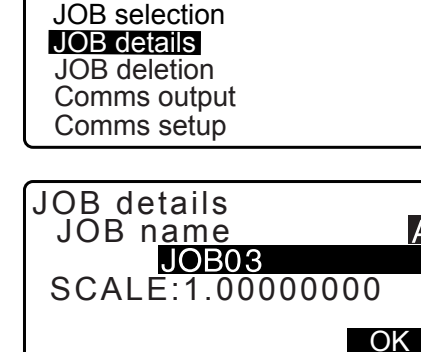

JOB

46 254

0

0

0

JOB

JOB selection JOB details

JOB deletion Comms output

Comms setup

JOB01 \*<u>JOB02</u>

JOB03

JOB04

JOB05

JOB deletion

- 2. Seleccione «JOB deletion» (eliminación de trabajo). Se muestra <JOB deletion> en la pantalla.
  - Los números de la derecha representan la cantidad de elementos de datos que contiene cada trabajo.

- 3. Alinee el cursor con el trabajo deseado y pulse **{ENT}** (introducir).
- Pulse [YES] (sí). Se eliminan los datos incluidos en el trabajo seleccionado y se restablece <JOB deletion> (eliminación de trabajo).

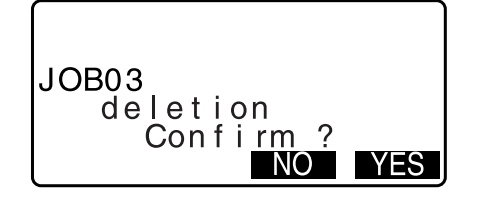

# 30.1 Registro/eliminación de datos de puntos conocidos

Es posible registrar o eliminar datos de coordenadas de los puntos conocidos del trabajo actual.

Durante la configuración, se pueden transferir los datos registrados de coordenadas para usarlos como datos de la estación del instrumento, de la estación de referencia, de puntos conocidos y de coordenadas de puntos de replanteo.

- Se pueden registrar hasta 50 000 elementos de datos de coordenadas, incluidos los datos que contienen los trabajos.
- Hay dos métodos de registro: introducción desde el teclado o desde un instrumento externo. C Cables de comunicación: "38. ACCESORIOS"
  - Formato de los datos enviados y comandos: «Manual de comunicación»
- Al introducir los datos de puntos conocidos desde un dispositivo externo, el instrumento iM no comprueba el nombre de puntos repetidos.
- La configuración de la comunicación también puede realizarse con los datos conocidos. Seleccione «Comms Setup» (configuración de la comunicación) en <Known data> (datos conocidos).

# 4

- Si selecciona «inch» (pulgada) como unidad de distancia, deberá introducir los valores en «feet» (pies) o «US feet» (pies estadounidenses).
- La eliminación de los datos no libera la memoria. Cuando se elimina un trabajo, se libera la memoria ocupada.

CF "29.2 Eliminación de un trabajo"

#### PROCEDIMIENTO para el registro de datos de coordenadas de puntos conocidos por introducción desde el teclado

- 1. Seleccione «Known data» (datos conocidos) en el modo de datos.
  - Aparece el nombre del trabajo actual.
- Seleccione «Key in coord» (introducir coordenadas), y escriba las coordenadas del punto conocido y el número del punto.

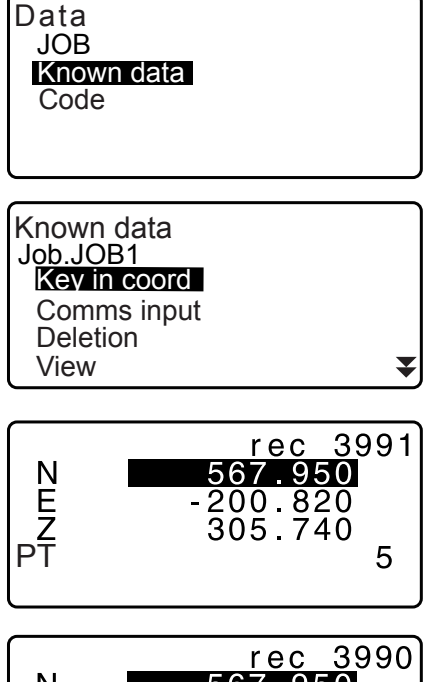

- Después de establecer los datos, pulse {ENT} (introducir). Los datos de las coordenadas se registran en el trabajo actual, y se restablece la pantalla del paso 2.
- rec
   3990

   N
   567.950

   E
   -200.820

   Z
   305.740

   PT
   5

   Recorded
- 4. Continúe introduciendo los datos de coordenadas de otros puntos conocidos.

 Cuando haya completado el registro de todos los datos de coordenadas, pulse {ESC} para restablecer <Known data> (datos conocidos).

# PROCEDIMIENTO para la introducción de datos de coordenadas de puntos conocidos desde un instrumento externo

- 1. Conecte el instrumento de la serie iM y el ordenador central.
- 2. Seleccione «Known data» (datos conocidos) en el modo de datos.
- 3. Seleccione «Comms input» (introducción de la comunicación) para mostrar <Comms input>.

| Known data<br>Job.JOB1 |  |
|------------------------|--|
| Key in coord           |  |
| Comms input            |  |
| Deletion               |  |
| View                   |  |

Comms input

Comms input

GTS(Coord) SSS(Coord)

T type S type

Seleccione el formato de introducción y pulse **[ENT]** (introducir).

#### Nota

- Seleccione «T type» (tipo T) o «S type» (tipo S), según el formato de comunicación utilizado.
  - "33.1 Condiciones de observación: «Angle/Tilt» (ángulo/inclinación)" Configuración de la comunicación

Se empiezan a introducir los datos de coordenadas procedentes de un instrumento externo y aparece en la pantalla la cantidad de elementos recibidos. Una vez completada la recepción de datos, aparece en pantalla <Known data> (datos conocidos).

- Pulse **{ESC}** para detener la recepción de datos en curso.
- Reciba los datos de las coordenadas del siguiente punto conocido. Luego, reciba los datos de las coordenadas de otros puntos conocidos.
- Termine en introducir los puntos conocidos. Cuando haya completado todo el registro, pulse [ESC]. Se vuelve a <Known Point> (punto conocido).

#### Nota

 Formatos de introducción seleccionables: «T-Type» (tipo T): GTS (Coord.)/SSS (Coord.) «S-Type» (tipo S): SDR33 Cuando se selecciona «T type» (tipo T)

▼

Comms input Format GTS(Coord) Receiving 12

#### PROCEDIMIENTO para la eliminación de datos de coordenadas designados

- 1. Seleccione «Known data» (datos conocidos) en el modo de datos.
- 2. Seleccione «Deletion» (eliminación) para mostrar la lista de datos de puntos conocidos.

- Seleccione el nombre del punto que desea eliminar y pulse {ENT} (introducir).
  - [**TU...P**] = Use las teclas **{**▲**}**/**{**▼**}** para desplazarse de una página a otra.
  - [↑↓...P] = Use las teclas {▲}/{▼} para seleccionar un punto individual.
  - Pulse **[FIRST]** (primero) para mostrar el primer nombre de la lista de nombres de puntos.
  - Pulse **[LAST]** (último) para mostrar el último nombre de la lista de nombres de puntos.
  - [SRCH]
    - Cr «13.1 Introducción de los datos de la estación del instrumento y el ángulo azimutal PROCEDIMIENTO para buscar datos de coordenadas (coincidencia total)/PROCEDIMIENTO para buscar datos de coordenadas (coincidencia parcial)»
- 4. Pulse **[DEL]** (eliminar) para eliminar el nombre del punto seleccionado.
  - Pulse [PREV] (anterior) para mostrar los datos anteriores.
  - Pulse [NEXT] (siguiente) para mostrar los datos siguientes.
- 5. Pulse **{ESC}** para salir de la lista de nombres de puntos y volver a <Known data> (datos conocidos).

#### PROCEDIMIENTO para el borrado de todos los datos de coordenadas a la vez (inicialización)

- 1. Seleccione «Known data» (datos conocidos) en el modo de datos.
- 2. Seleccione «Clear» (borrar) y pulse **{ENT}** (introducir).

| Clear<br>Comms setup | * |
|----------------------|---|
|                      |   |
|                      |   |

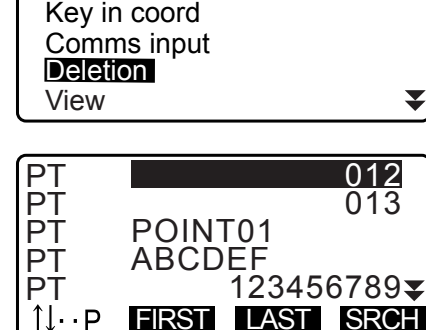

Known data

Job.JOB1

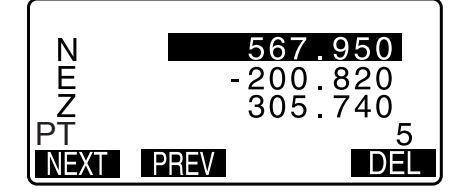

Pulse [YES] (sí).

Se restablece <Known data> (datos conocidos).

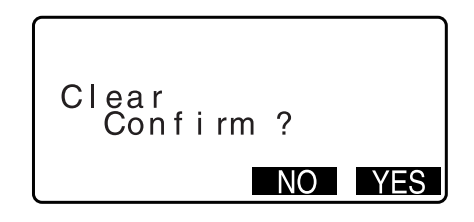

# 30.2 Revisión de datos de puntos conocidos

Es posible ver en pantalla todos los datos de coordenadas del trabajo actual.

#### PROCEDIMIENTO

- 1. Seleccione «Known data» (datos conocidos) en el modo de datos.
  - Aparece el nombre del trabajo actual.
- 2. Seleccione «View» (ver). Aparece la lista de nombres de puntos.
- Seleccione el nombre del punto que desea visualizar y pulse {ENT} (introducir). Se mostrarán las coordenadas del nombre del punto seleccionado.

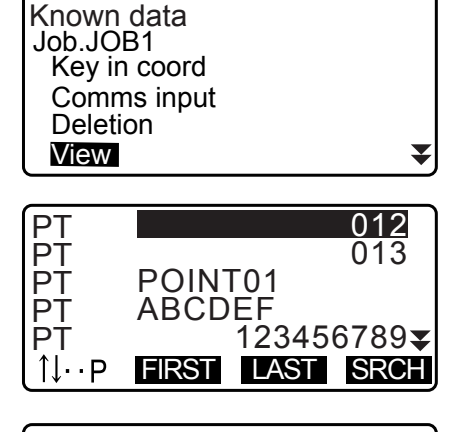

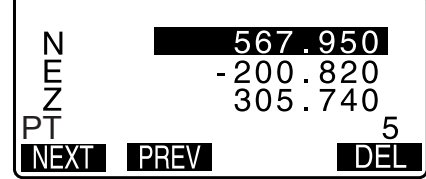

 Pulse {ESC} para restablecer la lista de nombres de puntos.
 Pulse {ESC} nuevamente para restablecer <Known data> (datos conocidos).

# 30.3 Registro/eliminación de códigos

Es posible guardar códigos en la memoria. También puede leer códigos registrados en la memoria mientras registra datos de la estación del instrumento o datos de observación.

#### PROCEDIMIENTO para la introducción de códigos

1. Seleccione «Code» (código) en el modo de datos.

| Data<br>JOB<br>Known data<br>Code |  |
|-----------------------------------|--|
|-----------------------------------|--|

- Seleccione «Key in code» (introducir código). Introduzca el código y pulse {ENT} (introducir). El código se registra y se restablece <Code> (código).
- Nota
- Tamaño máximo del código: 16 (alfanumérico)
- Cantidad máxima de códigos registrados: 60

| Code<br>Key in code<br>Comms input<br>Comms output<br>Deletion<br>Code view | ₹ |
|-----------------------------------------------------------------------------|---|
| Code<br>:Pole                                                               | A |

#### PROCEDIMIENTO para la introducción de códigos desde un instrumento externo

#### Nota

- · Solo se pueden introducir códigos para formatos de comunicación compatibles con «T type» (tipo T).
- Al registrar un código, es necesario seleccionar «T type» en la configuración de la comunicación.
- CF "33.1 Condiciones de observación: «Angle/Tilt» (ángulo/inclinación)" Configuración de la comunicación
- 1. Conecte primero el instrumento iM y el ordenador central.
- 2. Seleccione «Code» (código) en el modo de datos.

| Data<br>JOB<br>Known<br>Code | data |
|------------------------------|------|
|                              |      |
|                              |      |

- Seleccione «Comms input» (introducción de la comunicación) y pulse [ENT] (introducir).
   Comienza la comunicación de códigos y se muestra la cantidad de datos transmitidos. Cuando se completa la transferencia, la pantalla vuelve a <Code> (código).
  - Si pulsa **{ESC}**, se detiene la transferencia de datos.

| Comms of<br>Deletion<br>Code vie | ew   |  |
|----------------------------------|------|--|
|                                  |      |  |
| Code                             |      |  |
| Format                           | CODE |  |

Code

Key in code

Comms input

Receiving 15

#### PROCEDIMIENTO para la eliminación de códigos

- 1. Seleccione «Code» (código) en el modo de datos.
- 2. Seleccione «Deletion» (eliminación). Aparece la lista de códigos registrados.

| Code         |   |
|--------------|---|
| Key in coord |   |
| Comms input  |   |
| Comms output |   |
| Deletion     |   |
| Code view    | ₹ |
|              |   |

 Alinee el cursor con el código que desea eliminar y pulse [DEL] (eliminar).
 Se elimina el código designado.

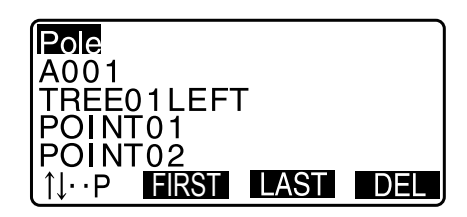

4. Pulse {ESC} para restablecer <Code>.

Nota

• Si selecciona «Clear list» (borrar lista) en el paso 2 y luego pulsa **[YES]** (sí), se eliminan todos los códigos registrados.

# 30.4 Revisión de códigos

#### PROCEDIMIENTO

- 1. Seleccione «Code» (código) en el modo de datos.
- 2. Seleccione «Code view» (visualización de códigos). Aparece la lista de códigos registrados.
- 3. Pulse {ESC} para restablecer <Code>.

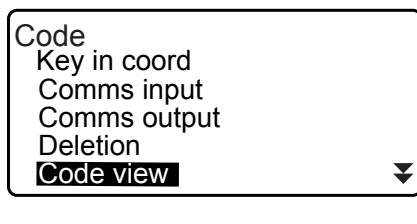

Pole A001 Point 001 TREE01LEFT POINT01 ↓··P FIRST LAST

# **31.ENVÍO DE DATOS DE UN TRABAJO**

Es posible enviar los datos de un trabajo a un ordenador central.

- Cables de comunicación: "38. ACCESORIOS" Formato de los datos enviados y comandos: «Manual de comunicación»
- Se envían los resultados de medición, los datos de la estación del instrumento, los datos de puntos conocidos, las notas y los datos de coordenadas del trabajo.
- · Los datos de puntos conocidos introducidos desde un instrumento externo no se envían.
- La configuración de la comunicación también puede realizarse desde el menú de trabajo. Seleccione «Comms Setup» (configuración de la comunicación) en <JOB> (trabajo).

# 4

• Si la unidad de distancia seleccionada es «inch» (pulgada), los datos se envían en pies o pies estadounidenses, dependiendo de la unidad de pies seleccionada.

# 31.1 Envío de datos de un trabajo a un ordenador central

#### PROCEDIMIENTO

- 1. Conecte el instrumento de la serie iM y el ordenador central.
- 2. Seleccione «JOB» (trabajo) en el modo de datos.

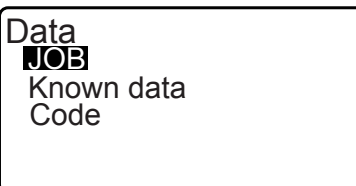

JOB

JOB selection JOB details JOB deletion Comms output Comms setup

Comms output

T type S type

- 3. Seleccione «Comms output» (envío por comunicación) para ver la lista de trabajos.
- Seleccione «T type» (tipo T) o «S type» (tipo S).
   Pulse [ENT] (introducir) después de realizar la selección.

#### Nota

• Seleccione «T type» (tipo T) o «S type» (tipo S), según el formato de comunicación utilizado.

- 133.1 Condiciones de observación: «Angle/Tilt» (ángulo/inclinación)" Configuración de la comunicación
- Seleccione el trabajo cuyos datos desea transferir y pulse {ENT} (introducir).

A la derecha del trabajo seleccionado, aparecerá la palabra «Out». Puede seleccionar todos los trabajos que desee.

 «\*» indica que el trabajo todavía no se ha transferido a ningún dispositivo externo.

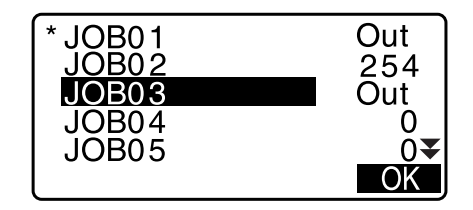

6. Pulse [OK] (aceptar).

7. Seleccione el formato de envío y pulse [ENT] (introducir).

Cuando se selecciona «T type» (tipo T)

Cuando se selecciona «S type» (tipo S)

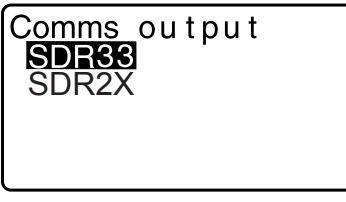

Comms output Obsidata Reduced data

Cuando se selecciona «GTS (Obs)» o «SSS (Obs)», seleccione el formato de envío de los datos de distancia.

• Seleccione «Obs data» (datos de observación) para enviar los datos de distancia en pendiente. Seleccione «Reduced data» (datos reducidos) para transferir los datos de la distancia horizontal convertidos a partir de la distancia en pendiente. (Cuando se selecciona el formato SSS, también se envía la diferencia de altura).

# 4

- Si no se registran los datos de la estación del instrumento durante la medición y se selecciona «Reduced data» (datos reducidos), se pueden enviar resultados no deseados de la medición.
- Pulse {ENT} (introducir) para comenzar a enviar datos del trabajo actual. Una vez completado el envío, la pantalla vuelve a la lista de trabajos, donde puede enviar datos de otros trabajos.
  - Pulse {ESC} para detener el envío de datos en curso.

#### PROCEDIMIENTO para la transferencia de códigos a un ordenador central

#### Nota

- Solo se pueden enviar códigos para formatos de comunicación compatibles con «T type» (tipo T).
- Al transferir un código, es necesario seleccionar «T type» en la configuración de la comunicación.
- CF "33.1 Condiciones de observación: «Angle/Tilt» (ángulo/inclinación)" Configuración de la comunicación
- 1. Conecte primero el instrumento iM y el ordenador central.
- 2. Seleccione «Code» (código) en el modo de datos.
- Seleccione «Comms output» (envío por comunicación) y pulse {ENT} (introducir). Comienza la transferencia de códigos. Una vez completado el envío de códigos, la pantalla vuelve al menú de códigos.

|   | Data<br>JOB<br>Known data<br><mark>Code</mark>                             |  |
|---|----------------------------------------------------------------------------|--|
| 0 | Code<br>Key in code<br>Comms input<br>Comms output<br>Dletion<br>Code view |  |

# **32.USO DE UN DISPOSITIVO DE MEMORIA USB**

Es posible leer/transferir datos desde/hacia un dispositivo de memoria USB.

- Al utilizar un dispositivo de memoria USB, los datos se almacenan en la carpeta raíz. No se pueden leer/ transferir datos desde/hacia subcarpetas.
- Al usar el instrumento iM, pueden introducirse/transferirse archivos de texto compatibles con MS-DOS.
  - 4
  - Cuando se selecciona «S type» (tipo S), se pueden introducir/transferir únicamente archivos con extensión «SDR». El instrumento iM no puede mostrar archivos con una extensión diferente de «SDR» guardados en un dispositivo de memoria USB. Además, se puede mostrar un archivo de datos de códigos enviados únicamente cuando se selecciona «T type» (tipo T). (Lo mismo se aplica a un caso para guardar un código cuando se selecciona «S type»).
- No se puede guardar un archivo con el mismo nombre como un archivo de solo lectura, ni cambiar o eliminar el nombre de un archivo de solo lectura. (Sin embargo, esto varía según el modelo o software que esté usando).
- Para obtener el «Manual de comunicación» que describe detalles sobre los formatos de comunicación usados para introducir/transferir datos desde/hacia dispositivos de memoria USB, consulte a su distribuidor local.
- Al utilizar el instrumento iM, se puede usar un dispositivo de memoria USB con capacidad de hasta 32GB.

#### 32.1 Inserción del dispositivo de memoria USB

### 4

- No quite el dispositivo de memoria USB durante la lectura/escritura de datos. Si hace esto, hará que se pierdan los datos almacenados en el dispositivo de memoria USB o el instrumento iM.
- No quite la batería ni apague el dispositivo durante la lectura/escritura de datos. Si hace esto, hará que se pierdan los datos almacenados en el dispositivo de memoria USB o el instrumento iM.
- No se garantiza la estanqueidad de este instrumento, a menos que la tapa del compartimento de la batería y la compuerta de la interfaz externa estén cerradas, y los capuchones de los conectores estén colocados correctamente. No lo utilice con estos elementos abiertos o sueltos, ni en condiciones en que pueda derramarse agua u otros líquidos sobre el instrumento.

El grado de la estanqueidad al agua y al polvo no se garantiza al usar un conector USB.

#### PROCEDIMIENTO: Conexión de un dispositivo de memoria USB

1. Abra la compuerta de la interfaz externa.

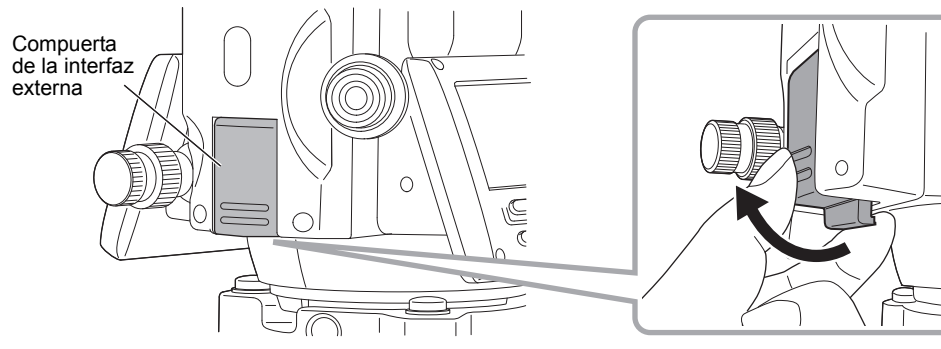

2. Introduzca el dispositivo de memoria USB en el puerto USB.

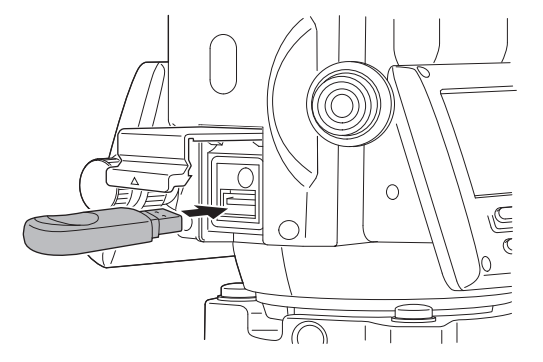

# 4

• Cuando utilice una memoria USB con cuatro terminales metálicos en la superficie, insértela con los terminales hacia atrás para evitar que se dañe el puerto USB.

#### PROCEDIMIENTO Extracción de un dispositivo de memoria USB

- 1. Quite el dispositivo de memoria USB del puerto USB.
- 2. Cierre la compuerta de la interfaz externa. Cuando esté bien cerrada, escuchará un «clic».

# 4

• Se recomienda que retire el dispositivo de memoria USB después de finalizar la entrada/salida de datos, y luego regrese al menú de modo USB.

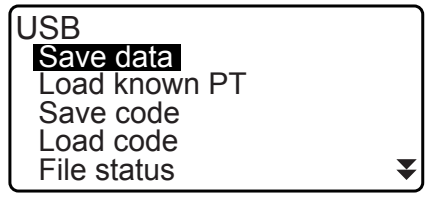

Menú de modo USB

Si extrae el dispositivo de memoria USB antes de volver a los menús anteriores, se mostrará la siguiente pantalla cuando lo inserte en su ordenador. Seleccione «Scan and fix» (escanear y corregir) para evitar que esta pantalla se muestre de nuevo.

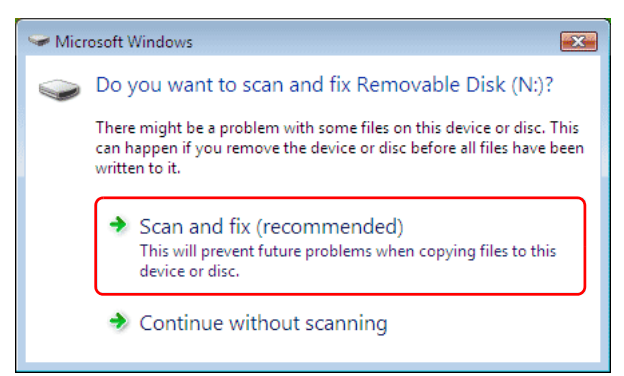

• La extracción del dispositivo de memoria USB antes de regresar a los menús mencionados anteriormente no dañará los datos de medición en la memoria.

# 32.2 Selección de «T type» o «S type»

- 1. Pulse [USB] en la pantalla de estado.
- Seleccione «T type» (tipo T) o «S type» (tipo S).
   Pulse [ENT] (introducir) después de realizar la selección.

Nota

Seleccione «T type» (tipo T) o «S type» (tipo S), según el formato de comunicación utilizado.
 CP "9. CONEXIÓN A DISPOSITIVOS EXTERNOS"

| USB<br>T type<br>S type |  |
|-------------------------|--|
|                         |  |

## 32.3 Almacenamiento de datos de un trabajo en dispositivos de memoria USB

Los datos de medición (distancia, ángulo, coordenadas), la introducción de datos de puntos conocidos en el instrumento iM, los datos de puntos de la estación y las notas que se almacenaron dentro de un trabajo en el instrumento iM se pueden guardar en un dispositivo de memoria USB. Además, si se seleccionan varios trabajos, todos se pueden guardar en un solo archivo.

- Cuando se selecciona «S type» (tipo S), los datos se guardan como un archivo con la extensión correspondiente al formato de comunicación transferido.
- Cuando se selecciona «T type» (tipo T), se establece automáticamente una extensión de archivo correspondiente al formato de comunicación de envío. Sin embargo, se puede eliminar o cambiar a cualquier otra extensión.

#### **PROCEDIMIENTO** para guardar datos

- 1. Seleccione «Save data» (guardar datos) en el modo USB.
- En la lista de trabajos, seleccione el trabajo que desea registrar y pulse {ENT} (introducir). A la derecha del trabajo seleccionado se muestra «Out». Se pueden seleccionar varios trabajos.

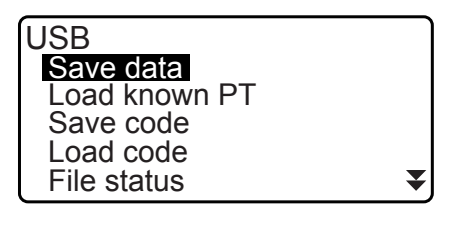

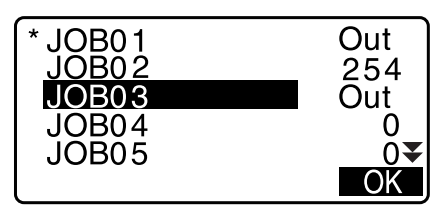

- 3. Después de seleccionar los trabajos, pulse [OK] (aceptar).
- Seleccione el formato de envío. (Cuando se selecciona «T type» [tipo T])

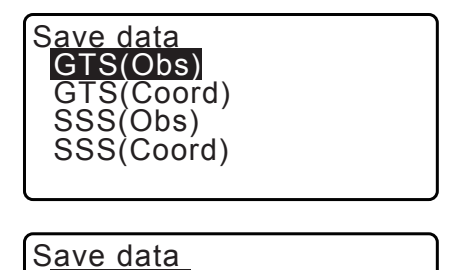

Obs data Reduced data

5. Introduzca el nombre del archivo. Pulse **{ENT}** (introducir) para establecer los datos.

 Cuando se selecciona «T type» (tipo T), se puede introducir el nombre de extensión del archivo. Después de introducir el nombre del archivo, pulse {ENT}/{▼} para mover el cursor hasta el nombre de la extensión.

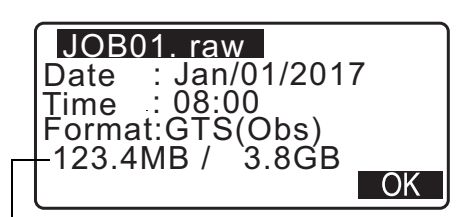

Memoria restante/tamaño total de la memoria
- Seleccione el formato de envío. (Cuando se selecciona «S type» [tipo S])
   Alinee el cursor con «Format» (formato) para seleccionar el formato de envío.
  - Si se selecciona «Yes» (sí) en «Send RED data» (enviar datos reducidos) en la segunda página, se transfieren los datos de la distancia horizontal convertidos a partir de la distancia en pendiente.

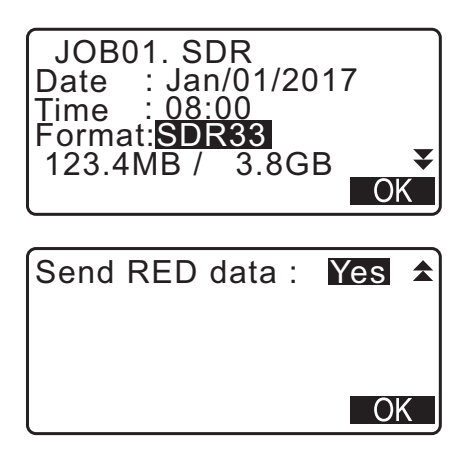

7. Pulse **[OK]** (aceptar) para guardar el trabajo en un dispositivo de memoria externa. Después de guardar el trabajo, la pantalla vuelve a la lista de trabajos.

Si se pulsa **{ESC}** mientras se están registrando los datos, se cancela el registro de datos.

# Nota

- Tamaño máximo del nombre del archivo: 8 caracteres (alfanuméricos), sin incluir la extensión del archivo
- Caracteres utilizados para crear un nombre de archivo: alfabeto (únicamente letras mayúsculas), caracteres especiales (-)
- Formato de envío «T-Type» (tipo T): GTS (Obs.), GTS (Coord.), SSS (Obs.), SSS (Coord.) «S-Type» (tipo S): SDR33 y SDR2x
- Tamaño máximo del nombre de la extensión: 3 caracteres (únicamente cuando se selecciona «T type»)
- Si se sobrescribe un archivo, el archivo sobrescrito se elimina.

### **PROCEDIMIENTO** para guardar códigos

#### Nota

- Al guardar un código, es necesario seleccionar «T type» en la configuración de la comunicación.
   C# "33.1 Condiciones de observación: «Angle/Tilt» (ángulo/inclinación)" Configuración de la comunicación
- 1. Seleccione «Save code» (guardar código) en la primera página del modo USB.
- 2. Especifique un nombre de archivo y pulse **{ENT}** (introducir).

Introducción del nombre de la extensión:
 « PROCEDIMIENTO para guardar datos (paso 5)»

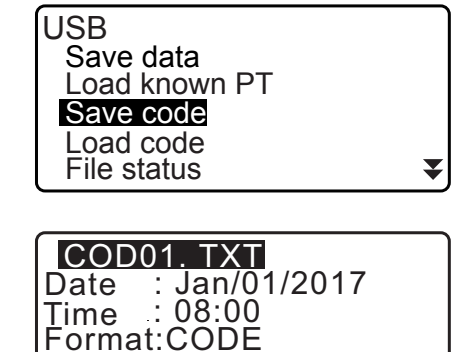

Memoria restante/tamaño total de la memoria

3.8GB

OK

123.4MB /

3. Si pulsa **[OK]** (aceptar), el instrumento comienza a guardar el código. Cuando el instrumento termina de guardar, la pantalla vuelve a la lista de trabajos.

Si pulsa **{ESC}**, se detiene el almacenamiento.

# 32.4 Carga de datos de un dispositivo de memoria USB al instrumento iM

Se pueden cargar en el trabajo actual datos de puntos conocidos o códigos guardados previamente en un dispositivo de memoria USB.

 Se pueden cargar en el instrumento únicamente los registros de coordenadas que posean un formato de archivo compatible con iM.
 CF Formato de los datos enviados y comandos: Manual de comunicación.

# PROCEDIMIENTO para la lectura de datos de puntos conocidos

- 1. Seleccione «Load known Pt.» (cargar puntos conocidos) en el modo de datos.
- 2. Compruebe el nombre del trabajo actual mostrado y pulse **[OK]** (aceptar).

| USB           |  |
|---------------|--|
| Save data     |  |
| Load known PT |  |
| Save code     |  |
| Load code     |  |
| File status   |  |
| ·             |  |

OK

OK

Load known PT Job.JOB1

Load known PT

GTS(Coord) SSS(Coord)

- Seleccione el formato de introducción. (Cuando se selecciona «T type» [tipo T])
- 4. En la lista de archivos, seleccione el archivo que desea leer y pulse **{ENT}** (introducir).
- 5. Pulse **[YES]** (sí) para leer el archivo del instrumento iM. Se restablece <Media> (medios).

Para cancelar la lectura, pulse {ESC}.

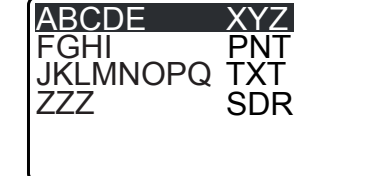

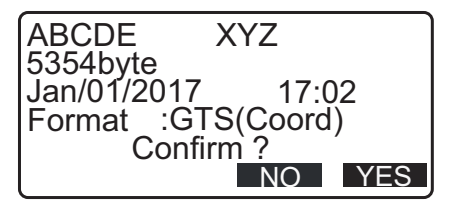

## PROCEDIMIENTO para la carga de códigos

 Seleccione «Load code» (cargar código) en la primera página del modo USB.

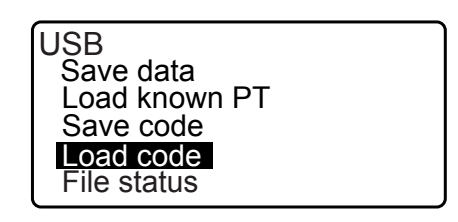

- 2. Seleccione el archivo que contenga los datos de códigos que desea cargar y pulse {ENT} (introducir).
- 3. Si pulsa [YES] (sí), el instrumento comienza a cargar el archivo. Cuando se completa la carga, la pantalla vuelve a <USB>.

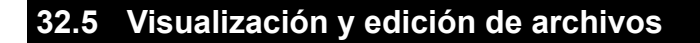

Al seleccionar «File status» (estado de archivo), se puede ver la información de un archivo, editar nombres de archivo y eliminar archivos.

 Cuando se eliminan todos los archivos de una vez, se formatea el medio de memoria externa. 132.6 Formateo de los dispositivos de memoria externa seleccionados"

# PROCEDIMIENTO para la visualización de información de un archivo

- 1. Seleccione «File status» (estado de archivo) en el modo USB.
- 2. En la lista de archivos almacenados en los dispositivos de memoria externa, seleccione el archivo que desea visualizar y pulse {ENT} (introducir). Se muestran los detalles del archivo.
- USB Save data Load known PT Save code \_oad code File status

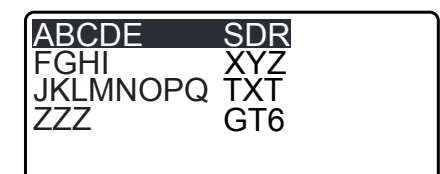

| ABCDE      | SDR    |
|------------|--------|
| Jan/01/201 | 717:02 |
| Format :S  | DR33   |
| J.4GD /    | DEL    |

Memoria restante/tamaño total de la memoria

3. Pulse la tecla {ESC} para volver a la lista de archivos.

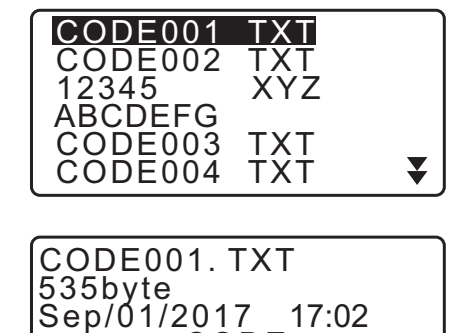

Confir<u>m</u>?

Format :CODE

17:02

NO YES

₹

# PROCEDIMIENTO para la eliminación de archivos

1. Siga los pasos 1 y 2 de la sección "PROCEDIMIENTO para la visualización de información de un archivo" hasta que se muestre la pantalla de la derecha.

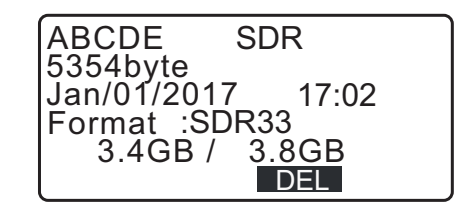

2. Pulse **[DEL]** (eliminar). Pulse **[YES]** (sí). Se borra el archivo y la pantalla vuelve a la lista de archivos.

# 32.6 Formateo de los dispositivos de memoria externa seleccionados

Al seleccionar «Quick format» (formateo rápido), se puede formatear el dispositivo de memoria USB.

# 4

- Se eliminan todos los datos del dispositivo de memoria USB, incluidos los archivos ocultos.
- Para inicializar el dispositivo utilizando un ordenador, seleccione «FAT» o «FAT 32» en «File System» (sistema de archivos).

# PROCEDIMIENTO

1. Seleccione «Quick format» (formateo rápido) en el modo USB.

Quick format

2. Pulse **[YES]** (sí) para formatear. Cuando se completa el formateo, se restablece <Media>.

Format USB Confirm ?

NO YES

# 33.CAMBIO DE LA CONFIGURACIÓN

En esta sección, se explica en qué consiste la configuración de parámetros, cómo se la puede modificar y cómo se puede realizar una inicialización. Es posible cambiar cada parámetro para adaptarlo a sus necesidades de medición.

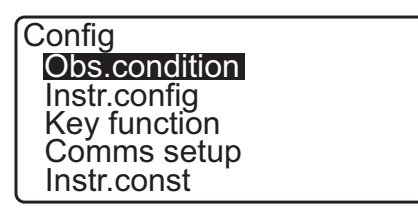

Los siguientes parámetros del modo de configuración se explican en otros capítulos:

11 "9. CONEXIÓN A DISPOSITIVOS EXTERNOS"

Configuración del instrumento

Configuración de la comunicación

135.2Sensor de inclinación", "35.3Colimación"

#### Condiciones de observación: «Angle/Tilt» (ángulo/inclinación) 33.1

Seleccione «Obs.condition» (condiciones de observación) en el modo de configuración y, a continuación, «Angle/Tilt» (ángulo/inclinación).

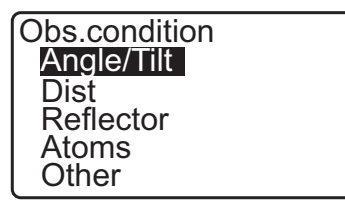

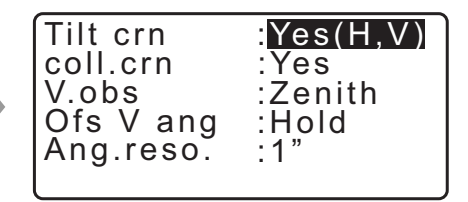

# Configuración y opciones de los parámetros (\*: valores de fábrica)

| «Tilt crn» (corrección de inclinación)        |   |                                                                             |
|-----------------------------------------------|---|-----------------------------------------------------------------------------|
| (compensación del ángulo de inclinación)      | : | «Yes(H,V)»* (sí [H, V]), «Yes(V)» (sí [V]), «No»                            |
| «coll. crn» (corrección de colimación)        | : | «Yes»* (sí), «No»                                                           |
| «V.obs» (observación vertical)                |   |                                                                             |
| (método de visualización del ángulo vertical) | : | «Zenith»* (cenital), «Horiz» (horizontal), «Horiz 90°»<br>(horizontal ±90°) |
| «Ofs V ang» (desplazamiento áng. vert.)       | : | «Hold»* (mantener), «Free» (libre)                                          |
| «Ang.reso.» (resolución del ángulo)           | : | 1" o 5"*.                                                                   |

# Mecanismo de compensación automática del ángulo de inclinación

Mediante el sensor de inclinación de doble eje, se compensan automáticamente los pequeños errores de inclinación en los ángulos vertical y horizontal.

- · Lea los ángulos compensados automáticamente cuando los valores se hayan estabilizado.
- El error en el ángulo horizontal (error en el eje vertical) fluctúa en función del eje vertical. Por lo tanto, cuando el instrumento no está totalmente nivelado, si se rota el anteojo para modificar el ángulo vertical, cambiará también el valor del ángulo horizontal mostrado en la pantalla. Ángulo horizontal compensado =
- Ángulo horizontal medido + inclinación en la dirección del eje horizontal/tangente (ángulo vertical) Cuando se apunta el anteojo cerca del ángulo cenital o nadiral, no se aplica la compensación de la inclinación al ángulo horizontal.

# Corrección de colimación

El instrumento iM cuenta con una función de corrección de la colimación que corrige automáticamente los errores del ángulo horizontal provocados por los errores en el eje horizontal y el eje de nivelación. Normalmente debe seleccionar «Yes» (sí) para este parámetro.

# **W** «V obs.» (observación vertical) (método de visualización del ángulo vertical)

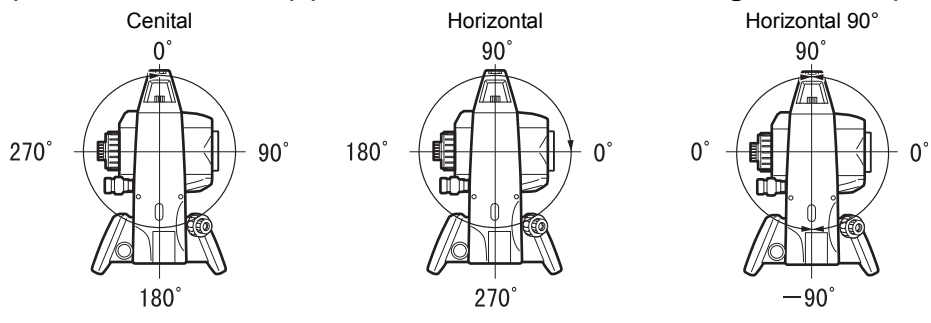

# (desplazamiento áng. vert.)

Seleccione la opción para determinar si el ángulo vertical debe mantenerse fijo en la medición de desplazamiento de ángulos.

# 33.2 Condiciones de observación: «Dist» (distancia)

Seleccione «Obs.condition» (condiciones de observación) en el modo de configuración y, a continuación, «Dist» (distancia).

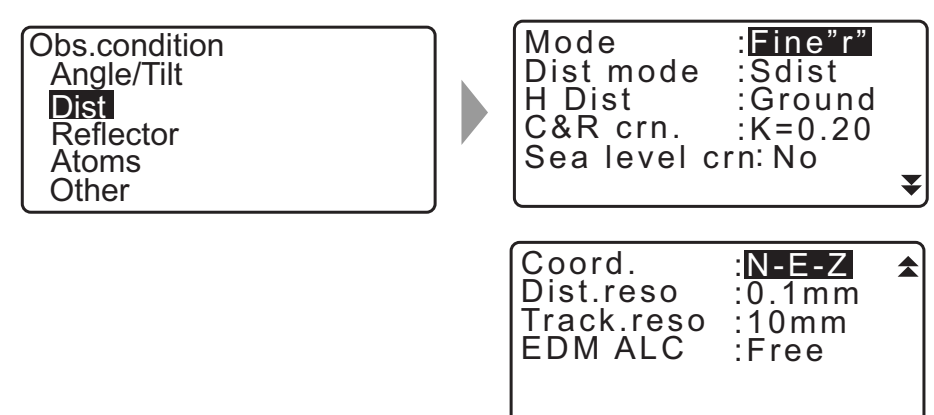

### Configuración y opciones de los parámetros (\*: valores de fábrica)

| «Mode» (modo) (modo de medición de distancias)         | : | «Fine "r"»* («r» precisa), «Fine AVG» (precisa por<br>promedio) (Configuración: 1 a 9 veces), «Fine "s"»<br>(«s» precisa), «Rapid "r"» («r» rápida), «Rapid "s"»<br>(«s» rápida), «Tracking» (seguimiento), «Road» (vía) |
|--------------------------------------------------------|---|----------------------------------------------------------------------------------------------------|
| «Dist mode» (modo de dist.)                            | : | «Sdist»*, «Hdist», «Vdist»                                                                                                    |
| «H Dist» (método de visualización                      |   |                                                                                                    |
| de distancia horizontal)                               | : | «Ground»* (terreno), «Grid» (plano)                                                                                                    |
| «C&R crn.» (corrección de curvatura y refracción)      |   |                                                                                                    |
| (corrección de la refracción y la curvatura terrestre) | : | No, K = 0,142, K = 0,20*                                                                                                    |
| «Sea level crn» (corrección de nivel del mar)          | : | «Yes» (sí), «No»*                                                                                                    |
| «Coord.» (coordenadas)                                 | : | N-E-Z*, E-N-Z                                                                                                    |
| «Dist.reso» (resolución de la distancia)               | : | 0,1 mm, 1 mm*                                                                                                    |
| «Track.reso» (resolución de seguimiento)               | : | 1 mm, 10 mm*                                                                                                    |
| «EDM ALC» (control automático de la luz                |   |                                                                                                    |
| en el distanciómetro)                                  | : | «Hold» (mantener), «Free»* (libre)                                                                                                    |
|                                                        |   |                                                                                                    |

 Introduzca la cantidad de veces para el modo de medición de distancias «Fine AVG» (precisa por promedio) utilizando las teclas {F1} (↑) o {F2} (↓).

| Mode        | :FineAVG | 1 |
|-------------|----------|---|
| Dist mode   | :Sdist   |   |
| H Dist      | :Ground  |   |
| C&R crn.    | :K=0.20  |   |
| Sea level c | rn: No   |   |
| <b>1</b> ↓  |          | ₹ |

 Únicamente se podrá mostrar «Road» (vía) en «Mode (Distance measurement Mode)» (Modo [modo de medición de distancias]) cuando se seleccione «N-Prism» (sin prisma) en <Reflector>.

133.3 Condiciones de observación: «Reflector» (blanco)"

### 🗊 Vía

«Road» (vía) es un modo de medición de distancias específico que permite medir superficies de vías, etc., mediante la observación oblicua y obtener mediciones aproximadas. Solo se puede seleccionar cuando se haya elegido «N-Prism» (sin prisma) en «Reflector» (reflector). Aunque se haya seleccionado «Road» (vía), el valor de «Dist.mode» (modo de medición de distancias) cambia automáticamente a «Tracking» (seguimiento) si se elige una opción distinta de «N-Prism» (sin prisma) en «Reflector» (reflector).

# Distancia horizontal («H Dist»)

El instrumento iM calcula la distancia horizontal con los valores de la distancia en pendiente. Se pueden mostrar los datos de la distancia horizontal de las siguientes dos maneras:

#### Terreno:

La distancia que no refleja el factor de corrección de nivel del mar ni el factor de escala.

#### Plano:

La distancia en el sistema de coordenadas rectangulares del plano que refleja los factores de corrección de nivel del mar y el factor de escala (o bien, la distancia en el sistema de coordenadas rectangulares del plano que refleja únicamente el factor de escala cuando se estableció «No» para «Sea level crn» [corrección de nivel del mar]).

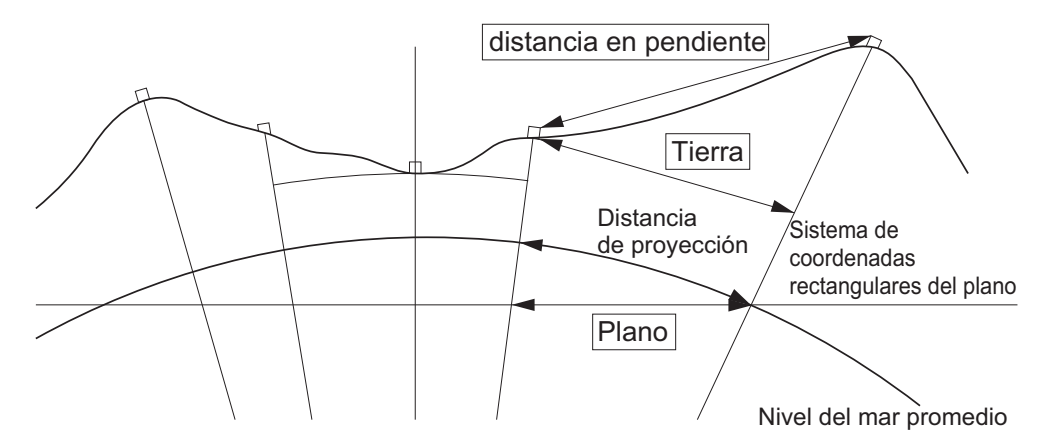

# 4

- El único dato de la distancia horizontal registrado en este instrumento es la distancia del suelo; asimismo, el valor mostrado varía de acuerdo con la configuración de la distancia horizontal. Al revisar los datos de observación en el menú de topografía, configure la distancia horizontal y el factor de escala de manera tal que se visualice el valor pretendido.
- Si se solicita la distancia horizontal cuando se selecciona «T type» (tipo T) o mediante comando GTS, se envía la distancia del suelo sin corregir, independientemente de la configuración del factor de corrección de nivel del mar o el factor de escala.

# Corrección del nivel del mar

El instrumento iM calcula la distancia horizontal con los valores de la distancia en pendiente. Puesto que la distancia horizontal no tiene en cuenta la altura sobre el nivel del mar, se recomienda llevar a cabo una corrección esférica cuando se realicen mediciones a elevadas altitudes. La distancia esférica se calcula del siguiente modo.

$$(HDg) = \frac{R}{(R+H)} \times HD$$

Donde:

R = radio del esferoide (6 371 000,000 m) Ha = elevación promedio del punto del instrumento y el punto que desee medir HDg = Distancia esférica HD = Distancia horizontal

\*1 La elevación promedio se calcula automáticamente a partir de la elevación del punto del instrumento y la elevación del punto de colimación.

# «Dist.reso.» (resolución de la distancia)

Seleccione la resolución de la distancia para la medición precisa. Con esta configuración, se desactivará la resolución de la distancia para las mediciones rápidas y de seguimiento.

#### IMI «Tracking reso.» (resolución de seguimiento)

Seleccione la resolución de la distancia para la medición de seguimiento y la medición de vías (solo en el modo «N-prism» [sin prisma]). Introduzca un valor adecuado para el objetivo de la medición, como, por ejemplo, la medición de un blanco en movimiento.

# **EDM ALC»** (control automático de la luz en el distanciómetro)

Establece el estado de recepción de la luz en el distanciómetro. Cuando lleve a cabo mediciones continuas, configure este parámetro en función de las condiciones de medición.

- Cuando seleccione «Free» (libre) en «EDM ALC» (control automático de la luz en el distanciómetro), el control automático de la luz del instrumento se ajustará automáticamente si se genera un mensaje de error como resultado de la cantidad de luz recibida. Seleccione «Free» (libre) cuando el blanco se mueva durante la medición o se usen distintos blancos.
- · Cuando se seleccione «Hold» (mantener), no se ajustará la cantidad de luz recibida hasta que se haya realizado el ajuste inicial y se haya completado la medición continua.
- Intente seleccionar «Hold» (mantener) cuando el haz de luz empleado para la medición sea estable pero se vea obstruido con frecuencia por obstáculos, como personas, coches, ramas de árboles, etc., que impidan llevar a cabo las mediciones.

Nota

 Cuando se seleccione «Tracking» (seguimiento) como modo de medición de distancias (el blanco se mueve durante la medición de la distancia), se medirá la distancia en estado libre independientemente del valor seleccionado en «EDM ALC» (control automático de la luz en el distanciómetro).

#### Condiciones de observación: «Reflector» (blanco) 33.3

Seleccione «Obs.condition» (condiciones de observación) en el modo de configuración y, a continuación, «Reflector».

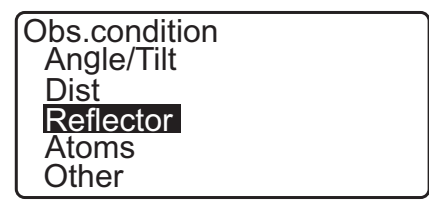

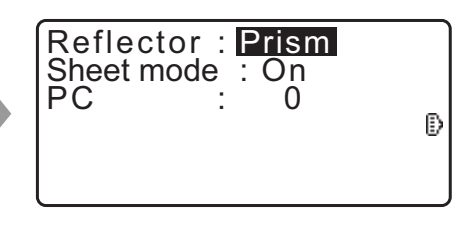

### Configuración y opciones de los parámetros (\*: valores de fábrica)

| Reflector                                           | : | prisma*, diana, sin prisma (sin reflector) |
|-----------------------------------------------------|---|--------------------------------------------|
| Modo diana                                          | : | «On» (encendido), «Off» (apagado)          |
| PC (valor de corrección de la constante del prisma) | : | -99 a 99 mm (se ha seleccionado prisma     |

)) orisma: 0\*, se ha

seleccionado diana): 0\*)

Nota

 Los rangos de entrada detallados anteriormente son los que aparecen cuando se selecciona un valor de 1 mm en el parámetro «Dist.reso» (resolución de la distancia). Cuando se selecciona un valor de 0,1 mm, pueden introducirse valores con un decimal.

## **ID** Modo diana (selección de blanco)

Se puede cambiar el blanco si se selecciona una opción en «Reflector» en la condiciones de observación; o bien, si se pulsa **{SHIFT}** (cambiar) en la pantalla donde se muestra el símbolo de blanco. Los elementos seleccionables se pueden preconfigurar a prisma/diana/sin prisma (sin reflector) o prisma/sin prisma (sin reflector).

# D Corrección de la constante del prisma

Cada prisma reflectante tiene su constante del prisma.

Fije el valor de corrección de la constante del prisma para el prisma reflectante que esté usando. El valor de corrección de la constante del prisma es un valor donde la constante del prisma se invierte a positivo o negativo. (Por ejemplo, si la constante del prisma es de 40 mm, el valor de corrección cambia a - 40 mm).

Cuando seleccione «N-prism (Reflectorless)» (sin prisma [sin reflector]) en «Reflector», se establecerá automáticamente el valor 0 como valor de corrección de la constante del prisma.

#### Nota

• Pulse **[EDM]** (distanciómetro) en el modo de observación para visualizar <EDM> y realizar la configuración del blanco y las condiciones atmosféricas.

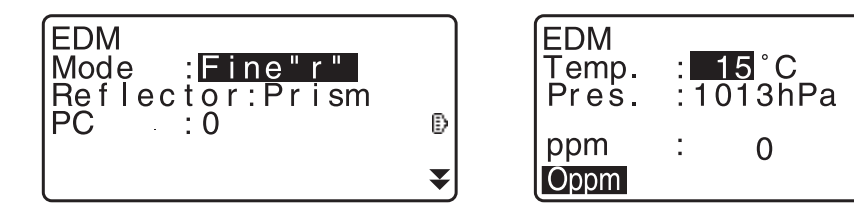

# 33.4 Condiciones de observación: «Atmos» (atmosféricas)

Seleccione «Obs.condition» (condiciones de observación) en el modo de configuración y, a continuación, «Atmos» (atmosféricas).

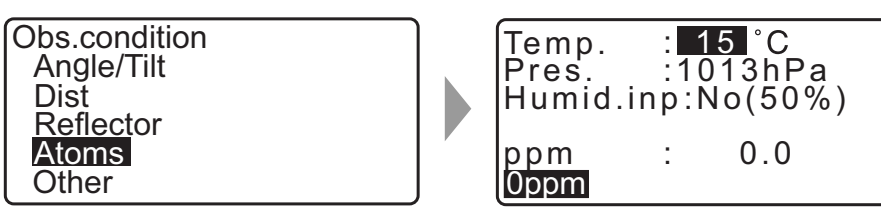

- [0ppm]: el factor de corrección atmosférica vuelve a 0 y la temperatura y la presión atmosférica vuelven a los valores predeterminados.
- El factor de corrección atmosférica se calcula y establece usando los valores introducidos para la temperatura y la presión atmosférica. El factor de corrección atmosférica también se puede introducir directamente.

### Configuración y opciones de los parámetros (\*: valores de fábrica)

| «Temp.» (temperatura)                    | :-35 a 60 °C (15*)                               |
|------------------------------------------|--------------------------------------------------|
| «Air pressure» (presión atmosférica)     | : 500 a 1400 hPa (1013*)/375 a 1050 mm Hg (760*) |
| «Humid.imp» (introducción de humedad)    | : «No» (50 %), «Yes» (sí)                        |
| «Humid.» (humedad)                       | : 0 a 100 % (50*)                                |
| «ppm» (factor de corrección atmosférica) | : -499 a 499 (0*)                                |

### Nota

- El parámetro «Humidity» (humedad) solo se muestra si se ha seleccionado «Yes» (sí) en «Humid.inp» (introducción de la humedad).
- Los rangos de entrada detallados anteriormente son los que aparecen cuando se selecciona un valor de 1 mm en el parámetro «Dist.reso» (resolución de la distancia). Cuando se selecciona un valor de 0,1 mm, pueden introducirse valores con un decimal.

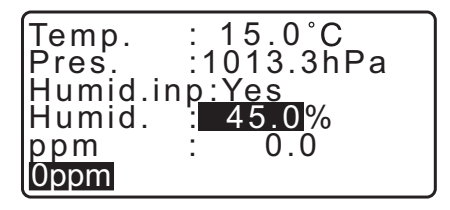

# **ID** Factor de corrección atmosférica

La velocidad del haz de luz empleado para la medición varía en función de las condiciones atmosféricas, como la temperatura y la presión atmosférica. Cuando desea tener en cuenta la influencia de estas condiciones en las mediciones, establezca el factor de corrección atmosférica.

- El instrumento se ha diseñado para que el factor de corrección sea de 0 ppm con una presión atmosférica de 1013,25 hPa, una temperatura de 15 °C y una humedad del 50 %.
- Al introducir la temperatura, la presión atmosférica y la humedad, se calcula y guarda en la memoria el valor de corrección atmosférica por medio de la siguiente fórmula:

Factor de corrección atmosférica (ppm) =  $282,324 - \frac{0,294280 \times p}{1+0,003661 \times t} + \frac{0,04126 \times e}{1+0,003661 \times t}$ 

t: temperatura ambiente (°C)

- p: presión (hPa)
- e: presión de vapor de agua (hPa)
- h: humedad relativa (%)
- E : presión de vapor de agua saturado
- El valor «e» (presión de vapor de agua) se puede calcular con la siguiente fórmula:

e = h×
$$\frac{E}{100}$$
 (7,5×t)  
E = 6,11×10<sup>(t+237,3)</sup>

• El instrumento mide la distancia con un haz de luz, pero la velocidad de este haz varía según el índice de refracción de la luz en la atmósfera. A su vez, este índice varía en función de la temperatura y la

presión. En condiciones de temperatura y presión cercanas a la normalidad, ocurre lo siguiente: Si la presión se mantiene constante, cuando se produce un cambio de temperatura de 1 °C, el índice varía en 1 ppm.

Si la temperatura se mantiene constante, cuando se produce un cambio de presión de 3,6 hPa, el índice varía en 1 ppm.

Para garantizar una gran precisión en las mediciones, es necesario hallar el factor de corrección atmosférica a partir de unas mediciones de la temperatura y la presión aún más precisas y realizar, además, una corrección atmosférica.

Se recomienda utilizar instrumentos extremadamente precisos para medir la temperatura ambiente y la presión atmosférica.

• Introduzca los valores promedio para la temperatura, la presión atmosférica y la humedad de la ruta del haz de medición en «Temperature» (temperatura), «Pressure» (presión) y «Humidity» (humedad).

Terrenos llanos: use los valores de la temperatura, la presión y la humedad del punto medio de la línea. Terrenos montañosos: use los valores de la temperatura, la presión y la humedad del punto intermedio (C).

Si no es posible medir la temperatura, la presión y la humedad en el punto medio, realice dichas mediciones en la estación del instrumento (A) y la estación del blanco (B) y calcule el valor promedio.

| Temperatura ambiente promedio | : (t1 + t2)/2 |
|-------------------------------|---------------|
| Presión atmosférica promedio  | : (p1 + p2)/2 |
| Humedad promedio              | : (h1 + h2)/2 |

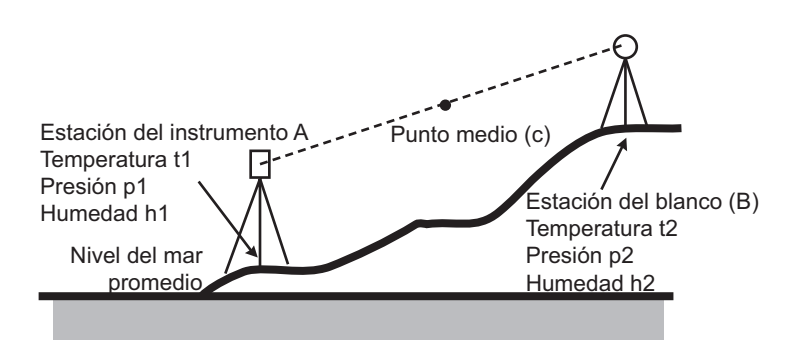

• Si no es necesario realizar ninguna corrección atmosférica, introduzca el valor 0 en «ppm».

# 33.5 Condiciones de observación: «Other» (otras)

Seleccione «Obs.condition» (condiciones de observación) en el modo de configuración y, a continuación, «Other» (otras).

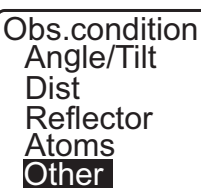

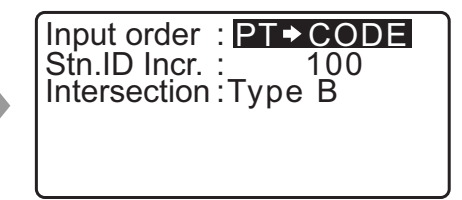

# Configuración y opciones de los parámetros (\*: valores de fábrica)

«Input order» (orden de introducción) «Stn.ID Incr.» (incremento de ID de estaciones) : PT - CODE\* (código)/CODE - PT

- : 0 a 99 999 (100\*)
- «Intersection» (intersección)

: Tipo A/Tipo B\*

# Orden de introducción

En las pantallas de registro, se puede seleccionar el orden de introducción del nombre del punto y el código.

# Intersección

Seleccione previamente un tipo de intersección adecuado.

# 33.6 Condiciones del instrumento: «Power» (alimentación)

Seleccione «Inst. Config» (configuración del instrumento) en el modo de configuración y, a continuación, «Power supply» (fuente de alimentación).

| Instr.config<br>Power supply<br>Instrument<br>Unit<br>Password<br>Date and time |  | Pov<br>Res<br>EDI |
|---------------------------------------------------------------------------------|--|-------------------|
|---------------------------------------------------------------------------------|--|-------------------|

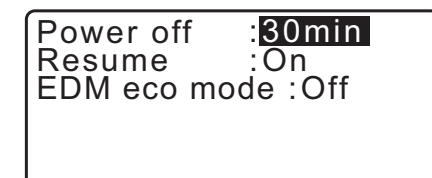

# Configuración y opciones de los parámetros (\*: valores de fábrica)

| «Power off» | (apagar) |
|-------------|----------|
|-------------|----------|

«Resume» (reanudar)

: 5 min, 10 min, 15 min, 30 min\*, No

: «On» (encendido), «Off» (apagado)

«EDM eco mode» (modo económico de EDM) : «On» (encendido), «Off»\* (apagado)

# D Apagado automático para ahorrar energía

Para ahorrar energía, el instrumento iM se apaga automáticamente si no se usa durante el periodo de tiempo seleccionado.

# **Función de reanudación**

Cuando la función de reanudación está en «On» (encendido), se apaga el instrumento y luego se lo vuelve a encender, se vuelve a mostrar la pantalla que apareció antes de que se apague el instrumento, o una pantalla anterior.

# ¥

 Cuando la función de reanudación está en «Off» (apagado), desaparecen los valores introducidos antes de que se apague el instrumento.

### Modo económico de EDM

La autonomía será mayor si se controla y se ahorra energía en el distanciómetro.

### 4

• El tiempo necesario para comenzar la medición de distancias será más largo de lo normal cuando el «EDM eco mode» (modo económico de EDM) esté en «ON» (encendido).

# 33.7 Condiciones del instrumento: «Instrument» (instrumento)

Seleccione «Inst. Config» (configuración del instrumento) en el modo de configuración y, a continuación, «Instrument» (instrumento).

| Instr.config  |
|---------------|
| Power supply  |
| Instrument    |
| Unit          |
| Password      |
| Date and time |

| Contrast    | : <b>10</b> |
|-------------|-------------|
| V manual    | :No         |
| Reticle lev | :3          |
| Volume      | :3          |

## Configuración y opciones de los parámetros (\*: valores de fábrica)

«Contrast» (contraste)

: nivelación de 0 a 15 (10\*).

«V manual» (círculo vertical manual) : «Yes» (sí), «No»\*

«Reticle lev» (nivelación de retículo) :

ión de retículo) : nivelación de 0 a 5 (3\*).

«Volume» (volumen)

: 0 a 5 (3\*, el pitido está apagado si se selecciona «0»)

C Selección de «Yes» (sí) en «V manual» (círculo vertical manual):"40.1 Ajuste manual de las líneas de orientación del círculo vertical por medio de mediciones con las caras 1 y 2"

# 33.8 Condiciones del instrumento: «Unit» (unidad)

Seleccione «Inst. Config» (configuración del instrumento) en el modo de configuración y, a continuación, «Unit» (unidad).

| Instr.config<br>Power supply<br>Instrument<br><b>Unit</b><br>Password<br>Date and time |  | Temp.<br>Press.<br>Angle<br>Dist | : ℃<br>: hPa<br>: degree<br>: meter |
|----------------------------------------------------------------------------------------|--|----------------------------------|-------------------------------------|
|----------------------------------------------------------------------------------------|--|----------------------------------|-------------------------------------|

#### Configuración y opciones de los parámetros (\*: valores de fábrica)

| «Temp.» (temperatura)                   | : °C*, °F                                         |
|-----------------------------------------|---------------------------------------------------|
| «Press» (presión)                       | : hPa*, mm Hg, in Hg                              |
| «Angle» (ángulo)                        | : grados*, gon, mil                               |
| «Dist» (distancia)                      | : metros*, pies, pulgadas                         |
| «Feet» (pies) (solo se muestra si antes | se selecciona «feet» [pies] o «inch» [pulgadas]): |
|                                         | Pies internacionales* (1 m = 3,280839895)         |

Pies estadounidenses (1 m = 3,280833333)

#### Pulgada (fracción de pulgada)

La fracción de pulgada es la unidad que se utiliza en Estados Unidos y se expresa tal como se muestra en el siguiente ejemplo:

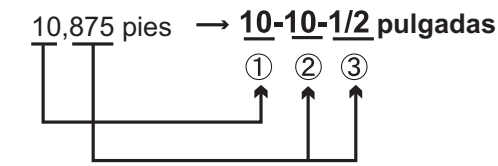

10,000 pies
 0,875 pies x 12=10,5 pulgadas
 0,5 pulgadas=1/2 pulgadas

# ¥

• Aunque en este parámetro se seleccione «inch» (pulgada), todos los datos, incluido el resultado del cálculo de áreas, se expresarán en pies y todos los valores de las distancias deberán introducirse en pies. Además, cuando el valor en pulgadas supere el correspondiente intervalo, se expresará en pies.

# Pies internacionales y pies topográficos estadounidenses

El instrumento iM puede mostrar valores en pies en unidades de pies internacionales o pies topográficos estadounidenses.

Los pies internacionales, unidades de pies estándares, se mencionan simplemente como «feet» (pies) en este manual.

La Oficina de Estudios Costeros y Geodésicos de EE. UU. utiliza pies topográficos estadounidenses en los relevamientos, y se mencionan como «US feet» en este manual.

Cuando se seleccionan las opciones «Feet» o «Inch» en «Dist» (distancia), el elemento «Feet» aparece en la pantalla según se muestra a continuación. Al seleccionar «Meter» (metro), no se mostrará este elemento.

| Feet :Int. teet | Temp.<br>Press.<br>Angle<br>Dist<br>Feet | : <b>°C</b><br>:hPa<br>:degree<br>:feet<br>:Int.feet |
|-----------------|------------------------------------------|------------------------------------------------------|
|-----------------|------------------------------------------|------------------------------------------------------|

Los resultados mostrados en pies variarán según la unidad seleccionada en este elemento.

# 33.9 Condiciones del instrumento: «Password» (contraseña)

Cuando se haya establecido una contraseña, aparecerá la pantalla de contraseña cuando se encienda el instrumento.

La contraseña le permite proteger información importante, como los datos de las mediciones.

El instrumento se envía sin ninguna contraseña. Cuando establezca una contraseña por primera vez, deje en blanco el campo «Old password» (contraseña anterior).

Seleccione «Inst. Config» (configuración del instrumento) en <Configuration> (configuración) y, a continuación, «Password» (contraseña).

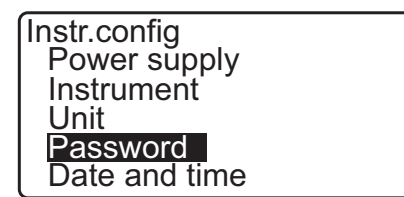

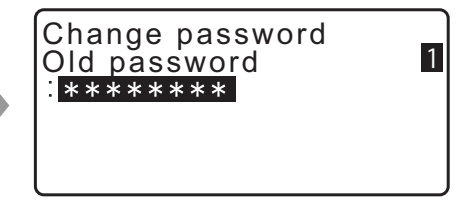

### PROCEDIMIENTO para el cambio de contraseña

- 1. Seleccione «Change Password» (cambiar contraseña) en el modo de configuración.
- 2. Introduzca la contraseña anterior y pulse {ENT} (introducir).

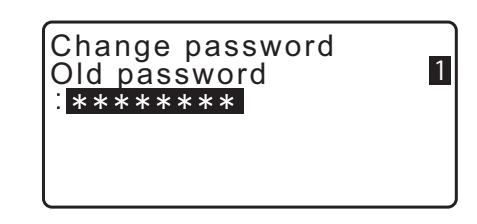

- Introduzca la contraseña nueva dos veces y pulse {ENT} (introducir). La contraseña se cambia y se restablece <Config>.
  - Si no se introduce ninguna contraseña y se pulsa **{ENT}** (introducir) no habrá definida ninguna contraseña.

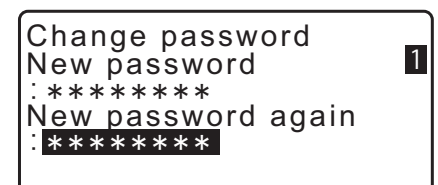

- La contraseña puede contener entre tres y ocho caracteres. Los caracteres que se introduzcan se mostrarán como asteriscos.
- Para desactivar la contraseña, siga el proceso de configuración de una nueva contraseña pero introduzca un espacio en el campo «New password» (nueva contraseña).

# 33.10 Condiciones del instrumento: «Date & Time» (fecha y hora)

Seleccione «Inst. Config» (configuración del instrumento) en el modo de configuración y, a continuación, «Date & Time» (fecha y hora).

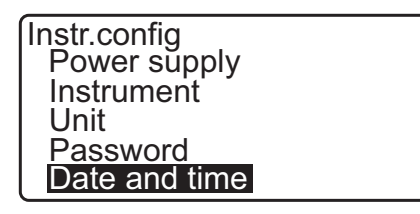

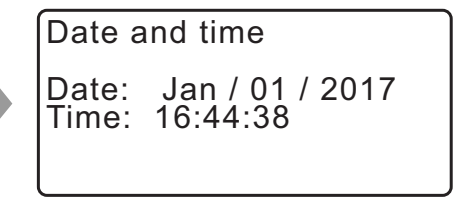

## Configuración de los parámetros

«Date» (fecha): ejemplo de datos introducidos:20 de julio de 2017  $\rightarrow$  07202017 (MMDDAAAA) «Time» (hora): ejemplo de datos introducidos:2:35:17 p. m.  $\rightarrow$  143517 (HHMMSS)

# «Date & Time» (fecha y hora)

El instrumento incluye una función de reloj y calendario.

# 33.11 Asignación de funciones para las teclas

En el modo de observación, es posible asignar botones programables para que se adapten a las condiciones de medición. Gracias a que los distintos botones programables pueden asignarse de manera personalizada para adaptarlos a las distintas aplicaciones y los diferentes modos en que los operarios usan el instrumento, se puede usar el instrumento iM de manera eficiente.

- La asignación de los botones programables se conserva hasta que vuelva a modificarse, incluso si se apaga el instrumento.
- Es posible registrar dos conjuntos de asignaciones de funciones para teclas: configuración de usuario 1 y configuración de usuario 2.
- Las configuraciones de los botones programables registradas para el Usuario 1 y el Usuario 2 se pueden recuperar cuando sea necesario.

# 4

• Cuando se realizan y guardan las asignaciones de los botones programables, se borra la configuración anterior para los botones. Cuando se recupera una configuración de botones programables, los botones pasan a corresponder a las funciones de la configuración recuperada, y deja de funcionar la configuración que estaba activa antes. Téngalo siempre en cuenta.

# A continuación, se describe la asignación de fábrica de los botones programables del instrumento iM: Página 1 [MEAS] [SHV] [0SET] [COORD]

Página 2 [MENU] [TILT] [H-SET] [EDM] Página 3 [MLM] [OFFSET] [TOPO] [S-O]

# Las siguientes funciones se pueden asignar a los botones programables:

| [MEAS] (medir)                           | : | permite medir distancias.                                                                                                    |
|------------------------------------------|---|----------------------------------------------------------------------------------------------------|
| [SHV] (pendiente, horizontal y vertical) | : | permite cambiar entre la visualización del ángulo                                                                                                    |
|                                          |   | y la visualización de la distancia.                                                                                                    |
| [0SET] (fijar 0)                         | : | permite fijar en 0° el ángulo horizontal.                                                                                                    |
| [COORD]                                  | : | permite medir las coordenadas.                                                                                                    |
| [REP] (repetición)                       | : | permite repetir la medición.                                                                                                    |
| [MLM] (medición de líneas faltantes)     | : | permite realizar mediciones de líneas faltantes.                                                                                                    |
| [S-O] (replanteo)                        | : | permite realizar mediciones de replanteo.                                                                                                    |
| [OFFSET] (desplazamiento)                | : | permite medir puntos desplazados.                                                                                                    |
| [TOPO] (topografía)                      | : | permite acceder al menú de topografía.                                                                                                    |
| [EDM] (distanciómetro)                   | : | permite configurar el distanciómetro.                                                                                                    |
| [H-SET] (fijar horizontal)               | : | permite fijar el ángulo horizontal necesario.                                                                                                    |
| [TILT] (inclinación)                     | : | permite mostrar el ángulo de inclinación.                                                                                                    |
| [MENU]                                   | : | permite acceder al modo de menú: medición de coordenadas,<br>medición de replanteo, medición de desplazamiento, medición<br>por repetición, medición de líneas faltantes, medición de altura<br>remota, medición por intersección inversa, medición del área de<br>una superficie, línea de replanteo, arco de replanteo, proyección<br>de puntos, intersecciones, travesía. |
| [REM] (elevación remota)                 | : | permite realizar una medición de altura remota (REM).                                                                                                    |
| [RESEC] (intersección inversa)           | : | permite medir por intersección inversa. (La coordenada de la estación del instrumento se puede registrar en la pantalla de resultados de la medición).                                                                                                    |
| <b>[R/L]</b> (der./izq.)                 | : | permite seleccionar el ángulo horizontal hacia la izquierda/<br>derecha.                                                                                                    |
| [ZA / %]                                 | : | permite cambiar entre el ángulo cenital y la pendiente en porcentaje.                                                                                                    |
| [HOLD] (mantener)                        | : | permite mantener o desbloquear el ángulo horizontal.                                                                                                    |
| [CALL] (solicitar)                       | : | permite mostrar los datos finales de la medición.                                                                                                    |
| [S-LEV] (rayo recibido)                  | : | permite mostrar el rayo recibido.                                                                                                    |

| [AREA]                                                                      | : permite medir áreas.                                                                                 |
|-----------------------------------------------------------------------------|----------------------------------------------------------------------------------------------------|
| [F/M] (pies/metros)                                                         | : permite cambiar entre metros y pies.                                                                 |
| [HT] (altura)                                                               | : permite fijar la altura del blanco y de la estación del instrumento.                                 |
| [S-O LINE] (línea de replanteo)                                             | : permite medir la línea de replanteo.                                                                 |
| [S-O ARC] (arco de replanteo)                                               | : permite medir el arco de replanteo.                                                                  |
| [P-PROJ] (proyección de puntos)                                             | : permite medir la proyección de puntos.                                                               |
| [PTL] (punto a línea)                                                       | : permite medir de punto a línea.                                                                      |
| [INTSCT] (intersección)                                                     | : permite medir intersecciones.                                                                        |
| [TRAV] (travesía)                                                           | : permite realizar un ajuste de travesía.                                                              |
| [ROAD] (vía)                                                                | : permite realizar un levantamiento topográfico de ruta.                                               |
| [X SECT] (sección transversal)                                              | : permite realizar el levantamiento de una sección transversal.                                        |
| [TOPO II] (topografía II)                                                   | : Observación topográfica                                                                              |
| [L-PLUM] (plomada láser)                                                    | : permite configurar el brillo para la plomada láser.                                                  |
| [HVDOUT-T] (transferencia de medicion                                       | nes de distancia y ángulos-T)/                                                                         |
| [HVDOUT-S] (transferencia de medicion                                       | nes de distancia y ángulos-S)                                                                          |
|                                                                             | : permite transferir los resultados de las mediciones de ángulos                                       |
|                                                                             | y las distancias a un dispositivo externo.                                                             |
| [HVOUT-T] (transferencia de medicione                                       | es de ángulos-T)/                                                                                      |
| [HVOUT-S](transferencia de medicione                                        | s de ángulos-S)                                                                                        |
|                                                                             | : permite transferir los resultados de las mediciones de ángulos                                       |
|                                                                             | a un dispositivo externo.                                                                              |
| [NEZOUT-T] (transferencia de NEZ-T)/<br>[NEZOUT-S] (transferencia de NEZ-S) |                                                                                                    |
|                                                                             | <ul> <li>permite transferir los resultados de las coordenadas<br/>a un dispositivo externo.</li> </ul> |
| []                                                                          | : no se asignan funciones.                                                                             |
|                                                                             |                                                                                                    |

# Ejemplos de asignaciones de los botones programables

Se puede asignar el mismo botón a cada página (ejemplo 1). Se puede asignar la misma función a más de un botón en la misma página (ejemplo 2). También se puede asignar una función únicamente a un botón (ejemplo 3).

Ejemplo de asignación 1: P1 [MEAS] [SHV] [H-SET] [EDM] P2 [MEAS] [SHV] [H-SET] [EDM]

Ejemplo de asignación 2: P1 [MEAS] [MEAS] [SHV] [SHV]

Ejemplo de asignación 3: P1 [MEAS] [SHV] [---] [---]

# PROCEDIMIENTO para la asignación de funciones

 Seleccione «Key function» (función del botón) en el modo de configuración.
 Seleccione «Define» (definir). Se muestran los botones programables asignados en ese momento en <Key function>.

Config Obs.condition Instr.config Key function Comms setup Instr.const

Key function Define Registration Recall

- Para cambiar la función del botón programable, utilice las teclas {▲}/{▼}.
   Para configurar la función del botón programable y su ubicación, pulse {►}/{◀}. El botón programable configurado deja de encenderse intermitentemente y ahora lo hace el
- 4. Repita los pasos 2 y 3 las veces que sea necesario.

cursor del botón programable siguiente.

 Pulse [OK] (aceptar) para registrar las asignaciones y volver a <Key function>. En el modo de observación, aparecen las funciones con sus nuevas asignaciones.

# PROCEDIMIENTO para el registro de una asignación

- Asigne funciones a los botones programables.
   "PROCEDIMIENTO para la asignación de funciones"
- 2. Seleccione «Key function» (función del botón) en el modo de configuración.
- Seleccione «Registration» (registro). Seleccione «User's 1» (usuario 1) o «User's 2» (usuario 2) como configuración de botones programables que desea registrar.
- Pulse {ENT} (introducir). El botón programable asignado se registra en la configuración del usuario 1 o en la del usuario 2 y se restablece <Key function>.

- PROCEDIMIENTO para la recuperación de una asignación
- Seleccione «Key function» (función del botón) en el modo de configuración.
- Seleccione «Recall» (recuperar). Seleccione la configuración «User's 1» (usuario 1), «User's 2» o «Default» (valores de fábrica predeterminados del iM) y pulse **{ENT}** (introducir). Se restablece <Key function>. Esto permite mostrar las funciones de la configuración recuperada en el modo de

observación.

| K <u>ey funct</u> ion |  |
|-----------------------|--|
| User's 1              |  |
| User's 2              |  |
| Default               |  |
|                       |  |
|                       |  |

Key function

Registered to 1

User's

User's 2

| Key fu | nction |       |       |
|--------|--------|-------|-------|
| DIŚT   | SHV    | 0SET  | COORD |
| MENU   | TILT   | H-SET | EDM   |
| MLM    | OFFSET | TOPO  | S-O   |
|        |        |       | OK    |

| Key fu | nction |       |       |
|--------|--------|-------|-------|
| DIST   | SHV    | MLM   | COORD |
| MENU   | TILT   | H-SET | EDM   |
| MLM    | OFFSET | TOPO  | S-O   |
| l      |        |       | OK    |

# 33.12 Restablecimiento de los valores predeterminados

A continuación, se explican los dos métodos para restablecer los valores predeterminados: Restablecimiento de la configuración original y encendido. Inicialización de los datos y encendido.

 Restablezca la configuración original de fábrica de los siguientes valores de iM: Configuración de EDM (distanciómetro), valores del modo de configuración (incluidos los botones programables)

CF Acerca de la configuración inicial de fábrica de iM: "33.1 Condiciones de observación: «Angle/Tilt» (ángulo/inclinación)", "33.11 Asignación de funciones para las teclas"

 Inicialice los datos. Se inicializan los siguientes datos: Datos internos de todos los trabajos
 Datos de puntos conocidos que contiene la memoria
 Datos de códigos que contiene la memoria

### PROCEDIMIENTO para restablecimiento de la configuración original y encendido

- 1. Apague el instrumento.
- 2. Mientras mantiene pulsadas las teclas **{F4}** y **{B.S.}**, pulse el botón de encendido.
- 3. Se enciende el instrumento iM; en la pantalla, se muestra «Default set» (configuración predeterminada) y todos los elementos recuperan su configuración original.

#### PROCEDIMIENTO para inicialización de datos y encendido

- 1. Apague el instrumento.
- 2. Mientras mantiene pulsadas las teclas **{F1}**, **{F3}** y **{B.S.}**, pulse el botón de encendido.
- 3. Se enciende el instrumento iM; se muestra la pantalla «Clearing memory...» (borrando memoria) y todos los elementos recuperan su configuración original.

# **34.MENSAJES DE ADVERTENCIA Y ERROR**

A continuación, se incluye una lista de los posibles mensajes de error que puede mostrar el instrumento y su significado. Si se repite un mismo mensaje de error o aparece un mensaje distinto de los que se incluyen más abajo, el instrumento no funciona correctamente. En esos casos, póngase en contacto con su distribuidor local.

#### «BadCondition» (malas condiciones)

Hay ráfagas fuertes de viento, etc., de manera que las condiciones de medición no son buenas.

No puede hacerse puntería en el centro del blanco. Vuelva a apuntar al blanco.

Las condiciones de medición de distancias no son las adecuadas al realizar mediciones sin reflector o no puede medirse la distancia en las mediciones sin reflector porque el haz láser hace contacto al mismo tiempo al menos en dos superficies.

Elija un blanco con una única superficie para la medición de distancias.

#### «Bad file name» (nombre de archivo incorrecto)

No se ha introducido un nombre del archivo al guardar datos en un dispositivo de memoria USB.

#### «Calculation error» (error de cálculo)

Se han observado coordenadas idénticas a las del punto conocido durante la intersección inversa. Introduzca los valores de otro punto conocido para que sus coordenadas no coincidan con las observadas.

Se ha producido un error durante el cálculo.

#### «Checksum error» (error de suma de verificación)

Se produjo un error de envío/repetición entre el instrumento iM y un equipo externo. Envíe/reciba los datos nuevamente.

### «Clock error» (error de reloj)

Se produce un error de reloj cuando disminuye la tensión de la batería de litio o la batería en sí se agota. Para obtener información detallada sobre el reemplazo de baterías de litio, póngase en contacto con su distribuidor local.

### «Communication error» (error de comunicación)

Se produjo un error en la recepción de datos de coordenadas procedentes de un instrumento externo. Revise la configuración de los parámetros relacionados con las condiciones de comunicación.

### «Flash write error!» (error de escritura en dispositivo de memoria)

No es posible leer datos.

En esos casos, póngase en contacto con su distribuidor local.

#### «Incorrect password» (contraseña incorrecta)

La contraseña introducida no coincide con la contraseña fijada. Introduzca la contraseña correcta.

### «Insert USB» (introducir dispositivo USB)

No se introdujo un dispositivo de memoria USB.

#### «Invalid baseline» (línea base no válida)

La línea base no se definió correctamente durante la medición por línea de replanteo o la medición de proyección de puntos.

#### «Memory is full» (memoria llena)

No hay espacio disponible en la memoria para introducir más datos. Elimine datos innecesarios del trabajo o coordenadas de la memoria y vuelva a registrar los datos.

#### «Need 1st obs» (se necesita la 1.º observación)

Durante la medición de líneas faltantes, no se realizó una observación normal de la posición inicial. Haga puntería de manera precisa en la posición inicial y pulse **[OBS]** (observación) para realizar la medición nuevamente.

#### «Need 2nd obs» (se necesita la 2.º observación)

Durante la medición de líneas faltantes, no se realizó una observación normal del blanco. Haga puntería de manera precisa en el blanco y pulse **[MLM]** (medición de líneas faltantes) para realizar la medición nuevamente.

#### «Need offset pt.» (se necesita el punto desplazado)

Durante la medición de desplazamiento, no se realizó una observación normal del punto desplazado. Haga puntería de manera precisa en el punto desplazado y pulse **[OBS]** (observación) para realizar la medición nuevamente.

#### «Need prism obs» (se necesita la observación del prisma)

Durante la medición REM, no se realizó una observación normal del blanco. Haga puntería de manera precisa en el blanco y pulse **[OBS]** (observación) para realizar la medición nuevamente.

#### «New password Diff.» (nueva contraseña diferente)

No coinciden las contraseñas introducidas al configurar una contraseña nueva. Introduzca la misma contraseña dos veces.

#### «No data» (sin datos)

Se ha detenido la búsqueda/lectura de datos de coordenadas o la búsqueda de datos de código porque el elemento en cuestión no existe o el volumen de datos es muy grande.

#### «No file» (sin archivo)

No hay ningún archivo para cargar datos de puntos conocidos o para mostrar datos en el dispositivo de memoria USB seleccionado.

#### «No solution» (sin solución)

Las coordenadas de la estación del instrumento calculadas durante la intersección inversa no convergen. Compruebe los resultados y, si es necesario, vuelva a realizar la observación.

No fue posible calcular el punto de intersección. No se introdujeron los elementos de datos necesarios o no existe el punto de intersección.

#### «North/East is null, Read error» (campo North/East nulo, error de lectura)

El campo «Northing» (norte) o «Easting» (este) de la coordenada específica no es correcto. Introduzca las coordenadas.

### «Out of range» (fuera de rango)

Durante la medición, la inclinación del instrumento supera el rango de compensación del ángulo de inclinación.

Vuelva a nivelar el instrumento.

Una dirección no se cruza con el plano base durante la medición de desplazamiento de plano.

#### «Out of value» (fuera del valor)

En la visualización del porcentaje del gradiente, se superó el rango permitido (menos de ±1000 %). Durante la medición REM, el ángulo vertical es mayor de ±89° sobre la horizontal o la distancia medida es superior a 9999,999 m.

Coloque la estación del instrumento alejada del blanco.

Las coordenadas de la estación del instrumento calculadas en la intersección inversa son demasiado elevadas.

Realice la observación nuevamente.

El factor de escala es inferior a 0,100000 o superior a 9,999999 durante la medición por línea de replanteo.

Durante el cálculo del área, los resultados superaron el rango de visualización.

#### «Pt already on route» (punto ya incluido en la ruta)

Se intentó cerrar la travesía en un punto de travesía diferente del punto inicial durante la búsqueda automática de ruta. Pulse cualquier tecla para volver al último punto encontrado en la búsqueda automática de ruta. Seleccione el siguiente punto de travesía para continuar con la búsqueda actual o especifique el punto inicial para cerrar una travesía de bucle cerrado.

Use el asterisco en el modo de observación. Solo se puede utilizar en el modo de observación.

#### «Pt1-Pt2 too near» (Pt1 y Pt2 demasiado cercanos)

Cuando se configura la línea base con «Point to Line» (punto a línea), dos puntos de referencia están demasiado cerca.

Deje un espacio de 1 m o más entre los dos puntos de referencia.

#### «Read-only file» (archivo de solo lectura)

Un archivo de solo lectura del dispositivo de memoria USB no puede modificarse, y los contenidos del archivo no pueden editarse ni eliminarse.

#### «Same coordinates» (coordenadas iguales)

Se introdujeron los mismos valores para el punto 1 y el punto 2 en la medición por línea de replanteo. El instrumento iM no puede definir la línea base.

#### «SDR format err» (error de formato SDR)

El archivo leído no está en formato SDR. Compruebe el archivo.

#### «Send first» (enviar primero)

Antes de borrar un trabajo, se debe completar el envío de sus datos (transmisión al ordenador central). Transmita al ordenador central el trabajo que desea borrar.

#### «Signal off» (sin señal)

Las condiciones de medición son deficientes, y no hay luz reflectante para medir distancias. Vuelva a apuntar al blanco. Cuando se usan prismas reflectantes, la eficacia mejora al aumentar la cantidad de prismas utilizados.

#### «Station coord is Null» (coordenadas nulas para la estación)

No es posible realizar el cálculo. Las coordenadas de los puntos de la estación están definidas como «Null» (nulas).

Introduzca las coordenadas.

### «Temp Range OUT» (fuera de rango de temperatura)

El instrumento iM no se encuentra en el rango de temperatura de uso y no puede llevar a cabo mediciones precisas. Repita la medición dentro del rango de temperatura adecuado. Si se usa el instrumento iM bajo la luz solar directa, use una sombrilla para protegerlo del calor del sol.

#### «Time out» (tiempo agotado) (durante la medición)

Las condiciones de medición son desfavorables y, debido a la cantidad insuficiente de luz reflectante, no fue posible realizar la medición en el tiempo especificado.

Vuelva a apuntar al blanco. Cuando se usan prismas reflectantes, la eficacia mejora al aumentar la cantidad de prismas utilizados.

#### «Too short» (demasiado corta)

La contraseña introducida tiene menos de 3 caracteres. La contraseña debe tener entre 3 y 8 caracteres.

#### «USB error» (error de USB)

Se produjo un error al cargar o guardar datos en el dispositivo de memoria USB.

#### «USB full!» (USB lleno)

No hay espacio disponible en el dispositivo de memoria USB para introducir más datos.

#### «USB not found» (USB no encontrado)

Se retiró el dispositivo de memoria USB durante la operación en el modo USB.

#### \*\*\*\*\*\*

El resultado calculado es demasiado largo para poder mostrarse completo en la pantalla.

# **35.REVISIONES Y AJUSTES**

Los instrumentos de la serie iM son instrumentos de precisión que requieren de ajustes precisos. Por tanto, antes de cada uso, deben inspeccionarse y ajustarse para que puedan realizar mediciones exactas.

- Siempre realice una comprobación o un ajuste en la secuencia adecuada comenzando desde "35.1 Nivel esférico" hasta "35.7 Plomada láser \*1".
- Además, el instrumento debe inspeccionarse minuciosamente después de haber estado guardado durante mucho tiempo, después de haberse transportado o cuando pueda haberse dañado por un golpe fuerte.
- Asegúrese de que el instrumento esté bien colocado y estabilizado antes de llevar a cabo las revisiones y los ajustes.

# 35.1 Nivel esférico

# PROCEDIMIENTO para realizar las revisiones y los ajustes

Realice la nivelación mientras comprueba la pantalla.
 "7.2 Nivelación"

# 4

• Si el sensor de inclinación se encuentra mal alineado, el nivel esférico no está ajustado correctamente.

 Compruebe la posición de la burbuja del nivel esférico. Si la burbuja no está descentrada, no es necesario realizar ningún ajuste.

Si la burbuja está descentrada, lleve a cabo el ajuste que se describe a continuación.

3. Compruebe primero la dirección en la que esté descentrada.

Use la llave Allen (2,5 mm) para aflojar el tornillo de ajuste del nivel esférico que se encuentra en el lado contrario al de la desviación de la burbuja para mover la burbuja hacia el centro.

4. Apriete los tornillos de ajuste de tal modo que el par de apriete de los tres tornillos sea el mismo y la burbuja se encuentre en el centro del círculo.

# Tilt X - 1'40" Y 2'20" OK

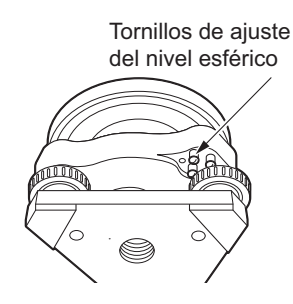

# 4

- Asegúrese de que el par de apriete sea el mismo en todos los tornillos de ajuste.
- Evite, por otra parte, apretar demasiado estos tornillos, ya que podrían dañar el nivel esférico.

# 35.2 Sensor de inclinación

Si el ángulo de inclinación que aparece en la pantalla se desvía del ángulo de inclinación de 0° (punto cero), el instrumento no está correctamente nivelado. Esto afectará negativamente la medición de ángulos. Lleve a cabo el siguiente procedimiento para resolver el error del punto cero de la inclinación.

7

# **PROCEDIMIENTO** para realizar las revisiones

- 1. Nivele con cuidado el instrumento. Si es necesario, repita los procedimientos de revisión y ajuste del nivel de burbuja.
- 2. Fije en 0° el ángulo horizontal. Pulse [0SET] (fijar 0) dos veces en la primera página de la pantalla del modo de observación para fijar el ángulo horizontal en 0°.
- 3. Seleccione «Instr. const» (constante del instrumento) en la pantalla del modo de configuración para mostrar la constante de corrección actual en la dirección X (de puntería) y la dirección Y (eje horizontal).

Seleccione «Tilt X Y» (inclinación X Y) y pulse {ENT} (introducir) para mostrar el ángulo de inclinación en la dirección X (de puntería) y la dirección Y (eje horizontal).

- 4. Espere unos instantes a que se estabilice la pantalla, y luego lea los ángulos X1 e Y1 compensados automáticamente.
- 5. Afloje el cierre giratorio horizontal y gire el instrumento 180° tomando como referencia el ángulo horizontal de la pantalla. Luego, vuelva a apretar el cierre giratorio.
- 6. Espere unos instantes a que se estabilice la pantalla, y luego lea los ángulos X2 e Y2 compensados automáticamente.
- 7. Ahora calcule los siguientes valores de desplazamiento (error del punto cero de inclinación). Desplazamiento X = (X1 + X2) / 2Desplazamiento Y = (Y1 + Y2) / 2

Si uno de los valores de desplazamiento («Xoffset» [desplazamiento X], «Yoffset»[desplazamiento Y]) es mayor de ±20", ajuste el valor mediante el siguiente procedimiento. Si el valor de desplazamiento está dentro del rango de ±20", no es necesario realizar ningún ajuste.

Pulse la tecla {ESC} para volver a la pantalla <Instr. const> (constante del instrumento).

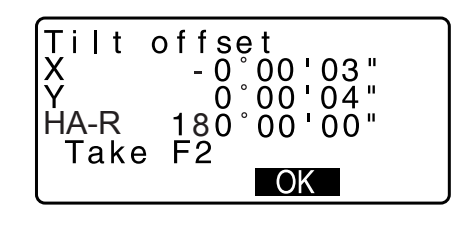

Config

Obs.condition

Instr.config

nstr.const

Х Colllimation

Tilt offset

Take F1

X Y

HA-R

-10

()

0Ó°

01'23"

00'00"

Ŏ°ŎĠ'ŌĂ"

OK

Key function Comms setup Instr.const

# PROCEDIMIENTO para realizar el ajuste

- Almacene los valores X2 e Y2.
   Pulse [OK] (aceptar). Aparece «Take F2» (tomar F2) en la pantalla.
- Gire la parte superior del instrumento 180° hasta que el ángulo horizontal mostrado sea 180° ±1' y se muestre [OK] (aceptar) en la pantalla.
- 10.Espere unos instantes a que se estabilice la pantalla, y luego almacene los ángulos X1 e Y1 compensados automáticamente.
  Pulse [YES] (sí) para guardar los ángulos de inclinación X1 e Y1. Aparece en pantalla la nueva constante de corrección.
- Compruebe que los valores estén dentro del rango de ajuste.

Si las dos constantes de corrección están incluidas en el rango de ±180°, seleccione **[YES]** (sí) para renovar el ángulo de corrección. Se restablece <Instr. const> (constante del instrumento). Continúe con el paso 12. Si los valores no están incluidos en el rango de ajuste, seleccione **[NO]** para cancelar el ajuste y restablecer <Instr. const> (constante del instrumento). Póngase en contacto con su distribuidor local para que le ayude a realizar los ajustes necesarios.

# **PROCEDIMIENTO** para repetir las revisiones

- Pulse {ENT} (introducir) en <Instr. const> (constante del instrumento).
- 13. Espere unos instantes a que se estabilice la pantalla, y luego lea los ángulos X3 e Y3 compensados automáticamente.
- 14. Gire la parte superior del instrumento 180°.
- 15. Espere unos instantes a que se estabilice la pantalla, y luego lea los ángulos X4 e Y4 compensados automáticamente.
- 16. Ahora se calculan los siguientes valores de desplazamiento (error del punto cero de inclinación).
  Desplazamiento X = (X3 + X4) / 2
  Desplazamiento Y = (Y3 + Y4) / 2
  Si los dos valores de desplazamiento están dentro del rango de ±20", se completó el ajuste.

Pulse la tecla **{ESC}** para volver a la pantalla <Instr. const> (constante del instrumento).

Si uno de los valores de desplazamiento («Xoffset» [desplazamiento X], «Yoffset»[desplazamiento Y]) es mayor de ±20", repita los procedimientos de revisión y ajuste desde el principio. Si, después de repetir la revisión 2 o 3 veces, la diferencia sigue quedando fuera del rango de ±20", póngase en contacto con su distribuidor local para realizar el ajuste.

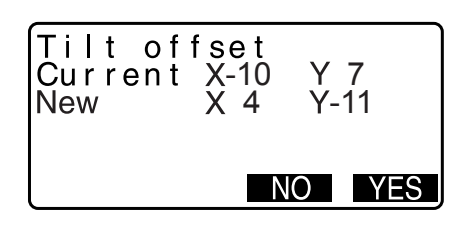

# 35.3 Colimación

Con esta opción, se puede medir el error de colimación del instrumento de manera tal que el instrumento iM pueda corregir las observaciones posteriores de una cara. Para medir el error, realice observaciones angulares con las dos caras.

# 4

• Realice el ajuste con poca luz solar y sin centelleos.

# PROCEDIMIENTO para realizar el ajuste

- 1. Nivele con cuidado el instrumento.
- 2. Coloque un blanco a unos 100 m en dirección horizontal del instrumento.
- Seleccione «Instr. const» (constante del instrumento) en la pantalla del modo de configuración y seleccione «Collimation» (colimación).
- Con el anteojo en modo de observación con la cara 1, haga puntería correctamente en el centro del blanco y pulse [OK] (aceptar).
- Espere hasta que suene un pitido y rote el instrumento 180°. Haga puntería correctamente en el centro del blanco con la cara 2 y pulse **[OK]** (aceptar).
- 6. Pulse [YES] (sí) para fijar la constante.
  - Pulse **[NO]** para descartar los datos y volver a la pantalla del paso 4.

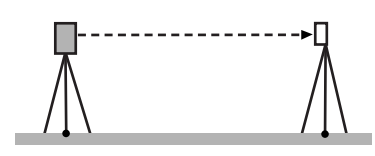

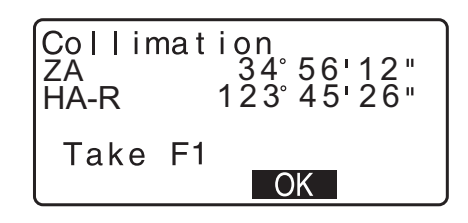

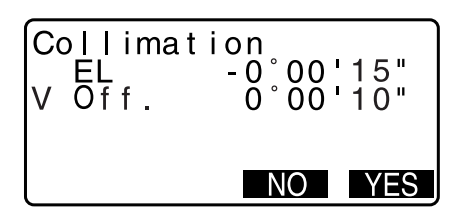

# 35.4 Retículo

### PROCEDIMIENTO de comprobación 1: perpendicularidad del retículo al eje horizontal

- 1. Nivele con cuidado el instrumento.
- 2. Alinee un blanco que pueda verse claramente (por ejemplo, el borde de un tejado) con el punto A de la línea del retículo.
- Use el tornillo de movimiento preciso del anteojo para alinear el blanco con el punto B en una línea vertical. Si el blanco se mueve en dirección paralela a la línea vertical, no es necesario realizar ningún ajuste. Si, al moverse, se desvía de dicha línea, solicite asistencia a nuestro técnico de mantenimiento para que lo ajuste.

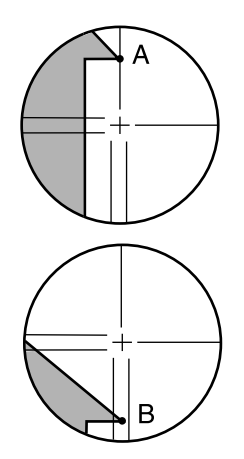

# PROCEDIMIENTO de comprobación 2: posiciones de las líneas vertical y horizontal del retículo

# 4

- · Realice la comprobación con poca luz solar y sin centelleos.
- Cuando realice las comprobaciones, debe seleccionar «Yes (H,V)» (sí [H, V]) en «Tilt crn» (corrección de inclinación) y «Yes» (sí) en «Coll.crn» (corrección de colimación), dentro de <Obs.condition> (condición de observación).
- 1. Nivele con cuidado el instrumento.
- 2. Coloque un blanco a unos 100 m en dirección horizontal del instrumento.

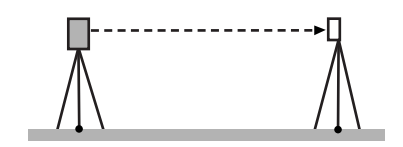

- 3. Con la pantalla del modo de observación abierta y el anteojo en modo de observación con la cara 1, haga puntería correctamente en el centro del blanco y lea el ángulo horizontal A1 y el ángulo vertical B1.
   Ejemplo: Ángulo horizontal A1 = 18° 34' 00" Ángulo vertical B1 = 90° 30' 20"
- 4. Cuando el anteojo se encuentre en modo de observación con la cara 2, haga puntería correctamente en el centro del blanco y lea el ángulo horizontal A2 y el ángulo vertical B2. Ejemplo: Ángulo horizontal A2 = 198° 34' 20" Ángulo vertical B2 = 269° 30' 00"
- 5. Realice los siguientes cálculos:

| A2-A1 y B2+B1                                                      |                                |  |  |
|--------------------------------------------------------------------|--------------------------------|--|--|
| Si el resultado de A2 - A1 es de 180°±20 y el resultado de B2 + B1 |                                |  |  |
| es de 360° ±40, no es necesario rea                                | ilizar ningún ajuste.          |  |  |
| Ejemplo: A2 - A1 (ángulo horizontal                                | l) =198° 34' 20" - 18° 34' 00" |  |  |
|                                                                    | = 180° 00' 20"                 |  |  |
| B2 - B1 (ángulo vertical)                                          | =269° 30' 00" + 90° 30' 20"    |  |  |
|                                                                    | = 360° 00' 20"                 |  |  |
| Si se obtiene una gran diferencia aun después de repetir la        |                                |  |  |
|                                                                    |                                |  |  |

comprobación dos o tres veces, asegúrese de que haya realizado la revisión y el ajuste de "35.2 Sensor de inclinación" y "35.3 Colimación".

Si el resultado no varía, solicite asistencia a nuestro técnico de mantenimiento para que realice el ajuste necesario.

# 35.5 Plomada óptica

# 4

- · Asegúrese de que el par de apriete sea el mismo en todos los tornillos de ajuste.
- Evite, por otra parte, apretar demasiado estos tornillos, ya que podrían dañar el nivel esférico.

### **PROCEDIMIENTO** para realizar las revisiones

 Nivele con cuidado el instrumento y centre un punto de estación de manera precisa en el retículo de la plomada óptica. Gire la parte superior 180° y compruebe la posición del punto de estación en el retículo. Si el punto de estación sigue centrado, no es necesario realizar ningún ajuste. Si el punto de estación ya no está centrado en la plomada óptica, lleve a cabo el ajuste que se describe a continuación.

# PROCEDIMIENTO para realizar el ajuste

- 3. Corrija la mitad de la desviación por medio de los tornillos niveladores.
- 4. Retire la cubierta del retículo de la plomada óptica.

 Ajuste la otra mitad de la desviación girando los cuatro tornillos de ajuste de la plomada óptica mediante la llave Allen (1,3 mm), tal como se muestra a continuación.

Cuando el punto de estación se encuentre en la parte inferior (superior) de la ilustración, haga lo siguiente:

Afloje un poco el tornillo de ajuste superior (inferior) y apriete en la misma medida el tornillo de ajuste superior (inferior) para mover el punto de estación hasta una posición que se encuentre justo debajo del centro de la plomada óptica. (Se moverá hasta la línea en la figura de la derecha).

Si el punto de estación se encuentra en la línea continua (línea de puntos), haga lo siguiente: Afloje un poco el tornillo de ajuste derecho (izquierdo) y apriete en la misma medida el tornillo de ajuste izquierdo (derecho) para mover el punto de estación hasta una posición que se encuentre justo en el centro de la plomada óptica.

 Compruebe que el punto de estación se encuentre centrado en el retículo aunque se rote la parte superior del instrumento. Si es necesario, vuelva a realizar el ajuste.

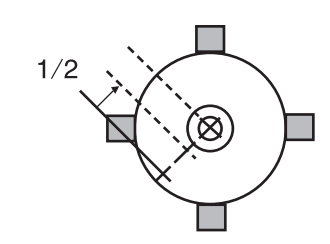

Cubierta

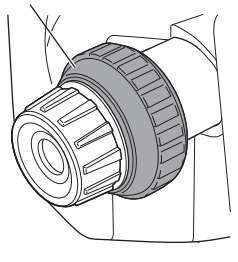

Tornillo de ajuste

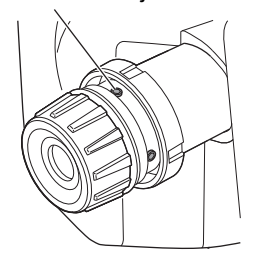

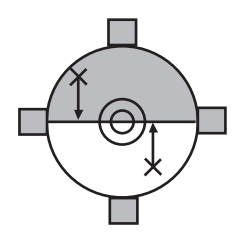

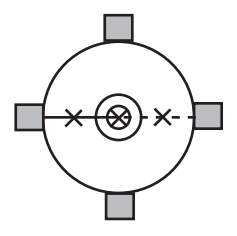

 Vuelva a colocar la cubierta del retículo de la plomada óptica haciendo coincidir las molduras de esta con las ranuras de la plomada óptica.

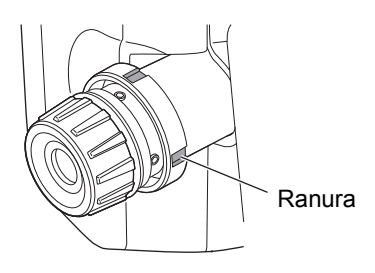

# 35.6 Constante aditiva de la distancia

La constante aditiva de la distancia (K) del instrumento iM se ajusta a 0 antes del envío del instrumento. Aunque no se desvía casi nunca, compruebe que esta constante se encuentre cerca de 0 varias veces al año y cuando los valores medidos por el instrumento comiencen a mostrar una desviación sistemática. Para ello, utilice una referencia con una precisión de la distancia conocida. Lleve a cabo las comprobaciones tal como se describe más abajo.

# 4

- Los errores de preparación del instrumento y el prisma reflectante o los errores de puntería en el blanco afectarán negativamente la constante aditiva de la distancia. Por tanto, cuando lleve a cabo estos procedimientos, procure evitar dichos errores.
- Prepare el instrumento de manera que su altura y la altura del blanco sean idénticas. Si no se dispone de una superficie plana, utilice un nivel topográfico para asegurarse de que las alturas sean idénticas.

### **PROCEDIMIENTO** para realizar las revisiones

- Busque un terreno llano en el que puedan seleccionarse dos puntos separados por una distancia de 100 m. Coloque el instrumento en el punto A y el prisma reflectante en el punto B. Establezca un punto C a mitad de camino entre los puntos A y B.
- 2. Mida con precisión 10 veces la distancia horizontal entre el punto A y el punto B y calcule el valor promedio.
- 3. Coloque el instrumento iM en el punto C, directamente entre los puntos A y B, y el prisma reflectante en el punto A.

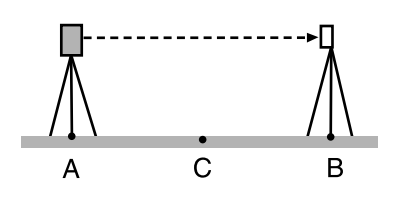

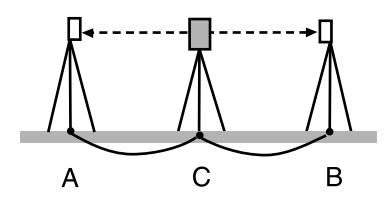

- 4. Mida con precisión 10 veces las distancias horizontales CA y CB y calcule el valor promedio de cada distancia.
- Calcule la constante aditiva de la distancia (K) por medio de la siguiente fórmula: K = AB - (CA + CB)
- Repita los pasos 1 a 5 dos o tres veces. Si la constante aditiva de la distancia (K) se encuentra en el rango de ±3 mm alguna vez, no es necesario realizar ningún ajuste.

Si supera siempre este rango, solicite asistencia a nuestro técnico de mantenimiento para que realice el ajuste necesario.

# 35.7 Plomada láser \*1

Las revisiones y los ajustes se llevan a cabo con un blanco de ajuste. Haga una copia aumentada o reducida de la figura que se incluye más abajo.

\*1: La plomada láser está disponible como opción de fábrica dependiendo del país o región donde se compra el instrumento.

## **PROCEDIMIENTO** para realizar las revisiones

- Nivele el instrumento y emita el haz de la plomada láser.
   "7.2 Nivelación"
- 2. Rote la parte superior en sentido horizontal y coloque un blanco que esté alineado con el centro del círculo creado por el haz giratorio de la plomada láser.
- Si el haz láser no se desvía del centro del blanco, no es necesario realizar ningún ajuste.
- Si el haz láser se desvía del centro del blanco, es necesario realizar ajustes.
- Si el haz láser traza una circunferencia fuera de la diana del blanco, póngase en contacto con su distribuidor local.

# PROCEDIMIENTO para realizar el ajuste

- 1. Gire la cubierta de ajuste de la plomada láser en sentido contrario al de las agujas del reloj y sáquela.
- 2. Emita el haz de la plomada láser.
- 3. Anote la posición actual (x) del haz láser.
- Gire la parte superior del instrumento 180° en sentido horizontal y anote la nueva posición (y) del haz láser. Con el ajuste, deberá conseguirse que el haz láser se sitúe en un punto intermedio en la línea existente entre estas dos posiciones.
- Compruebe dónde se encuentra la posición final deseada. Coloque una diana cuyo centro esté alineado con la posición final deseada. El resto de la desviación se eliminará por medio de los cuatro tornillos de ajuste preciso.

# 4

- Asegúrese de que todos los tornillos de ajuste preciso esté apretados por igual para que ninguno se apriete en exceso.
- Gire los tornillos en el sentido de las agujas del reloj para apretarlos.

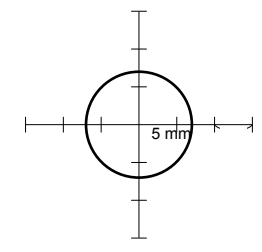

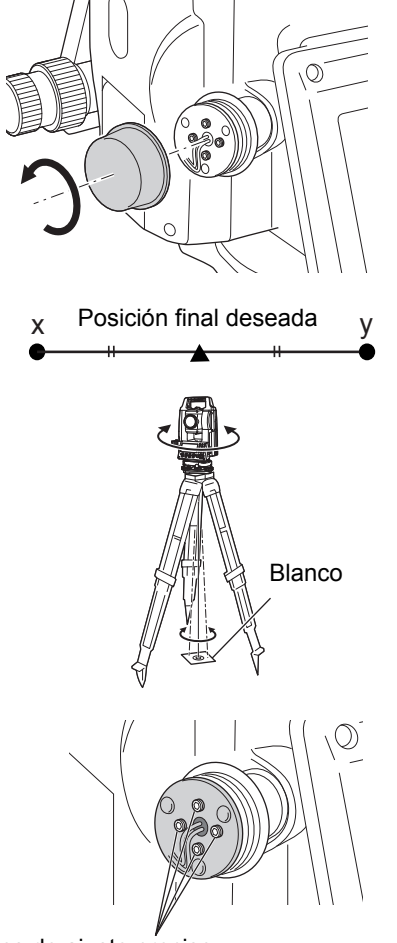

Tornillos de ajuste preciso

- 6. Cuando el haz láser esté en la parte superior (inferior) de la figura A, el ajuste se realiza del modo siguiente:
  - (1) Use la llave Allen suministrada con los tornillos superior e inferior.

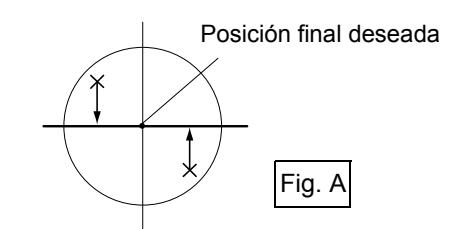

- (2) Afloje un poco el tornillo superior (inferior) y apriete el tornillo inferior (superior). Asegúrese de que el par de apriete de ambos tornillos sea el mismo. Prosiga con el ajuste hasta que el haz láser se encuentre en la línea horizontal de la diana.
- 7. Cuando el haz láser esté en la parte derecha (izquierda) de la figura B, el ajuste se realiza del modo siguiente:
  - (1) Use la llave Allen con los tornillos izquierdo y derecho.
  - (2) Afloje un poco el tornillo derecho (izquierdo) y apriete el tornillo izquierdo (derecho). Asegúrese de que el par de apriete de ambos tornillos sea el mismo.
     Prosiga con el ajuste hasta que el haz láser esté alineado con el centro de la diana.
- 8. Gire la parte superior del instrumento en sentido horizontal y compruebe que el haz láser esté alineado con el centro del blanco.
- 9. Vuelva a colocar la cubierta de ajuste de la plomada láser.

# Nota

• Al apretar los distintos tornillos de ajuste preciso, el haz de la plomada láser se mueve en el sentido que se muestra en el dibujo.

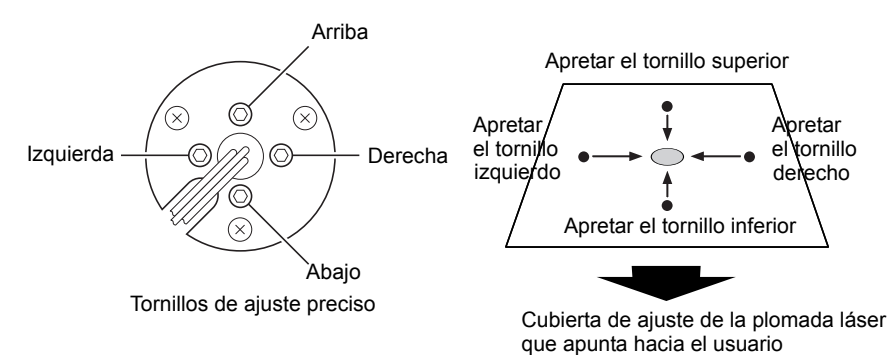

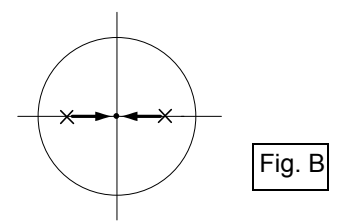

# **36.SISTEMA DE ALIMENTACIÓN**

Utilice el instrumento con las siguientes combinaciones de equipos de alimentación.

# 4

- Para obtener más información sobre las baterías y los cargadores, consulte sus correspondientes manuales.
- Nunca use combinaciones distintas de las indicadas a continuación. Si lo hace, podría dañar el instrumento.

Los artículos con asterisco son accesorios estándares.

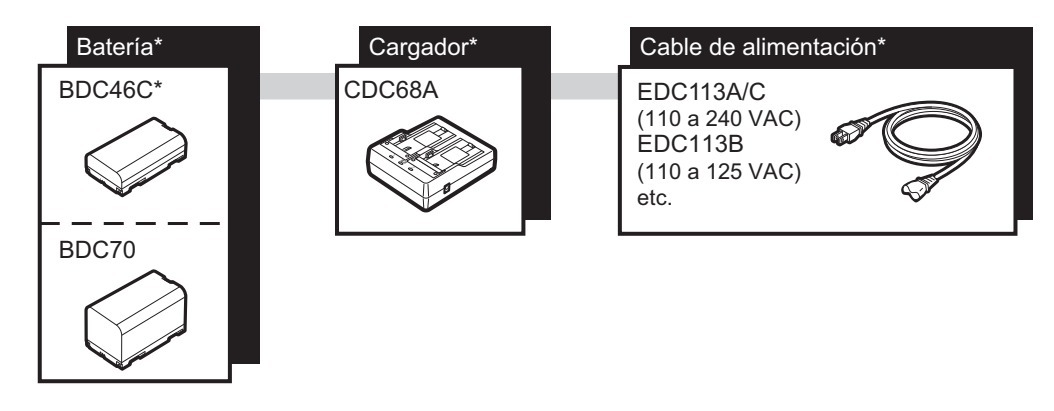

Nota

• Los cables de alimentación del dispositivo varían en función del país o la región en los que se use el instrumento. Póngase en contacto con su distribuidor local para obtener más información.

# **37.TIPO DE BLANCO**

Seleccione un prisma o una diana en función del uso que vaya a dar al instrumento. Los artículos que se incluyen más abajo son accesorios especiales (de venta por separado).

# 4

- Cuando utilice un prisma reflectante equipado con una tablilla de puntería para las mediciones de las distancias y los ángulos, asegúrese de direccionar correctamente el prisma reflectante y de hacer puntería con precisión en el centro de la tablilla de puntería del prisma.
- Cada prisma reflectante cuenta con su propia constante. Por tanto, al cambiar de prisma, asegúrese también de cambiar el valor de corrección de la constante del prisma.

# Sistema de prisma reflector (serie AP)

Use un sistema correcto para iM.

La figura de la derecha muestra un ejemplo.

Dado que todos los prismas reflectores y accesorios tienen tornillos estandarizados, es posible combinar estos prismas, accesorios, etc. de acuerdo con sus objetivos.

Valor de corrección de la constante del prisma : -40 mm (usado por sí solo) Apertura : 58 mm

# Prisma pinpole (OR1PA)

| Valor de corrección de la constante del prisma | : -30 mm (usado por sí solo) |
|------------------------------------------------|------------------------------|
| Apertura                                       | : 25 mm                      |

# • Diana reflectante (serie RS)

Valor de corrección de la constante del prisma : 0 mm Apertura : Tamaño del blanco

# Blanco de dos dianas (2RT500-K)

Este tipo de blanco se usa en la medición de dos distancias para puntos desplazados. Valor de corrección de la constante del prisma : 0 mm Apertura : 50 mm

# Adaptador de altura del instrumento (AP41)

Este dispositivo se usa para ajustar la altura del blanco.

Asegúrese de que la altura del instrumento «239» (mm) se visualice en la ventana de ajuste de altura del instrumento.

1. Instale la base nivelante al adaptador de altura del instrumento.

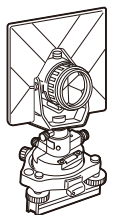

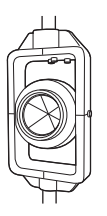

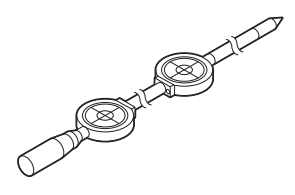

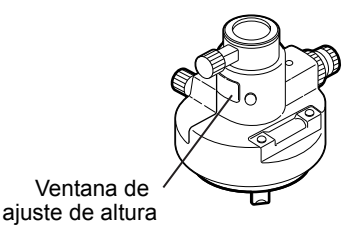

2. Nivele el instrumento y revise la posición de la burbuja del nivel de plato.

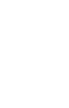

- Gire la parte superior 180° y revise la posición de la burbuja.
   Si la burbuja sigue centrada, no es necesario realizar ningún ajuste.
   Si la burbuja no está centrada, realice los ajustes que se indican a continuación.
- 4. Corrija la mitad del desplazamiento de la burbuja usando el tornillo nivelador C.
- Corrija la mitad restante del desplazamiento con el pasador ajustador a fin de rotar el tornillo nivelador del plato. Cuando se gira el tornillo nivelador del plato en contra de las manecillas del reloj, la burbuja se mueve en la misma dirección.
- 6. Rote la parte superior del instrumento y siga ajustando hasta que la burbuja permanezca centrada para cualquier posición de la parte superior.

Si la burbuja no se mueve al centro, incluso cuando se ha repetido el ajuste, pida a su distribuidor local que realice el ajuste.

 Ajuste la plomada óptica del adaptador de altura del instrumento AP41 después de seguir los métodos de revisión y ajuste de la plomada óptica.

135.5Plomada óptica"

### Placa base (serie TR-101/102)

El nivel esférico de la placa base del prisma se debe ajustar del mismo modo que el nivel esférico del instrumento.

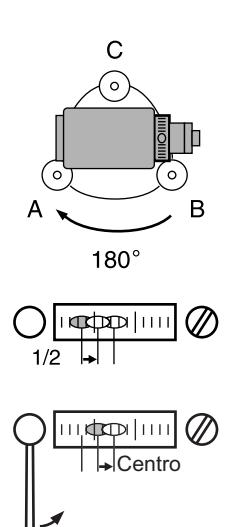

# **38.ACCESORIOS**

A continuación, se describen los accesorios estándares (aunque no todos) y los accesorios opcionales, y se explica el modo de usarlos.

Los siguientes aspectos se explican en otras secciones:

CF Accesorios opcionales para la alimentación y el blanco: "36. SISTEMA DE ALIMENTACIÓN", "37. TIPO DE BLANCO".

Plomada física (accesorio opcional)

La plomada física se puede utilizar para preparar y centrar el instrumento en días de poco viento. Para usar la plomada física, desenrolle la cuerda, pásela por la pieza de sujeción de la cuerda para ajustar su longitud, tal como se muestra en la figura, y déjela suspendida del gancho fijado al tornillo de centrado.

Brújula tubular (CP7) (accesorio opcional)

Deslice la brújula tubular por la ranura correspondiente para colocarla, afloje el tornillo de apriete y, a continuación, rote la parte superior del instrumento hasta que la aguja de la brújula divida en partes iguales las líneas de orientación. En esta posición, la orientación de la cara 1 del anteojo indicará el norte magnético. Cuando no necesite usarla, apriete el tornillo de apriete y saque la brújula de la ranura.

# 4

 La brújula tubular puede sufrir la influencia de imanes o metales cercanos. Estos pueden hacer que la brújula no indique con precisión el norte magnético. No utilice el norte magnético indicado por esta brújula para los levantamientos de líneas base.

Lente del ocular del anteojo (EL7) (accesorio opcional)

Aumento: 40XCampo de visión: 1° 20'

 Ocular acodado (DE27) (accesorio opcional)
 El ocular acodado resulta útil para las observaciones cercanas al nadir y en espacios estrechos.
 Aumento: 30X

Luego de quitar el asa del instrumento iM, afloje el tornillo de fijación para retirar el ocular del anteojo. Luego, atornille la lente acodada en su lugar.

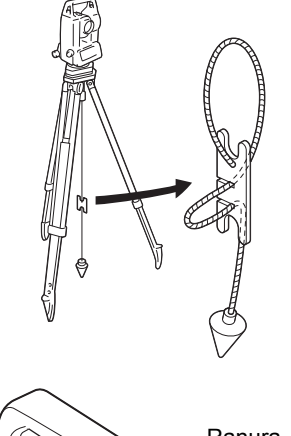

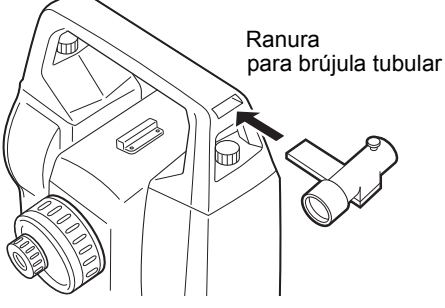

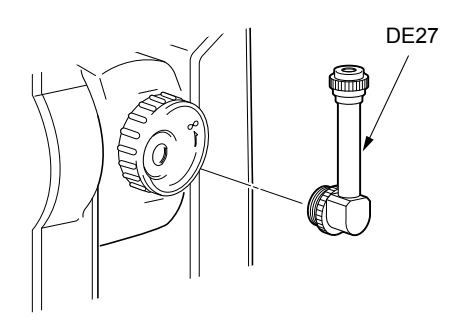

## • Filtro solar (OF3A) (accesorio opcional)

Durante las observaciones solares, es necesario colocar el filtro solar en la lente del objetivo del instrumento para proteger sus elementos internos y los ojos del operario. La parte del filtro puede voltearse hacia arriba sin desmontarla.

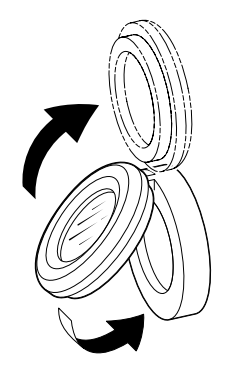

#### Cable de alimentación/cable de conexión (accesorio opcional) Conecte el instrumento con un ordenador central por medio de los siguientes cables.

| Cable  | Notas                                                |   |                                           |
|--------|------------------------------------------------------|---|-------------------------------------------|
| DOC210 | Cantidad de pines y nivel de señal<br>Conector D-Sub | : | compatible con RS232C<br>9 pines (hembra) |

Nota

• Si usa el cable de doble conector, el instrumento puede llevar a cabo la comunicación vía RS232C (D-Sub de 9 pines) y conectarse al mismo tiempo a una fuente de alimentación externa.
# **39.ESPECIFICACIONES**

Salvo que se indique lo contrario, las siguientes especificaciones se aplican a todos los modelos de la serie iM.

| Anteojo                                |                                                                                                    |
|----------------------------------------|----------------------------------------------------------------------------------------------------|
| Longitud                               | 171 mm                                                                                                    |
| Apertura                               | 45 mm (EDM: 48 mm)                                                                                                    |
| Aumento                                | 30X                                                                                                    |
| Imagen                                 | Derecha                                                                                                    |
| Resolución óptica                      | 2,5"                                                                                                    |
| Campo de visión                        | 1° 30'                                                                                                    |
| Distancia mínima de enfoque            | 1,3 m                                                                                                    |
| lluminación del retículo               | Cinco niveles de brillo                                                                                                    |
| Medición de ángulos                    |                                                                                                    |
| Tipo de círculos horizontal y vertical | Codificador rotatorio absoluto                                                                                                    |
| Detección                              |                                                                                                    |
| iM-52:                                 | Bilateral                                                                                                    |
| iM-55:                                 | Unilateral                                                                                                    |
| SICA (Sistema Independiente de Cali    | bración de Ángulo)                                                                                                    |
|                                        | Sí                                                                                                    |
| Unidades angulares                     | Grados/gon/mil (seleccionable)                                                                                                    |
| Presentación mínima                    | 1" (0,0002 gon/0,005 mil)/5" (0,0010 gon/0,02 mil) (seleccionable)                                                                          |
| Precisión                              |                                                                                                    |
| iM-52:                                 | 2" (0.0006 gon/0.010 mil)                                                                                                    |
| iM-55:                                 | 5" (0.0015 gon/0.025 mil)                                                                                                    |
| (ISO 17123-3: 2001)                    |                                                                                                    |
| Tiempo de medición                     | 0.5 s o menos                                                                                                    |
| Compensación de colimación             | Activada/desactivada (seleccionable)                                                                                                    |
| Modo de medición                       |                                                                                                    |
| Ángulo horizontal:                     | Derecho/izquierdo (seleccionable)                                                                                                    |
| Ángulo vertical:                       | Cero cenital/cero horizontal/cero horizontal ±90°/% (seleccionable)                                                                         |
|                                        |                                                                                                    |
| Compensación del ángulo de inclin      | nación                                                                                                    |
|                                        | Sensor de inclinación líquido de doble eje                                                                                                  |
| Presentación mínima                    | 1"                                                                                                    |
| Rango de compensación                  | ±6' (±0,1111 gon)                                                                                                    |
| Compensador automático                 | Activado (vertical y horizontal/vertical)/desactivado (seleccionable)                                                                       |
| Constante de compensación              | Modificable                                                                                                    |
| Medición de distancias                 |                                                                                                    |
| Método de medición                     | Sistema de medición coaxial de cambio de fases                                                                                              |
| Fuente de señal                        | Diodo láser rojo (690 nm), clase 3R                                                                                                    |
|                                        | (según CEI 60825-1 Ed. 3.0: 2014 y las partes 1040.10 y 1040.11                                                                             |
|                                        | del subcapítulo sobre seguridad radiológica del capítulo sobre la                                                                           |
|                                        | Administración de Alimentos y Medicamentos [FDA] del título 21 del                                                                          |
|                                        | Courgo de Regulaciones Federales del Gobierno de Estados Unidos                                                                             |
|                                        | cumple las normas de la FDA para producios laser, salvo lo dispuesto<br>en la publicación sobre lácoros nº 50 de la EDA, con foche de 24 de |
|                                        | iunio de 20071.)                                                                                                    |
|                                        | (Cuando, en el modo de configuración, se seleccionan como blanco                                                                            |
|                                        | el prisma o la diana reflectante, la transferencia es equivalente a la                                                                      |
|                                        | Clase 1).                                                                                                    |

| Rango de medición                          | (Usando el siguiente prisma reflectante/diana reflectante en condiciones atmosféricas normales <sup>*1</sup> / *2 son buenas condiciones atmosféricas.) |
|--------------------------------------------|----------------------------------------------------------------------------------------------------|
| Prisma «Mini pole» OR1PA <sup>*3</sup> :   | 1.3 a 500 m (1640 ft)                                                                                                    |
| Prisma compacto CP01*3:                    | 1.3 a 2.500 m (8.200 ft)                                                                                                    |
| Prisma estándar AP01AR X 1 <sup>*3</sup> : | 1,3 a 4.000 m (13.120 ft)                                                                                                    |
|                                            | (1,3 a 4000 m [13 120 ft]) <sup>*2</sup>                                                                                                    |
| Diana reflectante RS90N-K <sup>*4</sup> :  | 1,3 a 500 m (1640 ft)                                                                                                    |
|                                            | 1,3 a 300 m (980 pies) <sup>*5</sup>                                                                                                    |
| Diana reflectante RS50N-K <sup>*4</sup> :  | 1,3 a 300 m (980 ft)                                                                                                    |
|                                            | 1,3 a 180 m (590 ft) <sup>*5</sup>                                                                                                    |
| Diana reflectante RS10N-K <sup>*4</sup> :  | 1,3 a 100 m (320 ft)                                                                                                    |
|                                            | 1,3 a 60 m (190 ft) <sup>*5</sup>                                                                                                    |
| Sin reflector (blanco)                     | 0,3 a 500 m (1.640 ft)*6                                                                                                    |
|                                            | (0,3 a 500 m (1.640 ft) <sup>*2 *7 *8</sup>                                                                                                    |
| Prisma (seguimiento) <sup>*3</sup> :       | 1,3 a 1.000 m (3.280 ft)                                                                                                    |
| Diana reflectante (seguimiento)*4:         | 1,3 a 350 m (1.140 ft)                                                                                                    |
|                                            | 1,3 a 210 m (680 ft)* <sup>5</sup>                                                                                                    |
| Sin reflector (blanco) (seguimiento        | , vía):                                                                                                    |
|                                            | 0,3 a 300 m (980 ft)* <sup>6</sup>                                                                                                    |
| Presentación mínima                        |                                                                                                    |
| Medición precisa/rápida:                   | 0,0001 m (0,001 ft/1/16 in)/0,001 m (0,005 ft/1/8 in) (seleccionable)                                                                                   |
| Medición de seguimiento/medición           | de vías:                                                                                                    |
|                                            | 0,001 m (0,005 ft / 1/8 in)/0,01 m (0,1 ft/1/2 in) (seleccionable)                                                                                      |
| Distancia en pendiente máxima (exce        | pto en el seguimiento)                                                                                                    |
|                                            | 9600,000 m (31 490 ft) (usando prisma o diana reflectante)                                                                                              |
|                                            | 1200,000 m (3930 ft) (sin reflector)                                                                                                    |
| Distancia en pendiente máxima              |                                                                                                    |
| (excepto en el seguimiento)                |                                                                                                    |
| Con prisma o diana reflectante             | 9600,000 m (31 490 ft)                                                                                                    |
| Sin reflector                              | 1200,000 m (3930 ft)                                                                                                    |
| (Seguimiento)                              |                                                                                                    |
| Con prisma o diana reflectante             | 1280,000 m (4200 ft)                                                                                                    |
| Sin reflector                              | 768,000 m (2.520ft)                                                                                                    |
| Unidad da distancia                        | Matraa/piaa/pulgadaa (aalaasianahla)                                                                                                    |
| Draginión (D: distancia modida: unida      | d: mm) (on condicioned atmosférices normales*1)                                                                                                    |
| $(Con uso do prismo)^{*3}$                 | a. min) (en condiciones aunosiencas normales )                                                                                                    |
| Modición procisa:                          | $(1.5 \pm 2.000 \times D) mm^{*9*11}$                                                                                                    |
| Medición répide:                           | (1,5 + 2  ppin x D) mm                                                                                                    |
| (Leande une diana reflectante)*4           | (5 + 2 ppm x D) mm                                                                                                    |
|                                            |                                                                                                    |
| Medición precisa.                          | (2 + 2  ppm x D) mm                                                                                                    |
| (Sin reflector [blance])*6                 | (5 + 2 ppm x D) mm                                                                                                    |
| (Sin reliector [blanco])                   | (0, 1, 0, mm, 1, D) mm, (0, 0, -, 000, m)*10                                                                                                    |
| medición precisa:                          | $(2 + 2 \text{ ppm x D}) \text{ mm } (0,3 \text{ a } 200 \text{ m})^{-2}$                                                                               |
|                                            | (5 + 10  ppm x D)  mm (mas de  200  a  350  m)                                                                                                    |
|                                            | (10 + 10  ppm x D)  mm (mas de 350 a 500 m)                                                                                                    |
| iviedición rapida:                         | (0 + 2  ppm x D)  mm  (0,3  a  200  m)                                                                                                    |
|                                            | (0 + 10  ppm x D)  mm (mas de 200 a 350 m)                                                                                                    |
|                                            | $(15 \pm 10 \text{ ppin x})$ mm (mas de 350 a 500 m)                                                                                                    |
|                                            | (única/repetida)/de seguimiento/de vía (sin reflector) (seleccionable)                                                                                  |

| Tiempo de medición <sup>*12</sup> :    | (Tiempo más rápido con buenas condiciones atmosféricas <sup>*2</sup> , sin compensación, con una configuración adecuada del control automático de la luz en el distanciómetro y para distancia en pendiente) |
|----------------------------------------|----------------------------------------------------------------------------------------------------|
| Medición precisa:                      | Menos de 1,5 s + cada 0,9 s o menos                                                                                                    |
| Medición rápida:                       | Menos de 1,3 s + cada 0,6 s o menos                                                                                                    |
| Medición de seguimiento:               | Menos de 1,3 s + cada 0,4 s o menos                                                                                                    |
| Corrección atmosférica:                |                                                                                                    |
| Rango de valores de temperatura:       | -35,0 a 60,0°C (en incrementos de 0,1 °C)/-31,0 a 140,0°F<br>(en incrementos de 0,1 °F)                                                                                                    |
| Rango de valores de presión:           | 500,0 a 1400,0 hPa (en incrementos de 0,1 hPa)                                                                                                    |
|                                        | 375,0 a 1050,0 mm Hg (en incrementos de 0,1 mm Hg)                                                                                                    |
|                                        | 14,80 a 41,30 in Hg (en incrementos de 0,01 in Hg)                                                                                                    |
| Rango de valores de humedad:           | 0,0 a 100,0 % (en incrementos de 0,1 %)                                                                                                    |
| Rango de valores de ppm:               | -499,9 a 499,9 ppm (en incrementos de 0,1 ppm)                                                                                                    |
| Corrección de la constante del prisma  | -99,9 a 99,9 mm (en incrementos de 0,1 mm)                                                                                                    |
|                                        | 0 mm fijados para las mediciones sin reflector                                                                                                    |
| Corrección de la refracción y la curva | tura terrestre                                                                                                    |
|                                        | No/Sí K=0,142/Sí K=0,20 (seleccionable)                                                                                                    |
| Configuración del factor de escala     | 0,5 a 2,0                                                                                                    |
| Corrección del nivel del mar           | No/sí (seleccionable)                                                                                                    |

- \*1: Ligera bruma, visibilidad de, aproximadamente, 20 km, periodos soleados y débil centelleo.
- \*2: Ausencia de bruma, visibilidad de, aproximadamente, 40 km, cielos cubiertos y sin centelleo.
- \*3: Coloque el prisma orientado al instrumento durante la medición, a una distancia de 10 m o menos.
- \*4: Valores cuando el haz láser alcanza un punto a no más de 30° de la diana reflectante.
- \*5: Medición de 50 a 60 °C (122 a 140 °F).
- \*6: Valores cuando use el lado blanco de la tarjeta de grises de Kodak (coeficiente de reflexión del 90 %) y el nivel de brillo sea inferior a 5000 lx, y el haz láser apunte de manera perpendicular al lado blanco.
- \*7: Valores cuando use el lado blanco de la tarjeta de grises de Kodak (coeficiente de reflexión del 90 %) y el nivel de brillo sea inferior a 500 lx, y el haz láser apunte de manera perpendicular al lado blanco. (800 m o más)
- \*6, \*7: Al realizar la medición sin reflector, el posible rango de medición y la precisión cambiarán según el coeficiente de reflexión del blanco, las condiciones atmosféricas y las condiciones del lugar.
- \*8: Las cifras varían en función del país o la región.
- \*9: La precisión es de (2 + 2 ppm x D) mm en un rango de distancias de 1,3 a 2 m.
- \*10: La precisión es de (5 + 2 ppm x D) mm en un rango de distancias de 0,3 a 0,66 m o menos.
- \*11: ISO 17123-4: 2012
- \*12: Las cifras son las siguientes cuando se selecciona el modo económico de EDM (distanciómetro).
   Medición precisa: menos de 2,0 s + cada 0,9 s o menos, Medición rápida: menos de 1,8 s + cada 0,6 s o menos, Medición de seguimiento: menos de 1,8 s + cada 0,4 s o menos

#### Memoria interna

Capacidad

Aprox. 50 000 puntos

Memoria externa

Dispositivo de memoria USB (hasta 32 GB)

#### Transferencia de datos

| Datos introducidos/transferidos | Conexión serie asíncrona compatible con RS232C                   |
|---------------------------------|------------------------------------------------------------------|
| USB                             | Revisión de USB 2.0 (alta velocidad), receptor (tipo A), solo es |
|                                 | compatible un dispositivo de memoria USB.                        |

| Tecnología inalámbrica Bluetooth                                                        | (opcional) <sup>*13</sup>                                                                                                    |
|-----------------------------------------------------------------------------------------|----------------------------------------------------------------------------------------------------|
| Método de transmisión                                                                   | FHSS                                                                                                    |
| Modulación                                                                              | GFSK (modulación por desplazamiento de frecuencia gausiana)                                                                                        |
| Banda de frecuencia                                                                     | 2,402 a 2,48 GHz                                                                                                    |
| Perfil <i>Bluetooth</i>                                                                 | SPP, DUN                                                                                                    |
| Clasificación por potencia                                                              | Clase 1,5                                                                                                    |
| Alcance                                                                                 | unos 10 m (cuando se establezca la comunicación con SHC500)*14 *15                                                                                 |
| *13: En algunos países o regiones o<br>que no se incluya la función Blu<br>información. | en los que la normativa sobre telecomunicaciones la prohíba, es posible<br>uetooth. Póngase en contacto con su distribuidor local para obtener más |
| *14: Ausencia de obstáculos, pocos                                                      | s vehículos y pocas fuentes de emisiones de radiofrecuencia<br>ncia cerca del instrumento, y ausencia de lluvia                                    |
| *15: Dependiendo de las especifica                                                      | iciones del dispositivo <i>Bluetooth</i> con el que se establezca la                                                                               |
| comunicación, es posible que                                                            | el alcance sea menor.                                                                                                    |
| <b>-</b>                                                                                |                                                                                                    |
| Fuente de alimentación                                                                  |                                                                                                    |
| Fuente de alimentación                                                                  | Batería recargable de iones de litio BDC46C                                                                                                    |
| Autonomía a 20 °C                                                                       | -                                                                                                    |
| Medición de distancias y ángulos                                                        | (Medición precisa única = cada 30 s):                                                                                                    |
| BDC46C:                                                                                 | unas 10 horas                                                                                                    |
| (modo económico de EDM)                                                                 |                                                                                                    |
| BDC46C:                                                                                 | unas 14 horas                                                                                                    |
| Indicador del estado de la batería                                                      | Cuatro niveles                                                                                                    |
| Apagado automático                                                                      | Cinco niveles (5/10/15/30 min/no establecido) (seleccionable)                                                                                      |
|                                                                                         |                                                                                                    |
| Batería (BDC46C)                                                                        |                                                                                                    |
| Tensión nominal                                                                         | 7,2 V                                                                                                    |
| Capacidad                                                                               | 2430 mAh                                                                                                    |
| Dimensiones                                                                             | 38 (ancho) x 70 (largo) x 20 (alto) mm                                                                                                    |
| Peso:                                                                                   | Aproximadamente, 103 g                                                                                                    |
|                                                                                         |                                                                                                    |
| Cargador (CDC68A)                                                                       |                                                                                                    |
| Tension de entrada:                                                                     | 100 a 240 Vca                                                                                                    |
| liempo de carga de cada bateria                                                         | (a 25 °C):                                                                                                    |
| BDC46C:                                                                                 | si las temperaturas son especialmente altas o bajas)                                                                                               |
| Intervalo de temperatura de carga                                                       | ı: 0 a 40 °C                                                                                                    |
| Intervalo de temperatura de alma                                                        | cenamiento:                                                                                                    |
|                                                                                         | -20 a 65 °C                                                                                                    |
| Tamaño:                                                                                 | 94 (ancho) x 102 (largo) x 36 (alto) mm                                                                                                    |
| Peso:                                                                                   | Aproximadamente, 170 g                                                                                                    |
| Información general                                                                     |                                                                                                    |
| Inidad de visualización                                                                 | pantalla gráfica I CD 102 puntos y 80 puntos                                                                                                    |
| Retroiluminación:                                                                       | Encendido/anagado (seleccionable)                                                                                                    |
| Panel de control (teclado)                                                              | 28 teclas (de función programable, operaciones, encendido, luz)                                                                                    |
|                                                                                         | con iluminación                                                                                                    |
| Sensibilidad de los niveles                                                             |                                                                                                    |
| Nivel esférico:                                                                         | 10'/2 mm                                                                                                    |
| Niveles esféricos electrónicos:                                                         | Rango en representación gráfica 6' (círculo interior)                                                                                              |
|                                                                                         | Rango en representación digital: ±6' 30"                                                                                                    |
| Plomada óptica                                                                          |                                                                                                    |
| Imagen:                                                                                 | Derecha                                                                                                    |

| Aumento:                                                                | 3X                                                                                                    |  |  |  |  |
|-------------------------------------------------------------------------|----------------------------------------------------------------------------------------------------|--|--|--|--|
| Distancia mínima de enfoque:                                            | 0.5 m                                                                                                    |  |  |  |  |
| Plomada láser <sup>*16</sup>                                            |                                                                                                    |  |  |  |  |
| Fuente de señal:                                                        | Diodo láser rojo de 635 ± 10 nm (clase 2 según CEI 60825-1,<br>Ed. 3.0:2014 y las partes 1040.10 y 1040.11 del subcapítulo sobre<br>seguridad radiológica del capítulo sobre la Administración de Alimentos<br>y Medicamentos [FDA] del título 21 del Código de Regulaciones<br>Federales del Gobierno de Estados Unidos [cumple las normas<br>de la FDA para productos láser, salvo lo dispuesto en la publicación<br>sobre láseres n.º 50 de la FDA, con fecha de 24 de junio de 2007].) |  |  |  |  |
| Precisión del haz:                                                      | 1 mm o menos (con la base de montaje del trípode a una altura de 1,3 m)                                                                                                    |  |  |  |  |
| Diámetro del haz:                                                       | ø3 mm o menos                                                                                                    |  |  |  |  |
| Control del brillo:                                                     | Cinco niveles                                                                                                    |  |  |  |  |
| Apagado automático:                                                     | Incluido (apagado tras 5 minutos)                                                                                                    |  |  |  |  |
| Función de calendario y reloj                                           | Sí                                                                                                    |  |  |  |  |
| Función de puntero láser                                                | Proporcionada, activada/desactivada (seleccionable)                                                                                                    |  |  |  |  |
| Temperatura de funcionamiento (sin                                      | condensación)                                                                                                    |  |  |  |  |
|                                                                         | -20 a 60 °C (-4 a 140 °F) <sup>*17</sup>                                                                                                    |  |  |  |  |
| Intervalo de temperatura de almacer                                     | namiento (sin condensación)                                                                                                    |  |  |  |  |
|                                                                         | -30 a 70 °C (-22 a 158 °F)                                                                                                    |  |  |  |  |
| Estanqueidad al agua y al polvo:                                        | IP66 (según CEI 60529: 2001)                                                                                                    |  |  |  |  |
| Altura del instrumento                                                  | 192,5 mm desde la superficie de montaje de la base nivelante                                                                                                    |  |  |  |  |
|                                                                         | 236 mm +5/-3 mm desde la parte inferior de la base nivelante                                                                                                    |  |  |  |  |
| Dimensiones (con asa)<br>Pantalla a ambos lados:<br>Pantalla a un lado: | 183 (ancho) x 181 (largo) x 348 (alto) mm<br>183 (ancho) x 174 (largo) x 348 (alto) mm                                                                                                    |  |  |  |  |
| Peso (con asa y batería)                                                | 5,1 kg (11,3 lb)                                                                                                    |  |  |  |  |

\*16: La plomada láser está disponible como opción de fábrica dependiendo del país o región donde se compra el instrumento.

\*17: Sin luz solar directa para uso con temperaturas altas de 50 a 60 °C (122 a 140 °F).

# **40.EXPLICACIONES**

# 40.1 Ajuste manual de las líneas de orientación del círculo vertical por medio de mediciones con las caras 1 y 2

La línea 0 del círculo vertical del instrumento presenta una precisión casi total. Sin embargo, cuando resulta necesario realizar determinadas mediciones muy precisas del ángulo vertical, puede eliminar todo tipo de imprecisiones de esta línea siguiendo el proceso que se describe a continuación.

## 4

- Si se apaga el instrumento, el ajuste de las líneas de orientación del círculo vertical dejará de tener efecto. Por tanto, vuelva a repetir el proceso cada vez que encienda el instrumento.
- Si es necesario cambiar la constante de compensación de la colimación guardada en el instrumento, lleve a cabo la revisión y el ajuste de la colimación.
   I 35.3 Colimación"

### PROCEDIMIENTO

- Seleccione «Obs. condition» (condición de observación) en el modo de configuración. En «V manual» (círculo vertical manual), seleccione «Yes» (sí).
- Pulse [OBS] (observación) en la pantalla de estado.
   Se muestra el nivel esférico electrónico en la pantalla.

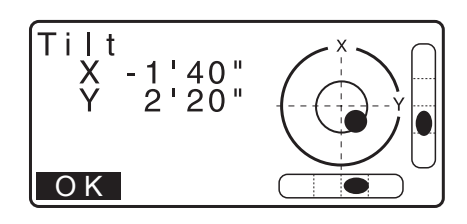

3. Nivele con cuidado el instrumento y pulse [OK] (aceptar).

Aparecerá el ángulo vertical V1 bajo «Take F1» (tomar F1).

 Haga puntería de manera precisa en un blanco bien visible que esté a una distancia de unos 30 m en dirección horizontal con el anteojo en modo de observación con la cara 1.

Pulse **[OK]** (aceptar). Aparecerá el ángulo vertical V2 bajo «Take F2» (tomar F2).

 Gire la parte superior 180° y fíjela. A continuación, coloque el anteojo en la posición de observación con la cara 2 y haga puntería con precisión en ese mismo blanco. Pulse [OK] (aceptar). Se mostrarán los ángulos horizontal y vertical.

Con este paso finaliza el proceso de ajuste de las líneas de orientación del círculo vertical.

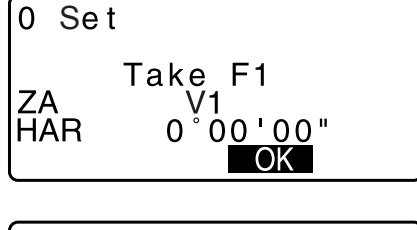

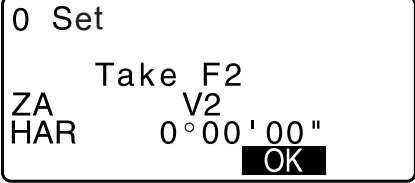

### 40.2 Corrección de la refracción y la curvatura terrestre

El instrumento mide la distancia teniendo en cuenta la corrección de la refracción y la curvatura terrestre.

#### Fórmula para el cálculo de distancias

Se trata de una fórmula para el cálculo de distancias en la que se tiene en cuenta la corrección de la refracción y la curvatura terrestre. Use la siguiente fórmula para convertir la distancia reducida y el desnivel.

Distancia horizontal D = AC( $\alpha$ ) Distancia vertical Z = BC( $\alpha$ )  $D = L\{\cos\alpha - (2\theta - \gamma)\sin\alpha\}$  $Z = L\{\sin\alpha + (\theta - \gamma) \cos\alpha\}$  $\theta = L \cdot \cos \alpha / 2R$  : valor de corrección de la curvatura terrestre  $\gamma = K \cdot L\cos\alpha/2R$  : valor de corrección de la refracción atmosférica K = 0,142 o 0,2 : coeficiente de refracción (índice de refracción) : radio de la Tierra R = 6371 km : ángulo de elevación α L : distancia en pendiente α Α θ

Cambiar el valor de «K (coeficiente de refracción)»: "33.2Condiciones de observación: «Dist» (distancia)"

2θ

Ċ

radio de la Tierra R = 6371 km

# 41.NORMATIVA

| Región/<br>país         | Directivas/<br>normas | Descripción                                                                                                    |
|-------------------------|-----------------------|----------------------------------------------------------------------------------------------------|
| EE. UU.                 | FCC-Clase B           | Cumplimiento de las normas de la Comisión Federal de<br>Comunicaciones de EE. UU.<br>ADVERTENCIA:<br>Cualquier cambio o modificación que se realice en esta unidad y no esté<br>autorizado expresamente por la parte responsable del cumplimiento<br>normativo podría anular el permiso concedido al usuario para usar el<br>equipo.                                                                                                    |
|                         |                       | <b>NOTA:</b><br>Este equipo se ha sometido a ensayos y los resultados de estos revelan que cumple los límites especificados para los dispositivos digitales de clase B, de conformidad con lo dispuesto en la parte 15 de las normas de la FCC. Estos límites se han establecido para ofrecer una protección razonable frente a las interferencias nocivas cuando el equipo se usa en instalaciones residenciales. El equipo genera, usa y puede emitir energía de radiofrecuencia y, si no se instala y usa siguiendo las instrucciones, puede provocar interferencias nocivas en las comunicaciones de radio. Sin embargo, no existen garantías de que no se produzcan interferencias en una instalación determinada. Si este equipo provoca interferencias perjudiciales en la recepción de los equipos de radio o televisión, circunstancia que puede determinarse encendiendo y apagando el equipo, se recomienda al usuario que intente eliminar las interferencias realizando para ello una o más de las siguientes acciones: |
|                         |                       | - Reorientar o reubicar la antena receptora.                                                                                                    |
|                         |                       | <ul> <li>Aumenta la separación entre el equipo y el receptor.</li> </ul>                                                                                                    |
|                         |                       | <ul> <li>Conectar el equipo a una toma de corriente de un circuito distinto de aquel<br/>al que está conectado el receptor.</li> </ul>                                                                                                    |
|                         |                       | <ul> <li>Consultar a un distribuidor o técnico especializado en radio o televisión<br/>para obtener ayuda.</li> </ul>                                                                                                    |
|                         |                       | <b>Condiciones para el cumplimiento normativo</b><br>Este aparato cumple lo dispuesto en la parte 15 de las normas de la FCC<br>y su uso queda sujeto a las dos condiciones siguientes: (1) el dispositivo<br>no debe provocar interferencias nocivas y (2) debe aceptar cualquier<br>interferencia, incluidas aquellas que puedan provocar un funcionamiento<br>no deseado de este.                                                                                                    |
|                         |                       | Este transmisor no debe colocarse ni usarse junto con otras antenas o transmisores.                                                                                                    |
|                         |                       | Este equipo cumple los límites de exposición a la radiación fijados por<br>la FCC para ambientes no controlados y cumple las directrices sobre<br>la exposición a radiofrecuencias de la FCC. Este equipo presenta unos<br>niveles de energía de radiofrecuencia muy bajos y se considera que<br>cumplen la normativa sin necesidad de realizar una evaluación de la<br>exposición máxima permisible. Sin embargo, resulta deseable que se<br>instale y use dejando una distancia entre la fuente de radiación y el cuerpo<br>de la persona de, al menos, 20 cm.                                                                                                    |
| California<br>(EE. UU.) | Proposición 65        | <b>ADVERTENCIA:</b> La manipulación del cable de este producto o de los cables de los accesorios que se venden con este producto le expone al plomo, una sustancia química que, de acuerdo con la información de que dispone el Estado de California, puede provocar malformaciones en el feto y trastornos de la reproducción. <i>Lávese las manos después de manipular los cables.</i>                                                                                                    |

| Región/<br>país                            | Directivas/<br>normas                                                 | Descripción                                                                                                    |  |  |  |  |  |
|--------------------------------------------|-----------------------------------------------------------------------|----------------------------------------------------------------------------------------------------|--|--|--|--|--|
| California<br>(EE. UU.)                    | Material con<br>percloratos<br>(batería de<br>botón de litio<br>[CR]) | Este producto incorpora una pila de botón de litio (CR) que contiene<br>percloratos. Por tanto, debe manipularse con cuidado.<br>http://www.dtsc.ca.gov/hazardouswaste/perchlorate/<br>Nota: Esta disposición solo resulta aplicable en California (EE. UU.)                                                                                                    |  |  |  |  |  |
| California<br>y Nueva<br>York<br>(EE. UU.) | Reciclaje de<br>baterías                                              | NO TIRE LAS BATERÍAS RECARGABLES: RECÍCLELAS.           Proceso de reciclaje adoptado por Topcon Positioning Systems Inc.<br>en Estados Unidos para las baterías recargables usadas de niquel-hidruro<br>metálico. niquel-cadmio. ácido-plomo selladas de pequeño tamaño<br>o iones de litio Baterías           Topcon Positioning Systems Inc. ha adoptado un proceso en Estados Unidos<br>por el cual los clientes de Topcon pueden devolver las baterías recargables<br>usadas de niquel-hidruro metálico, niquel-cadmio, ácido-plomo selladas de<br>pequeño tamaño o iones de litio a Topcon para que la empresa se ocupe de<br>su reciclaje y eliminación adecuados. En este proceso, solo se aceptan las<br>baterías de Topcon.           Es necesario asegurarse de que las baterías o los bloques de baterías<br>permanezcan intactos y no muestren signos de fugas durante el envío.<br>Además, para evita los contocircuitos y el aumento de temperatura, los bornes<br>metálicos de cada batería deben cubrirse con cinta aistante o debe introducirse<br>cada batería en una bolsa de plástico individual. Los bloques de baterías no<br>deben desmontarse para su envío.           Los clientes de Topcon son responsables de cumplir todas las normas federales,<br>estatales y locales relativas al embalaje, el etiquetado y el envío de las baterías.<br>Los paquetes deben incluir la dirección del remitente, deben haber sido<br>franqueados por este y deben transportarse por tierra. Las baterías usadas<br>o reciclables nunca deben enviarse a través de medios de transporte aéreos.           Si no se cumplen los requisitos anteriores, se rechazará el paquete y los gastos<br>correrán por cuenta del remitente.           Dirección para el envío de los paquetes: Topcon Positioning Systems, Inc.<br>A/C Departamento de Devolución<br>de Baterías, 150<br>7400 National Dr.<br>Livermore, CA 94551           No TIRE LAS BATERÍAS RECARGABLES: R |  |  |  |  |  |
| Canadá                                     | ICES Clase B                                                          | Este aparato digital de clase B cumple todos los requisitos del reglamento canadiense sobre equipos causantes de interferencias.<br>Cet appareil numérique de la class B respecte toutes les exigences du Réglement sur le matérique brouilleur du Canada.<br>Este aparato digital de clase B cumple la norma canadiense ICES-003.<br>Cet appareil numerique de la Class B est conforme a la norme NMB-003 du Canada.<br>Su uso queda sujeto a las dos condiciones siguientes: (1) el dispositivo no debe provocar interferencias y (2) debe aceptar cualquier interferencia, incluidas aquellas que puedan provocar un funcionamiento no deseado del mismo.<br>Este equipo cumple los límites de exposición a la radiación fijados por el Ministerio de Industria de Canadá para los equipos no controlados y cumple la norma RSS-102 de las directrices sobre la exposición a radiofrecuencias del Ministerio de Industria de Canadá. Este equipo presenta unos niveles de energía de radiofrecuencia muy bajos y se considera que cumplen la normativa sin necesidad de realizar una evaluación de la exposición máxima permisible. Sin embargo, resulta deseable que se instale y use dejando una distancia entre la fuente de radiación y el cuerpo de la persona de, al menos, 20 cm.                                                                                                    |  |  |  |  |  |

| Región/<br>país | Directivas/<br>normas                                  | Descripción                                                                                                    |  |  |  |  |
|-----------------|--------------------------------------------------------|----------------------------------------------------------------------------------------------------|--|--|--|--|
| UE              | Compatibilidad<br>electromagnética<br>de clase B<br>RE | AVISO SOBRE COMPATIBILIDAD ELECTROMAGNÉTICA<br>Si se encuentra en una ubicación industrial o cerca de centrales eléctricas,<br>es posible que las interferencias electromagnéticas afecten el<br>funcionamiento del instrumento. Por tanto, si va usarlo en dichas<br>condiciones, realice una comprobación previa del funcionamiento del<br>instrumento.                                                                                                    |  |  |  |  |
|                 |                                                        | Este producto cumple las disposiciones sobre ensayos en entornos electromagnéticos en ubicaciones industriales.                                                                                                    |  |  |  |  |
|                 |                                                        | Por el presente, TOPCON CORPORATION declara que el tipo de equipo<br>de radiofrecuencia de este producto cumple con la directiva 2014/53/UE.<br>La declaración de conformidad de la UE está disponible en función de su<br>solicitud. En esos casos, póngase en contacto con su distribuidor local.                                                                                                    |  |  |  |  |
|                 |                                                        | <ul> <li>Fabricante         Nombre : TOPCON CORPORATION         Dirección: 75-1, Hasunuma-cho, Itabashi-ku, Tokio, 174-8580 (Japón)     </li> <li>Representante e importador europeo         Nombre : Topcon Europe Positioning B V     </li> </ul>                                                                                                    |  |  |  |  |
|                 |                                                        | Dirección: Essebaan 11, 2908 LJ Capelle a/d IJssel (Países Bajos)                                                                                                    |  |  |  |  |
| UE              | Directiva<br>RAEE                                      | Directiva RAEE<br>Este símbolo solo se usa en los estados miembros de la UE.<br>La siguiente información solo se aplica a los Estados miembros de la UE:<br>El uso del símbolo indica que este producto no puede considerarse un<br>residuo doméstico. Al asegurarse de que este producto se elimina<br>correctamente, contribuye a prevenir las posibles consecuencias<br>negativas para el medio ambiente y la salud que podrían derivarse<br>de la manipulación incorrecta de los residuos generados por este<br>producto. Para obtener más información sobre la recogida y el reciclaje<br>de este producto, póngase en contacto con el distribuidor al que compró<br>el producto o pregunte a un experto.                                                                                                    |  |  |  |  |
| UE              | Directiva sobre<br>baterías de<br>la UE                | Eu<br>MDirectiva sobre pilas y acumuladores de la UE<br>Este símbolo solo se usa en los estados miembros de la UE.Los usuarios de las baterías deben depositarlas en los puntos de recogida<br>adecuados. No deben mezclarlas con los residuos generales.<br>Si se incorpora un símbolo de sustancia química bajo el símbolo<br>incluido más arriba, la batería o el acumulador contienen determinada<br>concentración de metales pesados. Esta concentración es la siguiente:<br>Hg: mercurio (0,0005 %), Cd: cadmio (0,002 %), Pb: plomo (0,004 %).Estos ingredientes pueden ser extremadamente peligrosos para<br>los humanos y para todo el medio ambiente.Este producto contiene una pila de botón.<br>No le está permitido sustituir las pilas. Si necesita sustituir o eliminar<br>las pilas, póngase en contacto con su distribuidor local. |  |  |  |  |

| Región/<br>país | Directivas/<br>normas                              |                                                                                        |                                                                                   | De                                                                                                    | escripc                                                        | ión                              |                        |                |
|-----------------|----------------------------------------------------|----------------------------------------------------------------------------------------|-----------------------------------------------------------------------------------|----------------------------------------------------------------------------------------------------|----------------------------------------------------------------|----------------------------------|------------------------|----------------|
| China           | Directiva<br>medioambiental                        | < 产品中有毒有害物质或元素的名称及含量 >                                                                 |                                                                                   |                                                                                                    |                                                                |                                  |                        |                |
|                 |                                                    |                                                                                        |                                                                                   |                                                                                                    | 有毒有害                                                           | 物质或元素                            |                        |                |
| china           | 部件名称                                               | 铅<br>(Pb)                                                                              | 汞<br>(Hg)                                                                         | 镉<br>(Cd)                                                                                                    | 六价铬<br>(Cr(VI))                                                | 多溴联苯<br>(PBB)                    | 多溴二苯醚<br>(PBDE)        |                |
|                 |                                                    | 望远镜部位<br>(除了印纹主板)                                                                      | ×                                                                                 | 0                                                                                                    | ×                                                              | ×                                | 0                      | 0              |
|                 |                                                    | 主机托架部<br>(除了印纹主板)                                                                      | ×                                                                                 | 0                                                                                                    | ×                                                              | ×                                | 0                      | 0              |
|                 |                                                    | 主板部位                                                                                   | ×                                                                                 | 0                                                                                                    | ×                                                              | ×                                | 0                      | 0              |
|                 |                                                    | 显示器                                                                                    | ×                                                                                 | 0                                                                                                    | 0                                                              | 0                                | 0                      | 0              |
|                 |                                                    | 印纹主板                                                                                   | ×                                                                                 | 0                                                                                                    | ×                                                              | ×                                | 0                      | 0              |
|                 |                                                    | 其他(电源、充电器、盒<br>子等)                                                                     | ×                                                                                 | 0                                                                                                    | 0                                                              | 0                                | 0                      | 0              |
|                 | ₩                                                  | 是根据《电子信<br>信的电子信息疗<br>用说明内容在正<br>变,不致对环境<br>弃在环保使用年<br>量/功能的保证即<br>o son aplicables pi | i息产品污染控制<br>后的标识。<br>常使用电子信息<br>造成严重污染或<br>限内或者刚到年<br>朋限。<br>ara la República Pop | 管理办法》以及<br>产品情况下,从<br>对其人身、财产<br>限的产品,请根<br>pular China.                                                                            | 《电子信息产品;<br>生产日期算起,<br>造成严重损害。<br>据国家标准采取ì                     | 亏染控制标识要求<br>生此期限内产品中<br>适当的方法进行如 | ₹》制定的,<br>•含有的有毒<br>置。 |                |
| Taiwán          | Comisión<br>Nacional de<br>Comunicaciones<br>(CNC) | 第十二條<br>經型式認證合格<br>擅自變更頻率、<br>第十四條<br>低功率射頻電機<br>象時,應立即信<br>前項合法通信,                    | 低功率<br>之低功率<br>加大功率<br>美之使用不改<br>指依電子                                             | 電波輻射<br>動頻電機<br>電源<br>響至無所<br>器<br>業<br>の<br>の<br>で<br>の<br>の<br>の<br>の<br>の<br>の<br>の<br>の<br>の<br>の<br>の<br>の<br>の<br>の<br>の<br>の | 竹性電機       ,非經許可       設計之特付       航安全及       擾時方得線       業之無線 | 管理辦法<br>可,公司、<br>生及功能。           | 商號或使                   | 用者均不得<br>現有干援現 |

## TOPCON CORPORATION (fabricante)

75-1 Hasunuma-cho, Itabashi-ku, Tokyo 174-8580, Japan <u>http://www.topcon.co.jp</u> Para conocer las direcciones de contacto, consulte por favor la lista de direcciones que se incluye o el siguiente sitio web.

INFORMACIÓN INTERNACIONAL http://global.topcon.com/

©2018 TOPCON CORPORATION QUEDAN RESERVADOS TODOS LOS DERECHOS.